# 38 WinGP (Operaciones de la GP en IPC Series)

Este capítulo explica cómo ejecutar los proyectos de GP-Pro EX en los equipos de IPC Series, cómo conectarse a dispositivos/PLCs y ejecutar otras aplicaciones desde WinGP. También puede ejecutar WinGP en equipos compatibles con PC/AT. Lea "38.4 Menú de configuración" (página 38-34) y luego consulte la página correspondiente.

| 38.1  | ¿Qué es WinGP?                                                    |                |
|-------|-------------------------------------------------------------------|----------------|
| 38.2  | Entorno operativo                                                 |                |
| 38.3  | Proceso de desarrollo                                             | 38-12          |
| 38.4  | Menú de configuración                                             |                |
| 38.5  | Recuperar información de WinGP u operar WinGP desde la aplicación | ón del usuario |
| 38-35 |                                                                   |                |
| 38.6  | Ejecutar la aplicación desde WinGP                                | 38-73          |
| 38.7  | Asignar una función de interruptor a la tecla de función          | 38-79          |
| 38.8  | Guardar el historial de mensajes de error visualizados en WinGP   |                |
| 38.9  | Lista de funciones de las API                                     |                |
| 38.10 | Guía de configuración                                             | 38-170         |
| 38.11 | Restricciones                                                     |                |

# 38.1 ¿Qué es WinGP?

# 38.1.1 ¿Qué es WinGP?

# Sumario

WinGP es una aplicación que puede ejecutar proyectos de GP-Pro EX en los ordenadores de panel industriales de Digital (IPC, por sus siglas en ingles) o en equipos compatibles con PC/ AT. Además, puede comunicarse con dispositivos/PLCs conectados. No obstante, la GP e IPC o equipos compatibles con PC/AT son diferentes tipos de hardware, por lo tanto existen diferencias en las funciones que éstos pueden usar. Hay funciones que utilizan completamente la capacidad de memoria adicional en el IPC y equipos compatibles con PC/ AT. También hay aplicaciones que han sido creadas específicamente para el IPC o equipos compatibles con PC/AT.

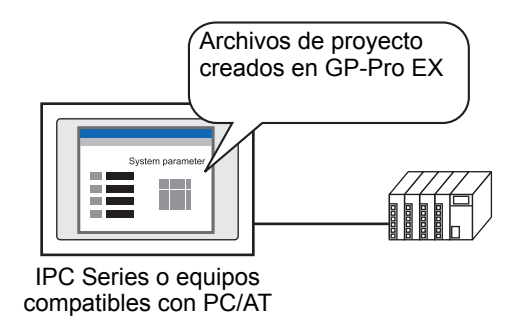

# Licencia

Para usar WinGP, es necesario comprar la licencia por separado. Cuando compre la licencia, se le proporcionará un documento con el [Código de clave].

| IMPORTANTE | • | Se requiere el código de clave para instalar WinGP. Compre la licencia de<br>WinGP por separado.<br>(Tipo: EX-WINGP-IPC)<br>Véase lo siguiente para obtener información acerca del procedimiento de<br>instalación. |
|------------|---|----------------------------------------------------------------------------------------------------|
|            |   | <sup>C</sup> "38.3.2 Procedimiento de configuración ■ Instalación/Desinstalación" (página 38-<br>13)                                                                                                    |
|            | • | Si el código de clave se pierde, no se puede emitir de nuevo. Por favor, téngalo a mano.                                                                                                    |

# ♦ IPC

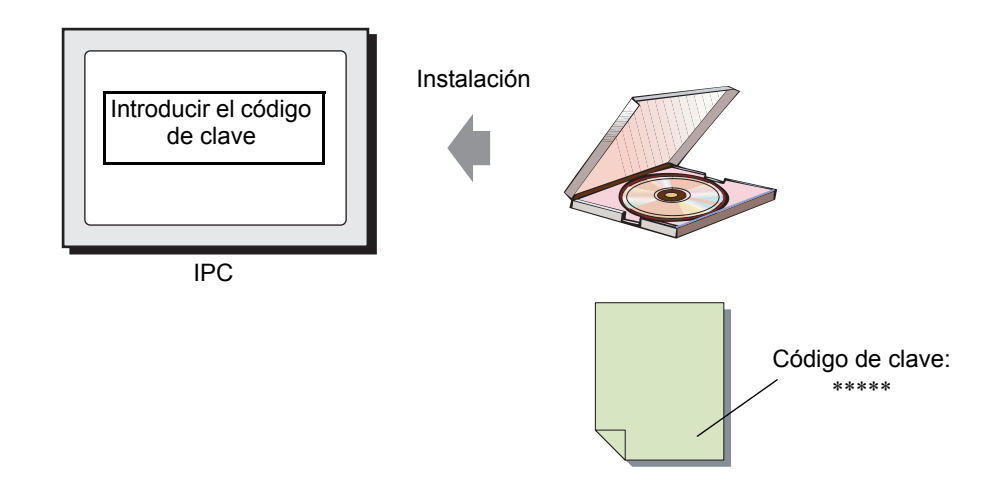

# Equipo compatible con PC/AT

Cuando compra una licencia para los equipos compatibles con PC/AT, se le proporciona una [Llave USB] y un documento con el [Código de clave].

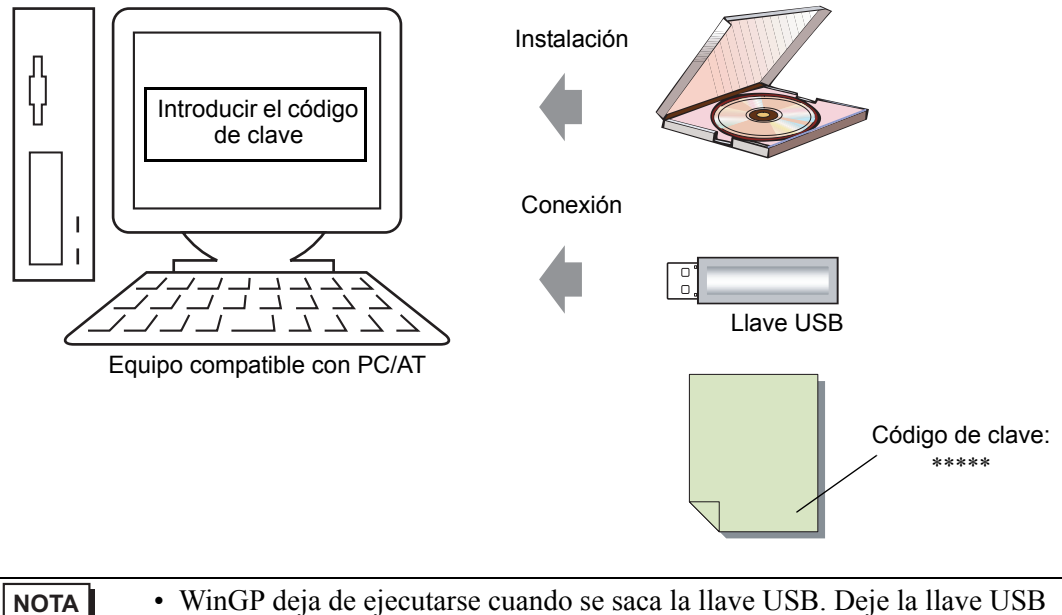

conectada mientras use WinGP.

# 38.1.2 Configuración completa

El siguiente dibujo muestra las conexiones y entorno de opciones para usar WinGP.

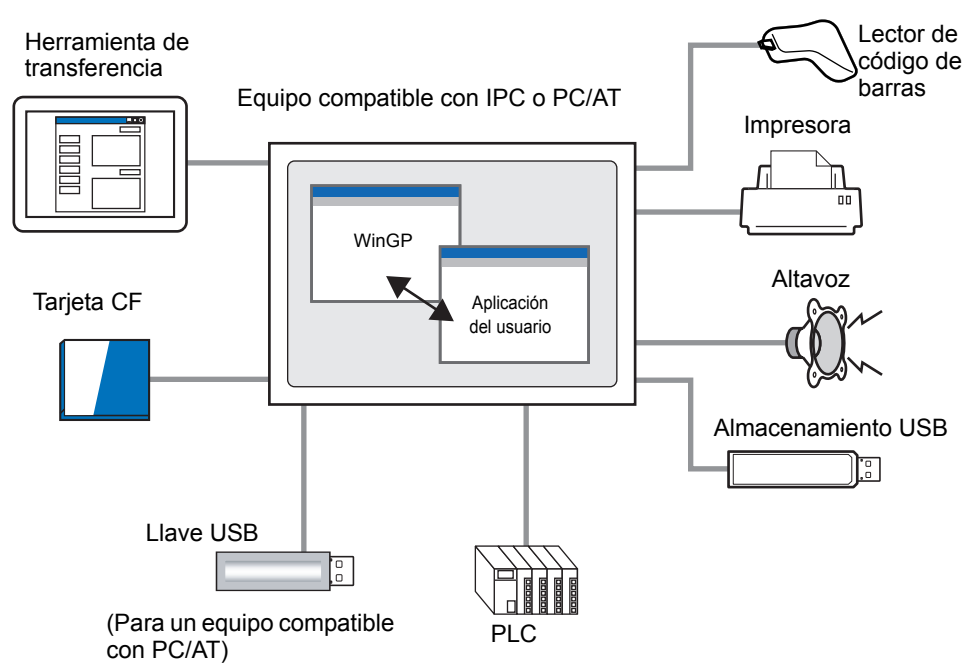

# 38.1.3 Diferencias entre IPC y GP

El IPC tiene una memoria y área de almacenaje más grande. Entonces, a diferencia de GP-3500 Series, los datos de pantalla y datos de registro pueden ampliarse como se muestra a continuación.

| Modelo | Función                                     | Descripción                               |
|--------|---------------------------------------------|-------------------------------------------|
| 1      | Tamaño máximo de los datos de usuario       | $8Mb \rightarrow 16Mb$                    |
| 2      | Tamaño máximo de SRAM                       | $512 \text{ KB} \rightarrow 5 \text{ MB}$ |
| 3      | Número máximo de objetos por pantalla       | 384 objetos →1.280 objetos                |
| 4      | Número máximo de dispositivos por pantalla  | 1152 objetos →3000 objetos                |
| 5      | Número de alarmas guardadas en el historial | 768 →10000                                |
| 6      | Número de mensajes de alarma registrados    | 2048 →10000                               |
| 7      | Tamaño máximo de DRAM                       | $320KB \rightarrow 5 MB$                  |

# Functiones no disponibles en WinGP

La mayoría de las funciones de WinGP están disponibles en IPC o equipos compatibles con PC/AT, excepto por las siguientes:

- Avisador/salida AUX
- Conexión USB para un lector de códigos de dos dimensiones
- Operación de la impresora usando scripts
- Función de grabación/reproducción de películas
- Visualización de vídeo en la unidad VM
- Función de cargador de memoria
- Función de transferencia mediante un módem
- Detectar luz de fondo fundida
- Inicialización de la tarjeta CF en modo Offline
- · Inicialización de los datos del usuario en modo Offline
- Función de traspaso
- Las funciones de luz de fondo Desactivada, visualización en pantalla Activada y Desactivada del área de datos del sistema
- Programa lógico
- Monitorización de lógica
- Monitorización de dirección
- Controlador de E/S
- Conexión al servidor FTP
- Servidor Web
- Monitorización del Ladder

• La siguiente información describe las funciones admitidas por IPC o equipos compatibles con PC/AT.
 <sup>(37)</sup> "1.3 Funciones soportadas" (página 1-5)

Menú contextual

| Función                      | Detalles de las características                                                                                                    |  |  |
|------------------------------|----------------------------------------------------------------------------------------------------|--|--|
| Objetos del interruptor      | Está disponible el interruptor [Iniciar aplicación] para iniciar<br>otras aplicaciones, y también el interruptor [Salir de WinGP]<br>para salir de WinGP. |  |  |
| Acción de activación         | Iniciar otras aplicaciones (Operación EXE). Salir de WinGP<br>(operación Salir de WinGP)                                                                  |  |  |
| Script                       | Iniciar otras aplicaciones (Operación EXE). Salir de WinGP<br>(operación Salir de WinGP)                                                                  |  |  |
| API de acceso al dispositivo | API que puede leer y escribir a un dispositivo conectado al IPC o PC/AT.                                                                                  |  |  |
| API de manejo                | La API obtiene el estado de WinGP de las herramientas de software de terceros y cambia la configuración.                                                  |  |  |
| Registro de errores          | Guarda el sumario de errores que se muestra durante la comunicación de WinGP en un archivo.                                                               |  |  |
|                              | Haga clic con el botón derecho del mouse en ventana para                                                                                                  |  |  |

mostrar este menú. Puede alternar las pantallas y modos entre

Offline y Online, maximizar la ventana a pantalla completa,

y minimizar y salir de la ventana desde este menú.

# 

# 38.2 Entorno operativo

# 38.2.1 Modelos compatibles

Los siguientes equipos compatibles con IPC y PC/AT soportan WinGP.

• Véase el manual del usuario de la serie IPC para comprobar las especificaciones de cada uno de los modelos compatibles.

• WinGP sólo se ejecutará en los siguientes modelos.

# Serie PS

- PS3451A-T41-24V
- PS3450A-T41-24V
- PS3450A-T41
- PS3651A-T41
- PS3650A-T41
- PS3700A-T41-ASU-P41 (Rev.H o posterior)
- PS3710A-T41
- PS3710A-T41-PA1
- PS3711A-T41-24V
- PS2000B-41 (Pentium III 1GHz) (Rev.M\*o posterior)

# Serie PL

- APL3000-BD
- APL3000-BA
- APL3600-TA
- APL3600-TD
- APL3600-KA
- APL3600-KD
- APL3700-TA
- APL3700-TD
- APL3700-KA
- APL3700-KD
- APL3900-TA
- APL3900-TD

# ■ PC/AT

Requisitos del entorno operativo de WinGP

|                           | Especificaciones requeridas                                                                                                    | Comentarios                                                                 |
|---------------------------|----------------------------------------------------------------------------------------------------|-----------------------------------------------------------------------------|
| CPU                       | 1GHz o más rápido                                                                                                    |                                                                             |
| Sistema operativo         | Windows <sup>®</sup> 2000 (Service Pack 3 o<br>posterior)<br>Windows <sup>®</sup> XP (Home Edition/<br>Professional)<br>Windows Vista <sup>®</sup> (Ultimate / Home<br>Premium / Home Basic / Business /<br>Enterprise) 32bits |                                                                             |
| Resolución                | SVGA 800x600 o superior                                                                                                    | Se recomienda SXGA.                                                         |
| Memoria                   | 512 MB o más                                                                                                    | Se recomienda 1 GB o más.                                                   |
| Espacio del disco<br>duro | 150MB o más                                                                                                    | Se requiere esta capacidad<br>para instalar el<br>Convertidor de películas. |

• Cuando WinGP funciona en el entorno de un sistema operativo no japonés, la barra de menús de la ventana de WinGP, el menú contextual, la herramienta de copiado y los mensajes emergentes se muestran en inglés. En el modo Offline, se muestran en el idioma de sistema seleccionado en [Display Unit], [Menu and Error Settings], [System Language].

# 38.2.2 Protocolos soportados

# Protocolos disponibles

# MPORTANTE Aunque un controlador de dispositivo soporte WinGP, es posible que WinGP no funcione debido al tipo de conexión. Consulte "GP-Pro EX Device/PLC Connection Manual" para obtener información sobre las conexiones.

• Consulte la información más reciente acerca de los controladores de dispositivo admitidos en el sito Web de soporte de Pro-face, Otasuke Pro! http://www.pro-face.com/otasuke/

| Memory Link                |
|----------------------------|
| General-purpose Ethernet   |
| A Series CPU Direct        |
| A Series Ethernet          |
| A Series Computer Link     |
| FX Series CPU Direct       |
| FX Series Calculator Link  |
| Q series CPU Direct        |
| Q/QnA Serial Communication |
| Q/QnA Series Ethernet      |
| QnA Series CPU Direct      |
| QUTE Series CPU Direct     |
| C/CV Series Upper Link     |
| CS/CJ Series Upper Link    |
| CS/CJ Series Ethernet      |
| Adjuster CompoWay/F        |
| PC link SIO                |
| PC link Ethernet           |
| SIMATIC S5 CPU Direct      |
| SIMATIC S7 3964(R)/RK512   |
| SIMATIC S7 Ethernet        |
| DF1                        |
| EtherNet/IP                |
| MODBUS SIO Master          |
| MODBUS TCP Master          |
| Uni-Telway                 |
|                            |

Los siguientes controladores de dispositivo/PLC soportan WinGP.

Sigue

| Fabricante                                        | Nombre del controlador del dispositivo |
|---------------------------------------------------|----------------------------------------|
| Yaskawa Electric Corporation                      | MEMOBUS SIO                            |
|                                                   | MEMOBUS Ethernet                       |
|                                                   | MP Series SIO (Expanded)               |
|                                                   | MP Series Ethernet (Expanded)          |
| KEYENCE Corporation                               | KV-700/1000 Series CPU Direct          |
|                                                   | KV-700/1000 Series Ethernet            |
|                                                   | QnA Series CPU Direct                  |
| Yamatake Corporation                              | Digital Controller SIO                 |
| Hitachi Industrial Equipment<br>Systems Co., Ltd. | H series SIO                           |
|                                                   | H series Ethernet                      |
| Hitachi, Ltd.                                     | S10V Series Ethernet                   |
|                                                   | S10 series SIO                         |
| Meidensha Corporation., Ltd.                      | UNISEQUE series Ethernet               |
| GE Fanuc Automation                               | Series90 Ethernet                      |
|                                                   | Series 90-30/70 SNP                    |
|                                                   | Series 90-30/70 SNP-X                  |
| LS Industrial Systems Co., Ltd.                   | MASTER-K Series Cnet                   |
|                                                   | XGT Series FENet                       |
| Saia-Burgess Controls Ltd.                        | Saia S-Bus SIO                         |
| Sharp MS Corporation                              | JW Series Computer Link SIO            |
|                                                   | JW Series Computer Link Ethernet       |
| FANUC Ltd.                                        | Power Mate Series                      |
| Mitsubishi Heavy Industries, Ltd.                 | DIASYS Netmation MODBUS TCP            |
|                                                   | UP/V                                   |
| Matsushita Electric Works, Ltd.                   | FP series PC link SIO                  |
| Fuji Electric FA Components &                     | MICREX-F series SIO                    |
| Systems Co., Ltd.                                 | MICREX-SX Series SIO                   |
|                                                   | MICREX-SX Series Ethernet              |
| JTEKT Corporation                                 | TOYOPUC CMP-LINK Ethernet              |
|                                                   | TOYOPUC CMP-LINK SIO                   |
| RKC Instrument Inc.                               | Controller MODBUS SIO                  |
|                                                   | Temperature controller                 |
| Toshiba Corporation                               | Computer Link SIO                      |
|                                                   | Computer Link Ethernet                 |
| Toshiba Machine Co., Ltd.                         | PROVISOR TC200                         |
| Shinko Technos Co., Ltd.                          | Controller SIO                         |
| Koyo Electronics Industries Co., Ltd.             | KOSTAC/DL Series CCM SIO               |
|                                                   | KOSTAC/DL Series MODBUS TCP            |
| IAI                                               | ROBO Cylinder MODBUS SIO               |

Sigue

| Fabricante                         | Nombre del controlador del dispositivo |
|------------------------------------|----------------------------------------|
| FATEK AUTOMATION Corporation       | FB Series SIO                          |
| CHINO                              | Controller MODBUS SIO                  |
| Modbus-IDA                         | General-purpose MODBUS RTU SIO Master  |
| Hyundai Heavy Industries Co., Ltd. | Hi4 Robot                              |

# 38.2.3 Entorno de ejemplo

En esta sección, se usa la siguiente configuración de sistema como un ejemplo para explicar las operaciones y características. Es posible que los nombres de los visualizadores y objetos sean distintos en otras configuraciones del sistema. De ser así, reemplácelos con nombres con características similares a las que se usan en la configuración de su sistema.

| Hardware/Software Especificaciones del sistema de ejemplo |                                                                                      | Comentario<br>s |
|-----------------------------------------------------------|--------------------------------------------------------------------------------------|-----------------|
| Sistema operativo                                         | Windows <sup>®</sup> 2000                                                            | -               |
| Dispositivo/PLC                                           | Q/QnA serial communication series<br>manufactured by Mitsubishi Electric Corporation | -               |
| Equipo compatible con<br>IPC o PC/AT                      | PS-3,650A                                                                            | -               |

# Configuración estándar

# 38.2.4 Entorno de desarrollo de la aplicación

Microsoft<sup>®</sup> Visual Basic Ver.6.0 Microsoft<sup>®</sup> Visual C++ Ver.6.0 o Ver.7.0 Microsoft<sup>®</sup> Visual Studio .NET 2003 o posterior

# 38.3 Proceso de desarrollo

# 38.3.1 Proceso de desarrollo

El siguiente gráfico muestra el flujo del proceso, desde la instalación de WinGP, el inicio de GP-Pro EX, la creación de pantallas y conexión al dispositivo/PLC para ejecutar los archivos de proyecto en el equipo compatible con IPC o PC/AT. Haga clic en el vínculo para ver la página que explica cada proceso.

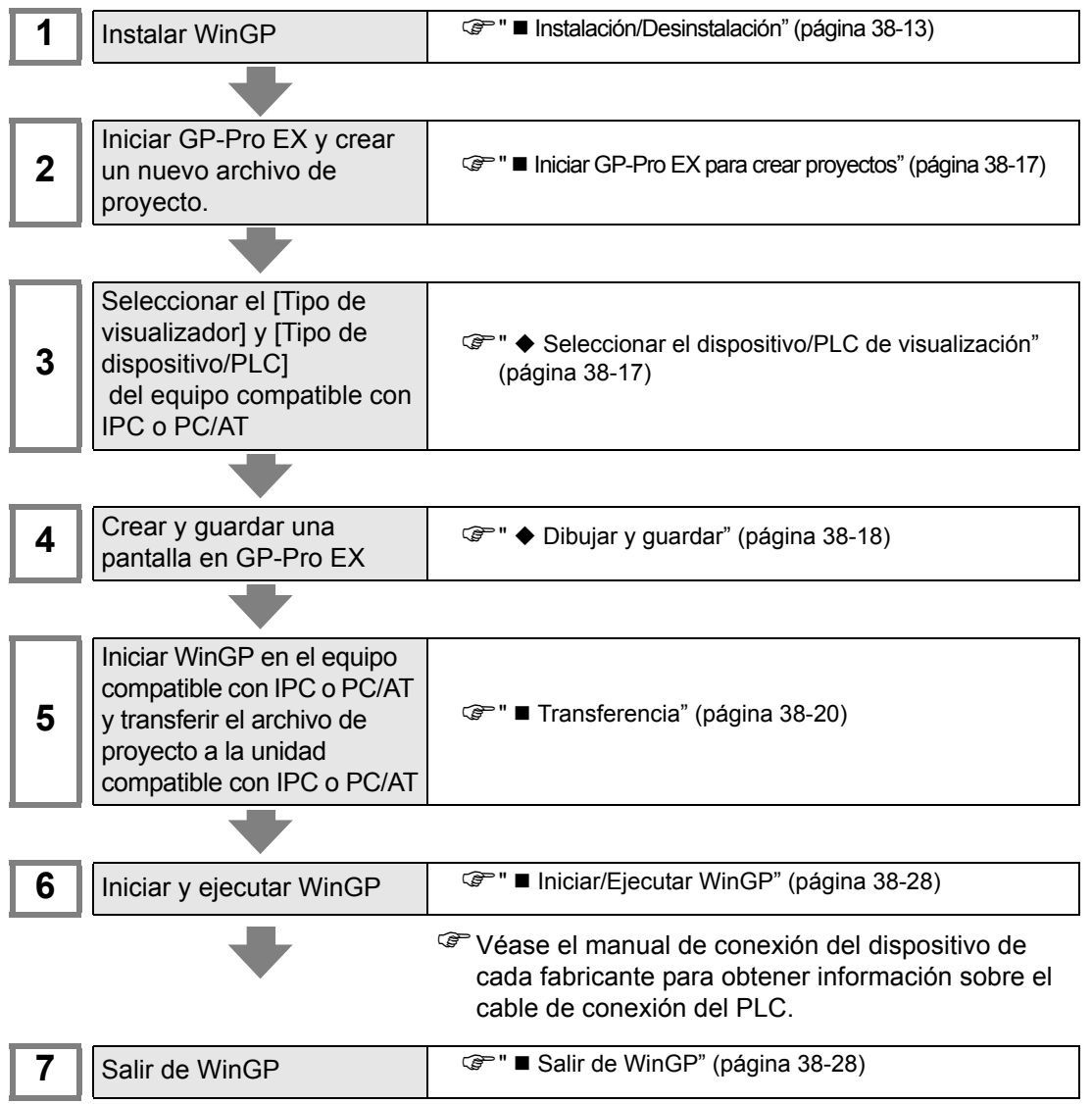

# 38.3.2 Procedimiento de configuración

# Instalación/Desinstalación

# • WinGP no funcionará si se instala en un equipo compatible con IPC o PC/AT no soportado.

- Salga de todos los programas, incluyendo el software antivirus.
- Use una cuenta de usuario con autoridad de administrador para realizar la instalación.

Usuarios de Windows XP Embedded

Windows XP Embedded tiene una configuración de protección contra escritura. Para instalar WinGP en la unidad C, debe deshabilitar la opción de filtro de protección contra escritura. Use EWFSettingTool.exe y seleccione "EWF Disable" para deshabilitar la opción antes de realizar la instalación.

Manual del usuario de Windows XP Embedded "3.1 Proceso de configuración del filtro de escritura"

• Versión de Pro-Server EX anterior a V1.10 o Pro-Server con Pro-Studio Users No se puede instalar WinGP en un IPC que tenga instalado Pro-Server EX anterior a V1.10 o Pro-Server con Pro-Studio. Si existe una versión anterior de Pro-EX, desinstale o actualice Pro-Server EX a V1.10 o posterior.

"38.11.1 Restricciones de la instalación" (página 38-182)

# Procedimiento de instalación

- 1 Introduzca el CD de instalación de GP-Pro EX (CD 2) en la unidad de CD del equipo compatible con IPC o PC/AT.
- **2** En la configuración de la instalación, haga clic en [WinGP].

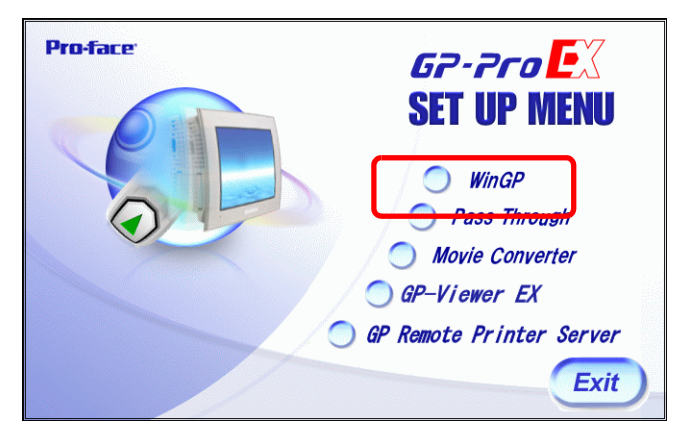

- 3 Siga las instrucciones del asistente para finalizar la instalación.
- 4 Durante la instalación se le pedirá que introduzca el código de clave. Introduzca el código de clave que compró por separado (introduzca: EX-WINGP-IPC).

| Key-Code                         |                                  |         |  |
|----------------------------------|----------------------------------|---------|--|
| Input Key-Code                   |                                  |         |  |
| Key-Code:                        |                                  |         |  |
| 1111-2222-3333                   |                                  |         |  |
| WinGP doesn't operate when insta | lling it besides IPC that ope    | arates. |  |
| wind desire operate when insta   | ining it bosides in the chat opt | / 0003/ |  |
|                                  |                                  |         |  |
|                                  |                                  |         |  |
|                                  |                                  |         |  |
|                                  |                                  |         |  |
|                                  |                                  |         |  |
| Instali5hield                    |                                  |         |  |

NOTA

• Véase lo siguiente para obtener información detallada sobre los códigos de clave.

<sup>(</sup><sup>(</sup>)</sup> "38.1.1 ¿Qué es WinGP? ■ Licencia" (página 38-2)

5 Después de instalar WinGP, instale WinGP SDK de forma secuencial. Haga clic en [Continue].

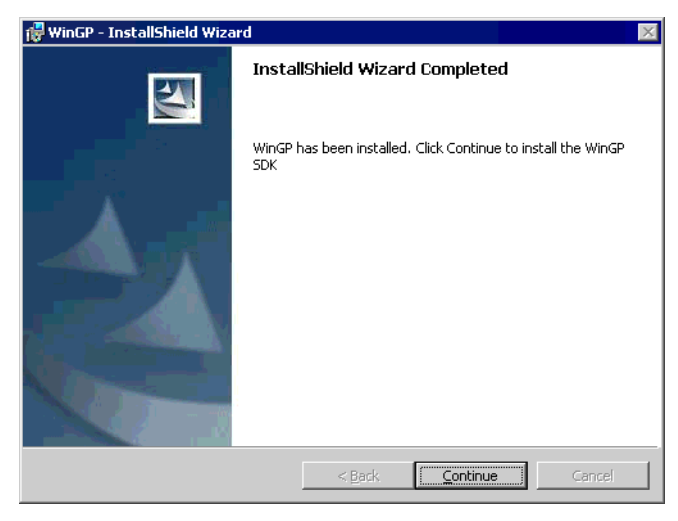

- WinGP SDK es un software para comunicar con aplicaciones externas creadas en WinGP y VB.Net, VB o VC usando API. Si Pro-Server EX V1.10 o posterior ya está instalado, WinGP SDK no se instalará. En este caso, la API de acceso al dispositivo está disponible en Pro-Server EX V1.10. Sólo se instalará WinGP. Para obtener información sobre las restricciones en la instalación, véase lo siguiente.
   \* "38.11.1 Restricciones de la instalación" (página 38-182)
- 6 Aparece el siguiente mensaje. Haga clic en Aceptar para finalizar la instalación.

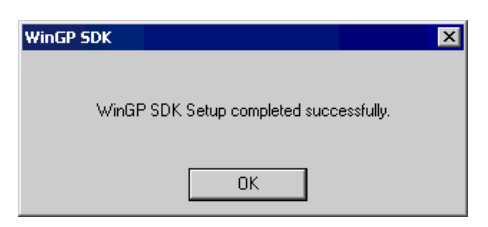

7 Una vez finalizada la instalación, aparece el siguiente mensaje. Seleccione [Yes] y reinicie el IPC (o PC)..

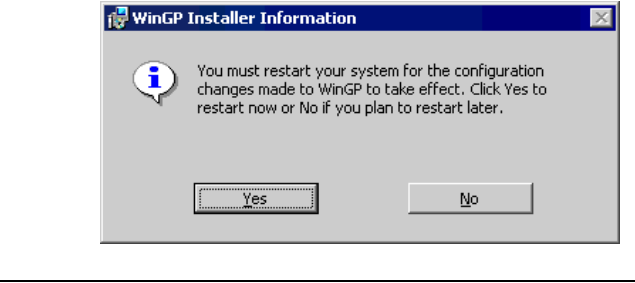

• Después de realizar la instalación, reinicie el IPC antes de usar WinGP. WinGP no funcionará correctamente si no reinicia el IPC.

# Desinstalación

Hay dos maneras de realizar la desinstalación.

- Desinstale usando el Panel de control de Windows, [Agregar o quitar programas] Haga clic en [Inicio] en la barra de tareas, seleccione [Configuración] y haga clic en [Panel de control]. En el [Panel de control], seleccione [Agregar o quitar programas]. Seleccione [GP-Pro EX 2.00 WinGP] de la lista de aplicaciones instaladas y haga clic en [Quitar] para desinstalar WinGP.
- Desinstale WinGP usando el CD-ROM de GP-Pro EX. Introduzca el CD-ROM de GP-Pro EX CD-ROM para desinstalar. Después de introducir el CD-ROM, aparece la siguiente pantalla. Haga clic en [Next (N)] y siga las instrucciones del asistente para desinstalar WinGP

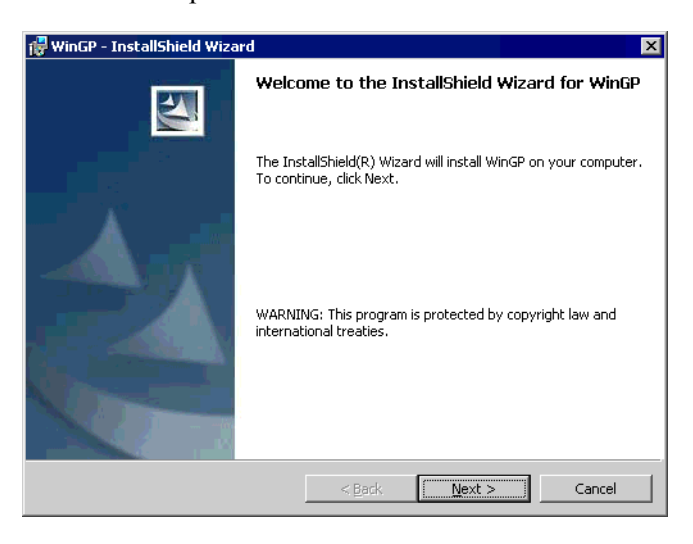

WinGP SDK se desinstala junto con WinGP.
Si desinstala Pro-Server EX V1.10 de el PC con WinGP y Pro-Server EX V1.10, se deshabilita la comunicación API. Vuelva a instalar WinGP.

# ■ Iniciar GP-Pro EX para crear proyectos

Inicie GP-Pro EX para crear un nuevo archivo de proyecto. El proceso de inicio es igual a los pasos 1 a 3 en "5.2.2 Procedimiento de configuración".

# Seleccionar el dispositivo/PLC de visualización

NOTA

• Para obtener información detallada, consulte la Guía de configuración. 5.17.2 Guía de configuración [Nuevo]" (página 5-105)

1 En [Unidad de visualización], [Serie], seleccione [IPC Series (PC/AT)] y seleccione equipo que está usando.

| 💰 Welcome to GP-Pro EX |                                                                               |                                                                      |          |          | ×      |
|------------------------|-------------------------------------------------------------------------------|----------------------------------------------------------------------|----------|----------|--------|
| GP-Pro 🛃               | Display Unit -                                                                | IPC Series(PC/AT)                                                    |          |          |        |
|                        | Model                                                                         | PS Series<br>PS-3650A                                                |          |          |        |
|                        | Screen Size                                                                   | 1024x768(XGA)                                                        | •        |          |        |
|                        | Specifications<br>Screen Size<br>Resolution<br>Display Unit<br>Display Colors | 12.1 inch<br>1024x768 Pixels (KGA)<br>TFT Color LCD<br>65,536 Colors |          |          |        |
|                        |                                                                               |                                                                      | Back (B) | Next (N) | Cancel |

2 Seleccione el [Fabricante] y la [Serie] del dispositivo/PLC que está conectando al IPC. Si está conectando el dispositivo/PLC al puerto COM, seleccione COM1 a COM9 como el [Puerto].

| 💰 Nuevo archivo de proyecto | ×                                                                                             |
|-----------------------------|-----------------------------------------------------------------------------------------------|
| GP-Pro                      | Dispositivo/PLC<br>Fabricante Mtsubishi Electric Composition                                  |
|                             | Serie Q/QnA Serial Communication                                                              |
|                             | Dispositivo/PLC reciente                                                                      |
|                             | Mitsubishi Electric Corporation Q/QnA Serial Communication                                    |
|                             | Digital Electronics Corporation General Ethernet<br>Digital Electronics Corporation LT Driver |
|                             | Utilizar el área de sistema Refiérase al manual de este dispositivo/PLC                       |
|                             | Método de conexión                                                                            |
|                             | Puerto COM1                                                                                   |
|                             | Ir al Manual del dispositivo/PLC                                                              |
|                             |                                                                                               |
| Atrás (B)                   | Parámetros de comunicación Lógica nueva Nueva pantalla Cancelar                               |

**3** Haga clic en [Ajustes de comunicación] para configurar el formato de la comunicación y otras configuraciones. El proceso de configuración es igual que en los pasos de 6 a 7 en "5.2.2 Procedimiento de configuración".

# ♦ Dibujar y guardar

- Dibuja imágenes. Para obtener información acerca de los métodos de dibujo, véase "5.2.2 Procedimiento de configuración ■ Crear/Guardar" (página 5-14). Consulte también los capítulos relacionados a funciones específicas, tales como las alarmas.
  - Los equipos compatibles con GP, IPC y PC/AT son diferentes tipos de hardware, por lo tanto, las características disponibles son diferentes. Véase las características disponibles en WinGP a continuación.
     "" "38.1.3 Diferencias entre IPC y GP" (página 38-4)
- 2 En la ventana de Ajustes del sistema, seleccione [Unidad de visualización] y haga clic en la pestaña [Ajustes del IPC]. Seleccione la casilla [Mostrar el menú contextual]. Cuando se selecciona esta casilla, el menú contextual le permite cambiar pantallas o pasar al modo Offline.

| Ajustes del sistema 📮 🗙<br>Visualizar<br><u>Visualizar</u> | Unidad de visualización<br>Serie IPC Series(PC/AT)<br>Modelo PS-3650A<br>Método de instalación Horizontal             |                                           |
|------------------------------------------------------------|----------------------------------------------------------------------------------------------------|-------------------------------------------|
| Unidad de visualización<br>Programas lógicos               | Unidad de visualización<br>Visualizar   Operación lógica   Modo   Lógica   Área de sistema   Ajustes extendidos   Vis | sualizador remo                           |
| Vídeo/Película                                             | Ajustes del display                                                                                                   | Configuraciones de error                  |
| Fuente                                                     | Mostrar el menú de clic derecho                                                                                       | C Guardar el mensaje de error             |
| Ajustes Periféricos                                        | Modo de la ventana Pantallas 💌                                                                                        | Guardar en Tarjeta CF                     |
| Lista de periféricos                                       | Aiustes de la ventana                                                                                                 | Número de elementos almacenados           |
| Dispositivo/PLC                                            | Especificar la posición de X: 0 = Y: 0 = 1                                                                            | Número de archivos que se guardarán 100 📅 |
| Impresora                                                  | Mostrar la barra de título                                                                                            | Nombre del archivo                        |
| Equipos de entrada                                         | Título de la ventana WinGP                                                                                            | - Carreta de estida de la tarieta CE      |
| Script                                                     | Botón de minimización                                                                                                 | Taipea de salida de la taleta Cr          |
| Controlador de E/S                                         | Botón de maximización                                                                                                 |                                           |
| Servidor FTP                                               | 🔽 Botón Cerrar                                                                                                    | Amacenamiento USB                         |
| Módem                                                      | Marco de la ventana                                                                                                   | Configuración de transferencia            |
| Módulo de vídeo/Unidad de DVI                              | I Barra de menús                                                                                                    | Puerto 21 🗮                               |
|                                                            | Tamaño de la ventana Ancho 1024 🚎 🗰 Alto 768 🚎 🗰                                                                      |                                           |
|                                                            |                                                                                                    | Comunicación API                          |
|                                                            | Configuraciones retentivas de los datos históricos                                                                    | Usar la comunicación API Puerto 9800 😴 🏢  |
|                                                            | de los datos históricos                                                                                               |                                           |
|                                                            | Frequencia                                                                                                    |                                           |
|                                                            | Indicar el estado de escritura                                                                                        |                                           |
|                                                            |                                                                                                    |                                           |
|                                                            |                                                                                                    |                                           |

**3** Seleccione [Pantallas] en [Modo de la ventana].

4 Según sea necesario, defina la posición de la ventana en los [Ajustes de la ventana] y muestre u oculte la barra de título de la misma.

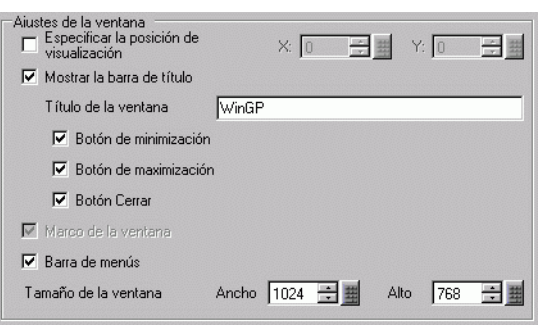

- 5 Cuando se usa la SRAM de respaldo para almacenar alarmas, datos de muestreo o archivos de receta en el campo [Ubicación de almacenamiento de los datos históricos] en el área de [Configuraciones retentivas de los datos históricos], introduzca la ruta de acceso de la carpeta que se utilizará para emular la función de respaldo de SRAM.
  - Si no introduce una ruta de acceso, se guarda en la siguiente carpeta de instalación de WinGP. "NAND\PRJ001\USER\SCREEN"
- 6 Cuando configure las carpetas de destino en el área [Carpeta de destino], en los campos [Carpeta de tarjeta CF] o [Carpeta de destino de almacenamiento USB], introduzca la ruta de acceso donde se transmitirán los datos relativos al destino de la transferencia de pantalla. WinGP hace referencia a los datos en carpeta definida aquí (por ejemplo, Recetas).
  - Si no introduce una ruta de acceso, se guarda en las siguientes carpetas de instalación de WinGP. "CFA00" o "USBHD".
    - Defina una Carpeta de destino distinta a la [Carpeta de tarjeta CF] o [Carpeta de destino de almacenamiento USB]. De lo contrario, se producirá un error.
- 7 En el menú [Proyecto (F)], seleccione [Guardar como (A)]. Defina la ubicación y el nombre de archivo del proyecto.

# Transferencia

Transfiere un proyecto al equipo compatible con IPC o PC/AT. La operación de transferencia es diferente cuando crea un proyecto de GP-Pro EX en un PC y después lo transfiere a otro equipo y cuando crea el proyecto de GP-Pro EX en el mismo equipo que GP-Pro EX y WinGP.

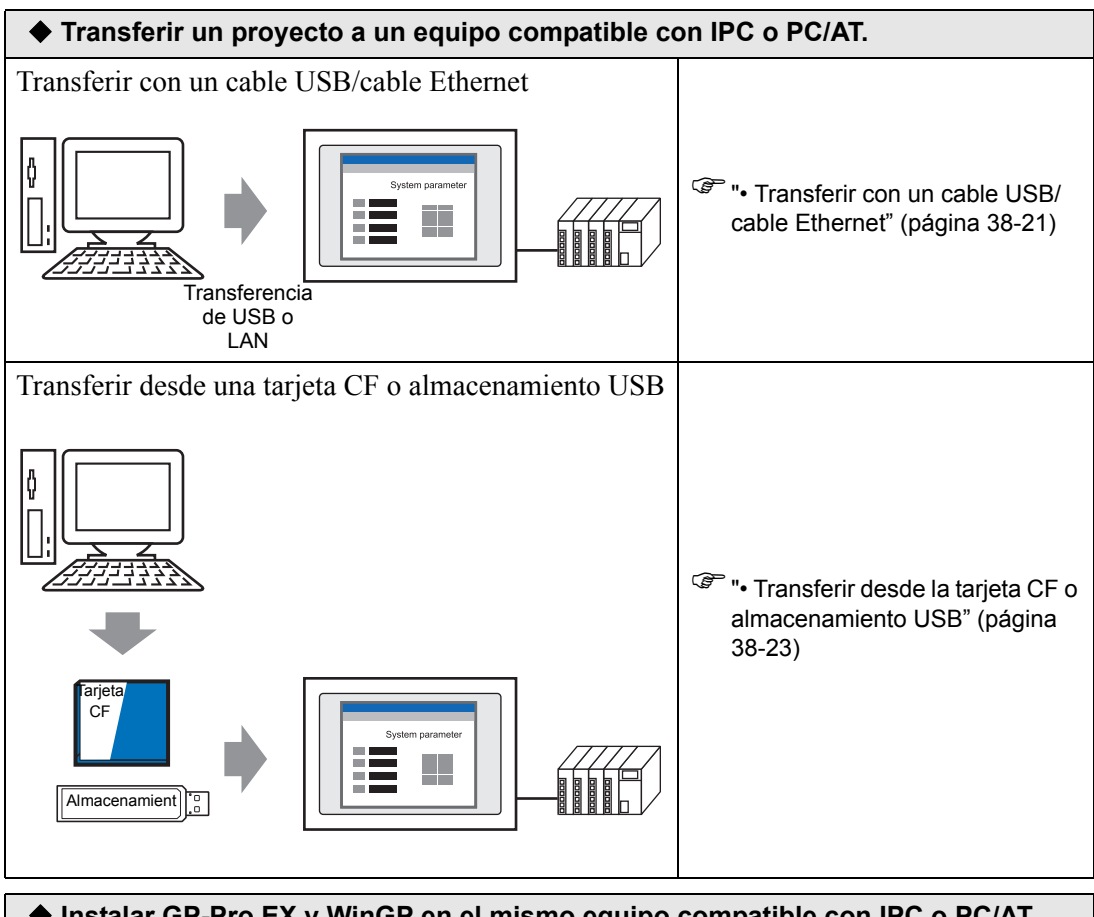

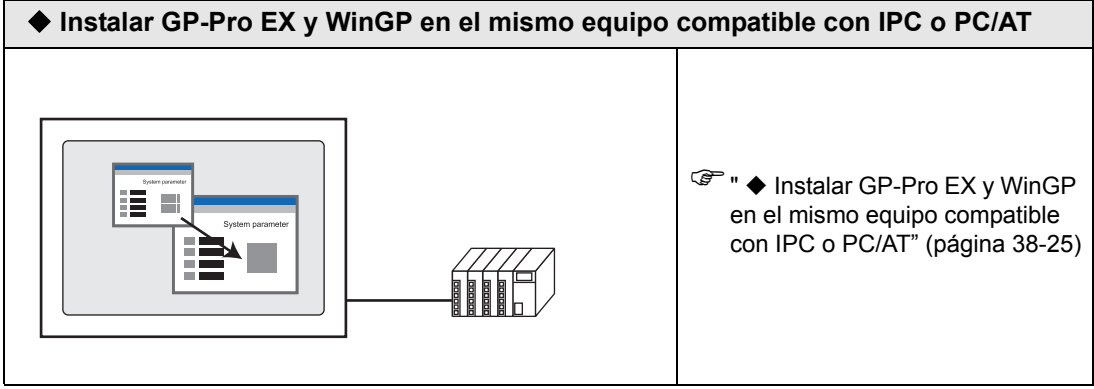

# Al usar Windows XP Embedded, se define una protección contra escritura por defecto. Por lo tanto, debe deshabilitar la opción de filtro de protección contra escritura antes de transferir un archivo de proyecto. Seleccione "EWF Disable" en EWFSettingTool.exe en Windows XP Embedded.

Manual del usuario de Windows XP Embedded "3.1 Proceso de configuración del filtro de escritura"

# Transferir un proyecto a un equipo compatible con IPC o PC/AT.

• Transferir con un cable USB/cable Ethernet

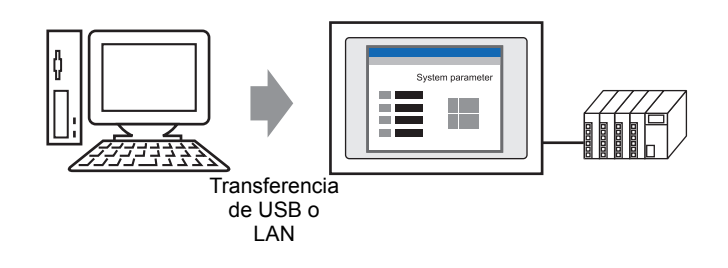

1 En el menú [Inicio], elija [Programas], [Pro-face], [WinGP], o bien haga doble clic en en el

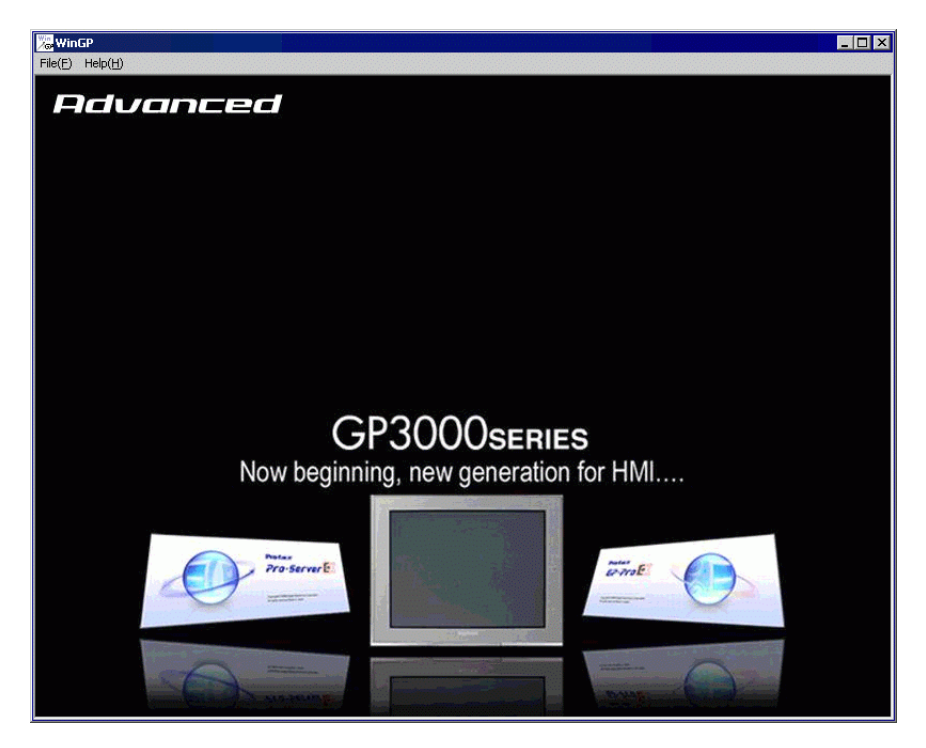

escritorio para iniciar WinGP. 🎏

NOTA

• No se puede transferir archivos cuando aparece el mensaje Pantalla Offline. Asegúrese de que WinGP esté Online. **2** Haga clic en [Transferir proyecto] en la barra de herramientas de estado de GP-Pro EX, para así iniciar la herramienta de transferencia.

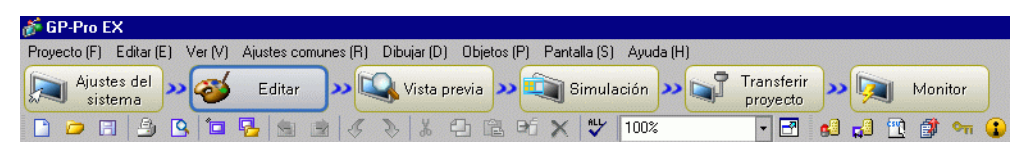

- **3** En [Información del proyecto] confirme los detalles del proyecto. Para transferir un archivo de proyecto diferente, haga clic en el botón [Seleccionar el proyecto] y seleccione el archivo de proyecto.
- 4 En el área [Configuración de transferencia], confirme que la opción USB o LAN esté seleccionada. Si no está seleccionado ni [USB] ni [LAN], muestre el cuadro de diálogo [Configuración de transferencia] en [Configuración del puerto de comunicación], seleccione [USB] o [LAN] y haga clic en [Aceptar].

| Configuración del puerto de comunicación - Transferir el provecto-    |           |
|-----------------------------------------------------------------------|-----------|
| © USB<br>© LAN<br>© Módem<br>© CDM<br>© CDM<br>© Forzado<br>© Forzado | etentivas |
| Transferir los ficheros CF                                            | elar      |

NOTA

• La transferencia por medio de módem no está disponible.

5 Haga clic en [Enviar el proyecto].

El siguiente proceso es igual al de la GP. Véase lo siguiente.

"33.2 Transferir archivos de proyecto a través de un cable de transferencia USB" (página 33-5)

"33.3 Transferir archivos de proyecto a través de Ethernet (LAN)" (página 33-13)

 • Cuando se transfiere vía Ethernet (LAN), asegúrese de configurar la dirección IP del equipo compatible con IPC o PC/AT. En el escritorio, haga clic con el botón derecho del mouse en Mi red y seleccione Propiedades. En el cuadro de diálogo [Conexiones de red], haga clic con el botón derecho del mouse en [Conexión de área local], y defina la dirección IP en [Protocolo Internet (TCP/IP)]. La dirección IP no puede definirse en el menú Offline de WinGP. • Transferir desde la tarjeta CF o almacenamiento USB

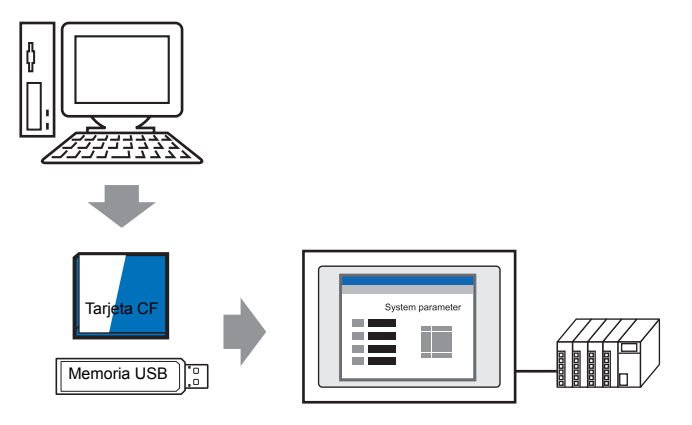

- 1 Salga de WinGP. No se puede transferir proyectos mientras se ejecuta WinGP.
- 2 En el menú [Inicio], haga clic en [Programas], seleccione [Pro-face], [WinGP] y haga clic en [Project Copy] para iniciar la herramienta para copiar proyectos.

| ProjectCopy           |                           |              |  |
|-----------------------|---------------------------|--------------|--|
| Project File          |                           |              |  |
| C:¥Program Files¥Pro- | face¥GP-Pro EX 2.00¥Datab | ase¥test.pr× |  |
|                       |                           |              |  |
|                       |                           |              |  |
|                       | CORY                      | EVET 1       |  |
|                       |                           | EXII         |  |

- **3** Haga clic en el icono [Project File] \_\_\_\_\_y especifique el archivo de proyecto de GP-Pro Ex (\*.prx) que está almacenado en la tarjeta CF, almacenamiento USB o escritorio.
- 4 Haga clic en [Copy]. El siguiente cuadro de diálogo aparece durante la transferencia.

| 器 ProjectCopy                                   |           | × |
|-------------------------------------------------|-----------|---|
| Project File                                    |           |   |
| C#Program Files#Pro-face#GP-Pro EX2.00#Database | ¥test.prx |   |
|                                                 |           | 1 |
|                                                 |           |   |
| COPY                                            | EXIT      |   |

5 Cuando se termina de copiar, aparece el siguiente mensaje. Haga clic en [Aceptar].

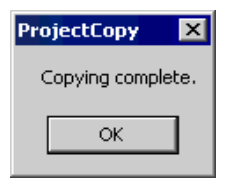

NOTA
Cuando se usa Project Copy [Herramienta de copiado], sólo puede transferir los datos de pantalla. No se puede recibir datos de pantalla o realizar una transferencia completa del proyecto. En los siguientes casos, use la herramienta de transferencia.
La primera vez que transfiera el proyecto después de instalar WinGP
Cambie o añada un dispositivo/PLC
Cambie o añada una fuente
Después de actualizar GP-Pro EX, el sistema de runtime o controlador de protocolo se actualiza y se actualiza el proyecto.
No se puede enviar el programa del sistema de WinGP con la Herramienta de copiado. Use la Herramienta de transferencia cuando actualice WinGP.

♦ Instalar GP-Pro EX y WinGP en el mismo equipo compatible con IPC o PC/AT

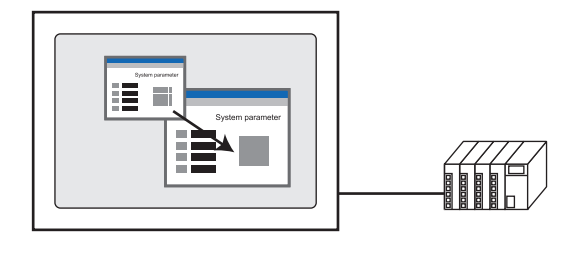

1 En el menú [Inicio], elija [Programas], [Pro-face], [WinGP], y haga clic en [WinGP]. O bien, haga doble clic en in en el escritorio.

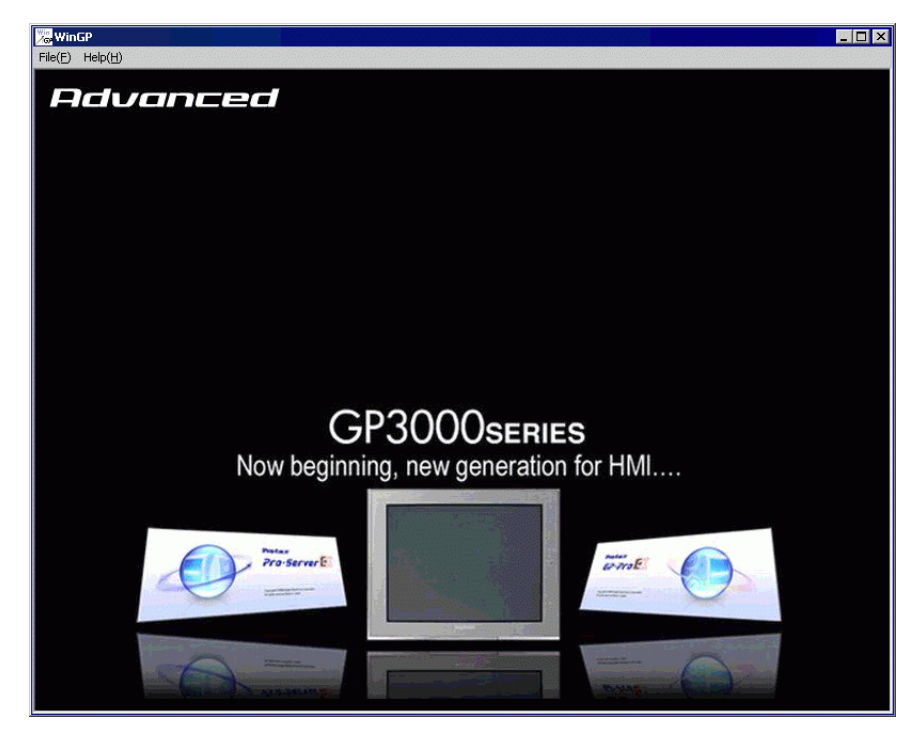

NOTA

• No se puede transferir archivos cuando aparece el mensaje Pantalla Offline. Asegúrese de que WinGP esté Online.

**2** Haga clic en [Transferir proyecto] en la barra de herramientas de estado de GP-Pro EX, para así iniciar la herramienta de transferencia.

| 💣 GP-Pro EX                     |                                                                    |                        |       |         |
|---------------------------------|--------------------------------------------------------------------|------------------------|-------|---------|
| Proyecto (F) Editar (E) Ver (V) | Ajustes comunes (R) Dibujar (D) Objetos (P) Pantalla (S) Ayuda (H) |                        |       |         |
| Ajustes del »                   | Editar >>> 🔍 Vista previa >>> 🟹 Simulación >>>                     | Transferir<br>proyecto | >     | Monitor |
| 🗋 🗀 🖪 🙆 ն                       | 😼 🖻 🛷 🗞 🖧 🗗 🖻 🥌 🗙 🖤 100%                                           | - 🖻 👩                  | ) 🖬 📆 | 🗊 🐜 🚺   |

**3** En [Información del proyecto] confirme los detalles del proyecto. Para transferir un archivo de proyecto diferente, haga clic en el botón [Seleccionar el proyecto] y seleccione el archivo de proyecto.

4 Haga clic en el botón [Configuración de transferencia].

En [Configuración de puerto de comunicación], seleccione la opción [LAN]. Desactive la casilla [Automático] y haga clic en Aceptar.

| 🔊 Configuración de transferencia         | ×                        |
|------------------------------------------|--------------------------|
| Configuración del puerto de comunicación | Transferir el proyecto   |
| C USB                                    | O Automático             |
| C Módem                                  | C Todos                  |
| С СОМ                                    | Sistema de transferencia |
| Configuración automática de LAN          | Automático               |
| Puerto (Buscar) 8000 🛨                   | C Forzado                |
| F PASV                                   |                          |
|                                          |                          |
|                                          |                          |
| Transferir los ficheros CF               | Aceptar Cancelar         |

**5** Haga clic en [Enviar un proyecto]. Aparece el cuadro de diálogo [Seleccionar unidad de visualización].

| Añadir       | Editar | Eliminar |                | Γ       | Terminar la búsqueda |
|--------------|--------|----------|----------------|---------|----------------------|
| Dirección IP | Puerto | PASV     | Unidad de visu | Nodo    | Automático/Ma        |
|              |        |          |                |         |                      |
|              |        |          |                |         |                      |
|              |        |          |                |         |                      |
|              |        |          |                |         |                      |
|              |        |          |                |         |                      |
| (            |        |          |                |         |                      |
|              |        |          |                | Aceptar | Cancelar             |

6 Haga clic en [Añadir]. Introduzca [127.0.0.1] en [Dirección IP], y haga clic en [Aceptar].

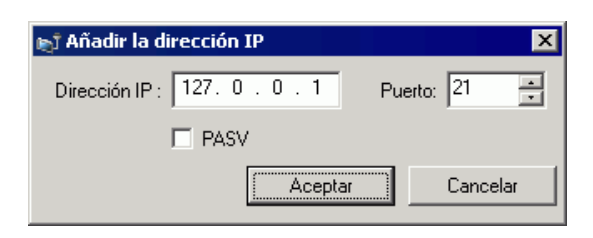

# • La dirección IP [127.0.0.1] es una dirección virtual que señala el ordenador que está usando actualmente en la red.

• Asegúrese de que el número de [Puerto] coincida con el número de puerto definido en la página [Unidad de visualización] de la ventana [Ajustes del sistema] en el área de [Configuración de transferencia] en la pestaña [Ajustes del IPC].

7 Seleccione la casilla [127.0.0.1] mostrada en [Dirección IP] y haga clic en [Aceptar].

| 🔊 Seleccionar la | unidad de visua | lización |                |         | x                   |
|------------------|-----------------|----------|----------------|---------|---------------------|
| Añadir           | Editar          | Eliminar |                | T       | erminar la búsqueda |
| Direction IP     | Puerto          | PASV     | Unidad de visu | Nodo    | Automático/Ma       |
| 127.0.0.1        | 21              | No usar  |                |         | Manual              |
|                  |                 |          |                |         |                     |
|                  |                 |          |                |         |                     |
|                  |                 |          |                |         |                     |
|                  |                 |          |                |         |                     |
|                  |                 |          |                |         |                     |
|                  |                 |          |                |         |                     |
|                  |                 |          |                |         |                     |
|                  |                 |          |                | Aceptar | Cancelar            |

8 Cuando aparezca el siguiente cuadro de diálogo, haga clic en [Sí]. (El cuadro de diálogo no aparecerá si transfiere el mismo proyecto de nuevo.)

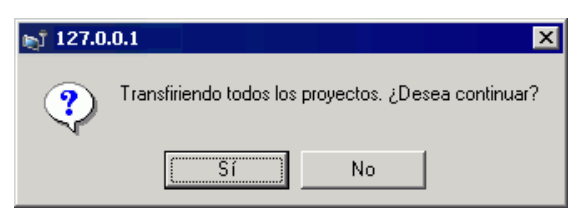

La transferencia de archivos de proyecto está disponible si usa [Project Copy] (Herramienta de copiado). Para obtener información acerca del procedimiento de configuración, véase lo siguiente.

"• Transferir desde la tarjeta CF o almacenamiento USB" (página 38-23)

# Iniciar/Ejecutar WinGP

1 Conecte el equipo compatible con IPC o PC/AT al dispositivo/PLC.

• Véase el manual "Manual de conexión del dispositivo/PLC de GP-Pro Ex" para obtener información sobre los parámetros de configuración y los cables de conexión.

2 En el menú [Inicio], elija [Programas], [Pro-face], [WinGP], y haga clic en [WinGP].

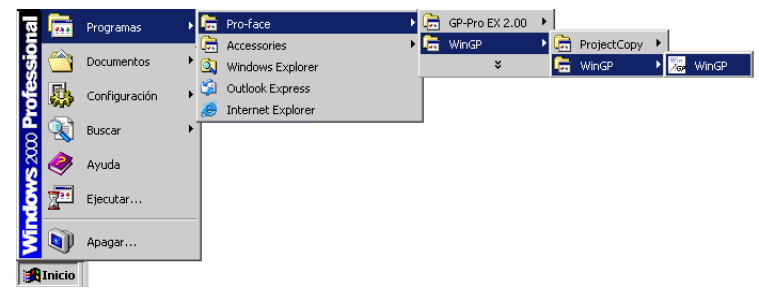

## NOTA

• También puede hacer doble clic en el acceso directo en la pantalla del escritorio.

# Salir de WinGP

Salga de WinGP. A continuación se muestran nueve maneras de salir de WinGP.

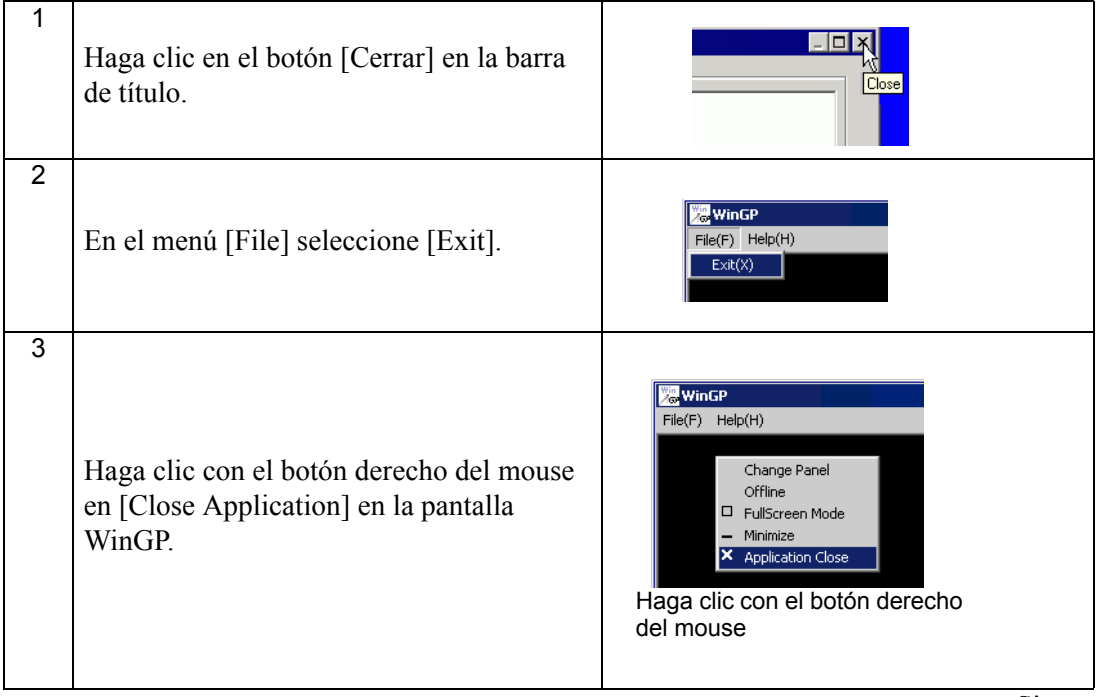

Sigue

| 4 | Use el objeto del interruptor para salir.<br>☞ * ♦ Usar objetos del interruptor para salir<br>de WinGP" (página 38-30) | Interruptor<br>de bit<br>Función especial<br>Salr de WinGP                                                                                                    |
|---|----------------------------------------------------------------------------------------------------|----------------------------------------------------------------------------------------------------|
| 5 |                                                                                                    | Función 4                                                                                                    |
|   | Use D-Script para salir.<br>☞ " ♦ Usar D-Script para salir de WinGP"<br>(página 38-32)                                 | Funciones incluidas (Instrucciones)                                                                                                    |
| 6 | Use la acción de activación para salir.                                                                                | Image: Acción de bit       Image: Acción de bit       Image: Acción de bit <td< td=""></td<> |
| 7 | Presione "Alt+F4" en el teclado.                                                                                       | Alt + F4                                                                                                    |
| 8 | Haga clic con el botón derecho del mouse<br>en la barra de tareas y haga clic en [Close].                              | Image: Size       Move         Size       Minimize         Image: Maximize       Ak+F4         Image: WinGP       Image: Size                                                                                                    |
| 9 | Use la API para salir.<br><sup>C</sup> "• Operación de salida ◆ Lista de<br>funciones" (página 38-95)                  | Nombre de la API: StopRuntime ()                                                                                                    |

# Usar objetos del interruptor para salir de WinGP

Cree un interruptor para salir de WinGP.

# • Para obtener información detallada, consulte la Guía de configuración. <sup>(37)</sup> "10.15 Guía de configuración de Objetos del interruptor piloto" (página 10-48)

• Para obtener información detallada acerca del método para ubicar los objetos y configurar la dirección, forma, color y la etiqueta, véase el "Procedimiento para editar el objeto".

"8.6.1 Editar objetos" (página 8-51)

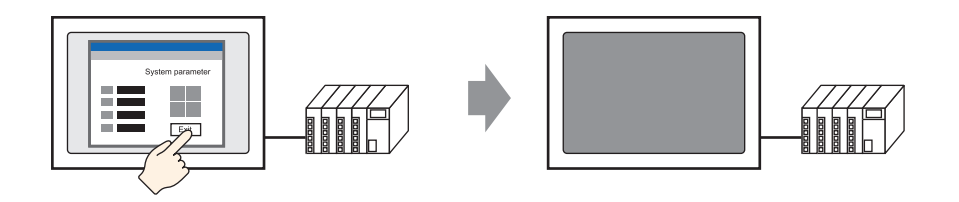

1 En el menú [Objeto (P)], elija [Interruptor Piloto (C)] y haga clic en [Interruptor especial (P)], o bien haga clic en 🔳 en la barra de herramientas para colocar el interruptor.

|    | Ba | ise | 1(9        | Sir | ı tít | ulo) | )  | × |     |     |   |   |         |   |   |       |   |   |   |
|----|----|-----|------------|-----|-------|------|----|---|-----|-----|---|---|---------|---|---|-------|---|---|---|
|    |    |     | <b>0</b> ' | •   | • •   | •    |    | • | · 1 | • • | • | • | <br>• • | • | 2 | <br>· | • | • |   |
| -  |    |     | -          |     | _     |      |    |   |     |     |   |   |         |   |   |       |   |   |   |
| -  |    |     |            |     |       |      |    |   |     |     |   |   |         |   |   |       |   |   |   |
| 0  |    |     |            |     |       |      |    |   |     |     |   |   |         |   |   |       |   |   |   |
|    |    |     |            |     |       |      |    |   |     |     |   |   |         |   |   |       |   |   |   |
| -  |    |     |            |     |       |      |    |   |     |     |   |   |         |   |   |       |   |   |   |
| 1  |    |     |            |     |       |      |    |   |     |     |   |   |         |   |   |       |   |   |   |
| 1: |    |     |            |     |       |      |    |   |     |     |   |   |         |   |   |       |   |   |   |
| 1  |    |     |            |     |       |      | 6  |   | )   | -•  |   |   |         |   |   |       |   |   |   |
| -  |    |     |            |     |       |      | 10 |   |     |     |   |   |         |   |   |       |   |   |   |
| 1  |    |     |            |     |       |      |    |   |     |     |   |   |         |   |   |       |   |   |   |
| 11 |    |     |            |     |       |      |    |   |     | •   |   |   |         |   |   |       |   |   |   |
| 1: |    |     |            |     |       |      |    |   |     |     |   |   |         |   |   |       |   |   |   |
| -  |    |     |            |     |       |      |    |   |     |     |   |   |         |   |   |       |   |   | • |
| 2  |    |     |            |     |       |      |    |   |     |     |   |   |         |   |   |       |   |   |   |
| :  |    |     |            |     |       |      |    |   |     |     |   |   |         |   |   |       |   |   |   |
| :  |    |     |            |     |       |      |    |   |     |     |   |   |         |   |   |       |   |   |   |

2 El cuadro de diálogo Configuración se abre al hacer doble clic en el objeto del interruptor.

| Interruptor/Piloto                                  | )                                                                                                    |                                        |                                              |                                  |                                 |                         | × |
|-----------------------------------------------------|----------------------------------------------------------------------------------------------------|----------------------------------------|----------------------------------------------|----------------------------------|---------------------------------|-------------------------|---|
| Interruptor/Piloto ID del Objeto SL_0000 Comentario | Función del interruptor Interruptor<br>Función del interruptor<br>Lista de múltiples funciones<br>Interruptor especial | común Función<br>Interruptor<br>de bit | del piloto   Co<br>Interruptor<br>de palabra | lor Etique<br>Cambio<br>pantalla | ta  <br>Interruptor<br>especial | Interruptor<br>selector | × |
| Normal<br>Seleccionar forma                         |                                                                                                    | Interruptor vis<br>Número de ver<br>0  | sualización de<br>ntana                      | ventana                          |                                 |                         |   |
|                                                     |                                                                                                    |                                        |                                              |                                  |                                 |                         |   |
| Ayuda ( <u>H</u> )                                  | Añadir<br>Eliminar<br>Copiar y añadir                                                                                  |                                        |                                              | Ac                               | eptar ( <u>O</u> )              | Cancelar                |   |

**3** En [Seleccionar forma], seleccione la forma del interruptor.

• Algunas formas de interruptor no le permite cambiar el color.

4 Seleccione [Salir de WinGP] en [Función especial].

• Si selecciona la casilla [Confirmar], aparece el siguiente mensaje cuando pulsa el interruptor en WinGP.

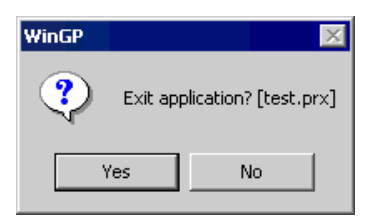

NOTA

# Usar D-Script para salir de WinGP

### NOTA

- Para obtener información detallada, consulte la Guía de configuración.
   "21.9.1 Guía de configuración de D-Script/Común [Global D-Script]" (página 21-57)
  - En el menú [Ajustes comunes (R)], también puede seleccionar [D-Script Global (L)] o [Script extendido (E)] para salir de WinGP.
- 1 En el menú [Objetos (P)], seleccione [D-Script (R)] y en el cuadro de diálogo [Lista de D-Script],

haga clic en [Crear].

| Lista D-Scri | pt         | ×                   |
|--------------|------------|---------------------|
| ID           | Comentario | <u>Crear</u>        |
|              |            | Editar              |
|              |            | Duplicar            |
|              |            | Eliminar            |
|              |            | Cambiar ID          |
|              |            |                     |
|              |            |                     |
|              |            |                     |
| 1            | _          |                     |
|              |            | Cerrar ( <u>C</u> ) |
|              |            |                     |

2 Haga clic en la pestaña [Función]. Haga clic en la instrucción disponible para el script para colocar la [Funciones incorporadas (Instrucción)] con facilidad.

| Llamar   | Crear          |  |  |
|----------|----------------|--|--|
| Editar   | Eliminar       |  |  |
| Duplicar | Cambiar nombre |  |  |
|          | Cambiar nombre |  |  |

3 Haga clic en [Otros] en el menú [Funciones incorporadas (Instrucción)].

| F | unción P                                                   |
|---|------------------------------------------------------------|
|   | Funciones incluidas (Instrucciones)                        |
|   | Elimine errores<br>Iniciar la aplicación<br>Salir de WinGP |
|   | Entrada                                                    |

4 Haga doble clic [Salir de WinGP] y configure los ajustes en el siguiente cuadro de diálogo.

| 💰 Salir de WinGP                                                                                                    | × |
|----------------------------------------------------------------------------------------------------|---|
| Exit_WinGP(Parámetro1)                                                                                                    |   |
| Parámetro1 0:No confirmar                                                                                                    |   |
|                                                                                                    |   |
| Exit_WinGP(Confirmar la salida)<br>Usa el parámetro 1 para mostrar (1:Confirmar) o no mostrar (0:No confirmar) un mensaje de<br>confirmación antes de salir de WinGP.<br>Ejemplo: Mostrar un mensaje de confirmación antes de salir de WinGP. Exit_WinGP(1) | A |
| Aceptar (Q) Cancelar                                                                                                    |   |

| Parámetro 0: | 0: No<br>confirmar | El cuadro de diálogo de confirmación no aparece y<br>WinGP se cierra inmediatamente.                                                           |  |  |
|--------------|--------------------|----------------------------------------------------------------------------------------------------|--|--|
| Parámetro 1: | 1: Confirmar       | El siguiente cuadro de diálogo aparece en WinGP. Haga<br>clic en [Yes] para salir de WinGP.<br>WinGP<br>Exit application? [test.prx]<br>Yes No |  |  |

5 Haga clic en [Aceptar (O)] para ver "Exit\_WinGP (0)" o "Exit\_WinGP (1)" en [Expresión de ejecución].

| Expresi | ón de ejecución | Agrandar el área de expresión del script | m | Introducir dirección |
|---------|-----------------|------------------------------------------|---|----------------------|
| 0001    |                 |                                          |   |                      |
| 0002    |                 |                                          |   |                      |
| 0003    |                 |                                          |   |                      |
| 0004    |                 |                                          |   |                      |
| 0005    |                 |                                          |   |                      |

# 38.4 Menú de configuración

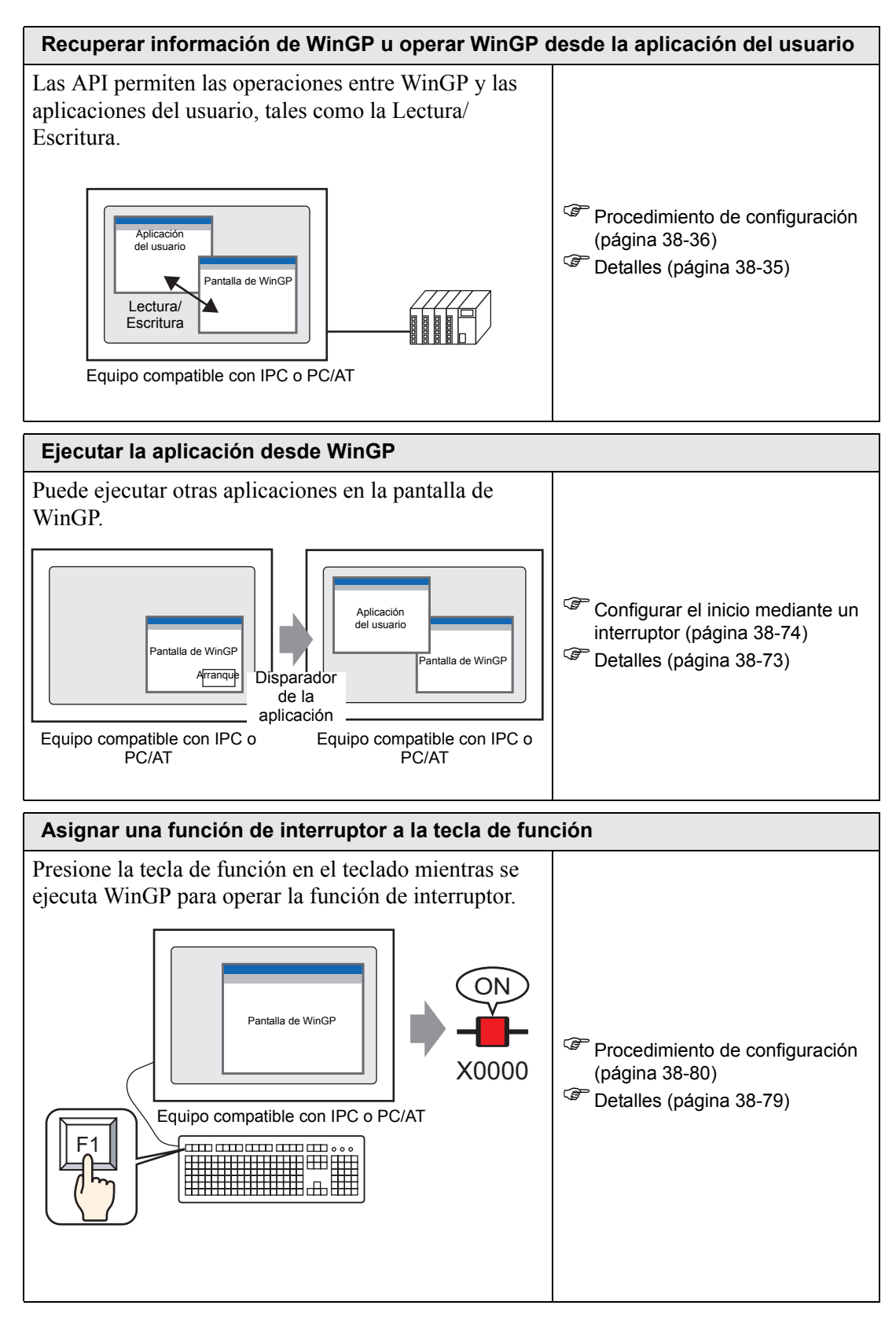

# 38.5 Recuperar información de WinGP u operar WinGP desde la aplicación del usuario

# 38.5.1 Detalles

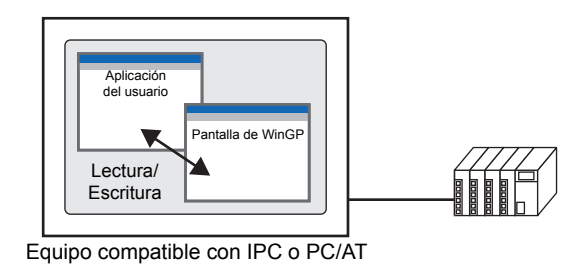

Las API le permiten recuperar información de WinGP u operar WinGP desde las aplicaciones del usuario.

# 38.5.2 Procedimiento de configuración

## NOTA

Para obtener información detallada, consulte la Guía de configuración.
 "38.10.1 Guía de configuración del sistema [Ajustes de la unidad de visualización]-[Ajustes del IPC]" (página 38-170)

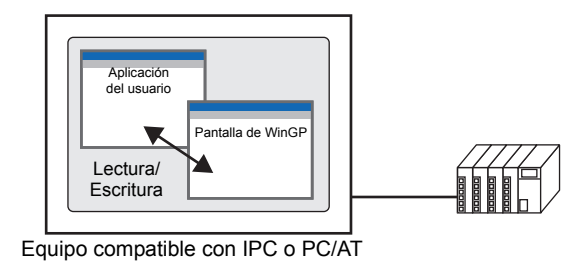

Las API le permiten recuperar información de WinGP u operar WinGP desde las aplicaciones del usuario.

1 En la ventana [Ajustes del sistema], haga clic en [Unidad de visualización].

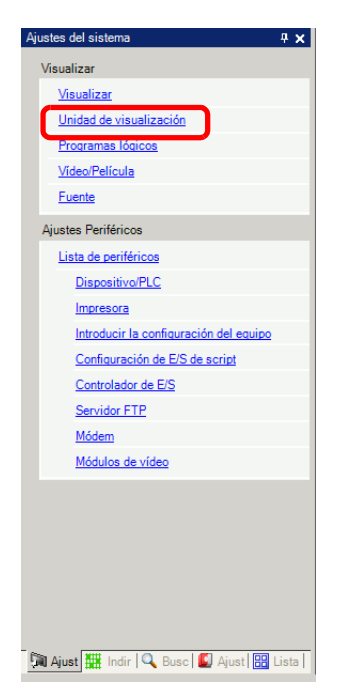
2 Abra la pestaña [Ajustes del IPC] y seleccione la casilla [Comunicación API] para especificar el puerto que será habilitado (de 0 a 65535). Defina un valor distinto al número de [Puerto] de la [Configuración de transferencia].

| Unidad de visualización                                                                                      |                                          |
|----------------------------------------------------------------------------------------------------|------------------------------------------|
| Visualizar   Operación lógica   Modo   Lógica   Area de sistema   Ajustes extendido: Co                      | Infiguraciones de la IPC                 |
| Ajustes del display                                                                                          | Comparaciones de error                   |
| Mostrar el menú de clic derecho                                                                              | Guardar el mensaje de error              |
| Modo de la ventana Pantallas                                                                                 | Guardar en Tarjeta CF                    |
| Aiustes de la ventana<br>Tipo de especificación de la X: 0 = Y: 0 = 1                                        | Número de elementos almacenados 1100 📑 🏢 |
| Mostrar la barra de título                                                                                   | Nombre del archivo                       |
| Título de la ventana WinGP                                                                                   | Carneta de ealida de la tarieta CE       |
| Botón de minimización                                                                                        |                                          |
| Botón de maximización                                                                                        | Tarjeta CF                               |
| I Botón Cerrar                                                                                               | Almacenamiento USB                       |
| Marco de la ventana                                                                                          | Configuración de transferencia           |
| 🔽 Barra de menús                                                                                             | Puerto 21 🖼 🖬                            |
| Tamaño de la ventana Ancho 1024 🕂 🏭 Alto 768 🕂 🏢                                                             |                                          |
|                                                                                                    | Comunicación API                         |
| Configuraciones retentivas de los datos históricos<br>Ubicación de almacenamiento<br>de los datos históricos | Visar la comunicación API Puerto S800 🗮  |
| Condición retentiva Frecuencia                                                                               |                                          |
| Frecuencia 10 📑 Minuto                                                                                       |                                          |
| Indicar el estado de escritura                                                                               |                                          |
| Dirección de estado                                                                                          |                                          |
|                                                                                                    |                                          |

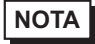

- Asegúrese de no usar el mismo puerto que usa para comunicar con el otro dispositivo/PLC o para la comunicación FTP.
- No use los números de puerto de 8000 a 8019, que están designados como los números de puerto para transferir.
- 3 Guarde el archivo del proyecto y transfiéralo al equipo compatible con IPC o PC/AT.
- 4 Confirme la comunicación entre WinGP y el dispositivo/PLC.

5 Configure la aplicación de programación para usar API.

Cuando se utiliza la API de acceso a variables en VB.NET

Abra el explorador de soluciones en VB.NET y haga clic con el botón derecho del mouse en [Configuración del explorador] para seleccionar [Añadir explorador].

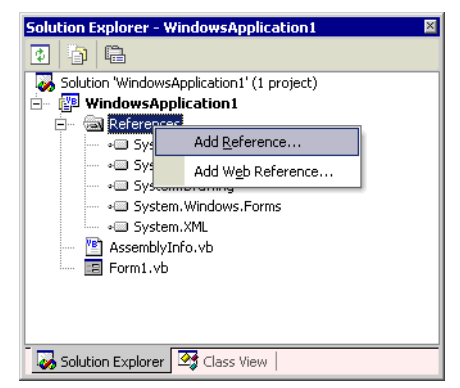

Haga clic en [Explorar] en el cuadro de diálogo [Añadir explorador], y seleccione el siguiente archivo.

(En el CD-ROM de GP-Pro EX)\WinGP\SDK\Pro-

SDK\DotNet\BIN\WinGPAPIDotNet.dll

Haga clic en [Abrir] y seleccione [Aceptar].

Introduzca "Imports ProEasyDotNet." al principio del código fuente.

Cuando se utiliza la API de acceso a variables en VB6

Seleccione [Proyecto] - [Añadir módulo estándar] en la barra de menús de VB6 y añada el módulo siguiente:

(En el CD-ROM de GP-Pro EX)\WinGP\SDK\Pro-SDK\VB\API\WinGPAPI.bas

Cuando se utiliza la API de configuración en VB.NET

Seleccione [Proyecto] -[Añadir elemento existente] en la barra de menús de VB.NET y añada el módulo siguiente:

(En el CD-ROM de GP-Pro EX\WinGP\SDK\Pro-SDK\DotNet\BIN\RtCtrlAPI.vb

Cuando se utiliza la API de configuración en VB6 Seleccione [Proyecto] -[Añadir módulo estándar] en la barra de menús de VB6 y añada el módulo siguiente: (En el CD-ROM de GP-Pro EX)\WinGP\SDK\Pro-SDK\VB\API\RtCtrlAPI.bas

6 Ejecute la programación.

NOTA

<sup>了</sup> "38.5.3 Ejemplos de datos de lectura/escritura (API de acceso al dispositivo) ■ Sumario de ejemplo" (página 38-39)

<sup>C</sup> "38.5.4 Ejemplo para recuperar el estado de WinGP y cambiar la configuración (API de manejo) ■ Sumario de ejemplo" (página 38-57)

7 Configure la aplicación creada por el usuario en el equipo compatible con IPC o PC/AT.

**8** Inicie WinGP y la aplicación del usuario.

# 38.5.3 Ejemplos de datos de lectura/escritura (API de acceso al dispositivo)

Esta sección explica el programa para la comunicación API, usando la siguiente aplicación de ejemplo.

# Sumario de ejemplo

• ESCRIBIR

| API Communication Sample for VB.NET |        |
|-------------------------------------|--------|
| Bit                                 | Float  |
| 16Bit                               | Double |
| 32Bit                               | String |
|                                     |        |

Haga clic en el botón para escribir los datos de entrada en el cuadro de texto.

# • LEER

| API Communication Sample for VB.NET |        |
|-------------------------------------|--------|
| Bit                                 | Float  |
| 16Bit                               | Double |
| 32Bit                               | String |
|                                     |        |

Haga clic en el botón para leer los datos en el cuadro de texto.

| Nombre del<br>símbolo | Dirección explorada por el símbolo |  |
|-----------------------|------------------------------------|--|
| Buf_Bit               | El bit USR 200.00                  |  |
| Buf_16                | USR201                             |  |
| Buf_32                | USR203                             |  |
| Buf_Float             | USR207                             |  |
| Buf_Double            | USR209                             |  |
| Buf_Str               | USR213                             |  |

El ejemplo usa los siguientes símbolos.

#### Cómo especificar las direcciones de dispositivo de forma directa

- Cuando se especifica un controlador de dispositivo/PLC para WinGP WriteDeviceBit("#WinGP", "M100", nDataAry(0), 1)
- Cuando se especifica más de un controlador de dispositivo/PLC para WinGP WriteDeviceBit("#WinGP.<u>PLC1</u>", "M100", nDataAry(0), 1) Nombre del dispositivo/PLC conectado a WinGP
- Cuando se usa el controlador de dispositivo de Memory Link WriteDeviceBit("#WinGP.#MEMLINK", "10000", nDataAry(0), 1)
  - Cuando se usa el dispositivo interno de WinGP WriteDeviceBit("#WinGP", "USR10000", nDataAry(0), 1) WriteDeviceBit("#WinGP", "LS10000", nDataAry(0), 1) O bien WriteDeviceBit("#WinGP.#INTERNAL", "USR10000", nDataAry(0), 1)
    - WriteDeviceBit("#WinGP.#INTERNAL ", "LS10000", nDataAry(0), 1)

# Ejemplo del programa VB .NET 2003

Ubicación del programa de ejemplo: (En el CD-ROM de GP-Pro EX)\WinGP\SDK\Pro-SDK\DotNet\EasySmpl

Imports ProEasyDotNet \_\_\_\_\_ Importa el objeto de ProEasy.

Public Class Form1

Inherits System.Windows.Forms.Form

#Region "código generado con el Diseñador de Windows Forms

Public Sub New () MyBase.New ()

> ' El Diseñador de Windows Forms requiere esta llamada. InitializeComponent ()

'Inicialización de Después de llamar a InitializeComponent (), ejecuta la inicialización.

ProEasy -

Dim iResult As Integer = ProEasy.EasyInit()" WinGP Inicializa SDK una vez al principio If iResult Then Dim sErrMsg As String ProEasy.EasyLoadErrorMessageEx (iResult, sErrMsg) End If

End Sub

' Form sobrescribe el dispose para ejecutar el postproceso en la lista de objetos. Protected Overloads Overrides Sub Dispose (ByVal disposing As Boolean)

If disposing Then If Not (components Is Nothing) Then components.Dispose () End If End If MyBase.Dispose (disposing) End Sub

- Snip (Los códigos diseñados por el diseñador de Windows Forms se omiten de aquí en adelante) -

#End Region

Private Sub ReadBit\_Click(ByVal sender As System.Object, ByVal e As System.EventArgs) Handles ReadBit.Click

End Sub

Private Sub Read16\_Click(ByVal sender As System.Object, ByVal e As System.EventArgs) Handles Read 16. Click Aquí se usa el símbolo "Buf\_16" (USR201) configurado

en GP-Pro EX. También puede especificar la dirección del dispositivo en forma directa.

Try

' Leer datos. Dim nDataAry (1) As Short en forma directa. <sup>(C)</sup> " ■ Cómo especificar las direcciones de dispositivo de forma directa" (página 38-40)

'Leer

Dim iResult As Integer = ProEasy.ReadDevice16("#WinGP", "Buf\_16", nDataAry, 1)

If iResult Then Dim sErrMsg As String ProEasy.EasyLoadErrorMessageEx (iResult, sErrMsg) MsgBox (sErrMsg) End If

Me.Buf\_16.Text = CStr (nDataAry(0)) Catch ex As Exception MsgBox (ex.Message)

End Try

End Sub

Private Sub Read32\_Click (ByVal sender As System.Object, ByVal e As System.EventArgs) Handles Read32.Click

Try

' Leer datos. Dim nDataAry (1) As Integer

' Leer. Dim iResult As Integer = ProEasy.ReadDevice32("#WinGP", "Buf\_32", nDataAry, 1)

If iResult Then Dim sErrMsg As String ProEasy.EasyLoadErrorMessageEx (iResult, sErrMsg) MsgBox (sErrMsg) End If

Me.Buf\_32.Text = CInt (nDataAry(0))

Catch ex As Exception MsgBox (ex.Message)

End Try

End Sub

Private Sub ReadBCD16\_Click (ByVal sender As System.Object, ByVal e As System.EventArgs) Handles ReadBCD16.Click

Try ' Leer datos. Dim nDataAry (1) As Short

'Leer

Dim iResult As Integer = ProEasy.ReadDeviceBCD16("#WinGP", "Buf BCD16", nDataAry, 1) If iResult Then Dim sErrMsg As String ProEasy.EasyLoadErrorMessageEx (iResult, sErrMsg) MsgBox (sErrMsg) End If Me.Buf BCD16.Text = CShort (nDataAry(0)) Catch ex As Exception MsgBox (ex.Message) End Try End Sub Private Sub ReadBCD32 Click (ByVal sender As System.Object, ByVal e As System.EventArgs) Handles ReadBCD32.Click Try 'Leer datos. Dim nDataAry (1) As Integer 'Leer Dim iResult As Integer = ProEasy.ReadDeviceBCD32("#WinGP", "Buf BCD32", nDataAry, 1) If iResult Then Dim sErrMsg As String ProEasy.EasyLoadErrorMessageEx (iResult, sErrMsg) MsgBox (sErrMsg) End If

```
Me.Buf_BCD32.Text = CInt (nDataAry(0))
```

Catch ex As Exception MsgBox (ex.Message)

End Try

End Sub

Private Sub ReadFloat\_Click (ByVal sender As System.Object, ByVal e As System.EventArgs) Handles

ReadFloat.Click

Try 'Leer datos. Dim nDataAry (1) As Single

'Leer

Dim iResult As Integer = ProEasy.ReadDeviceFloat("#WinGP", "Buf\_Float", nDataAry, 1)

If iResult Then Dim sErrMsg As String ProEasy.EasyLoadErrorMessageEx (iResult, sErrMsg) MsgBox (sErrMsg) End If

Me.Buf\_Float.Text = CSng (nDataAry(0))

Catch ex As Exception MsgBox (ex.Message)

End Try

End Sub

Private Sub ReadDouble\_Click (ByVal sender As System.Object, ByVal e As System.EventArgs) Handles ReadDouble.Click

Try

' Leer datos. Dim nDataAry (1) As Double

'Leer

Dim iResult As Integer = ProEasy.ReadDeviceDouble("#WinGP", "Buf\_Double", nDataAry, 1)

If iResult Then Dim sErrMsg As String ProEasy.EasyLoadErrorMessageEx (iResult, sErrMsg) MsgBox (sErrMsg) End If

Me.Buf\_Double.Text = CDbl (nDataAry(0))

Catch ex As Exception

MsgBox (ex.Message)

End Try

End Sub

Private Sub ReadStr\_Click (ByVal sender As System.Object, ByVal e As System.EventArgs) Handles ReadStr.Click

Try ' Leer datos. Dim nDataAry As String

> 'Leer Dim iResult As Integer = ProEasy.ReadDeviceStr("#WinGP", "Buf\_Str", nDataAry, 10) If iResult Then Dim sErrMsg As String ProEasy.EasyLoadErrorMessageEx (iResult, sErrMsg) MsgBox (sErrMsg) End If

Me.Buf\_Str.Text = nDataAry

Catch ex As Exception MsgBox (ex.Message)

End Try

End Sub

Private Sub ReadVariant\_Click (ByVal sender As System.Object, ByVal e As System.EventArgs) Handles ReadVariant.Click

End Sub

Private Sub ReadSymbol\_Click (ByVal sender As System.Object, ByVal e As System.EventArgs) Handles ReadSymbol.Click

End Sub

Private Sub WriteBit\_Click (ByVal sender As System.Object, ByVal e As System.EventArgs) Handles

WriteBit.Click

Try

' Escribir datos. Dim nDataAry (1) As Short nDataAry (0) = CShort (Val(Me.WBuf\_Bit.Text))

'Escribir Dim iResult As Integer = ProEasy.WriteDeviceBit("#WinGP", "Buf\_16", nDataAry, 1) If iResult Then Dim sErrMsg As String ProEasy.EasyLoadErrorMessageEx (iResult, sErrMsg) MsgBox (sErrMsg) End If

Catch ex As Exception MsgBox (ex.Message)

End Try

End Sub

Private Sub Write16\_Click\_1 (ByVal sender As System.Object, ByVal e As System.EventArgs) Handles Write16.Click

Try

' Escribir datos. Dim nDataAry (1) As Short nDataAry (0) = CShort (Val (Me.WBuf\_16.Text))

'Escribir Dim iResult As Integer = ProEasy.WriteDevice16("#WinGP", "Buf\_16", nDataAry, 1) If iResult Then Dim sErrMsg As String ProEasy.EasyLoadErrorMessageEx (iResult, sErrMsg) MsgBox (sErrMsg) End If

Catch ex As Exception MsgBox (ex.Message)

End Try

#### End Sub

Private Sub Write32\_Click (ByVal sender As System.Object, ByVal e As System.EventArgs) Handles Write32.Click

Try

' Escribir datos. Dim nDataAry (1) As Integer nDataAry (0) = CInt (Val(Me.WBuf\_32.Text))

```
'Escribir
Dim iResult As Integer = ProEasy.WriteDevice32("#WinGP", "Buf_32",
nDataAry, 1)
If iResult Then
Dim sErrMsg As String
ProEasy.EasyLoadErrorMessageEx (iResult, sErrMsg)
MsgBox (sErrMsg)
End If
```

Catch ex As Exception MsgBox (ex.Message)

End Try

End Sub

Private Sub WriteBCD16\_Click (ByVal sender As System.Object, ByVal e As System.EventArgs) Handles WriteBCD16.Click

Try

' Escribir datos. Dim nDataAry (1) As Short nDataAry (0) = CShort (Val("&h" + Me.WBuf\_BCD16.Text))

'Escribir Dim iResult As Integer = ProEasy.WriteDevice16("#WinGP", "Buf\_BCD16", nDataAry, 1) If iResult Then Dim sErrMsg As String ProEasy.EasyLoadErrorMessageEx (iResult, sErrMsg) MsgBox (sErrMsg) End If

Catch ex As Exception

MsgBox (ex.Message)

End Try

End Sub

Private Sub WriteBCD32\_Click (ByVal sender As System.Object, ByVal e As System.EventArgs) Handles WriteBCD32.Click

Try

' Escribir datos. Dim nDataAry (1) As Integer nDataAry (0) = CInt (Val("&h" + Me.WBuf\_BCD16.Text))

'Escribir Dim iResult As Integer = ProEasy.WriteDeviceBCD32("#WinGP", "Buf\_BCD32", nDataAry, 1) If iResult Then Dim sErrMsg As String ProEasy.EasyLoadErrorMessageEx (iResult, sErrMsg) MsgBox (sErrMsg) End If

Catch ex As Exception

MsgBox (ex.Message)

End Try

End Sub

Private Sub WriteFloat\_Click (ByVal sender As System.Object, ByVal e As System.EventArgs) Handles WriteFloat.Click

Try

' Escribir datos. Dim nDataAry (1) As Single nDataAry (0) = CSng (Val(Me.WBuf\_Float.Text))

'Escribir Dim iResult As Integer = ProEasy.WriteDeviceFloat("#WinGP", "Buf\_Float", nDataAry, 1) If iResult Then Dim sErrMsg As String ProEasy.EasyLoadErrorMessageEx (iResult, sErrMsg) MsgBox (sErrMsg) End If

Catch ex As Exception MsgBox (ex.Message)

End Try

End Sub

Private Sub WriteDouble\_Click (ByVal sender As System.Object, ByVal e As System.EventArgs) Handles WriteDouble.Click

Try

' Escribir datos. Dim nDataAry (1) As Double nDataAry (0) = CDbl (Val(Me.WBuf\_Double.Text))

'Escribir

Dim iResult As Integer = ProEasy.WriteDeviceDouble("#WinGP", "Buf\_Double", nDataAry, 1) If iResult Then Dim sErrMsg As String ProEasy.EasyLoadErrorMessageEx (iResult, sErrMsg) MsgBox (sErrMsg) End If

Catch ex As Exception MsgBox (ex.Message)

End Try

End Sub

Private Sub WriteString\_Click (ByVal sender As System.Object, ByVal e As System.EventArgs) Handles WriteString.Click

# Try

' Escribir datos. Dim nDataAry As String nDataAry = Me.WBuf\_Str.Text

'Escribir Dim iResult As Integer = ProEasy.WriteDeviceStr("#WinGP", "Buf\_Str", nDataAry, 10) If iResult Then Dim sErrMsg As String ProEasy.EasyLoadErrorMessageEx (iResult, sErrMsg) MsgBox (sErrMsg) End If

Catch ex As Exception MsgBox (ex.Message)

End Try

End Sub

Private Sub WriteVariant\_Click (ByVal sender As System.Object, ByVal e As System.EventArgs) Handles WriteVariant.Click

' En VB.NET, el tipo Variante ya no se usa. Se usa el tipo Objeto en su lugar. 'A lo largo del cambio, WriteDeviceVariant () ha 'cambiado a WriteDeviceEasyObject()

End Sub

Private Sub WriteSymbol\_Click (ByVal sender As System.Object, ByVal e As System.EventArgs) Handles WriteSymbol.Click

'El único sistema de WriteSymbol que se ha encontrado es WriteSymbolVariant ().

End Sub

End Class

# Ejemplo del programa VB6

Ubicación del programa de ejemplo: (En el CD-ROM de GP-Pro EX)\WinGP\SDK\Pro-SDK\VB\EasySmpl

**Option Explicit** Private Sub Form Load () Dim iResult As Long iResult = EasyInit () If iResult Then Dim sErrMsg As String Dim iMsgResult As Long iMsgResult = EasyLoadErrorMessageEx (iResult, sErrMsg) End If End Sub ' \_\_\_\_\_ 'WriteDeviceXXX() ..... Aquí se usa el símbolo "Buf\_16" (USR201) Private Sub WriteBit Click() configurado en GP-Pro EX. También puede especificar la dirección del dispositivo 'Escribir datos. en forma directa. Dim nDataAry (1) As Integer I ■ Cómo especificar las nDataAry (0) = CInt (Val(Me.WBuf Bit.Text)) direcciones de dispositivo de forma directa" (página 38-40) 'Escribir Dim iResult As Long iResult = WriteDeviceBit("#WinGP", "Buf Bit", nDataAry(0), 1) If iResult Then Dim sErrMsg As String \* 512 Dim iMsgResult As Long iMsgResult = EasyLoadErrorMessageEx (iResult, sErrMsg) MsgBox (sErrMsg) End If

End Sub

Private Sub Write16\_Click()

```
' Escribir datos.
Dim nDataAry (1) As Integer
nDataAry (0) = CInt (Val(Me.WBuf_16.Text))
```

```
'Escribir
Dim iResult As Long
iResult = WriteDevice16("#WinGP", "Buf_16", nDataAry(0), 1)
```

```
If iResult Then
Dim sErrMsg As String * 512
Dim iMsgResult As Long
iMsgResult = EasyLoadErrorMessageEx (iResult, sErrMsg)
MsgBox (sErrMsg)
End If
```

```
End Sub
```

```
Private Sub Write32_Click ()
```

```
' Escribir datos.
Dim nDataAry (1) As Long
nDataAry (0) = CLng (Val(Me.WBuf_32.Text))
```

```
'Escribir
Dim iResult As Long
iResult = WriteDevice32("#WinGP", "Buf_32", nDataAry(0), 1)
```

```
If iResult Then
Dim sErrMsg As String * 512
Dim iMsgResult As Long
iMsgResult = EasyLoadErrorMessageEx (iResult, sErrMsg)
MsgBox (sErrMsg)
End If
```

```
End Sub
```

```
Private Sub Write_Click ()
```

```
' Escribir datos.
Dim nDataAry (1) As Single
nDataAry (0) = CSng (Val(Me.WBuf_Float.Text))
```

```
'Escribir
Dim iResult As Long
iResult = WriteDeviceFloat("#WinGP", "Buf_Float", nDataAry(0), 1)
```

```
If iResult Then
      Dim sErrMsg As String * 512
      Dim iMsgResult As Long
      iMsgResult = EasyLoadErrorMessageEx (iResult, sErrMsg)
      MsgBox (sErrMsg)
  End If
End Sub
Private Sub WriteDouble Click ()
  'Escribir datos.
  Dim nDataAry (1) As Double
  nDataAry (0) = CDbl (Val(Me.WBuf Double.Text))
  'Escribir
   Dim iResult As Long
  iResult = WriteDeviceDouble("#WinGP", "Buf_Double", nDataAry(0), 1)
   If iResult Then
     Dim sErrMsg As String * 512
      Dim iMsgResult As Long
     iMsgResult = EasyLoadErrorMessageEx (iResult, sErrMsg)
      MsgBox (sErrMsg)
   End If
End Sub
Private Sub WriteString Click ()
  'Escribir datos.
  Dim nDataAry As String
  nDataAry = Me.WBuf Str.Text
  'Escribir
```

Dim iResult As Long iResult = WriteDeviceStr("#WinGP", "Buf\_Str", nDataAry, 10) If iResult Then Dim sErrMsg As String \* 512 Dim iMsgResult As Long iMsgResult = EasyLoadErrorMessageEx (iResult, sErrMsg) MsgBox (sErrMsg) End If

End Sub

#### Recuperar información de WinGP u operar WinGP desde la aplicación del usuario

```
'ReadDeviceXXX()
۱<sub>____</sub>
Private Sub ReadBit Click ()
  'Leer datos.
  Dim nDataAry (1) As Integer
  'Leer
  Dim iResult As Long
  iResult = ReadDeviceBit("#WinGP", "Buf_Bit", nDataAry(0), 1)
  If iResult Then
     Dim sErrMsg As String * 512
     Dim iMsgResult As Long
     iMsgResult = EasyLoadErrorMessage (iResult, sErrMsg)
     MsgBox (sErrMsg)
  End If
  Me.Buf Bit.Text = CStr (nDataAry (0))
End Sub
Private Sub Read16 Click()
  'Leer datos.
  Dim nDataAry (1) As Integer
  'Leer
  Dim iResult As Long
  iResult = ReadDevice16("#WinGP", "Buf_16", nDataAry(0), 1)
  If iResult Then
     Dim sErrMsg As String * 512
     Dim iMsgResult As Long
     iMsgResult = EasyLoadErrorMessage (iResult, sErrMsg)
     MsgBox (sErrMsg)
  End If
  Me.Buf 16.Text = CStr (nDataAry(0))
End Sub
Private Sub Read32 Click()
  'Leer datos.
  Dim nDataAry (1) As Long
```

'Leer Dim iResult As Long iResult = ReadDevice32("#WinGP", "Buf\_32", nDataAry(0), 1) If iResult Then Dim sErrMsg As String \* 512 Dim iMsgResult As Long iMsgResult = EasyLoadErrorMessage (iResult, sErrMsg) MsgBox (sErrMsg) End If Me.Buf 32.Text = CStr (nDataAry (0))End Sub Private Sub ReadFloat Click () 'Leer datos. Dim nDataAry (1) As Single 'Leer Dim iResult As Long iResult = ReadDeviceFloat("#WinGP", "Buf Float", nDataAry(0), 1) If iResult Then Dim sErrMsg As String \* 512 Dim iMsgResult As Long iMsgResult = EasyLoadErrorMessage (iResult, sErrMsg) MsgBox (sErrMsg) End If Me.Buf Float.Text = CStr (nDataAry (0))End Sub

Private Sub ReadDouble\_Click ()

' Leer datos. Dim nDataAry (1) As Double

```
'Leer
Dim iResult As Long
iResult = ReadDeviceDouble("#WinGP", "Buf_Double", nDataAry(0), 1)
If iResult Then
Dim sErrMsg As String * 512
Dim iMsgResult As Long
iMsgResult = EasyLoadErrorMessage (iResult, sErrMsg)
MsgBox (sErrMsg)
End If
```

Me.Buf\_Double.Text = CStr (nDataAry (0))

End Sub

Private Sub ReadString\_Click ()

' Leer datos. Dim nDataAry As String \* 255

'Leer Dim iResult As Long iResult = ReadDeviceStr("#WinGP", "Buf\_Str", nDataAry, 10)

```
If iResult Then
Dim sErrMsg As String * 512
Dim iMsgResult As Long
iMsgResult = EasyLoadErrorMessage (iResult, sErrMsg)
MsgBox (sErrMsg)
End If
```

Me.Buf\_Str.Text = nDataAry

End Sub

# 38.5.4 Ejemplo para recuperar el estado de WinGP y cambiar la configuración (API de manejo)

# Sumario de ejemplo

El cambiar las pestañas de[Status 1] a [Information/End] le permite recuperar el estado de WinGP y cambiar la configuración.

| [Pestaña Status 1]                | En el área [Start Status] haga clic en el botón |  |
|-----------------------------------|-------------------------------------------------|--|
|                                   | [Get]. El estado de inicio de WinGP se          |  |
| Status 1 Status 2 Information/End | visualiza como uno de los seis estados          |  |
| Start Status                      | siguientes:                                     |  |
| Get                               | • Iniciando                                     |  |
|                                   | • Offline                                       |  |
| Screen                            | • Online                                        |  |
|                                   | Modo de transferencia                           |  |
| Get Set                           | • Terminando                                    |  |
|                                   | • No ejecutando                                 |  |
|                                   | En [Screen], haga clic en el botón [Get] para   |  |
|                                   | mostrar el número de la pantalla actualmente    |  |
|                                   | visualizada en WinGP. Las pantallas             |  |
|                                   | disponibles para visualizar en WinGP            |  |
|                                   | también aparecen en una lista en                |  |
|                                   | ComboBox. Seleccione la pantalla a la cual      |  |
|                                   | va a cambiar de la lista y haga clic en el      |  |
|                                   | botón [Set] para cambiar la pantalla            |  |
|                                   | visualizada en WinGP.                           |  |
| [Pestaña Status 2]                | En el área [Screen Status] haga clic en el      |  |
|                                   | botón [Get]. El estado de visualización de      |  |
| Status 1 Status 2 Information/End | WinGP se visualiza en el ComboBox como          |  |
|                                   | uno de los tres siguientes estados:             |  |
|                                   | Maximizado (Pantalla completa)                  |  |
|                                   | Pantalla de ventana                             |  |
| X Width                           | Minimizado                                      |  |
| i ineigini                        | Cambie la visualización en el ComboBox y        |  |
|                                   | haga clic en el botón [Set] para cambiar el     |  |
|                                   | estado de visualización. Las configuraciones    |  |
|                                   | para las coordenadas X e Y, Width y Height      |  |
|                                   | sólo están disponibles en el modo de            |  |
|                                   | Ventana.                                        |  |
|                                   |                                                 |  |

| [Pestaña Information/End] | En [Project Information] en la parte superior<br>izquierda, haga clic en el botón [Get]. Esto<br>muestra la siguiente información visualizada<br>en WinGP. |                                                  |
|---------------------------|----------------------------------------------------------------------------------------------------|--------------------------------------------------|
| Get ProjectName Comment   | ProjectName                                                                                                    | Nombre del archivo del<br>proyecto               |
|                           | Comment                                                                                                    | Título del proyecto                              |
| HMI Editor Person         | Created date                                                                                                    | Fecha de creación del<br>proyecto                |
| WinGP Ends With<br>Query  | Last Update                                                                                                    | Fecha de la última<br>actualización del proyecto |
|                           | HMI Editor                                                                                                    | Versión de GP-Pro EX                             |
|                           | Person                                                                                                    | Creador                                          |
|                           | [El botón [WinGP Ends With Query]<br>muestra un mensaje de confirmación<br>preguntándole "¿Desea salir?" Haga clic en<br>[Yes] para salir de WinGP.        |                                                  |

# Ejemplo del programa VB .NET 2003

Ubicación del programa de ejemplo: (En el CD-ROM de GP-Pro EX)\WinGP\SDK\Pro-SDK\DotNet\RtCtrlSmpl

Imports
System.Runtime.InteropServices
Importa System.Runtime.InteropServices.

Public Class Form1 Inherits System.Windows.Forms.Form

Dim ghWinGP As Int32 = 0' Identificador de API.

#Region "código generado con el Diseñador de Windows Forms

Public Sub New () MyBase.New ()

> ' El Diseñador de Windows Forms requiere esta llamada. InitializeComponent ()

anzecomponent ()

Después de llamar a InitializeComponent (), ejecuta la inicialización.

'Inicializar API (API). Dim nResult As Integer = InitRuntimeAPI ()

'Obtiene el identificador en esta fase (API). ghWinGP = GetRuntimeHandle (9800)

If ghWinGP = 0 Then

MsgBox ("(API) No se pudo obtener el identificador.") End If

End Sub

' Form sobrescribe el dispose para ejecutar el postproceso en la lista de objetos. Protected Overloads Overrides Sub Dispose (ByVal disposing As Boolean)

```
If disposing Then
If Not (components Is Nothing) Then
components.Dispose ()
End If
End If
CleanupRuntimeAPI ()
MyBase.Dispose (disposing)
End Sub
```

- Snip (Los códigos diseñados por el Diseñador de Windows Forms se omiten de aquí en adelante)

#End Region

' 5 Obtiene el estado de inicio. Private Sub Bt\_GetStartState\_Click (ByVal sender As System.Object, ByVal e As System.EventArgs) Handles Bt\_GetStartState.Click

Me.Cursor = Cursors.WaitCursor 'Cambia el cursor a un reloj de arena.

Try

```
'Obtiene el estado (API).
Dim Status As Int32
Dim RetVal As Int32 = GetRuntimeStartState (ghWinGP, Estado)
```

```
'¿Algún error?
If RetVal <> API_ERROR.E_SUCCESS Then
MsgBox ("Err (" + Str (RetVal).Trim () + "):GetRuntimeStartState ()")
End If
```

```
'Mostrar el estado
Select Case Status
Case 0
Me.StartState.Text = "Iniciando"
Case 1
Me.StartState.Text = "Online"
Case 2
Me.StartState.Text = "Offline"
```

```
Case 3
            Me.StartState.Text = "Modo de transferencia"
         Case 4
            Me.StartState.Text = "Terminando"
         Case 5
            Me.StartState.Text = "No ejecutando"
      End Select
   Catch ex As Exception
      MsgBox (ex.Message)
   End Try
   Me.Cursor = Cursors.Default ' Restaura el cursor original.
End Sub
Private Sub GetScreenState Click (ByVal sender As System.Object, ByVal e As
System.EventArgs)
Handles BT GetScreenState.Click
   Me.Cursor = Cursors.WaitCursor 'Cambia el cursor a un reloj de arena.
   Try
      'Obtiene el estado.
      Dim Status As Int32
      Dim RetVal As Int32 = GetScreenState (ghWinGP, Status)
      '¿Algún error?
     If RetVal <> API_ERROR.E_SUCCESS Then
         MsgBox ("Err(" + Str(RetVal).Trim() + "):GetScreenState()")
      End If
```

```
'Mostrar el estado
Select Case Status
Case 0, 1, 2
Me.ScreenState.SelectedIndex = Status
End Select
Catch ex As Exception
MsgBox (ex.Message)
```

End Try

Me.Cursor = Cursors.Default ' Restaura el cursor original.

End Sub

Private Sub SetScreenState\_Click (ByVal sender As System.Object, ByVal e As System.EventArgs) Handles BT\_SetScreenState.Click

Me.Cursor = Cursors.WaitCursor 'Cambia el cursor a un reloj de arena.

Try

'Obtiene el valor Dim State As Int32 = Me.ScreenState.SelectedIndex Dim PosX As Int32 = Val (Me.PosX.Text) Dim PosY As Int32 = Val (Me.PosY.Text) Dim Width As Int32 = Val (Me.TX\_Width.Text) Dim Height As Int32 = Val (Me.TX\_Height.Text)

'Configuraciones del estado de la pantalla. Dim RetVal As Int32 = SetScreenState(ghWinGP, State, PosX, PosY, Width, Height)

```
'¿Algún error?
If RetVal <> API_ERROR.E_SUCCESS Then
MsgBox ("Err(" + Str(RetVal).Trim() + "):SetScreenState()")
End If
```

Catch ex As Exception MsgBox (ex.Message)

End Try

Me.Cursor = Cursors.Default ' Restaura el cursor original.

End Sub

Private Sub GetDispScreen\_Click (ByVal sender As System.Object, ByVal e As System.EventArgs) Handles GetDispScreen.Click

Me.Cursor = Cursors.WaitCursor 'Cambia el cursor a un reloj de arena.

Dim CurScrNo As Int32 ' Número de pantalla actualmente visualizado

Try

'Obtiene el estado. Dim RetVal As Int32 = GetDisplayScreenNumber (ghWinGP, CurScrNo)

```
'¿Algún error?
If RetVal ◇ API_ERROR.E_SUCCESS Then
MsgBox("Err(" + Str(RetVal).Trim() + "):GetDisplayScreenNumber()")
End If
```

Catch ex As Exception MsgBox (ex.Message)

End Try

#### Try

' Obtiene el número de pantallas. Dim ScreenCount As Int32 = 0 Dim RetVal As Int32 = GetEnumScreenNumberCount (ghWinGP, ScreenCount)

```
'¿Algún error?
If RetVal <> API_ERROR.E_SUCCESS Then
MsgBox("Err(" + Str(RetVal).Trim() + "):GetEnumScreenNumberCount()")
End If
```

```
'Obtiene el número de pantalla.
If ScreenCount > 0 Then
```

```
'Obtiene el número de pantalla.
Dim ScreenNumber (ScreenCount - 1) As Int32
RetVal = EnumScreenNumber (ghWinGP, ScreenCount, ScreenNumber (0))
```

```
'¿Algún error?
If RetVal <> API_ERROR.E_SUCCESS Then
MsgBox ("Err(" + Str(RetVal).Trim() + "):EnumScreenNumber()")
End If
```

' ----- Mostrar el estado-----

'Eliminar todo. Me.CB\_DispScreen.Items.Clear ()

```
'Definir el número de pantalla obtenido.
Dim idx As Int32
For idx = 0 To ScreenNumber.Length - 1
Me.CB_DispScreen.Items.Add (ScreenNumber (idx))
Next
```

```
'Mostrar el número de la pantalla actualmente visualizada.
For idx = 0 To ScreenNumber.Length - 1
If CurScrNo = Val (Me.CB_DispScreen.Items (idx)) Then
Me.CB_DispScreen.SelectedIndex = idx
Exit For
End If
Next
```

End If

Catch ex As Exception

MsgBox (ex.Message)

End Try

Me.Cursor = Cursors.Default ' Restaura el cursor original.

End Sub

Private Sub SetDispScreen\_Click (ByVal sender As System.Object, ByVal e As System.EventArgs) Handles SetDispScreen.Click

Me.Cursor = Cursors.WaitCursor 'Cambia el cursor a un reloj de arena.

Try

'Obtiene el número de pantalla. Dim Screen As Int32 Screen = Val (Me.CB DispScreen.Text)

'Cambia el número de pantalla. Dim RetVal As Int32 = SetDisplayScreenNumber (ghWinGP, Pantalla)

'¿Algún error? If RetVal <> API\_ERROR.E\_SUCCESS Then MsgBox ("Err(" + Str(RetVal).Trim() + "):SetDisplayScreenNumber()") End If 'Vuelve a obtener el número de pantalla y lo compara con el valor definido para ver si el número de pantalla se ha cambiado correctamente. Dim NowScrNo As Long RetVal = GetDisplayScreenNumber (ghWinGP, NowScrNo) If RetVal = API\_ERROR.E\_SUCCESS Then If NowScrNo = Screen Then 'MsgBox ("Screen change number = No=" + Str(NowScrNo)) End If End If

Catch ex As Exception MsgBox (ex.Message)

End Try

Me.Cursor = Cursors.Default ' Restaura el cursor original.

End Sub

Private Sub GetProjectInfo\_Click (ByVal sender As System.Object, ByVal e As System.EventArgs) Handles GetProjectInfo.Click

Me.Cursor = Cursors.WaitCursor 'Cambia el cursor a un reloj de arena.

Try

'Rango de parámetros a obtener. Dim ProjectFileName As New System.Text.StringBuilder (PROJECTINFO SIZE.e FileName) Dim ProjectComment As New System.Text.StringBuilder (PROJECTINFO SIZE.e Comment) Dim ProjectFastTime As New System.Text.StringBuilder (PROJECTINFO SIZE.e FastTime) Dim ProjectLastTime As New System.Text.StringBuilder(PROJECTINFO\_SIZE.e\_LastTime) Dim ProjectIDownload As New System.Text.StringBuilder (PROJECTINFO SIZE.e IDownload) Dim HMIEditorVersion As New System.Text.StringBuilder (PROJECTINFO SIZE.e HMIEditorVersion) Dim ControlEditorVersion As New System.Text.StringBuilder (PROJECTINFO SIZE.e ControlEditorVersion) Dim MakingPerson As New System.Text.StringBuilder (PROJECTINFO SIZE.e MakingPerson)

```
Obtiene la Información del proyecto
Dim RetVal As Int32
RetVal = GetProjctInformation (ghWinGP,
  ProjectFileName,
  ProjectComment,
  ProjectFastTime,
  ProjectLastTime,
  ProjectIDownload,
  HMIEditorVersion,
  ControlEditorVersion,
  MakingPerson)
'¿Algún error?
If RetVal <> API ERROR.E SUCCESS Then
  MsgBox ("Err(" + Str(RetVal).Trim() + "):GetProjctInformation()")
End If
'Mostrar la información obtenida.
Me.Prj File.Text = ProjectFileName.ToString ()
Me.Prj Comment.Text = ProjectComment.ToString ()
Me.Prj Date.Text = ProjectFastTime.ToString ()
Me.Prj LastDate.Text = ProjectLastTime.ToString ()
Me.Prj HMI.Text = HMIEditorVersion.ToString ()
```

Me.Prj\_Person.Text = MakingPerson.ToString

Catch ex As Exception

MsgBox (ex.Message) End Try

Me.Cursor = Cursors.Default ' Restaura el cursor original.

End Sub

'13 Salir.
'Salir después de un diálogo de confirmación.
'WinGP no se cierra si selecciona "No salir" en el cuadro de diálogo
'Puede volver al valor de retorno (NULL) con API\_ERROR.E\_SUCCESS.

Private Sub StopWinGP\_Q\_Click (ByVal sender As System.Object, ByVal e As System.EventArgs) Handles StopWinGP\_Q.Click

Me.Cursor = Cursors.WaitCursor 'Cambia el cursor a un reloj de arena.

Try

```
'Salir (API).
Dim RetVal As Int32 = StopRuntime (ghWinGP, 1)
'¿Algún error?
If RetVal <> API_ERROR.E_SUCCESS Then
MsgBox("Err(" + Str(RetVal).Trim() + "):StopRuntime()")
End IfCatch ex As Exception
```

MsgBox (ex.Message)

End Try

Me.Cursor = Cursors.Default ' Restaura el cursor original.

End Sub

End Class

# Ejemplo del programa VB6

Ubicación del programa de ejemplo: (En el CD-ROM de GP-Pro EX)\WinGP\SDK\Pro-SDK\VB\RtCtrlSmpl

# **NOTA** • El archivo ejecutable en el ejemplo del programa sólo funciona correctamente en los sistemas operativos japoneses e ingleses. Para ejecutar el archivo ejecutable en otros entornos del sistema operativo, vuelva a crear el archivo ejecutable en ese entorno.

Option Explicit

Private Sub Form\_Load ()

'Inicializar API (API). Dim nResult As Long nResult = InitRuntimeAPI

'Obtiene el identificador en esta fase (API). ghWinGP = GetRuntimeHandle (9800)

If ghWinGP = 0 Then MsgBox ("(API) No se pudo obtener el identificador") End If

End Sub

```
Private Sub Bt_GetStartState_Click ()
```

Screen.MousePointer = vbHourglass

'Obtiene el estado (API). Dim Status As Long Dim RetVal As Long RetVal = GetRuntimeStartState (ghWinGP, Estado)

```
'¿Algún error?
If RetVal <> CLng(API_ERROR.E_SUCCESS) Then
MsgBox ("Err(" + Str(RetVal) + "):GetRuntimeStartState()")
End If
'Mostrar el estado
Select Case Status
Case 0
```

```
Me.StartState.Text = "Iniciando"
Case 1
Me.StartState.Text = "Online"
```

```
Case 2
         Me.StartState.Text = "Offline"
      Case 3
         Me.StartState.Text = "Modo de transferencia"
      Case 4
         Me.StartState.Text = "Terminando"
      Case 5
         Me.StartState.Text = "No ejecutando"
   End Select
   Screen.MousePointer = vbDefault
End Sub
Private Sub BT GetScreenState Click ()
   Screen.MousePointer = vbHourglass
   'Obtiene el estado.
   Dim Status As Long
   Dim RetVal As Long
   RetVal = GetScreenState (ghWinGP, Status)
   '¿Algún error?
   If RetVal <> API ERROR.E SUCCESS Then
      MsgBox ("Err(" + Str(RetVal) + "):GetScreenState()")
   End If
   'Mostrar el estado
   Select Case Status
      Case 0, 1, 2
         Me.ScreenState.ListIndex = Status
   End Select
   Screen.MousePointer = vbDefault
End Sub
Private Sub BT SetScreenState Click()
   Screen.MousePointer = vbHourglass ' Cambia el cursor a un reloj de arena.
   'Obtiene el valor
```

Dim PosX As Long Dim PosY As Long GP-Pro EX Manual de referencia

Dim State As Long

Dim Width As Long Dim Height As Long

```
State = Me.ScreenState.ListIndex
PosX = Val (Me.PosX.Text)
PosY = Val (Me.PosY.Text)
Width = Val (Me.TX_Width.Text)
Height = Val (Me.TX_Height.Text)
```

'Configuraciones del estado de la pantalla. Dim RetVal As Long RetVal = SetScreenState(ghWinGP, State, PosX, PosY, Width, Height)

```
'¿Algún error?
If RetVal <> API_ERROR.E_SUCCESS Then
MsgBox ("Err(" + Str(RetVal) + "):SetScreenState()")
End If
```

```
Screen.MousePointer = vbDefault
```

End Sub

```
Private Sub GetDispScreen_Click ()
```

Screen.MousePointer = vbHourglass ' Cambia el cursor a un reloj de arena.

Dim CurScrNo As Long 'Número de pantalla actualmente visualizado.

```
'Obtiene el estado.
Dim RetVal As Long
RetVal = GetDisplayScreenNumber (ghWinGP, CurScrNo)
```

```
'¿Algún error?
If RetVal <> API_ERROR.E_SUCCESS Then
MsgBox ("Err(" + Str(RetVal) + "):GetDisplayScreenNumber()")
End If
```

```
' Obtiene el número de pantallas.
Dim ScreenCount As Long
RetVal = GetEnumScreenNumberCount (ghWinGP, ScreenCount)
```

```
'¿Algún error?
If RetVal ↔ API_ERROR.E_SUCCESS Then
MsgBox ("Err(" + Str(RetVal) + "):GetEnumScreenNumberCount()")
End If
```

'Obtiene el número de pantalla. If ScreenCount > 0 Then

```
'Obtiene el número de pantalla.
Dim ScreenNumber () As Long
ReDim ScreenNumber (ScreenCount - 1) As Long
RetVal = EnumScreenNumber (ghWinGP, ScreenCount, ScreenNumber (0))
```

```
'¿Algún error?
If RetVal ↔ API_ERROR.E_SUCCESS Then
MsgBox ("Err(" + Str(RetVal) + "):EnumScreenNumber()")
End If
```

' ----- Mostrar el estado-----

'Definir el número de pantalla obtenido. Me.CB\_DispScreen.Clear Dim idx As Long For idx = 0 To ScreenCount - 1 Me.CB\_DispScreen.AddItem (ScreenNumber (idx)) Next

```
'Mostrar el número de la pantalla actualmente visualizada.
For idx = 0 To ScreenCount - 1
If CurScrNo = Val (Me.CB_DispScreen.List (idx)) Then
Me.CB_DispScreen.ListIndex = idx
Exit For
End If
Next
```

End If

Screen.MousePointer = vbDefault 'Restaura el cursor original.

End Sub

Private Sub SetDispScreen\_Click()

Screen.MousePointer = vbHourglass ' Cambia el cursor a un reloj de arena.

'Obtiene el número de pantalla. Dim ScrNo As Long ScrNo = Val (Me.CB\_DispScreen.Text)

'Cambia el número de pantalla. Dim RetVal As Long RetVal = SetDisplayScreenNumber (ghWinGP, ScrNo)

'¿Algún error? If RetVal ↔ API\_ERROR.E\_SUCCESS Then MsgBox ("Err(" + Str(RetVal) + "):SetDisplayScreenNumber()") End If

'Vuelve a obtener el número de la pantalla y lo compara con el valor definido para ver si el número

de la pantalla se ha cambiado correctamente. Dim NowScrNo As Long RetVal = GetDisplayScreenNumber (ghWinGP, NowScrNo)

```
If RetVal = API_ERROR.E_SUCCESS Then
If NowScrNo = ScrNo Then
'MsgBox ("Screen change number = No=" + Str(NowScrNo))
End If
End If
```

Screen.MousePointer = vbDefault 'Restaura el cursor original.

End Sub

```
Private Sub GetProjectInfo_Click()
```

Screen.MousePointer = vbHourglass ' Cambia el cursor a un reloj de arena.

'Rango de parámetros a obtener. Dim ProjectFileName As String \* 256 Dim ProjectComment As String \* 256 Dim ProjectFastTime As String \* 256 Dim ProjectLastTime As String \* 256 Dim ProjectIDownload As String \* 256 Dim HMIEditorVersion As String \* 256 Dim ControlEditorVersion As String \* 256

Obtiene la Información del proyecto Dim RetVal As Long RetVal = GetProjctInformation (ghWinGP, \_ ProjectFileName, \_ ProjectComment, \_ ProjectComment, \_ ProjectLastTime, \_ ProjectLastTime, \_ HMIEditorVersion, ControlEditorVersion, \_ MakingPerson)

'¿Algún error? If RetVal ↔ API\_ERROR.E\_SUCCESS Then MsgBox ("Err(" + Str(RetVal) + "):GetProjctInformation()") End If

'Mostrar la información obtenida.

Me.Prj\_File.Text = StrConv(ProjectFileName, vbFromUnicode) Me.Prj\_Comment.Text = StrConv(ProjectComment, vbFromUnicode) Me.Prj\_Date.Text = StrConv(ProjectFastTime, vbFromUnicode) Me.Prj\_LastDate.Text = StrConv(ProjectLastTime, vbFromUnicode) Me.Prj\_HMI.Text = StrConv(HMIEditorVersion, vbFromUnicode) Me.Prj\_Person.Text = StrConv(MakingPerson, vbFromUnicode)

Screen.MousePointer = vbDefault 'Restaura el cursor original.

End Sub

'13 Salir.

'Sale después que aparece el cuadro de diálogo de confirmación.'WinGP no se cierra si selecciona "No salir" en el cuadro de diálogo.'Puede volver al valor de retorno (NULL) con API\_ERROR.E\_SUCCESS.

```
Private Sub StopWinGP_Q_Click()
Screen.MousePointer = vbHourglass ' Cambia el cursor a un reloj de arena.
```

'Salir (API). Dim RetVal As Long RetVal = StopRuntime (ghWinGP, 1)

'¿Algún error? If RetVal <> API\_ERROR.E\_SUCCESS Then MsgBox ("Err(" + Str(RetVal) + "):StopRuntime()") End If

Screen.MousePointer = vbDefault 'Restaura el cursor original.

End Sub
## 38.6 Ejecutar la aplicación desde WinGP

#### 38.6.1 Detalles

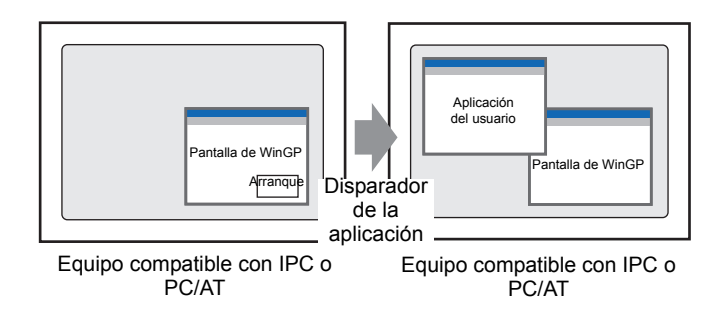

Puede ejecutar otras aplicaciones en la pantalla de WinGP. Hay cuatro formas de ejecutar aplicaciones, como se muestra a continuación.

| Iniciar usando un interruptor.             | "38.6.2 Configurar el inicio mediante un<br>interruptor" (página 38-74) |
|--------------------------------------------|-------------------------------------------------------------------------|
| Iniciar usando D-Script.                   | "38.6.3 Configurar el inicio desde un D-<br>Script" (página 38-77)      |
| Iniciar en la pantalla offline de WinGP    | [Mantenimiento/Detección y corrección de<br>fallos]                     |
| Iniciar mediante una acción de activación. |                                                                         |

#### 38.6.2 Configurar el inicio mediante un interruptor

1 En el menú [Objetos (P)], seleccione [Interruptor Piloto (C)] e [Interruptor especial (P)], so bien haga clic en la barra de herramientas para poner el interruptor en la pantalla.

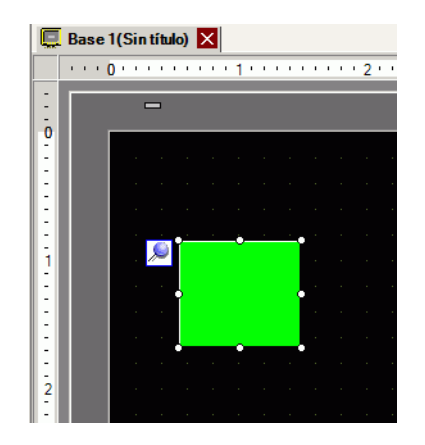

2 El cuadro de diálogo Configuración se abre al hacer doble clic en el objeto del interruptor.

| 💏 Interruptor/Piloto                                                    |                                       | ×                                                                                                    |
|-------------------------------------------------------------------------|---------------------------------------|----------------------------------------------------------------------------------------------------|
| ID del Objeto<br>SL_0000  Comentario Normal Seleccionar forma Sin forma | Función del interruptor Interruptor   | Función del piloto       Color       Etiqueta         Interruptor       Interruptor       Interruptor       Interruptor         Interruptor       Interruptor       Interruptor       Interruptor         Función especial       Interruptor       Interruptor       Interruptor         Función especial       Interruptor visualización de ventana       Interruptor         Número de ventana       Interruptor       Interruptor         Image: Interruptor Visualización de ventana       Image: Image: Imag |
|                                                                         | Añadir<br>Eliminar<br>Copiar y añadir |                                                                                                    |
| Ayuda ( <u>H</u> )                                                      |                                       | Aceptar (0) Cancelar                                                                                                    |

**3** En [Seleccionar forma], seleccione la forma del interruptor.

• Algunas formas de interruptor no le permite cambiar el color.

4 En [Función especial], seleccione [Iniciar la aplicación].

| 💰 Interruptor/Piloto                                                |                                         |                 |                                                                                                    |            |                                | ×                       |
|---------------------------------------------------------------------|-----------------------------------------|-----------------|----------------------------------------------------------------------------------------------------|------------|--------------------------------|-------------------------|
| ID del Objeto SL_0000 Comentario Normal Seleccionar forma Sin forma | Función del interruptor Interruptor con | mún Función del | piloto Colo<br>color<br>piloto Color<br>nterruptor<br>je palabra<br>stán<br>stancias mű<br>ventana | or Etiquet | a )<br>Interruptor<br>especial | Interruptor<br>selector |
|                                                                     | Añadir<br>Eliminar<br>Copiar y añadir   |                 |                                                                                                    |            |                                |                         |
| Ayuda ( <u>H</u> )                                                  |                                         |                 |                                                                                                    | Ace        | eptar ( <u>O</u> )             | Cancelar                |

5 Introduzca [Ruta EXE].

Por ejemplo, ejecute sample.exe en C:\Documents and Settings\usuario\Local Settings\Temp

| Método de<br>especificación                                     | Ejemplo                                                                                                    |  |  |  |  |  |  |
|-----------------------------------------------------------------|----------------------------------------------------------------------------------------------------|--|--|--|--|--|--|
| Especificar la ruta completa                                    | Por ejemplo, C:\Documents and Settings\user\Local<br>Settings\Temp\sample.exe                                                                                                    |  |  |  |  |  |  |
| Sólo el nombre del<br>EXE                                       | En el equipo compatible con IPC o PC/AT, use el [Panel de control]<br>[Sistema] [Detalles] [Variables del entorno]), para especificar los<br>archivos ejecutables.<br>Por ejemplo, sample.exe<br>(Especifique la ruta = C:\Documents and Settings\usuario\Local<br>Settings\Temp con una variable de entorno.)                                                                                                    |  |  |  |  |  |  |
| Especificar la ruta de<br>acceso con una<br>variable de entorno | En el [Panel de control] del equipo compatible con IPC o PC/AT,<br>seleccione [Sistema], [Detalles] y [Variables del entorno]. La ruta sólo<br>puede especificarse con una variable de entorno si el archivo ejecutable<br>existe en la carpeta donde se ha configurado [TEMP] para las variables<br>del entorno.<br>Por ejemplo, %TEMP%\sample.exe<br>(Especifique TEMP = C:\Documents and Settings\usuario\Local<br>Sattings)Temp con una variable de entorno. |  |  |  |  |  |  |

6 Seleccione la opción (Argumento) para ejecutar el archivo ejecutable usando el [Parámetro]. Use hasta 255 caracteres para definir el [Parámetro].

| Ruta de EXE | Especifique la ruta de EXCEL.EXE.<br>Por ejemplo, ejecute sample.exe en C:\Archivos de<br>programa\Microsoft Office\Office\EXCEL.EXE             |
|-------------|----------------------------------------------------------------------------------------------------|
| Parámetro   | Especifique la ruta del libro de Excel (*.xls) entre " ".<br>Por ejemplo, C:\Documents and<br>Settings\usuario\escritorio\ProductionControl.xls" |

Por ejemplo, iniciar un archivo de Microsoft Excel

7 Para impedir las instancias múltiples, seleccione la casilla [Prevenir instancias múltiples] e introduzca [Título de la ventana].

Interruptor especial ◆ Disparador de la aplicación" (página 10-89)

#### 38.6.3 Configurar el inicio desde un D-Script

#### • Para obtener información detallada, consulte la Guía de configuración. <sup>©</sup> "21.11.7 Otros ■ Disparador de la aplicación" (página 21-151)

- En el menú [Común], seleccione [D-Script Global] o [Script extendido] para iniciar EXE.
- 1 En el menú [Objetos (P)], seleccione [D-Script (R)] y haga clic en [Crear] en el cuadro de diálogo [Lista de D-Script].

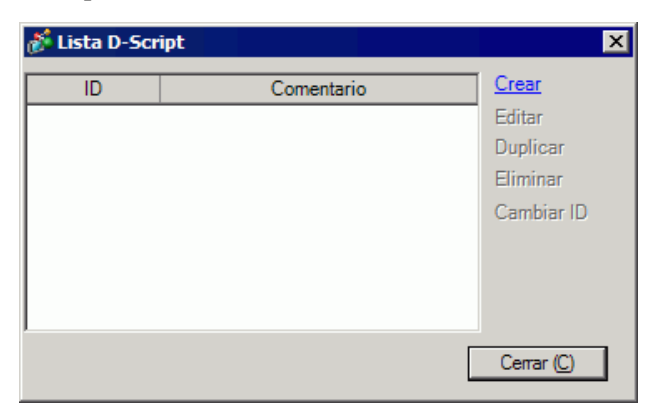

2 Haga clic en la pestaña [Función]. La [Funciones incorporadas (Instrucción)] le permite colocar un comando para usar en el script.

| Llamar         | Crear          |  |  |  |  |  |
|----------------|----------------|--|--|--|--|--|
| Editar         | Eliminar       |  |  |  |  |  |
| Duplicar       | Cambiar nombre |  |  |  |  |  |
| 🕒 D-S. 🎓 Funci | 🎗 Caja 🔍 Busc  |  |  |  |  |  |

**3** En el menú desplegable [Funciones incorporadas (Instrucción)], haga clic en [Otros] y haga doble clic en [Iniciar la aplicación].

| Funciones incluidas (Instrucciones)                        |
|------------------------------------------------------------|
| Otros                                                      |
| Elimine errores<br>Iniciar la aplicación<br>Salir de WinGP |
| Entrada                                                    |

4 Configure los ajustes en el cuadro de diálogo como se muestra a continuación.

| Exec_Process(                                                                     | Parámetro1, Parámetro2, Parámetro3, Parámetro4)                                                                                                    |  |  |  |  |  |  |
|-----------------------------------------------------------------------------------|----------------------------------------------------------------------------------------------------|--|--|--|--|--|--|
| Parámetro2                                                                        | C:Documents and Settings/User/My Documents/ProductionControl.x                                                                                                    |  |  |  |  |  |  |
| Parámetro3<br>Parámetro4                                                          | Permitir instancias múltiples                                                                                                    |  |  |  |  |  |  |
| Exec_Process<br>Explora todas<br>búsqueda defi<br>búsqueda no i<br>necesita un pa | s(ruta de acceso EXE, parámetro, barra de títulos, opción de búsqueda)<br>la barras de títulos que coinciden con el parámetro 3, usando la opción de<br>inida en el parámetro 4 (0:Palabras parciales, 1:Sólo palabras completas). Si la<br>resulta, ejecutar el archivo ejecutable definido en el parámetro 1. Si el ejecutable<br>arámetro, usar el parámetro 2. |  |  |  |  |  |  |

| Parámetro 1: | Especifique la ruta del archivo EXE.<br><sup>(27)</sup> "38.6.2 Configurar el inicio mediante un interruptor" (página 38-74)                                                                                                    |
|--------------|----------------------------------------------------------------------------------------------------|
| Parámetro 2: | Seleccione la opción (Argumento) para ejecutar el archivo<br>ejecutable usando el [Parámetro]. Use hasta 255 caracteres para<br>definir el [Parámetro].<br><sup>(CP)</sup> "38.6.2 Configurar el inicio mediante un interruptor" (página 38-74)        |
| Parámetro 3: | Seleccione [Permitir instancias múltiples] o [Prevenir instancias<br>múltiples]. Si selecciona [Prevenir instancias múltiples], introduzca<br>el título de la ventana.<br><sup>(F)</sup> "21.11.7 Otros I Disparador de la aplicación" (página 21-151) |
| Parámetro 4: | Seleccione [0:Palabras parciales] o [1:Sólo palabras completas].<br>☞ "21.11.7 Otros ■ Disparador de la aplicación" (página 21-151)                                                                                                    |

**5** Haga clic en [Aceptar] para introducir el parámetro configurado en el procedimiento 4 en [Expresión de ejecución].

Por ejemplo:

Exec\_Process("C:\Archivos de programa\Microsoft Office\EXCEL.EXE", "C:\Documents and Settings\Usuario\Mis documentos\ProductionControl.xls","",0)

## 38.7 Asignar una función de interruptor a la tecla de función

#### 38.7.1 Detalles

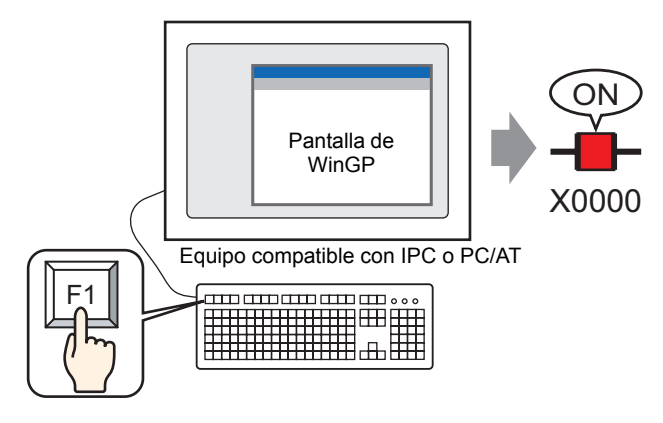

Presione la tecla de función en el teclado mientras se ejecuta WinGP para operar la función de interruptor.

En los ajustes de función, asigne una función de interruptor a la tecla de función en el teclado.

Los ajustes de función incluyen [Función global], donde la función de interruptor puede configurarse como una tecla de función común de los datos de proyecto, y [Función local], donde se puede configurar diferentes funciones de interruptor para una tecla de función en cada pantalla base.

Para obtener más información acerca de las funciones de interruptor que pueden configurarse para las teclas de función, véase:
 "38.7.3 Objetos de Interruptor/Tecla que pueden configurarse para una tecla de función" (página 38-82)

#### 38.7.2 Procedimiento de configuración

```
NOTA
```

- Para obtener información detallada, consulte la Guía de configuración.
   "39.4 Configurar teclas de función comunes para todas las pantallas de la GP de mano" (página 39-9)
- 1 En el menú [Ajustes comunes (R)] seleccione el comando [Ajustes de la función global (D)], o bien haga clic en 🕞 y aparecerá la siguiente pantalla.

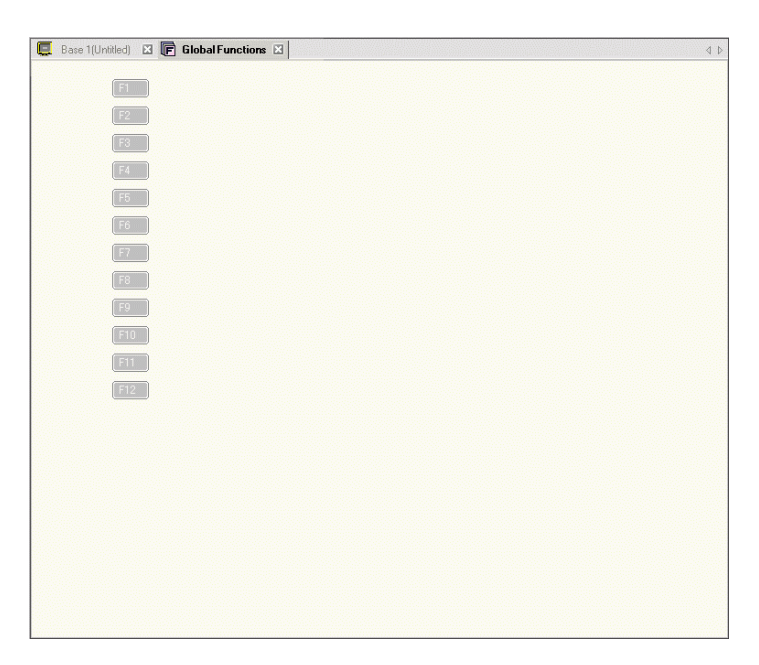

La función local puede configurarse desde el área de función que aparece en la pantalla de dibujo.

| Bas | e 1(L | Intit | led) | × | F     | G   | lobal | l Fur | nctio | ns  | × |     |     |      |       |     |     |     |     |     |     |     |     |     |      |       |   |  |             | 4 |
|-----|-------|-------|------|---|-------|-----|-------|-------|-------|-----|---|-----|-----|------|-------|-----|-----|-----|-----|-----|-----|-----|-----|-----|------|-------|---|--|-------------|---|
|     | 0.    | • •   |      |   | • • 1 | • • |       |       |       | • 2 |   | • • | • • | •••3 | 3 • • | • • | • • | • • | • 4 | • • | • • | • • | • • | • 5 | <br> | <br>÷ | 1 |  | F1          |   |
|     |       | -     |      |   |       |     |       |       |       |     |   |     |     |      |       |     |     |     |     |     |     |     |     |     |      |       |   |  |             |   |
|     |       |       |      |   |       |     |       |       |       |     |   |     |     |      |       |     |     |     |     |     |     |     |     |     |      |       |   |  | <u>[</u> F2 |   |
|     |       |       |      |   |       |     |       |       |       |     |   |     |     |      |       |     |     |     |     |     |     |     |     |     |      |       |   |  | F3          |   |
|     |       |       |      |   |       |     |       |       |       |     |   |     |     |      |       |     |     |     |     |     |     |     |     |     |      |       |   |  |             |   |
|     |       |       |      |   |       |     |       |       |       |     |   |     |     |      |       |     |     |     |     |     |     |     |     |     |      |       |   |  | F4          |   |
|     |       |       |      |   |       |     |       |       |       |     |   |     |     |      |       |     |     |     |     |     |     |     |     |     |      |       |   |  | ( EF        |   |
|     |       |       |      |   |       |     |       |       |       |     |   |     |     |      |       |     |     |     |     |     |     |     |     |     |      |       |   |  | -           |   |
|     | 1     |       |      |   |       |     |       |       |       |     |   |     |     |      |       |     |     |     |     |     |     |     |     |     |      |       |   |  | [ F6        |   |
|     |       |       |      |   |       |     |       |       |       |     |   |     |     |      |       |     |     |     |     |     |     |     |     |     |      |       |   |  |             |   |
|     | 1     |       |      |   |       |     |       |       |       |     |   |     |     |      |       |     |     |     |     |     |     |     |     |     |      |       |   |  |             |   |
|     |       |       |      |   |       |     |       |       |       |     |   |     |     |      |       |     |     |     |     |     |     |     |     |     |      |       |   |  | F8          |   |
|     | 1     |       |      |   |       |     |       |       |       |     |   |     |     |      |       |     |     |     |     |     |     |     |     |     |      |       |   |  |             |   |
|     | - III |       |      |   |       |     |       |       |       |     |   |     |     |      |       |     |     |     |     |     |     |     |     |     |      |       |   |  | L F 9       |   |
|     | - I   |       |      |   |       |     |       |       |       |     |   |     |     |      |       |     |     |     |     |     |     |     |     |     |      |       |   |  | F1          | 0 |
|     | - I   |       |      |   |       |     |       |       |       |     |   |     |     |      |       |     |     |     |     |     |     |     |     |     |      |       |   |  |             |   |
|     |       |       |      |   |       |     |       |       |       |     |   |     |     |      |       |     |     |     |     |     |     |     |     |     |      |       |   |  | F1          | 1 |
|     |       |       |      |   |       |     |       |       |       |     |   |     |     |      |       |     |     |     |     |     |     |     |     |     |      |       |   |  | E           | 2 |
|     |       |       |      |   |       |     |       |       |       |     |   |     |     |      |       |     |     |     |     |     |     |     |     |     |      |       |   |  |             |   |
|     |       |       |      |   |       |     |       |       |       |     |   |     |     |      |       |     |     |     |     |     |     |     |     |     |      |       | T |  |             |   |
|     |       |       |      |   |       |     |       |       |       |     |   |     |     |      |       |     |     |     |     |     |     |     |     |     |      |       |   |  |             |   |
|     |       |       |      |   |       |     |       |       |       |     |   |     |     |      |       |     |     |     |     |     |     |     |     |     |      | -     | - |  |             |   |
|     |       |       |      |   |       |     |       |       |       |     |   |     |     |      |       |     |     |     |     |     |     |     |     |     |      |       |   |  |             |   |
|     |       |       |      |   |       |     |       |       |       |     |   |     |     |      |       |     |     |     |     |     |     |     |     |     |      |       |   |  |             |   |
|     |       |       |      |   |       |     |       |       |       |     |   |     |     |      |       |     |     |     |     |     |     |     |     |     |      |       |   |  |             |   |
|     |       |       |      |   |       |     |       |       |       |     |   |     |     |      |       |     |     |     |     |     |     |     |     |     |      |       |   |  |             |   |

GP-Pro EX Manual de referencia

2 Haga doble clic en la tecla de función a la cual desea asignar la función (por ejemplo, F1) para mostrar el cuadro [Ajustes de la función]. Se puede usar [Añadir] para seleccionar el atributo del objeto (por ejemplo, Interruptor Piloto.

| 💰 Functions [F1] |         | ×     |
|------------------|---------|-------|
| Add              |         |       |
| Switch Lamp      | Comment |       |
| Ney              |         |       |
|                  |         |       |
|                  |         |       |
|                  |         |       |
|                  |         |       |
|                  |         |       |
|                  |         |       |
|                  |         |       |
|                  |         |       |
|                  |         |       |
| Halp (H)         |         | Close |
| 1.eh (L)         |         | 0088  |

**3** Haga clic con el botón derecho del mouse en la [ID del objeto] y haga clic en [Editar (E)], o bien haga doble clic en el [ID del objeto] para mostrar el cuadro de configuración.

| 💰 Interruptor/Pilot                      | o                                                                                                    |                                                                                                    | ×                                |
|------------------------------------------|----------------------------------------------------------------------------------------------------|----------------------------------------------------------------------------------------------------|----------------------------------|
| ID del Objeto<br>FS_0000 +<br>Comentario | Función del interruptor Interruptor<br>Función del interruptor<br>Lista de múltiples funciones<br>Interruptor de bit | común<br>Interruptor<br>de bit interruptor<br>de partela                                                    | Interruptor<br>especial selector |
|                                          |                                                                                                    | Dirección del bit<br>[PLC1 X00000  Copiar desde Copiar al<br>el piloto<br>Función del bit<br>Bit momentáneo | ≥>Extendido                      |
| Ayuda (H)                                | Añadir<br>Eliminar<br>Copiar y añadir                                                                                | Lucluir en el registro de operaciones                                                                       | Aceptar (0) Cancelar             |

- 4 Seleccione la función del interruptor y haga clic en [Aceptar].
- 5 Haga clic en [Cerrar] para cerrar el cuadro de diálogo [Funciones].

| ΝΟΤΑ | • El nombre | de la función a la cual se ha asignado las funciones cambia a |
|------|-------------|---------------------------------------------------------------|
|      | negro.      |                                                               |
|      |             | 📮 Base 1 (Untitled) 🛛 🕞 Global Functions 🖂                    |
|      |             | F1<br>F2                                                      |

# 38.7.3 Objetos de Interruptor/Tecla que pueden configurarse para una tecla de función

#### ♦ Objetos de interruptor

Los siguientes Objetos de Interruptor/Tecla pueden configurarse para una tecla de función.

| Categoría                 | Función configurable | Acción | Comentarios |
|---------------------------|----------------------|--------|-------------|
|                           | Activar bit          | 0      |             |
|                           | Desactivar bit       | 0      |             |
| Interruptor de bit        | Bit momentáneo       | 0      |             |
|                           | Invertir bit         | 0      |             |
|                           | Comparación          | 0      |             |
|                           | Escribir datos       | 0      |             |
|                           | Sumar datos          | 0      |             |
| Interruptor de<br>palabra | Restar datos         | 0      |             |
|                           | Sumar dígitos        | 0      |             |
|                           | Restar dígitos       | 0      |             |
|                           | scripts              | 0      |             |
| Cambio pantalla           | Cambio pantalla      | 0      |             |
|                           | Pantalla anterior    | 0      |             |

Sigue

| Categoría               | Función configurable                                | Acción   | Comentarios                    |
|-------------------------|-----------------------------------------------------|----------|--------------------------------|
|                         | Interruptor de visualización de la                  | 0        |                                |
|                         | ventana                                             | U        |                                |
|                         | Interruptor histórico de alarmas                    | 0        |                                |
|                         | Interruptor texto de la alarma                      | 0        |                                |
|                         | Interruptor gráfico de tendencias<br>históricas     | 0        |                                |
|                         | Interruptor muestreo de datos                       | 0        |                                |
|                         | Interruptor recetas                                 | 0        |                                |
|                         | Interruptor visualización administrador de archivos | Ο        | *1 Se puede<br>configurar pero |
|                         | Interruptor de transferencia de datos               | 0        | no funcionará                  |
|                         | Interruptor visualización CSV                       | 0        | en WinGP.                      |
| Interruptor             | Interruptor del reproductor de                      |          | *2 "Interruptor                |
| especial                | películas                                           | $X^{*1}$ | monitorización                 |
|                         | Interruptor iniciar monitorización                  | $O^{*2}$ | del Ladder" no                 |
|                         | Disparador de la aplicación                         | 0        | funcionará en                  |
|                         | WinGP, saliendo                                     | 0        | WinGP.                         |
|                         | Interruptor ventana de acceso remoto                | x*1      |                                |
|                         | al ordenador                                        |          |                                |
|                         | Restablecer                                         | 0        |                                |
|                         | Offline                                             | 0        |                                |
|                         | Seguridad                                           | 0        |                                |
|                         | Interruptor para la lista de selectores             | 0        |                                |
|                         | Transferir datos del dispositivo/PLC                | 0        |                                |
|                         | Bloqueo de operación                                | 0        |                                |
| Interruptor<br>selector |                                                     | 0        |                                |
| Interruptor Tecla       | Tecla del teclado                                   | 0        |                                |
|                         | Tecla de la Función FEP                             | 0        |                                |

#### ♦ Ajustes comunes del interruptor

Los siguientes ajustes comunes del interruptor pueden configurarse para la tecla de función.

| Categoría          | Función configurable                | Acción | Comentarios                                                         |
|--------------------|-------------------------------------|--------|---------------------------------------------------------------------|
| Interruptores      | Grupos                              | О      | Sólo puede<br>configurarse un<br>interruptor de bit.                |
|                    | cambio de pantalla jerárquico       | 0      | Sólo puede<br>configurarse el<br>interruptor cambio de<br>pantalla. |
|                    | Interbloqueo                        | О      | No se puede definir<br>[Mostrar condición<br>de Interbloqueo].      |
|                    | Función de retraso: Retraso ON      | 0      | No se puede definir                                                 |
| Interruptor común  | Función de retraso: Retraso OFF     | 0      | [Estado del                                                         |
|                    | Función de retraso: Doble pulsación | 0      | visualizador en retraso].                                           |
|                    | Opción: Visualización inversa       | Х      |                                                                     |
|                    | Opción: Avisador                    | 0      |                                                                     |
|                    | Opción: Salida AUX                  | 0      |                                                                     |
| Función del piloto |                                     | Х      |                                                                     |
| Color              |                                     | Х      |                                                                     |
| Etiqueta           |                                     | Х      |                                                                     |
| Seleccionar forma  |                                     | Х      |                                                                     |
| Función de animac  | ión                                 | X      |                                                                     |

#### 38.7.4 Acerca de la acción

#### ♦ Acción de las teclas de función

 Puede configurar funciones de interruptor múltiples para una tecla de función. Cuando presione la tecla de función, funcionará en el orden configurado. Configuración de la tecla [F1]

| 1 | Orden<br>configurado | Función del interruptor                     |
|---|----------------------|---------------------------------------------|
|   | 1                    | Interruptor de palabra Escribir datos D0100 |
|   | 2                    | Interruptor de palabra Escribir datos D0200 |
|   | 3                    | Interruptor de bit Activar bit X0000        |

Acción

Presione la tecla [F1], escriba los datos a D0100, escriba los datos a D0200 y active X0000.

- Cuando configure las funciones del interruptor para la tecla de función local y la tecla de global, primero operará la tecla de función local y después la global.
- Si se configura una función de interruptor no soportada, se ignorará. Configuración de la tecla [F1]

| F1 | Orden<br>configurado | Función del interruptor                           |
|----|----------------------|---------------------------------------------------|
|    | 1                    | Interruptor de palabra Escribir datos D0100       |
|    | 2                    | Interruptor ventana de acceso remoto al ordenador |
|    | 3                    | Interruptor de bit Activar bit X0000              |

Acción

Presione la tecla [F1], escriba los datos a D0100 y active X0000.

(El Interruptor ventana de acceso remoto al ordenador no funcionará porque no es un interruptor de destino.)

• Cuando el interruptor de cambio de pantalla se encuentra en el medio del orden configurado, la acción del interruptor y la acción de cambio de la pantalla se procesan por separado. Entonces, el orden de funcionamiento del interruptor de cambio de pantalla no se define.

Si quiere que la función de cambio de pantalla se lleve a cabo después de que se ejecuten todos los interruptores, ponga el interruptor de cambio de pantalla al final del orden de inicio.

• Cuando la tecla de función se configura para la pantalla llamada, la tecla de función de la pantalla llamada también funciona. Operará la tecla de función de la pantalla a llamar y después la tecla de función de la pantalla llamada.

- Si la ventana activa se cambió a una aplicación distinta a WinGP mientras se pulsaba la tecla de función, se determinará que la tecla de función está OFF. Si la tecla de función sigue presionada después de que WinGP vuelve a la ventana activa, se volverá a ejecutar un proceso.
- Si se presionan más de dos teclas de función a la vez, el interruptor funcionará según el orden en que se presionaron.
- La acción de la tecla de acceso directo "activar la barra de menús" para [F10], especificación de las ventanas, se habilitará en WinGP.
   La tecla de función [F10] funcionará como una tecla de función de WinGP similar a las otras teclas de función.
- Use la tecla [Alt] cuando quiera activar la barra de menús en WinGP.
- Si presiona la tecla de función en la pantalla offline mientras se visualiza el menú del sistema, la tecla no funcionará.
   Asimismo, si elimina el menú del sistema mientras presiona la tecla de función, no funcionará.

Orden

#### Acción en el registro de operación

• Si un interruptor de bit o palabra está asignado a una tecla de función y ésta se presiona, se producirá el registro de operación. Se generará un registro para cada interruptor configurado para la tecla de función.

Por ejemplo:

Configuración de la tecla [F1]

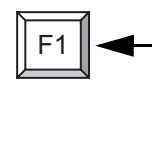

| configurado | Función del interruptor                     |
|-------------|---------------------------------------------|
| 1           | Interruptor de palabra Escribir datos D0100 |
| 2           | Interruptor de palabra Escribir datos D0200 |
| 3           | Interruptor de bit Activar bit X0000        |

Datos del registro de operación

| Número | Fecha    | Hora  | ID del<br>usuario | NIVEL | Pantalla | ID del<br>objeto | Comentario       | Acción             | Dirección   | ••• |
|--------|----------|-------|-------------------|-------|----------|------------------|------------------|--------------------|-------------|-----|
| 1      | 07/10/23 | 09:00 |                   | 0     | B1       | SL-0000          | Interruptor<br>1 | Activar<br>bit     | [PLC1]D0100 |     |
| 2      | 07/10/23 | 09:00 |                   | 0     | B1       | SL-0001          | Interruptor<br>1 | Activar<br>palabra | [PLC1]D0200 |     |
| 3      | 07/10/23 | 09:00 |                   | 0     | B1       | SL-0002          |                  | Activar<br>bit     | [PLC1]X0000 |     |

La pantalla transmite el número de la pantalla visualizada cuando se presiona la tecla de función. Lo mismo se aplica al registro del interruptor de la tecla de función global. Si la tecla de función existe en la pantalla llamada, el número de la pantalla a llamar se introducirá en lugar del número de la pantalla llamada.

## 38.8 Guardar el historial de mensajes de error visualizados en WinGP

### 38.8.1 Introducción

Puede guardar los errores del sistema y los errores de la aplicación que se muestran en WinGP como archivos de registro. Siempre que se produce un error, la fecha y hora, el tipo (Error or Warning) y el mensaje de error se guardan en el archivo.

Puede guardar hasta 1000 mensajes de error en un archivo de registro.

Carpeta "CFA00"

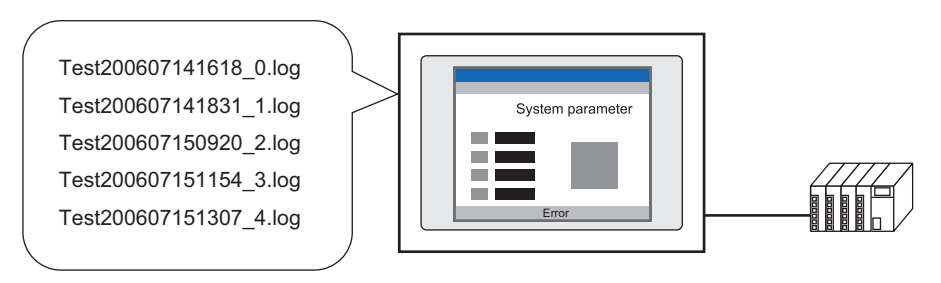

Formato del archivo de registro de errores

El nombre del archivo de registro "Test200607141618\_0.log" se abre como texto

| Fecha       | Hora         | Tipo    | Mensaje de error                                               |
|-------------|--------------|---------|----------------------------------------------------------------|
| 2006/07/14, | 16:18:59.563 | ERROR,  | osKRboot1[c:\runtime_Desktop\win\power\src\pw_main.cpp:831]    |
| 2006/07/14, | 17:26:30.062 | ,WARNIN | NG,RHAA070:PLC1:El cable no está conectado (o el PLC está OFF) |
|             |              |         |                                                                |
| •••         |              |         |                                                                |

• Los mensajes de error se escriben en el archivo uno por uno. No obstante, si se produce un error dentro de 10 minutes de la escritura previa, los mensajes de error se recopilan y una vez transcurrido 10 minutes, todos los mensajes de error se escriben al archivo en un solo paso. Los mensajes de error recopilados también se escriben al archivo cuando se sale de WinGP.

#### 38.8.2 Procedimiento de configuración

1 En GP-Pro EX en [Ajustes del sistema] [Unidad de visualización], seleccione la pestaña [Ajustes del IPC].

| Ajustes del sistema 🛛 🕈 🗙<br>Visualizar<br><u>Visualizar</u>                                                                                                    | Unidad de visualización<br>Serie IICS enies(PC/AT)<br>Modelo PS-3650A<br>Método de instalación Horizontal                                                                                                    |                                                                                             |
|----------------------------------------------------------------------------------------------------|----------------------------------------------------------------------------------------------------|---------------------------------------------------------------------------------------------|
| Unidad da visualización<br>Programas lógicos<br>Vídeo/Película<br>Fuente                                                                                                    | Unidad de visualización<br>Visualizar   Deexación Iódica   Modo   Lógica   Área de sistema   Aiustes extendidos   Vis<br>  Ajustes del display<br>  Mostar el menú de clic derecho                             | ualizador rem <mark>la Configuraciones de la IPC                                    </mark> |
| Ajustes Periféricos<br>Lista de periféricos<br>Dispositivo/PLC<br>Impresora<br>Elavisos de entrada<br>Scritol<br>Controlador de E/S<br>Servidor FTP<br>Módem<br>Módulo de vídeo/Unidad de DVI | Modo de la ventana Partalia:                                                                                                    | Guardar en Targeta CF Y<br>Número de elementos almacenados 100                              |
|                                                                                                    | Configuraciones retentivas de los datos históricos<br>Ubicación de almacenamiento<br>de los datos históricos<br>Condición retentivas<br>Frecuencia<br>Frecuencia<br>Dirección de estado<br>Dirección de estado | Comunicación API                                                                            |

- 2 Seleccione la casilla [Guardar el mensaje de error] y en la lista [Guardar en], seleccione la ubicación para guardar los mensajes de error. (Por ejemplo, tarjeta CF)
- **3** En el campo [Número de elementos almacenados], defina cuántos errores se guardarán en un archivo.

En [Número de archivos a guardar], defina el número total de archivos que se guardarán en la carpeta.

Después que un archivo alcanza el límite de errores, al sistema crea el próximo archivo de forma automática. Una vez que se crean todos los archivos de registro en la carpeta, el archivo más antiguo se borra y se crea un nuevo archivo de registro para los mensajes de error nuevos.

| onfiguraciones de err | or                  |                |   |
|-----------------------|---------------------|----------------|---|
| 🗸 Guardar el mensa    | ije de error        |                |   |
| Guardar en            | Tarjeta CF          |                | • |
| Número de eleme       | entos almacenados   | 100            |   |
| Número de archiv      | os que se guardarán | 5              |   |
| Nombre del archiv     | /0                  | -1-1-1-1-1-1-1 |   |

4 En el campo [Nombre del archivo], introduzca de 0 a 16 caracteres de un byte para el nombre del archivo. (Por ejemplo, "Prueba".)

El nombre del archivo se especifica usando el siguiente formato.

(Nombre de archivo arbitrario) [Fecha-hora]\_[ID].[Extensión]

Fecha-Hora: aaaammddhhmm

ID: Ésta es la ID del archivo asignado en forma automática usando un valor de cero a [Número de archivos a guardar].

Extensión: "log"

Por ejemplo, si la fecha es 2006, enero 14 4:18 PM, el nombre del archivo es:

"Test200607141618\_0.log"

## 38.9 Lista de funciones de las API

Hay dos tipos de API que puede usar con WinGP:

#### 38.9.1 API de manejo y API de acceso al dispositivo.

#### ♦ Sumario

Esta API obtiene el estado de WinGP o cambia las configuraciones de WinGP desde el programa creado por el usuario. Al vincular el programa con el archivo DLL de la API, la aplicación creada con la API de manejo puede funcionar con WinGP en IPC y equipos compatibles con PC/AT.

#### Archivo DLL de la API de manejo

La API viene en un archivo DLL. El nombre del archivo es RtCtrlAPI.dll y está instalado en la carpeta WINDOWS.

#### Lenguajes soportados

Use los cinco lenguajes de programación siguientes para la API de manejo.

- Visual C++
- Visual Basic 6.0
- VB.NET
- Excel VBA
- C#

#### Lista de funciones

Obtener identificador de WinGP

Crea el identificador de WinGP para el destino de la comunicación y lo devuelve a la aplicación

Las siguientes funciones especifican los identificadores recuperados por esta función.

| Nombre de<br>la función       | INT32 GetRuntimeHandle (UINT32ul_PortNo);                          |
|-------------------------------|--------------------------------------------------------------------|
| Argumento                     | ul_PortNo: (i) El número de puerto de IPC donde se encuentra WinGP |
| Valor de<br>retorno<br>(NULL) | WinGP handle                                                       |

• Liberar el identificador de WinGP

Libera el identificador recuperado por la función Obtener identificador de WinGP.

| Nombre de<br>la función       | bool ReleaseRuntimeHandle (INT321_RuntimeHandle); |  |
|-------------------------------|---------------------------------------------------|--|
| Argumento                     | l_RuntimeHandle : (i) Identificador de WinGP      |  |
| Valor de<br>retorno<br>(NULL) | true: Exitoso /false: Error                       |  |

#### Inicialización de las API

Inicialice el estado/operaciones de WinGP para obtener la API.

| Nombre de<br>la función       | bool InitRuntimeAPI ( void ); |
|-------------------------------|-------------------------------|
| Argumento                     | Ninguno                       |
| Valor de<br>retorno<br>(NULL) | true: Exitoso /false: Error   |

• Salir de API

Ejecuta el postproceso cuando se termina de usar la API para obtener la Operación/Estado de WinGP.

| Nombre de<br>la función       | bool CleanupRuntimeAPI (void); |
|-------------------------------|--------------------------------|
| Argumento                     | Ninguno                        |
| Valor de<br>retorno<br>(NULL) | true: Exitoso /false: Error    |

• 'Obtiene el estado de inicio.

Obtiene el estado de inicio de WinGP.

| Nombre de  | INT32 GetRuntimeStartState (INT321_RuntimeHandle,                               |  |  |  |
|------------|---------------------------------------------------------------------------------|--|--|--|
| la función | INT32 *pl_RuntimeCondition );                                                   |  |  |  |
|            | 1_RuntimeHandle : (i) El identificador de WinGP del cual obtiene la información |  |  |  |
|            | *pl_RuntimeCondition: (o) Estado de WinGP                                       |  |  |  |
|            | 0: STARTING                                                                     |  |  |  |
| Argumento  | 1: START_ONLINE (Online)                                                        |  |  |  |
|            | 2: START_OFFLINE (Offline)                                                      |  |  |  |
|            | 3: START_TRANSFER (Modo de transferencia)                                       |  |  |  |
|            | 4: ENDING (Terminando)                                                          |  |  |  |
|            | 5: NOTEXECUTE (No ejecutando)                                                   |  |  |  |
|            | Estado                                                                          |  |  |  |
| Valor de   | 0: Finalizado                                                                   |  |  |  |
| retorno    | -1 : Error de parámetro                                                         |  |  |  |
| (NULL)     | -2 : Tiempo fuera                                                               |  |  |  |
| . ,        | 1 : Estado no aceptado por WinGP (terminando, etc.)                             |  |  |  |

• Obtiene el número de la pantalla actualmente visualizada

Obtiene el número de la pantalla actualmente visualizada en WinGP desde WinGP.

| Nombre de                     | INT32 GetDisplayScreenNumber (INT32 l_RuntimeHandle,                                                                                                    |  |
|-------------------------------|----------------------------------------------------------------------------------------------------|--|
| la función                    | INT32 *pl_DisplayScreenNumber );                                                                                                    |  |
| Argumento                     | l_RuntimeHandle : (i) El identificador de WinGP del cual obtiene la<br>información<br>pl_DispScreenNumber: (o) Número de pantalla<br>Si está offline, devuelve Ninguna pantalla (0) |  |
| Valor de<br>retorno<br>(NULL) | Estado<br>0 : Finalizado<br>-1 : Error de parámetro<br>-2 : Tiempo fuera<br>1 : Estado no aceptado por WinGP (terminando, etc.)                                                     |  |

• Obtiene el estado de la pantalla

Obtiene el estado del visualizador de WinGP.

| Nombre de  | INT32 GetScreenState (INT32 1_RuntimeHandle,                               |  |
|------------|----------------------------------------------------------------------------|--|
| la función | INT32 *pl_ScreenState );                                                   |  |
|            | 1_RuntimeHandle : (i) El identificador de WinGP del cual obtiene el estado |  |
|            | pl_ScreenState ( o ) Estado de la pantalla                                 |  |
| Argumento  | 0: FULLSCREEN (Pantalla completa)                                          |  |
|            | 1: WINDOWSCREEN (Pantalla de ventana)                                      |  |
|            | 2: MINIMUMSCREEN (Minimizada)                                              |  |
|            | -1: UNCERTAINTY (Desconocido)                                              |  |
|            | Estado                                                                     |  |
| Valor de   | 0: Finalizado                                                              |  |
| retorno    | -1 : Error de parámetro                                                    |  |
| (NULL)     | -2 : Tiempo fuera                                                          |  |
|            | 1 : Estado no aceptado por WinGP (terminando, etc.)                        |  |

Obtiene los parámetros de idioma

Devuelve el número del idioma definido.

| Nombro do  | INT32 GetLanguage (INT321_RuntimeHandle,                                        |  |  |
|------------|---------------------------------------------------------------------------------|--|--|
| la función | INT32 l_LanguageKind,                                                           |  |  |
|            | INT32 *pl_LanguageNumber );                                                     |  |  |
|            | 1_RuntimeHandle : (i) El identificador de WinGP del cual obtiene la información |  |  |
|            | 1_LanguageKind : (i) Tipo de configuración del idioma                           |  |  |
|            | 0: SYSTEMLANGUAGE (Configuración del idioma del sistema)                        |  |  |
| Argumente  | 1: USERLANGUAGE (Configuración del idioma del usuario)                          |  |  |
| Argumento  | pl_LanguageNumber : (o) Número de configuración del idioma                      |  |  |
|            | 0: SYSTEMLANGUAGE (Configuración del idioma del sistema)                        |  |  |
|            | 0: japonés                                                                      |  |  |
|            | 1: inglés                                                                       |  |  |
|            | 1: USERLANGUAGE (Configuración del idioma del usuario)                          |  |  |
|            | Estado                                                                          |  |  |
| Valor de   | 0 : Finalizado                                                                  |  |  |
| retorno    | -1 : Error de parámetro                                                         |  |  |
| (NULL)     | -2 : Tiempo fuera                                                               |  |  |
|            | 1: Estado no aceptado por WinGP (terminando, etc.)                              |  |  |

• Obtiene los parámetros del avisador táctil

Devuelve la información sobre el sonido del avisador seleccionado en WinGP.

| Nombre de  | INT32 GetTouchBuzzer (INT32 l_RuntimeHandle,                                                                                       |  |
|------------|----------------------------------------------------------------------------------------------------|--|
| la función | INT32 *pl_BuzzerState );                                                                                                    |  |
|            | 1_RuntimeHandle : (i) El identificador de WinGP del cual obtiene la información                                                    |  |
| Argumento  | pl_BuzzerState : (o) Estado del avisador<br>0: BUZZERON (Sin avisador)<br>1: BUZZEROFF (Avisador)<br>-1: UNCERTAINTY (Desconocido) |  |
|            | Estado                                                                                                    |  |
| Valor de   | 0 : Finalizado                                                                                                    |  |
| retorno    | -1 : Error de parámetro                                                                                                    |  |
| (NULL)     | <ul><li>-2 : Tiempo fuera</li><li>1 : Estado no aceptado por WinGP (terminando, etc.)</li></ul>                                    |  |

• Obtiene la Información del proyecto

Obtiene la Información del proyecto en WinGP.

|            | INT32 GetProjctInformation(                        |                                |  |  |
|------------|----------------------------------------------------|--------------------------------|--|--|
|            | INT32 1 RuntimeHandle,                             |                                |  |  |
|            | UINT16 *pus_Projec                                 | UINT16 *pus ProjectFileName,   |  |  |
|            | UINT16 *pus_ProjectComment,                        |                                |  |  |
| Nombre de  | UINT16 *pus ProjectFastTime,                       |                                |  |  |
| la función | UINT16 *pus_Projec                                 | tLastTime,                     |  |  |
|            | UINT16 *ps ProjectIDownload,                       |                                |  |  |
|            | UINT16 *pus_HMIE                                   | ditorVersion,                  |  |  |
|            | UINT16 *pus_Contro                                 | lEditorVersion,                |  |  |
|            | UINT16 *pus_Makin                                  | gPerson )                      |  |  |
|            | 1 RuntimeHandle : (i) El identificado              | r de WinGP del cual obtiene la |  |  |
|            | información                                        |                                |  |  |
|            | ps_ProjectFileName : (o) Nombre de                 | l archivo de proyecto          |  |  |
|            | ps_ProjectComment : (o) Título del p               | proyecto (Comentario)          |  |  |
|            | pus_ProjectFastTime : (o) Fecha de cr              | eación del proyecto            |  |  |
| Argumento  | pus_ProjectLastTime : (o) Fecha de la              | última actualización del       |  |  |
|            | proyecto                                           |                                |  |  |
|            | ps_ProjectIDownload : (o) Fecha de de              | escarga                        |  |  |
|            | pus_HMIEditorVersion : (o) Versión de              | HMIeditor                      |  |  |
|            | pus_ControlEditorVersion : (o) Versión del         | editor de CONTROL              |  |  |
|            | pus_MakingPerson : (o) Nombre de                   | l creador                      |  |  |
|            | Estado                                             |                                |  |  |
| Valor de   | 0 : Finalizado                                     |                                |  |  |
| retorno    | -1 : Error de parámetro                            |                                |  |  |
| (NULL)     | -2 : Tiempo fuera                                  |                                |  |  |
|            | 1: Estado no aceptado por WinGP (terminando, etc.) |                                |  |  |

• Obtiene la Información de la versión

Devuelve la versión de WinGP.

| Nombre de                     | INT32 GetRuntimeVersion(INT321_RuntimeHandle,                                                                                   |  |
|-------------------------------|----------------------------------------------------------------------------------------------------|--|
| la función                    | UINT16 *pus_VersionInfo );                                                                                                    |  |
| Argumento                     | 1_RuntimeHandle: (i) El identificador de WinGP del cual obtiene lainformación: (o) Información de la versión                    |  |
| Valor de<br>retorno<br>(NULL) | Estado<br>0 : Finalizado<br>-1 : Error de parámetro<br>-2 : Tiempo fuera<br>1 : Estado no aceptado por WinGP (terminando, etc.) |  |

Operación de salida

Pide que WinGP se cierre.

| Nombre de                     | INT32 StopRuntime(INT32 l_RuntimeHandle,                                                                                                    |  |
|-------------------------------|----------------------------------------------------------------------------------------------------|--|
| la función                    | INT32 1_StopMode );                                                                                                    |  |
| Argumento                     | 1_RuntimeHandle       : (i) Identificador de WinGP para la operación         1_StopMode       : (i) Modo de finalización (Sin uso)         0: Finalización normal       1: Diálogo de confirmación de finalización habilitado |  |
| Valor de<br>retorno<br>(NULL) | Estado<br>0 : Finalizado<br>-1 : Error de parámetro<br>-2 : Tiempo fuera<br>1 : Estado no aceptado por WinGP (terminando, etc.)                                                                                               |  |

• Cambiar el número de la pantalla de visualización Solicita un cambio del número de pantalla en WinGP

| Nombre de  | INT32 SetDisplayScreenNumber(INT321_RuntimeHandle,             |  |
|------------|----------------------------------------------------------------|--|
| la función | INT32 1_ScreenNumber );                                        |  |
| Argumonto  | l_RuntimeHandle : (i) Identificador de WinGP para la operación |  |
| Aiguinento | l_ScreenNumber : (i) Número de pantalla                        |  |
|            | Estado                                                         |  |
| Valor de   | 0: Finalizado                                                  |  |
| retorno    | -1 : Error de parámetro                                        |  |
| (NULL)     | -2 : Tiempo fuera                                              |  |
|            | 1: Estado no aceptado por WinGP (terminando, etc.)             |  |

#### • Cambiar el estado de la pantalla

Cambia el estado de visualización de la pantalla en WinGP.

|            | INT32 SetScreenState(INT321_RuntimeHandle                                                                                                |  |  |  |  |  |  |
|------------|----------------------------------------------------------------------------------------------------|--|--|--|--|--|--|
|            | INT32 1_ScreenState,                                                                                                    |  |  |  |  |  |  |
| Nombre de  | INT32 1_PosX,                                                                                                    |  |  |  |  |  |  |
| la función | INT32 1_PosY,                                                                                                    |  |  |  |  |  |  |
|            | INT32 l_Width,                                                                                                    |  |  |  |  |  |  |
|            | INT32 l_Height );                                                                                                    |  |  |  |  |  |  |
|            | 1_RuntimeHandle : (i) Identificador de WinGP para la operación                                                                           |  |  |  |  |  |  |
|            | l_ScreenState : (i) Estado de la pantalla                                                                                                |  |  |  |  |  |  |
|            | 0: FULLSCREEN (Pantalla completa)                                                                                                    |  |  |  |  |  |  |
|            | 1: WINDOWSCREEN (Pantalla de ventana)                                                                                                    |  |  |  |  |  |  |
|            | 2: MINIMUMSCREEN (Minimizada)                                                                                                    |  |  |  |  |  |  |
|            | 1_PosX : (i) X en el sistema de coordenadas de la pantalla (*1)                                                                          |  |  |  |  |  |  |
|            | 1_PosY : (i) Y en el sistema de coordenadas de la pantalla (*1)                                                                          |  |  |  |  |  |  |
| Argumento  | l_Width : (i) Ancho de la pantalla de ventana (*1)                                                                                       |  |  |  |  |  |  |
|            | 1_Height       : (i) Alto de la pantalla de ventana (*1)         (*1) La coordenada y el tamaño sólo se añoden en la pantalla de ventana |  |  |  |  |  |  |
|            |                                                                                                    |  |  |  |  |  |  |
|            | (1) La coordenada y er tamano solo se anaden en la pantaña de ventaña.                                                                   |  |  |  |  |  |  |
|            | El argumento sólo está disponible para las configuraciones cuando [Estado                                                                |  |  |  |  |  |  |
|            | de pantalla] se establece en [WINDOWSCREEN] para el segundo                                                                              |  |  |  |  |  |  |
|            | argumento.                                                                                                    |  |  |  |  |  |  |
|            | Estado                                                                                                    |  |  |  |  |  |  |
| Valor de   | 0 : Finalizado                                                                                                    |  |  |  |  |  |  |
| retorno    | -1 : Error de parámetro                                                                                                    |  |  |  |  |  |  |
| (NULL)     | -2 : Tiempo fuera                                                                                                    |  |  |  |  |  |  |
|            | 1 : Estado no aceptado por WinGP (terminando, etc.)                                                                                      |  |  |  |  |  |  |

Cambiar los parámetros de idioma

Cambia los parámetros del idioma en las configuraciones del idioma del sistema/ configuraciones del idioma del usuario en WinGP

El cambio se refleja después que se reinicia WinGP.

| Nombre de<br>la función       | INT32 SetLanguage(INT32 l_RuntimeHandle,<br>INT32 l_LanguageKind,<br>INT32 l_LanguageNumber );                                                                                                    |  |  |  |  |  |
|-------------------------------|----------------------------------------------------------------------------------------------------|--|--|--|--|--|
| Argumento                     | 1_RuntimeHandle       : (i) Identificador de WinGP para la operación         1_LanguageKind       : (i) Tipo de configuración del idioma         0: SYSTEMLANGUAGE (Configuración del idioma del sistema)         1: USERLANGUAGE (Configuración del idioma         del usuario)         1_LanguageNumber         : (i) Número de configuración del idioma |  |  |  |  |  |
| Valor de<br>retorno<br>(NULL) | Estado<br>0 : Finalizado<br>-1 : Error de parámetro<br>-2 : Tiempo fuera<br>1 : Estado no aceptado por WinGP (terminando, etc.)                                                                                                    |  |  |  |  |  |

• Cambiar la configuración del avisador táctil

Cambia las configuraciones del avisador táctil en WinGP.

| Nombre de                     | INT32 SetTouchBuzzer(INT32 l_RuntimeHandle,                                                                                                    |  |  |  |  |  |
|-------------------------------|----------------------------------------------------------------------------------------------------|--|--|--|--|--|
| la función                    | INT32 1_BuzzerState );                                                                                                    |  |  |  |  |  |
| Argumento                     | 1_RuntimeHandle: (i) Identificador de WinGP para la operación1_BuzzerState: (i) Configuraciones del avisador0: BUZZERON (Sin avisador)1: BUZZEROFF (Avisador) |  |  |  |  |  |
| Valor de<br>retorno<br>(NULL) | Estado<br>0: Finalizado<br>-1: Error de parámetro<br>-2: Tiempo fuera<br>1: Estado no aceptado por WinGP (terminando, etc.)                                   |  |  |  |  |  |

#### • Obtener el número de pantallas

Obtiene los números de pantalla que pueden definirse en WinGP.

| Nombre de                     | INT32 GetEnumScreenNumberCount(INT32 l_RuntimeHandle,                                                                           |  |  |  |  |  |
|-------------------------------|----------------------------------------------------------------------------------------------------|--|--|--|--|--|
| la función                    | INT32 *1_ScreenNumberCount );                                                                                                   |  |  |  |  |  |
| Argumento                     | l_RuntimeHandle : (i) Identificador de WinGP para la operación<br>l_ScreenNumberCount: (o) Número de pantallas visualizadas     |  |  |  |  |  |
| Valor de<br>retorno<br>(NULL) | Estado<br>0 : Finalizado<br>-1 : Error de parámetro<br>-2 : Tiempo fuera<br>1 : Estado no aceptado por WinGP (terminando, etc.) |  |  |  |  |  |

• Enumerar las pantallas de visualización

Obtiene los números de pantalla que pueden definirse en WinGP y los devuelve a matrices. Defina el número de pantallas a recuperar/mostrar. Éste debe ser menor que el valor que devuelve la función Obtener el número de pantallas.

| Nombre de<br>la función       | INT32 EnumScreenNumber(INT32 l_RuntimeHandle,<br>INT32 l_ScreenNumberCount,<br>INT32 *pl_ScreenNumbers );                                                                                                    |  |  |  |  |  |
|-------------------------------|----------------------------------------------------------------------------------------------------|--|--|--|--|--|
| Argumento                     | 1_RuntimeHandle       : (i) Identificador de WinGP para la operación         1_ScreenNumberCount:       (i) Número de pantallas visualizadas         1_ScreenNumbers       : (o) Pantalla de visualización (Devuelve el número en matrices) |  |  |  |  |  |
| Valor de<br>retorno<br>(NULL) | Estado<br>0 : Finalizado<br>-1 : Error de parámetro<br>-2 : Tiempo fuera<br>1 : Estado no aceptado por WinGP (terminando, etc.)                                                                                                    |  |  |  |  |  |

#### • Obtener el número de idiomas

Obtiene el número de idiomas que puede definirse en WinGP.

|            | INT32 GetEnumLanguageCount(                                        |  |  |  |  |  |  |
|------------|--------------------------------------------------------------------|--|--|--|--|--|--|
| Nombre de  | INT32 1_RuntimeHandle,                                             |  |  |  |  |  |  |
| la función | INT32 1_LanguageKind,                                              |  |  |  |  |  |  |
|            | INT32 *pl_LanguageCount );                                         |  |  |  |  |  |  |
|            | 1_RuntimeHandle : (i) Identificador de WinGP para la operación     |  |  |  |  |  |  |
|            | 1_LanguageKind : (i) Tipo de configuración del idioma              |  |  |  |  |  |  |
|            | 0: SYSTEMLANGUAGE (Configuración del                               |  |  |  |  |  |  |
| Argumento  | idioma del sistema)                                                |  |  |  |  |  |  |
|            | 1: USERLANGUAGE (Configuración del idioma                          |  |  |  |  |  |  |
|            | del usuario)                                                       |  |  |  |  |  |  |
|            | pl_LanguageCount : (0) Número de idiomas que se pueden especificar |  |  |  |  |  |  |
|            | Estado                                                             |  |  |  |  |  |  |
| Valor de   | 0 : Finalizado                                                     |  |  |  |  |  |  |
| retorno    | -1 : Error de parámetro                                            |  |  |  |  |  |  |
| (NULL)     | -2 : Tiempo fuera                                                  |  |  |  |  |  |  |
| . ,        | 1: Estado no aceptado por WinGP (terminando, etc.)                 |  |  |  |  |  |  |

• Enumerar los números de los idiomas

Obtiene los números de los idiomas que puede definirse en WinGP.

|              | INT32 EnumLanguage(INT321_RuntimeHandle,                          |  |  |  |  |  |
|--------------|-------------------------------------------------------------------|--|--|--|--|--|
| Nombre de    | INT32 1_LanguageKind,                                             |  |  |  |  |  |
| la función   | INT32 1_LanguageCount,                                            |  |  |  |  |  |
|              | INT32 *pl_Languages );                                            |  |  |  |  |  |
|              | 1_RuntimeHandle : (i) Identificador de WinGP para la operación    |  |  |  |  |  |
|              | 1_LanguageKind : (i) Tipo de configuración del idioma             |  |  |  |  |  |
|              | 0: SYSTEMLANGUAGE (Configuración del                              |  |  |  |  |  |
| Argumonto    | idioma del sistema)                                               |  |  |  |  |  |
| Argumento    | 1: USERLANGUAGE (Configuración del idioma                         |  |  |  |  |  |
| del usuario) |                                                                   |  |  |  |  |  |
|              | 1_LanguageCount : (i) Número de idiomas que se pueden especificar |  |  |  |  |  |
|              | pl_LanguageCount : (o) Idiomas que se pueden especificar          |  |  |  |  |  |
|              | Estado                                                            |  |  |  |  |  |
| Valor de     | 0 : Finalizado                                                    |  |  |  |  |  |
| retorno      | -1 : Error de parámetro                                           |  |  |  |  |  |
| (NULL)       | -2 : Tiempo fuera                                                 |  |  |  |  |  |
|              | 1 : Estado no aceptado por WinGP (terminando, etc.)               |  |  |  |  |  |

#### 38.9.2 API de acceso al dispositivo

#### Sumario

La API se usa para leer/escribir a una comunicación del dispositivo/PLC con WinGP, o bien a un dispositivo en WinGP desde el programa creado por el usuario (aplicación).

#### Archivo DLL para la comunicación API

La API viene en un archivo DLL. El nombre del archivo DLL es ProEasy.dll y está instalado en la carpeta WINDOWS.

#### Lenguajes soportados

Puede usar los siguiente cinco idiomas de programa para la API de acceso al dispositivo.

- Visual C++
- Visual Basic 6.0
- **VB.NET**
- Excel VBA
- C#

NOTA

| • No se puede usar la siguiente API con VB.NET o C#.   |
|--------------------------------------------------------|
| Aunque la API se use no se garantiza su funcionamiente |

- e use, no se garantiza su funcionamiento.
  - ReadDevice ()
- WriteDevice ()
- ReadSymbol ()
- WriteSymbol ()
- SizeOfSymbol()

#### Dispositivos a los cuales puede acceder WinGP SDK

WinGP SDK tiene acceso al dispositivo PLC y USR, Área LS y símbolos, y variables de instrucciones lógicas registradas en GP-Pro Ex.

#### NOTA

 Para usar las variables de estructura de las instrucciones lógicas, debe usar los siguientes parámetros.

ReadSymbolD/ReadSymbolVariantD/WriteSymbolD/WriteSymbolVariantD como I/F

Para obtener información detallada acerca del uso de una variable de estructura en la instrucción lógica, véase

- "3) Símbolos de desplazamiento de bits al acceder al dispositivo con una variable de estructura en la instrucción lógica" (página 38-169)
- No se puede usar variables reales de instrucciones lógicas o R device.

#### ♦ Lista de funciones

• API de lectura directa del sistema de identificador único

| Nombre de la función                                               | Datos de bit                                                          |  |  |  |  |
|--------------------------------------------------------------------|-----------------------------------------------------------------------|--|--|--|--|
| INT WINAPI ReadDeviceBit(LPCSTRsNodeName,LPCSTRsDeviceName,WORD*   |                                                                       |  |  |  |  |
| owData,WORD wCount);                                               |                                                                       |  |  |  |  |
| Nombre de la función Datos de 16 bits                              |                                                                       |  |  |  |  |
| INT WINAPI ReadDevice                                              | e16(LPCSTR sNodeName,LPCSTR sDeviceName,WORD*                         |  |  |  |  |
| owData,WORD wCount);                                               |                                                                       |  |  |  |  |
| Nombre de la función                                               | Datos de 32 bits                                                      |  |  |  |  |
| INT WINAPI ReadDevice                                              | 32(LPCSTR sNodeName,LPCSTR sDeviceName,DWORD*                         |  |  |  |  |
| odwData,WORD wCount)                                               |                                                                       |  |  |  |  |
| Nombre de la función                                               | Datos BCD de 16 bits                                                  |  |  |  |  |
| INT WINAPI ReadDevice                                              | BCD16(LPCSTR sNodeName,LPCSTR sDeviceName,WORD*                       |  |  |  |  |
| owData,WORD wCount);                                               |                                                                       |  |  |  |  |
| Nombre de la función                                               | Datos BCD de 32 bits                                                  |  |  |  |  |
| INT WINAPI ReadDevic                                               | eBCD32(LPCSTR sNodeName,LPCSTR                                        |  |  |  |  |
| sDeviceName,DWORD*                                                 | odwData,WORD wCount);                                                 |  |  |  |  |
| Nombre de la función                                               | Datos de número flotante único                                        |  |  |  |  |
| INT WINAPI ReadDevice                                              | INT WINAPI ReadDeviceFloat(LPCSTR sNodeName,LPCSTR sDeviceName,FLOAT* |  |  |  |  |
| oflData,WORD wCount);                                              |                                                                       |  |  |  |  |
| Nombre de la función                                               | Datos de número flotante doble                                        |  |  |  |  |
| INT WINAPI ReadDevic                                               | eDouble(LPCSTR sNodeName,LPCSTR                                       |  |  |  |  |
| sDeviceName,DOUBLE*                                                | sDeviceName,DOUBLE* odbData,WORD wCount);                             |  |  |  |  |
| Nombre de la función                                               | Datos de texto                                                        |  |  |  |  |
| INT WINAPI ReadDeviceStr(LPCSTR sNodeName,LPCSTR sDeviceName,LPSTR |                                                                       |  |  |  |  |
| psData,WORD wCount);                                               |                                                                       |  |  |  |  |
| Nombre de la función Datos generales                               |                                                                       |  |  |  |  |
| INT WINAPI ReadDevic                                               | e(LPCSTR sNodeName,LPCSTR sDeviceName,LPVOID                          |  |  |  |  |
| pData,WORD wCount,WORD wAppKind);                                  |                                                                       |  |  |  |  |
| Nombre de la función                                               | Datos generales (Tipo variante)                                       |  |  |  |  |
| INT WINAPI ReadDeviceVariant(LPCSTR sNodeName,LPCSTR               |                                                                       |  |  |  |  |
|                                                                    |                                                                       |  |  |  |  |

• API del sistema de identificador único

| Nombre de la función                                                                                                    | Datos de bit                                                                                                    |  |  |  |  |
|----------------------------------------------------------------------------------------------------|----------------------------------------------------------------------------------------------------|--|--|--|--|
| INT WINAPI WriteDeviceBit(LPCSTR sNodeName,LPCSTR sDeviceName,WORD*                                                                                                    |                                                                                                    |  |  |  |  |
| pwData,WORD wCount);                                                                                                    |                                                                                                    |  |  |  |  |
| Nombre de la función Datos de 16 bits                                                                                                    |                                                                                                    |  |  |  |  |
| INT WINAPI WriteDevice                                                                                                    | e16(LPCSTR sNodeName,LPCSTR sDeviceName,WORD*                                                                                                    |  |  |  |  |
| pwData,WORD wCount);                                                                                                    |                                                                                                    |  |  |  |  |
| Nombre de la función                                                                                                    | Datos de 32 bits                                                                                                    |  |  |  |  |
| INT WINAPI WriteDevice                                                                                                    | 32(LPCSTR sNodeName,LPCSTR sDeviceName,DWORD*                                                                                                    |  |  |  |  |
| pdwData,WORD wCount);                                                                                                    |                                                                                                    |  |  |  |  |
| Nombre de la función                                                                                                    | Datos BCD de 16 bits                                                                                                    |  |  |  |  |
| INT WINAPI WriteDevicel                                                                                                    | BCD16(LPCSTR sNodeName,LPCSTR sDeviceName,WORD*                                                                                                    |  |  |  |  |
| pwData,WORD wCount);                                                                                                    |                                                                                                    |  |  |  |  |
| Nombre de la función                                                                                                    | Datos BCD de 32 bits                                                                                                    |  |  |  |  |
| INT WINAPI WriteDevid                                                                                                    | eBCD32(LPCSTR sNodeName,LPCSTR                                                                                                    |  |  |  |  |
| sDeviceName,DWORD*                                                                                                    | pdwData,WORD wCount);                                                                                                    |  |  |  |  |
| Nombre de la función                                                                                                    | Datos de número flotante único                                                                                                    |  |  |  |  |
| INT WINAPI WriteDeviceFloat(LPCSTR sNodeName,LPCSTR sDeviceName,FLOAT*                                                                                                    |                                                                                                    |  |  |  |  |
|                                                                                                    |                                                                                                    |  |  |  |  |
| pflData,WORD wCount);                                                                                                    |                                                                                                    |  |  |  |  |
| pflData,WORD wCount);<br>Nombre de la función                                                                                                    | Datos de número flotante doble                                                                                                    |  |  |  |  |
| pflData,WORD wCount);<br>Nombre de la función<br>INT WINAPI WriteDevic                                                                                                    | Datos de número flotante doble<br>ceDouble(LPCSTR sNodeName,LPCSTR                                                                                                    |  |  |  |  |
| pflData,WORD wCount);<br>Nombre de la función<br>INT WINAPI WriteDevic<br>sDeviceName,DOUBLE*                                                                                                    | Datos de número flotante doble         ceDouble(LPCSTR sNodeName,LPCSTR         pdbData,WORD wCount);                                                                                                    |  |  |  |  |
| pflData,WORD wCount);<br><b>Nombre de la función</b><br>INT WINAPI WriteDevic<br>sDeviceName,DOUBLE <sup>*</sup><br><b>Nombre de la función</b>                                                                                                    | Datos de número flotante doble         ceDouble(LPCSTR sNodeName,LPCSTR         r pdbData,WORD wCount);         Datos de texto                                                                                                    |  |  |  |  |
| pflData,WORD wCount);<br>Nombre de la función<br>INT WINAPI WriteDevic<br>sDeviceName,DOUBLE*<br>Nombre de la función<br>INT WINAPI WriteDevice                                                                                                    | Datos de número flotante doble         ceDouble(LPCSTR sNodeName,LPCSTR         c pdbData,WORD wCount);         Datos de texto         eStr(LPCSTR sNodeName,LPCSTR sDeviceName,LPCSTR                                                                                                    |  |  |  |  |
| pflData,WORD wCount);<br><b>Nombre de la función</b><br>INT WINAPI WriteDevic<br>sDeviceName,DOUBLE*<br><b>Nombre de la función</b><br>INT WINAPI WriteDevice<br>psData,WORD wCount);                                                                                                    | Datos de número flotante doble         ceDouble(LPCSTR sNodeName,LPCSTR         r pdbData,WORD wCount);         Datos de texto         eStr(LPCSTR sNodeName,LPCSTR sDeviceName,LPCSTR                                                                                                    |  |  |  |  |
| pflData,WORD wCount);<br>Nombre de la función<br>INT WINAPI WriteDevic<br>sDeviceName,DOUBLE*<br>Nombre de la función<br>INT WINAPI WriteDevice<br>psData,WORD wCount);<br>Nombre de la función                                                                                                    | Datos de número flotante doble         ceDouble(LPCSTR sNodeName,LPCSTR         cpdbData,WORD wCount);         Datos de texto         eStr(LPCSTR sNodeName,LPCSTR sDeviceName,LPCSTR         Datos generales                                                                                                    |  |  |  |  |
| pflData,WORD wCount);<br>Nombre de la función<br>INT WINAPI WriteDevic<br>sDeviceName,DOUBLE*<br>Nombre de la función<br>INT WINAPI WriteDevice<br>psData,WORD wCount);<br>Nombre de la función<br>INT WINAPI WriteDevice                                                                                                    | Datos de número flotante doble         ceDouble(LPCSTR sNodeName,LPCSTR         r pdbData,WORD wCount);         Datos de texto         eStr(LPCSTR sNodeName,LPCSTR sDeviceName,LPCSTR         Datos generales         ce(LPCSTR sNodeName,LPCSTR sDeviceName,LPVOID                                                                                                    |  |  |  |  |
| pflData,WORD wCount);<br>Nombre de la función<br>INT WINAPI WriteDevice<br>sDeviceName,DOUBLE <sup>4</sup><br>Nombre de la función<br>INT WINAPI WriteDevice<br>psData,WORD wCount);<br>Nombre de la función<br>INT WINAPI WriteDevice<br>pData,WORD wCount,W                                                                          | Datos de número flotante doble         reDouble(LPCSTR sNodeName,LPCSTR         redbData,WORD wCount);         Datos de texto         estr(LPCSTR sNodeName,LPCSTR sDeviceName,LPCSTR         Datos generales         re(LPCSTR sNodeName,LPCSTR sDeviceName,LPVOID         ORD wAppKind);                                                                                                    |  |  |  |  |
| pflData,WORD wCount);<br>Nombre de la función<br>INT WINAPI WriteDevic<br>sDeviceName,DOUBLE*<br>Nombre de la función<br>INT WINAPI WriteDevice<br>psData,WORD wCount);<br>Nombre de la función<br>INT WINAPI WriteDevice<br>pData,WORD wCount,W<br>Nombre de la función                                                               | Datos de número flotante doble         ceDouble(LPCSTR sNodeName,LPCSTR         r pdbData,WORD wCount);         Datos de texto         eStr(LPCSTR sNodeName,LPCSTR sDeviceName,LPCSTR         Datos generales         ce(LPCSTR sNodeName,LPCSTR sDeviceName,LPCSTR         Datos generales         ce(LPCSTR sNodeName,LPCSTR sDeviceName,LPVOID         ORD wAppKind);         Datos generales (Tipo variante)                                          |  |  |  |  |
| pflData,WORD wCount);<br>Nombre de la función<br>INT WINAPI WriteDevice<br>sDeviceName,DOUBLE <sup>4</sup><br>Nombre de la función<br>INT WINAPI WriteDevice<br>psData,WORD wCount);<br>Nombre de la función<br>INT WINAPI WriteDevice<br>pData,WORD wCount,W<br>Nombre de la función<br>INT WINAPI WriteDevice<br>pData,WORD wCount,W | Datos de número flotante doble         reDouble(LPCSTR sNodeName,LPCSTR         redbData,WORD wCount);         Datos de texto         estr(LPCSTR sNodeName,LPCSTR sDeviceName,LPCSTR         Datos generales         re(LPCSTR sNodeName,LPCSTR sDeviceName,LPCSTR         Datos generales         re(LPCSTR sNodeName,LPCSTR sDeviceName,LPVOID         ORD wAppKind);         Datos generales (Tipo variante)         revariant(LPCSTR sNodeName,LPCSTR |  |  |  |  |

#### Nombre de la función Símbolo de grupo

INT WINAPI ReadSymbol(LPCSTR sNodeName,LPCSTR sSymbolName,LPVOID oReadBufferData);

#### Nombre de la función Símbolo de grupo (tipo variante)

INT WINAPI ReadSymbolVariant(LPCSTR sNodeName,LPCSTR sSymbolName,LPVARIANT pData);

• API de escritura de símbolos de grupo para identificador único

#### Nombre de la función Símbolo de grupo

INT WINAPI WriteSymbolD(LPCSTR sNodeName,LPCSTR sSymbolName,LPVOID pWriteBufferData);

Nombre de la función Símbolo de grupo (tipo variante)

INT WINAPI WriteSymbolVariantD(LPCSTR sNodeName,LPCSTR sSymbolName,LPVARIANT pData);

#### Parámetro para lectura/escritura

#### Argumento

sNodeName: El nombre de la estación está fijado como #WinGP.

sDeviceName: Describe de forma directa los nombres de símbolo y direcciones de dispositivo registrados en GP-Pro EX.

Por ejemplo, use un símbolo para especificar "SWITCH1"

Por ejemplo, especifique la dirección de dispositivo "M100" de forma directa

La siguiente tabla muestra los tipos de datos que puede especificar al usar símbolos cada función.

|                 | Tipo de datos del símbolo |                                   |     |                                   |     |          |       |        |
|-----------------|---------------------------|-----------------------------------|-----|-----------------------------------|-----|----------|-------|--------|
|                 | Bit                       | 16 Bits                           |     | 32 Bits                           |     |          |       |        |
| Función         |                           | Con<br>signo/Sin<br>signo/<br>Hex | BCD | Con<br>signo/Sin<br>signo/<br>Hex | BCD | Flotante | Doble | Cadena |
| XXXDeviceBit    | 0                         |                                   |     |                                   |     |          |       |        |
| XXXDevice16     |                           | 0                                 |     |                                   |     |          |       |        |
| XXXDevice32     |                           |                                   |     | 0                                 |     |          |       |        |
| XXXDeviceBCD16  |                           |                                   | 0   |                                   |     |          |       |        |
| XXXDeviceBCD32  |                           |                                   |     |                                   | 0   |          |       |        |
| XXXDeviceFloat  |                           |                                   |     |                                   |     | 0        |       |        |
| XXXDeviceDouble |                           |                                   |     |                                   |     |          | 0     |        |
| XXXDeviceStr    |                           |                                   |     |                                   |     |          |       | 0      |
| XXXDevice       | 0                         | 0                                 | 0   | 0                                 | 0   | 0        | 0     | 0      |

pxxData : Puntero para los datos de lectura/escritura

Define el puntero del destino para los valores leídos o escritos. Para esta función, defina el puntero del formato de datos correspondiente.

| Tipos de datos para acceso     | Tipo de argumento |
|--------------------------------|-------------------|
| Datos de bit                   | WORD * pwData     |
| Datos de 16 bits               | WORD * pwData     |
| Datos de 32 bits               | DWORD * pdwData   |
| Datos BCD de 16 bits           | WORD * pwData     |
| Datos BCD de 32 bits           | DWORD * pdwData   |
| Datos de número flotante único | FLOAT * pflData   |
| Datos de número flotante doble | DOUBLE * pdbData  |
| Datos de texto                 | LPTSTR psData     |
| Datos generales                | LPVOID pData      |
| Datos generales (para VB)      | LPVARIANT pData   |

wCount : Número de datos de lectura/escritura

La cantidad de datos de texto para la función Read/WriteDeviceStr se expresa en unidades de un byte. Si el símbolo hace referencia a un dispositivo de 16 bits, use dos caracteres para especificar el número. Si hace referencia a un dispositivo de 32 Bits, use cuatro caracteres. La tabla siguiente muestra la cantidad máxima de datos de lectura/escritura.

| Tipos de datos para acceso     | Lectura/Escritura              |
|--------------------------------|--------------------------------|
| Datos de bit                   | 255                            |
| Datos de 16 bits               | 1020                           |
| Datos de 32 bits               | 510                            |
| Datos BCD de 16 bits           | 1020                           |
| Datos BCD de 32 bits           | 510                            |
| Datos de número flotante único | 510                            |
| Datos de número flotante doble | 255                            |
| Datos de texto                 | 1020 caracteres (un solo byte) |

wAppKind : Valor del tipo de datos

Especifique el valor del tipo de datos en forma directa o usando un nombre constante Para obtener información detallada, véase la siguiente sección.

Signal Signal Signa

• La función Read/WriteDevice especifica el tipo de datos con parámetros. Esta función le permite cambiar el tipo de dato de forma dinámica.

Valor de retorno (NULL) Finalización normal: 0 Finalización anormal: Código de error

Supplementary

Cuando se usa la función Read/WriteDeviceBit pwData almacena la misma cantidad de datos que wCount, a partir del bit D0. Por ejemplo: wCount es 20

|          | F  | Ε  | D  | С  | В  | Α  | 9  | 8 | 7 | 6 | 5 | 4 | 3  | 2  | 1  | 0  |
|----------|----|----|----|----|----|----|----|---|---|---|---|---|----|----|----|----|
| PwData   | 16 | 15 | 14 | 13 | 12 | 11 | 10 | 9 | 8 | 7 | 6 | 5 | 4  | 3  | 2  | 1  |
| PwData+1 | *  | *  | *  | *  | *  | *  | *  | * | * | * | * | * | 20 | 19 | 18 | 17 |

Para manejar múltiples datos secuenciales, es más eficiente leer/escribir en 16/32 bits usando Read/WriteDevice16 y Read/WriteDevice32 en lugar de usar Read/WriteDeviceBit. "\*" contiene valores indefinidos. Use un programa de aplicación para enmascarar el valor.

Cuando se usan las funciones Read/WriteDeviceBCD16/32

Use estas funciones para manejar los datos como BCD en el dispositivo/PLC de forma interna . Recuerde que los datos (sumario de pxxData) que se enviarán/recibirán desde las funciones son datos binarios, no BCD.

(La conversión de BCD se realiza en [WinGP SDK].) No se puede usar números negativos.

| Nombre de la función  | Notación decimal | Notación<br>hexadecimal |  |  |  |
|-----------------------|------------------|-------------------------|--|--|--|
| Read/WriteDeviceBCD16 | 0-9999           | De 0000 a 270F          |  |  |  |
| Read/WriteDeviceBCD32 | 0-99999999       | 00000000 a 05F5E0FF     |  |  |  |

Cuando se usa la función de datos de texto

Asegúrese de que haya suficiente espacio de datos, para que las variables reciban los datos de texto.

• API de acceso a datos en SRAM

| N                                                                          | ombre de                                                                                       | e la función Leer los datos de la copia de se                                         | gurida  | d de la SRAM           |  |  |  |
|----------------------------------------------------------------------------|------------------------------------------------------------------------------------------------|---------------------------------------------------------------------------------------|---------|------------------------|--|--|--|
| Le                                                                         | a los sigui                                                                                    | entes datos en SRAM y guárdelos como un archivo en 1                                  | PC.     |                        |  |  |  |
| El                                                                         | El formato de archivo guardado para los datos de receta se guarda en un formato binario, y los |                                                                                       |         |                        |  |  |  |
| oti                                                                        | ros formato                                                                                    | os se guardan en formato CSV.                                                         |         |                        |  |  |  |
| IN                                                                         | T WINAP                                                                                        | PI EasyBackupDataRead(LPCSTR sSaveFileName, LP                                        | CSTR sl | NodeName, INT          |  |  |  |
| iB                                                                         | ackupData                                                                                      | aType, INT iSaveMode);                                                                |         |                        |  |  |  |
| Ar                                                                         | gumento                                                                                        |                                                                                       |         | Valor de retorno       |  |  |  |
| sS                                                                         | aveFileNa                                                                                      | me:(In) Ruta de acceso de un archivo de destino de dato<br>lectura (Puntero de texto) | os de   | (NULL)<br>Finalización |  |  |  |
| sN                                                                         | lodeName:                                                                                      | : (In) El nombre de estación participado de los datos d                               | e       | normal: 0              |  |  |  |
|                                                                            |                                                                                                | origen a leer (Puntero de texto).                                                     |         | Error grave:           |  |  |  |
|                                                                            |                                                                                                | El nombre de la estación está fijado como #WinGP.                                     |         | Código                 |  |  |  |
| iS                                                                         | aveMode:                                                                                       | (In)Como guardar                                                                      |         | de error               |  |  |  |
|                                                                            |                                                                                                | 0:Nuevo (Si existe un archivo con el mismo nombre,                                    | el      |                        |  |  |  |
|                                                                            |                                                                                                | archivo se elimina y se sobrescribe.)                                                 |         |                        |  |  |  |
|                                                                            |                                                                                                | Si no existe un archivo, se crea un archivo nuevo.)                                   |         |                        |  |  |  |
|                                                                            |                                                                                                | Distinto a los de arriba:Reservado                                                    |         |                        |  |  |  |
| iB                                                                         | ackupData                                                                                      | aType:(In)Tipos de datos de lectura                                                   |         |                        |  |  |  |
|                                                                            | Valor                                                                                          | Tipos de datos                                                                        |         |                        |  |  |  |
|                                                                            | 0x0001                                                                                         | Recetas                                                                               |         |                        |  |  |  |
|                                                                            | 0x0002                                                                                         | Datos de muestreo del grupo de muestreo 1                                             |         |                        |  |  |  |
|                                                                            | 0x0003                                                                                         | Datos de todos los grupos de muestreo excepto por el                                  |         |                        |  |  |  |
|                                                                            | 0x0004                                                                                         | grupo de muestreo 1                                                                   |         |                        |  |  |  |
|                                                                            | 0x0005                                                                                         | Bloque de alarmas1                                                                    |         |                        |  |  |  |
|                                                                            | 0x0006                                                                                         | Bloque de alarmas2                                                                    |         |                        |  |  |  |
|                                                                            | 0x0007                                                                                         | Bloque de alarmas3                                                                    |         |                        |  |  |  |
|                                                                            | 0x0008                                                                                         | Bloque de alarmas4                                                                    |         |                        |  |  |  |
|                                                                            | 0x0009                                                                                         | Bloque de alarmas5                                                                    |         |                        |  |  |  |
|                                                                            | 0x000A                                                                                         | Bloque de alarmas6                                                                    |         |                        |  |  |  |
|                                                                            | 0x000B                                                                                         | Bloque de alarmas7                                                                    |         |                        |  |  |  |
|                                                                            | 0x000C                                                                                         | Bloque de alarmas8                                                                    |         |                        |  |  |  |
|                                                                            | Distinto a<br>los de Reservado<br>arriba                                                       |                                                                                       |         |                        |  |  |  |
|                                                                            |                                                                                                |                                                                                       | 1       |                        |  |  |  |
| Si                                                                         | un tino de                                                                                     | datos es el bloque de alarmas de 1 a 80 un bloque de a                                | larmas  |                        |  |  |  |
| Si un upo de datos es el bioque de alarmas de 1 a 80, un bioque de alarmas |                                                                                                |                                                                                       |         |                        |  |  |  |
| datos de registro) basado en las configuraciones de GP-Pro FX. No          |                                                                                                |                                                                                       |         |                        |  |  |  |
| obstante esta API confirma si existen datos efectivos disponibles basado   |                                                                                                |                                                                                       |         |                        |  |  |  |
| en las siguientes prioridades. De ser así dichos datos serán sujetos a la  |                                                                                                |                                                                                       |         |                        |  |  |  |
| on                                                                         | eración                                                                                        | nes prontades. De ser así, dienos datos seran sujetos a                               | ia      |                        |  |  |  |
| 1                                                                          | ) Historial                                                                                    | de alarmas                                                                            |         |                        |  |  |  |
| $\left  \right\rangle$                                                     | (2) Registro de la alarma                                                                      |                                                                                       |         |                        |  |  |  |
| $\left  \begin{array}{c} 3 \\ 3 \end{array} \right $                       | ) Alarma a                                                                                     | ctiva                                                                                 |         |                        |  |  |  |
| Si                                                                         | ninguno d                                                                                      | e estos está disponible, se produce un error.                                         |         |                        |  |  |  |

| Is SRAM           Lea los siguientes datos en SRAM y guárdelos como un archivo en PC.           El formato de archivo guardado para los datos de receta se guarda en un formato binario, y los otros formatos se guardan en formato CSV.           Esto le permite el acceso a los datos que no pueden recuperarse en los datos de la copia de seguridad, comparándolos con EasyBackupDataRead().           INT WINAPI EasyBackupDataReadEx(LPCSTR sSaveFileName, LPCSTR sNodeName, INT iBackupDataType, INT iSaveMode, INT iNumber = 0, INT iStringTable = 00000);           Argumento           SaveFileName:(In) Ruta de acceso de un archivo de destino de datos de lectura (Puntero de texto)         Valor de retorno (NULL)           SindeName:(In) Como guardar         0:Nuevo (Si existe un archivo con el mismo nombre, el archivo se elimina y se sobrescribe.)         Valor de retorno grave:           Código de muestreo del grupo de muestreo 1         0x0001         Recetas         0x0001           Ox0001         Recetas         1pio de datos         0x0002           Ox0002         Datos de muestreo del grupo de muestreo 1         0x0003         0x0004         Grupe de alarmas1           0x0006         Bloque de alarmas2         0x0006         Bloque de alarmas3         0x0007           Disque de alarmas3         Especifique el tipo de alarma usando iNumber.         0x0000         Bloque de alarmas6           0x0000         Bloque de alarmas7         0x0006         Bloq                                                                                                    | Nombre d                                                                                                    | e la función                                                                                                    | Lectura extendida de los datos de la copia de seguridad de                                 |  |  |  |  |  |  |
|----------------------------------------------------------------------------------------------------|----------------------------------------------------------------------------------------------------|----------------------------------------------------------------------------------------------------|--------------------------------------------------------------------------------------------|--|--|--|--|--|--|
| Lea los siguientes datos en SRAM y guárdelos como un archivo en PC.<br>El formato de archivo guardado para los datos de receta se guarda en un formato binario, y los<br>otros formatos se guardan en formato CSV.<br>Esto le permite el acceso a los datos que no pueden recuperarse en los datos de la copia de<br>seguridad, comparándolos con EasyBackupDataRead().<br>INT WINAPI EasyBackupDataReadEx(LPCSTR sSaveFileName, LPCSTR sNodeName, INT<br>iBackupDataType, INT iSaveMode, INT iNumber = 0, INT iStringTable = 0x0000);<br>Argumento<br>SaveFileName:(In) Ruta de acceso de un archivo de destino de datos de<br>lectura (Puntero de texto)<br>SNodeName:(In) El nombre de estación participado de los<br>datos de origen a leer (Puntero de texto).<br>El nombre de la estación está figado como #WinGP.<br>iSaveMode:(In)Como guardar<br>0:Nuevo (Si existe un archivo con el mismo nombre, el<br>archivo se elimina y se sobrescribe.)<br>Si no existe un archivo, se crea un archivo nuevo.)<br>Distinto a los de arriba:Reservado<br>iBackupDataType:(In)Tipos de datos de lectura<br>Valor Tipo de datos<br>0x0002 Datos de muestreo del grupo de muestreo 1<br>0x0003 Bloque de alarmas1<br>0x0005 Bloque de alarmas2<br>Especifique el tipo de alarma usando iNumber.<br>0x0006 Bloque de alarmas3<br>0x0007 Bloque de alarmas3<br>0x0007 Bloque de alarmas6<br>Especifique el tipo de alarma usando iNumber.<br>0x0008 Bloque de alarmas6<br>Especifique el tipo de alarma usando iNumber.<br>0x0006 Bloque de alarmas6<br>Especifique el tipo de alarma usando iNumber.<br>0x0006 Bloque de alarmas6<br>Especifique el tipo de alarma usando iNumber.<br>0x0006 Bloque de alarmas6<br>Especifique el tipo de alarma usando iNumber.<br>0x0007 Bloque de alarmas8<br>Especifique el tipo de alarma usando iNumber.<br>0x0006 Bloque de alarmas8<br>Especifique el tipo de alarma usando iNumber.<br>0x0007 Bloque de alarmas8<br>Especifique el tipo de alarma usando iNumber.<br>0x0000 Bloque de alarmas8<br>Especifique el tipo de alarma usando iNumber.<br>0x0000 Bloque de alarmas8<br>Especifique el tipo de alarma usando iNumber.<br>0x0000 Bloque de alarmas8<br>Especifique el tipo de al |                                                                                                    |                                                                                                    |                                                                                            |  |  |  |  |  |  |
| INT WINAPI EasyBackupDataReadEx(LPCSTR sSaveFileName, LPCSTR sNodeName, INT<br>iBackupDataType, INT iSaveMode, INT iNumber = 0, INT iStringTable = 0x0000);       Valor de retorno<br>(NULL)         Argumento<br>sSaveFileName:(In) Ruta de acceso de un archivo de destino de datos de<br>lectura (Puntero de texto)<br>sNodeName:(In) El nombre de estación participado de los<br>datos de origen a leer (Puntero de texto).<br>El nombre de la estación está fijado como #WinGP.<br>iSaveMode:(In)Como guardar<br>0:Nuevo (Si existe un archivo nel mismo nombre, el<br>archivo se elimina y se sobrescribe.)<br>Si no existe un archivo, se crea un archivo nuevo.)<br>Distinto a los de arriba:Reservado<br>iBackupDataType:(In)Tipos de datos de lectura       Valor       Código de error         Valor       Tipo de datos       Código de arras<br>BackupDataType:(In)Tipos de datos de lectura       Valor       Codigo de arras<br>BackupDataType:(In)Tipos de datos de lectura         Valor       Tipo de datos       Bioque de alarmas1<br>Especifique el tipo de alarma usando iNumber.       Bioque de alarmas2<br>Especifique el tipo de alarma usando iNumber.         0x0000       Bloque de alarmas4<br>Especifique el tipo de alarma usando iNumber.       Bloque de alarmas7<br>Especifique el tipo de alarma usando iNumber.         0x0000       Bloque de alarmas7<br>Especifique el tipo de alarma usando iNumber.       Bloque de alarmas8<br>Especifique el tipo de alarma usando iNumber.         0x0000       Bloque de alarmas8<br>Especifique el tipo de alarma usando iNumber.       Bloque de alarmas8<br>Especifique el tipo de alarma usando iNumber.         0x0000       Bloque de alarmas8<br>Especifique el tipo de alarma usando iNumber.       Especifique el tipo d                                                                                                    | Lea los siguientes datos en SRAM y guárdelos como un archivo en PC.<br>El formato de archivo guardado para los datos de receta se guarda en un formato binario, y los<br>otros formatos se guardan en formato CSV.<br>Esto le permite el acceso a los datos que no pueden recuperarse en los datos de la copia de<br>seguridad, comparándolos con EasyBackupDataRead(). |                                                                                                    |                                                                                            |  |  |  |  |  |  |
| Argumento       SaveFileName:(In) Ruta de acceso de un archivo de destino de datos de lectura (Puntero de texto)       Valor de retorno (NULL)         sSaveFileName:(In) El nombre de estación participado de los datos de origen a leer (Puntero de texto).       El nombre de la estación está fijado como #WinGP.       iSaveMode:(In)Como guardar       Error grave:         0:Nuevo (Si existe un archivo, se crea un archivo nuevo.)       Distinto a los de arriba:Reservado iBackupDataType:(In)Tipos de datos de lectura       Código de error         Valor       Tipo de datos       Cóx0002       Datos de muestreo del grupo de muestreo 1       Cóx0001         0x0004       grupo de muestreo 1       Ox0005       Bloque de alarmas1       Especifique el tipo de alarma usando iNumber.         0x0005       Bloque de alarmas2       Especifique el tipo de alarma usando iNumber.       Ox0008       Bloque de alarmas4         0x0009       Bloque de alarmas6       Especifique el tipo de alarma usando iNumber.       Ox0008       Bloque de alarmas6         0x0000       Bloque de alarmas6       Especifique el tipo de alarma usando iNumber.       Ox0008       Bloque de alarmas6         0x0000       Bloque de alarmas6       Especifique el tipo de alarma usando iNumber.       Especifique el tipo de alarma usando iNumber.         0x0000       Bloque de alarmas6       Especifique el tipo de alarma usando iNumber.       Especifique el tipo de alarma usando iNumber.                                                                                                    | INT WINA                                                                                                    | INT WINAPI EasyBackupDataReadEx(LPCSTR sSaveFileName, LPCSTR sNodeName, INT iBackupDataType, INT iSaveMode, INT iNumber = 0, INT iStringTable = 0x0000); |                                                                                            |  |  |  |  |  |  |
| Si no existe un archivo, se crea un archivo nuevo.)         Distinto a los de arriba:Reservado         iBackupDataType:(In)Tipos de datos de lectura         Valor       Tipo de datos         0x0001       Recetas         0x0002       Datos de muestreo del grupo de muestreo 1         0x0003       Datos de todos los grupos de muestreo excepto por el         0x0004       grupo de muestreo 1         0x0005       Bloque de alarmas1         0x0006       Bloque de alarmas2         Especifique el tipo de alarma usando iNumber.         0x0007       Bloque de alarmas4         0x0008       Bloque de alarmas4         0x0009       Bloque de alarmas5         Especifique el tipo de alarma usando iNumber.         0x0008       Bloque de alarmas6         0x00008       Bloque de alarmas6         0x00009       Bloque de alarmas7         0x00000       Bloque de alarmas8         Especifique el tipo de alarma usando iNumber.         0x0000       Bloque de alarmas8         Especifique el tipo de alarma usando iNumber.         0x0000       Bloque de alarmas8         Especifique el tipo de alarma usando iNumber.         0x00002       Bloque de alarmas8         Especifique el tipo de alarma usando iNumber.                                                                                                    | Argumento<br>sSaveFileNa                                                                                                    | de<br>le los<br>el                                                                                                    | Valor de retorno<br>(NULL)<br>Finalización<br>normal: 0<br>Error grave:<br>Código de error |  |  |  |  |  |  |
| ValorTipo de datos0x0001Recetas0x0002Datos de muestreo del grupo de muestreo 10x0003Datos de todos los grupos de muestreo excepto por el0x0004grupo de muestreo 10x0005Bloque de alarmas1Especifique el tipo de alarma usando iNumber.0x0006Bloque de alarmas2Especifique el tipo de alarma usando iNumber.0x0007Bloque de alarmas3Especifique el tipo de alarma usando iNumber.0x0008Bloque de alarmas40x0009Bloque de alarmas50x0000Bloque de alarmas60x0000Especifique el tipo de alarma usando iNumber.0x0000Bloque de alarmas60x0000Eloque de alarmas7Especifique el tipo de alarma usando iNumber.0x0000Bloque de alarmas60x0000Especifique el tipo de alarma usando iNumber.0x0000Bloque de alarmas60x0000Especifique el tipo de alarma usando iNumber.0x0000Bloque de alarmas80x0000Especifique el tipo de alarma usando iNumber.0x0000Bloque de alarmas8Especifique el tipo de alarma usando iNumber.0x0002Bloque de alarmas8Especifique el tipo de alarma usando iNumber.0x0002Bloque de alarmas8Especifique el tipo de alarma usando iNumber.0x0002Bloque de alarmas8Especifique el tipo de alarma usando iNumber.0x0002Bloque de alarmas8Especifique el tipo de alarma usando iNumber.0x0002Bloque de alarmas8<                                                                                                    |                                                                                                    |                                                                                                    |                                                                                            |  |  |  |  |  |  |
| 0x0001Recetas0x0002Datos de muestreo del grupo de muestreo 10x0003Datos de todos los grupos de muestreo excepto por el0x0004grupo de muestreo 10x0005Bloque de alarmas1Especifique el tipo de alarma usando iNumber.0x0006Bloque de alarmas2Especifique el tipo de alarma usando iNumber.0x0007Bloque de alarmas3Especifique el tipo de alarma usando iNumber.0x0008Bloque de alarmas4Especifique el tipo de alarma usando iNumber.0x0009Bloque de alarmas5Especifique el tipo de alarma usando iNumber.0x0008Bloque de alarmas6Especifique el tipo de alarma usando iNumber.0x0008Bloque de alarmas6Especifique el tipo de alarma usando iNumber.0x0008Bloque de alarmas6Especifique el tipo de alarma usando iNumber.0x0000Bloque de alarmas7Especifique el tipo de alarma usando iNumber.0x0000Bloque de alarmas8Especifique el tipo de alarma usando iNumber.0x0000Bloque de alarmas8Especifique el tipo de alarma usando iNumber.0x0002Bloque de alarmas8Especifique el tipo de alarma usando iNumber.0x0002Bloque de usarmas8Especifique el tipo de alarma usando iNumber.0x0002Bloque de usarmas8Especifique el tipo de alarma usando iNumber.0x0002Bloque de usarmas8Especifique el tipo de alarma usando iNumber.0x002Bloque de usarmas8Especifique el tipo                                                                                                    | Valor                                                                                                    |                                                                                                    | Tipo de datos                                                                              |  |  |  |  |  |  |
| 0x0002Datos de muestreo del grupo de muestreo 10x0003Datos de todos los grupos de muestreo excepto por el0x0004grupo de muestreo 10x0005Bloque de alarmas10x0006Bloque de alarmas20x0007Bloque de alarmas20x0007Bloque de alarmas30x0008Bloque de alarmas40x0009Bloque de alarmas50x0009Bloque de alarmas60x0000Especifique el tipo de alarma usando iNumber.0x0008Bloque de alarmas50x0009Bloque de alarmas60x0000Especifique el tipo de alarma usando iNumber.0x0000Bloque de alarmas60x0000Especifique el tipo de alarma usando iNumber.0x0000Bloque de alarmas60x0000Especifique el tipo de alarma usando iNumber.0x0000Bloque de alarmas70x0000Bloque de alarmas80x0000Bloque de alarmas80x0000Especifique el tipo de alarma usando iNumber.0x0000Bloque de alarmas70x0000Especifique el tipo de alarma usando iNumber.0x0000Bloque de alarmas8Especifique el tipo de alarma usando iNumber.0x0000Bloque de alarmas8Especifique el tipo de alarma usando iNumber.0x0000Bloque de alarmas8Especifique el tipo de alarma usando iNumber.0x8002Especifique el tipo de alarma usando iNumber.0x8002Especifique el tipo de alarma usando iNumber.0x8002Especifique el tipo de alarma usando iNumber.0x8002 <td>0x0001</td> <td>Recetas</td> <td></td> <td></td> <td></td>                                                                                                    | 0x0001                                                                                                    | Recetas                                                                                                    |                                                                                            |  |  |  |  |  |  |
| 0x0003Datos de todos los grupos de muestreo excepto por el0x0004grupo de muestreo 10x0005Bloque de alarmas1<br>Especifique el tipo de alarma usando iNumber.0x0006Bloque de alarmas2<br>Especifique el tipo de alarma usando iNumber.0x0007Bloque de alarmas3<br>Especifique el tipo de alarma usando iNumber.0x0008Bloque de alarmas4<br>Especifique el tipo de alarma usando iNumber.0x0009Bloque de alarmas4<br>Especifique el tipo de alarma usando iNumber.0x0009Bloque de alarmas5<br>Especifique el tipo de alarma usando iNumber.0x000ABloque de alarmas6<br>Especifique el tipo de alarma usando iNumber.0x000ABloque de alarmas6<br>Especifique el tipo de alarma usando iNumber.0x000BBloque de alarmas6<br>Especifique el tipo de alarma usando iNumber.0x000BBloque de alarmas7<br>Especifique el tipo de alarma usando iNumber.0x000CBloque de alarmas8<br>Especifique el tipo de alarma usando iNumber.0x0002Bloque de alarmas8<br>Especifique el tipo de alarma usando iNumber.                                                                                                    | 0x0002                                                                                                    | Datos de mues                                                                                                    | streo del grupo de muestreo 1                                                              |  |  |  |  |  |  |
| 0x0005Bloque de alarmas1<br>Especifique el tipo de alarma usando iNumber.0x0006Bloque de alarmas2<br>Especifique el tipo de alarma usando iNumber.0x0007Bloque de alarmas3<br>Especifique el tipo de alarma usando iNumber.0x0008Bloque de alarmas4<br>Especifique el tipo de alarma usando iNumber.0x0009Bloque de alarmas5<br>Especifique el tipo de alarma usando iNumber.0x0009Bloque de alarmas5<br>Especifique el tipo de alarma usando iNumber.0x0000Bloque de alarmas5<br>Especifique el tipo de alarma usando iNumber.0x0000ABloque de alarmas6<br>Especifique el tipo de alarma usando iNumber.0x000BBloque de alarmas7<br>Especifique el tipo de alarma usando iNumber.0x000CBloque de alarmas8<br>Especifique el tipo de alarma usando iNumber.0x0002Bloque de alarmas8<br>Especifique el tipo de alarma usando iNumber.0x0002Bloque de alarmas8<br>Especifique el tipo de alarma usando iNumber.0x8002Grupo de muestreo de un número de grupo específico<br>iNumber.                                                                                                    | 0x0003<br>0x0004                                                                                                    | Datos de todos<br>grupo de mues                                                                                                    | s los grupos de muestreo excepto por el<br>streo 1                                         |  |  |  |  |  |  |
| 0x0006Bloque de alarmas2<br>Especifique el tipo de alarma usando iNumber.0x0007Bloque de alarmas3<br>Especifique el tipo de alarma usando iNumber.0x0008Bloque de alarmas4<br>Especifique el tipo de alarma usando iNumber.0x0009Bloque de alarmas5<br>Especifique el tipo de alarma usando iNumber.0x0004Bloque de alarmas6<br>Especifique el tipo de alarma usando iNumber.0x000ABloque de alarmas6<br>Especifique el tipo de alarma usando iNumber.0x000ABloque de alarmas6<br>Especifique el tipo de alarma usando iNumber.0x000BBloque de alarmas7<br>Especifique el tipo de alarma usando iNumber.0x000CBloque de alarmas8<br>Especifique el tipo de alarma usando iNumber.0x000CBloque de alarmas8<br>Especifique el tipo de alarma usando iNumber.0x0002Bloque de un número de grupo específico<br>Especifique un número de grupo específico<br>iNumber.                                                                                                    | 0x0005                                                                                                    | Bloque de alar<br>Especifique el                                                                                                    | mas1<br>tipo de alarma usando iNumber.                                                     |  |  |  |  |  |  |
| 0x0007Bloque de alarmas3<br>Especifique el tipo de alarma usando iNumber.0x0008Bloque de alarmas4<br>Especifique el tipo de alarma usando iNumber.0x0009Bloque de alarmas5<br>Especifique el tipo de alarma usando iNumber.0x000ABloque de alarmas6<br>Especifique el tipo de alarma usando iNumber.0x000BBloque de alarmas7<br>Especifique el tipo de alarma usando iNumber.0x000BBloque de alarmas7<br>Especifique el tipo de alarma usando iNumber.0x000CBloque de alarmas8<br>Especifique el tipo de alarma usando iNumber.0x000CBloque de alarmas8<br>Especifique el tipo de alarma usando iNumber.0x000CBloque de alarmas8<br>Especifique el tipo de alarma usando iNumber.0x000CBloque de alarmas8<br>Especifique el tipo de alarma usando iNumber.0x8002Grupo de muestreo de un número de grupo específico<br>INumber.                                                                                                    | 0x0006                                                                                                    | Bloque de alar<br>Especifique el                                                                                                    | mas2<br>tipo de alarma usando iNumber.                                                     |  |  |  |  |  |  |
| 0x0008Bloque de alarmas4<br>Especifique el tipo de alarma usando iNumber.0x0009Bloque de alarmas5<br>Especifique el tipo de alarma usando iNumber.0x000ABloque de alarmas6<br>Especifique el tipo de alarma usando iNumber.0x000BBloque de alarmas7<br>Especifique el tipo de alarma usando iNumber.0x000CBloque de alarmas8<br>Especifique el tipo de alarma usando iNumber.0x000CBloque de alarmas8<br>Especifique el tipo de alarma usando iNumber.0x000CBloque de alarmas8<br>Especifique el tipo de alarma usando iNumber.0x000CBloque de alarmas8<br>Especifique el tipo de alarma usando iNumber.0x8002Grupo de muestreo de un número de grupo específico<br>Especifique un número de grupo de muestreo usando<br>iNumber.                                                                                                    | 0x0007                                                                                                    | Bloque de alar<br>Especifique el                                                                                                    | mas3<br>tipo de alarma usando iNumber.                                                     |  |  |  |  |  |  |
| 0x0009Bloque de alarmas5<br>Especifique el tipo de alarma usando iNumber.0x000ABloque de alarmas6<br>Especifique el tipo de alarma usando iNumber.0x000BBloque de alarmas7<br>Especifique el tipo de alarma usando iNumber.0x000CBloque de alarmas8<br>Especifique el tipo de alarma usando iNumber.0x000CBloque de alarmas8<br>Especifique el tipo de alarma usando iNumber.0x000CBloque de alarmas8<br>Especifique el tipo de alarma usando iNumber.0x8002Grupo de muestreo de un número de grupo específico<br>Especifique un número de grupo de muestreo usando<br>iNumber.                                                                                                    | 0x0008                                                                                                    | Bloque de alar<br>Especifique el                                                                                                    | mas4<br>tipo de alarma usando iNumber.                                                     |  |  |  |  |  |  |
| 0x000ABloque de alarmas6<br>Especifique el tipo de alarma usando iNumber.0x000BBloque de alarmas7<br>Especifique el tipo de alarma usando iNumber.0x000CBloque de alarmas8<br>Especifique el tipo de alarma usando iNumber.0x000CGrupo de muestreo de un número de grupo específico<br>Especifique un número de grupo de muestreo usando<br>iNumber.                                                                                                    | 0x0009                                                                                                    | Bloque de alar<br>Especifique el                                                                                                    | mas5<br>tipo de alarma usando iNumber.                                                     |  |  |  |  |  |  |
| 0x000BBloque de alarmas7<br>Especifique el tipo de alarma usando iNumber.0x000CBloque de alarmas8<br>Especifique el tipo de alarma usando iNumber.0x8002Grupo de muestreo de un número de grupo específico<br>Especifique un número de grupo de muestreo usando<br>iNumber.                                                                                                    | 0x000A                                                                                                    | Bloque de alar<br>Especifique el                                                                                                    | mas6<br>tipo de alarma usando iNumber.                                                     |  |  |  |  |  |  |
| 0x000CBloque de alarmas8<br>Especifique el tipo de alarma usando iNumber.0x8002Grupo de muestreo de un número de grupo específico<br>Especifique un número de grupo de muestreo usando<br>iNumber.                                                                                                    | 0x000B                                                                                                    | Bloque de alar<br>Especifique el                                                                                                    | mas7<br>tipo de alarma usando iNumber.                                                     |  |  |  |  |  |  |
| Grupo de muestreo de un número de grupo específico<br>0x8002 Especifique un número de grupo de muestreo usando<br>iNumber.                                                                                                    | 0x000C                                                                                                    | Bloque de alar<br>Especifique el                                                                                                    | mas8<br>tipo de alarma usando iNumber.                                                     |  |  |  |  |  |  |
|                                                                                                    | 0x8002                                                                                                    | Grupo de mues<br>Especifique un<br>iNumber.                                                                                                    | streo de un número de grupo específico<br>número de grupo de muestreo usando               |  |  |  |  |  |  |

Sigue

| r  | Nombre de la función Lectura extendida de los datos de la copia de seguridad de |                                                                         |                                                                                                    |    |  |  |  |  |  |
|----|---------------------------------------------------------------------------------|-------------------------------------------------------------------------|----------------------------------------------------------------------------------------------------|----|--|--|--|--|--|
| -  |                                                                                 |                                                                         |                                                                                                    |    |  |  |  |  |  |
| il | iNumber: Introduzca un valor basado en el valor en iBackupDataType.             |                                                                         |                                                                                                    |    |  |  |  |  |  |
|    | Un valor en<br>iBackupDataType                                                  |                                                                         | Descripción                                                                                                    |    |  |  |  |  |  |
|    |                                                                                 | Hay tres tipos o<br>Histórico y Reg                                     | Hay tres tipos de datos de alarma; Activo,<br>Histórico y Registro. Especifique el tipo.                                                                                                    |    |  |  |  |  |  |
|    |                                                                                 | Un valor en<br>iNumber                                                  | Descripción                                                                                                    |    |  |  |  |  |  |
|    | 0x0005 a 0x000C                                                                 | 0                                                                       | Compruebe si el bloque<br>de alarmas contiene<br>datos disponibles<br>basados en las siguientes<br>prioridades. De ser así,<br>los datos se convierten en<br>un objetivo.<br>(1) Historial de alarmas<br>(2) Registro de la alarma<br>(3) Alarma activa<br>Si ninguno de estos está<br>disponible, se produce un<br>error. |    |  |  |  |  |  |
|    |                                                                                 | 1                                                                       | Tiene como objetivo las alarmas activas                                                                                                    |    |  |  |  |  |  |
|    |                                                                                 | 2                                                                       | Tiene como objetivo el<br>Historial de alarmas.                                                                                                    |    |  |  |  |  |  |
|    |                                                                                 | 3                                                                       | Tiene como objetivo el<br>Registro de la alarmas                                                                                                    |    |  |  |  |  |  |
|    |                                                                                 | Si el tipo de da<br>el bloque de al<br>iBackupDataTy                    | to objetivo no se encuentra e<br>armas especificado por<br>/pe, se produce un error.                                                                                                    | en |  |  |  |  |  |
|    | 0x8002                                                                          | Número de grupo de un grupo de muestreo a<br>leer<br>Un valor de 1 a 64 |                                                                                                    |    |  |  |  |  |  |
|    | Distinto a los de arriba                                                        | Reservado                                                               |                                                                                                    |    |  |  |  |  |  |
| iS | iStringTable: (In)Reservado.<br>Siempre especifique 0.                          |                                                                         |                                                                                                    |    |  |  |  |  |  |
API para los sistemas

| Nombre de la función                       | Escribir los datos de la copia de seguridad de la SRAM |
|--------------------------------------------|--------------------------------------------------------|
| Las recetas en formato bin                 | ario se escriben en la SRAM.                           |
| INT WINAPI EasyBackup<br>iBackupDataType); | DataWrite(LPCSTR sSourceFileName,LPCSTR sNodeName,INT  |

| Argumento                                                           | Valor de retorno |
|---------------------------------------------------------------------|------------------|
| sSourceFileName: (In) Ruta de acceso de un archivo de recetas en un | (NULL)           |
| formato binario a escribir (Puntero de texto)                       | Finalización     |
| sNodeName: (In) Nombre de una estación participada de la ubicación  | normal:          |
| donde se escriben los datos (Puntero de texto)                      | 0                |
| El nombre de la estación está fijado como #WinGP.                   | Error grave:     |
| iBackupDataType:(In)"1" Fijo (indica datos de receta)               | Código           |
|                                                                     | de error         |

Nombre de la función Control de manejo de mensajes

La mayoría de las funciones de las API de WinGP SDK tratan los mensajes de Windows dentro de las funciones, si es que el proceso demora. Puede especificar si usa este proceso de mensajes de Windows o si lo controla.

Si usa el control, los mensajes de Windows se acumulan en la cola de espera de los mensajes y no se procesan durante el funcionamiento.

Como resultado, puede prevenir la llamada doble de funciones, haciendo clic en el icono durante el funcionamiento.

Sin embargo, en este caso, asegúrese de que se controlen todos los procesos de mensajes de Windows y no solamente el mensaje "se ha hecho clic en el icono". De lo contrario, mensajes importantes (tales como los mensajes de temporizador y volver a dibujar la pantalla) no serán procesados.

Puede especificar si desea procesar o controlar el proceso para cada identificador de WinGP SDK. Procesar es definido por defecto.

INT EasySetWaitType(DWORD dwMode);

| Argumento |                                                       | Valor de retorno |
|-----------|-------------------------------------------------------|------------------|
| dwMode:   | (In)Procesar mensajes si se especifica 1.Controlar el | (NULL)           |
|           | proceso de mensajes si                                | Finalización     |
|           | se especifica 2.                                      | normal:          |
|           | -                                                     | 0                |
|           |                                                       | Error grave:     |
|           |                                                       | Código           |
|           |                                                       | de error         |

|                                                                                                    | Adquiriendo el método de procesamien                                                                                                    | nto del mensaje                                                                                          |
|----------------------------------------------------------------------------------------------------|----------------------------------------------------------------------------------------------------|----------------------------------------------------------------------------------------------------|
| Esta función recupera el modo que se está procesando para el método del mensaje, cuando la API de WinGP SDK está llamando. |                                                                                                    |                                                                                                    |
| INT EasyGetWaitType();                                                                                                    |                                                                                                    |                                                                                                    |
| Argumento                                                                                                    |                                                                                                    | Valor de retorno<br>(NULL)<br>1:Procesar<br>mensajes.<br>2:Controlar el<br>procesamiento<br>de mensajes. |
| Nombre de la función                                                                                                    | Conversión de texto del código                                                                                                    | de error                                                                                                 |
| Convictic los courgos de c                                                                                                 | noi devuentos por varias Arren winor SDK en                                                                                                    | mensajes de error.                                                                                       |
| EasyLoadErrorMessage()<br>EasyLoadErrorMessageW<br>BOOL WINAPI EasyLoad<br>BOOL WINAPI EasyLoad                            | devuelve texto de bytes múltiples (ASCII) como<br>() devuelve una cadena de texto UNICODE<br>lErrorMessage(INT iErrorCode,LPSTR osErrorl<br>lErrorMessageW(INT iErrorCode,LPWSTR ow | un mensajes de error<br>un mensaje.<br>Message);<br>sErrorMessage):                                      |

• EasyLoadErrorMessageEx() convierte los errores en un mensaje de error más detallado.

| Nombre de la función                                                                                                    | Conversión de cadena de código de error (información de<br>estado adjunto)                                                                                                    |                                                                                                    |  |
|----------------------------------------------------------------------------------------------------|----------------------------------------------------------------------------------------------------|----------------------------------------------------------------------------------------------------|--|
| estado adjunto)Convierte los códigos de error devueltos por varias API en WinGP SDK en mensajes de error.De ser posible, devuelve un mensaje de error con la información de estado adjunta.EasyLoadErrorMessage() siempre devuelve el mismo mensaje de error que el código de errordefinido. EasyLoadErrorMessageEx() devuelve información más detallada, tal como el nombredel compañero de comunicación, el lugar donde se produjo el error, y el estado cuando seprodujo el error. El mismo código de error puede devolver diferentes mensajes de error, según laubicación del error.EasyLoadErrorMessageEx(), EasyLoadErrorMessageExM() devuelven un mensaje en cadenade bytes múltiples (ASCII)EasyLoadErrorMessageEx(), EasyLoadErrorMessageExM() devuelven un mensaje en cadena(UNICODE)BOOL WINAPI EasyLoadErrorMessageEx(INT iErrorCode,LPSTR osErrorMessage);BOOL WINAPI EasyLoadErrorMessageEx(INT iErrorCode LPWSTR owsErrorMessage); |                                                                                                    |                                                                                                    |  |
| Argumento<br>iErrorCode: (In) códigc<br>osErrorMessage: (Out) Ind<br>convertida<br>v:(Out) Indica el área dond<br>(UNICOD                                                                                                    | o de error que devuelve la función WinGP SDK<br>lica el área donde está almacenada la cadena<br>(ASCII) (prepárese para 1024 bytes o más)<br>de está almacenada la cadena convertida<br>E) (prepárese para 2048 bytes o más) | Valor de retorno<br>(NULL)<br>Operación<br>exitosa:<br>Cualquier valor<br>distinto a cero<br>Error al convertir<br>la cadena (por<br>ejemplo, código<br>de error sin uso):<br>0 |  |
| <ul> <li>Elemento especial</li> <li>EasyLoadErrorMessage() se usa para llamar a una función en la API de WinGP. Cuando la función devuelve un código de error, dicho código se convierte en un mensaje.</li> <li>WinGP SDK sólo recuerda un conjunto de información de estado de error para cada identificador. Por lo tanto, cuando ocurra un error en la API, llame a EasyLoadErrorMessage() inmediatamente. No llame a una función API diferente, si no la API sobrescribirá la información de estado del error y EasyLoadErrorMessage() no devolverá el estado de error deseado.</li> </ul>                                                                                                    |                                                                                                    |                                                                                                    |  |

• Otras API

| Nombre de l                                                                                                    | a función   | Leer la hora del IPC como DWORD         |                  |  |
|----------------------------------------------------------------------------------------------------|-------------|-----------------------------------------|------------------|--|
| Función para obtener la hora actual como un valor numérico (formato DWORD) desde la estación definida. Esta función es solamente válida con la hora almacenada en LS2048 (6 palabras). |             |                                         |                  |  |
| DWORD WIN                                                                                                    | VAPI EasyG  | etGPTime(LPCSTR sNodeName, DWORD* odw   | vTime);          |  |
| Argumento                                                                                                    |             |                                         | Valor de retorno |  |
| sNodeName:                                                                                                    | El nombre   | de la estación está fijado como #WinGP. | (NULL)           |  |
| odwTime:                                                                                                    | Recupera la | a hora en formato DWORD, el cual usa el | Finalización     |  |
|                                                                                                    | formato Al  | NSI time t                              | normal:          |  |
|                                                                                                    |             | _                                       | 0                |  |
|                                                                                                    |             |                                         | Error grave:     |  |
|                                                                                                    |             |                                         | Código           |  |
|                                                                                                    |             |                                         | de error         |  |
| Elemento especial                                                                                                    |             |                                         |                  |  |

| Nombre de la fund                                                                                                    | ción L | Leer la hora del IPC como VARIANTE                                |                  |  |
|----------------------------------------------------------------------------------------------------|--------|-------------------------------------------------------------------|------------------|--|
| Función para obtener la hora actual como un valor numérico (formato variante) desde la estación definida. Esta función es solamente válida con la hora almacenada en LS2048 (6 palabras).                                                                                                    |        |                                                                   |                  |  |
|                                                                                                    |        |                                                                   | Valar da ratarna |  |
| Argumento<br>sNodeName:       El nombre de la estación está fijado como #WinGP.<br>ovTime:       Valor de retorn<br>(NULL)         recupera la hora en formato VARIANTE, que<br>internamente es el formato de fecha.       Valor de retorn<br>(NULL)         0       Error grave:<br>Cód<br>de e |        | (NULL)<br>Finalización<br>0<br>Error grave:<br>Código<br>de error |                  |  |
| Elemento especial                                                                                                    |        |                                                                   |                  |  |

| Nombre de l                      | Nombre de la función Leer la hora del IPC como CAI                                                                                                    |                                                   |                  |  |
|----------------------------------|----------------------------------------------------------------------------------------------------|---------------------------------------------------|------------------|--|
| Función para o<br>definida. Esta | Función para obtener la hora actual como una cadena (formato LPTSTR) desde la estación definida. Esta función es solamente válida con la hora almacenada en LS2048 (6 palabras). |                                                   |                  |  |
| DWORD WIN<br>osTime);            | DWORD WINAPI EasyGetGPTimeString(LPCSTR sNodeName, LPCSTR sFormat, LPSTR osTime);                                                                                                |                                                   |                  |  |
| Argumento                        |                                                                                                    |                                                   | Valor de retorno |  |
| sNodeName:                       | El nombre                                                                                                    | de la estación está fijado como #WinGP.           | (NULL)           |  |
| pFormat:                         | Recupera la                                                                                                    | a cadena como una cadena con formato de hora.     | Finalización     |  |
|                                  | Los código                                                                                                    | s de formato después del signo de porcentaje (%)  | normal:          |  |
|                                  | se reempla                                                                                                    | zan con "Elemento especial."                      | 0                |  |
|                                  | Otros carac                                                                                                    | cteres no se convierten y se muestran tal y como  | Error grave:     |  |
|                                  | están.                                                                                                    |                                                   | Código           |  |
| osTime:                          | Recupera l                                                                                                    | a hora como una cadena (sin embargo, si no hay    | de error         |  |
|                                  | espacio suf                                                                                                    | iciente para recibir el largo de la cadena + 1    |                  |  |
|                                  | (Null) o ma                                                                                                    | ás, se producirá un error por falta de espacio.)  |                  |  |
|                                  | Asegúrese                                                                                                    | de reservar suficiente espacio de memoria para    |                  |  |
|                                  | recibir la lo                                                                                                    | ongitud de la cadena + 1 (para el carácter NULL). |                  |  |
|                                  | Si no reser                                                                                                    | va suficiente espacio, puede que pierda datos v   |                  |  |
|                                  | que las ope                                                                                                    | eraciones no funcionen correctamente.             |                  |  |

Sigue

#### Nombre de la función

Leer la hora del IPC como CADENA

Elemento especial

Los códigos de formato después del signo de porcentaje (%) se reemplazan como se muestra en la siguiente tabla. Otros caracteres no se convierten y se muestran tal y como están. Por ejemplo, si el reloj es 2006/1/2 12:34:56 y se define %Y\_%M %S, la cadena se convierte a:

| Código de formateo | Carpeta                                                                                                    |
|--------------------|----------------------------------------------------------------------------------------------------|
| %a                 | Día - abreviado (*2)                                                                                          |
| %a                 | Día (*2)                                                                                                    |
| %b                 | Mes - abreviado (*2)                                                                                          |
| %B                 | Mes (*2)                                                                                                    |
| %с                 | Fecha y hora relacionadas al lugar                                                                            |
| %#c                | Fecha y hora relacionadas al lugar (formato largo)                                                            |
| %d                 | Día como un valor decimal (01 a 31) (*1)                                                                      |
| %H                 | Reloj de 24 horas (00 a 23) (*1)                                                                              |
| %I                 | Reloj de 12 horas (01 a 12) (*1)                                                                              |
| %j                 | Día del año como un valor decimal (001 a 366) (*1)                                                            |
| %m                 | Mes como un valor decimal (01 a 12) (*1)                                                                      |
| %M                 | Minutos como un valor decimal (00 a 59) (*1)                                                                  |
| %р                 | AM/PM para un lugar (*2)                                                                                      |
| %S                 | Segundos como un valor decimal (00 a 59) (*1)                                                                 |
| %U                 | Semana del año como un valor decimal. El primer domingo del año es la primera semana. (00 a 53) (*1)          |
| %w                 | Día como un valor decimal. Domingo es 0 (0 a 6) (*1)                                                          |
| %W                 | Semana del año como un valor decimal. El primer lunes del año es la primera semana. (00 a 53) (*1)            |
| %x                 | Fecha del lugar actual                                                                                        |
| %#x                | Fecha del lugar actual (formato largo)                                                                        |
| %X                 | Hora del lugar actual (*2)                                                                                    |
| %у                 | Año en dos dígitos como un valor decimal (00 a 99) (*1)                                                       |
| %у                 | Año en cuatro dígitos como un valor decimal(*1)                                                               |
| %z, %Z             | Zona horaria o abreviatura de zona horaria. Si no se conoce la zona horaria, el carácter no se introduce (*2) |
| %%                 | Símbolo de porcentaje (*2)                                                                                    |

\*1 Suprima los ceros a la izquierda, poniendo el símbolo (#) delante de d, H, I, j, m, M, S, U, w, W, y o Y. Por ejemplo: si el valor es 05 y el código de formato es %#d, muestra 5.

\*2 El símbolo se ignora cuando se coloca (por ejemplo %#a) delante de a, A, b, B, p, X, z o Z.

| Nombre de la función Leer la hora del IPC como VARIANTE                                                                                                    |                                                                                                    |                                                                                                    | E CADENA                                                                                         |
|----------------------------------------------------------------------------------------------------|----------------------------------------------------------------------------------------------------|----------------------------------------------------------------------------------------------------|--------------------------------------------------------------------------------------------------|
| Función para obtener la hora actual como una cadena (formato variante) desde la estación definida. Esta función es solamente válida con la hora almacenada en LS2048 (6 palabras).<br>DWORD WINAPI EasyGetGPTimeStringVariant(LPCSTR sNodeName, LPCSTR sFormat, LPVARIANT ovTime): |                                                                                                    |                                                                                                    |                                                                                                  |
| Argumento<br>sNodeName:<br>pFormat:<br>ovTime:                                                                                                    | El nombre<br>Recupera l<br>Los código<br>se reempla<br>caracteres n<br>Para obten<br>"Elemento<br>cadena en o<br>Recupera l<br>internamer | de la estación está fijado como #WinGP.<br>a cadena como una cadena con formato de hora.<br>os de formato después del signo de porcentaje (%)<br>zan como se muestra en la siguiente tabla. Otros<br>no se convierten y se muestran tal y como están.<br>er información detallada, véase la sección<br>s especiales" en "Función para leer el tipo de<br>el IPC".<br>a cadena de hora como formato VARIANTE, que<br>nte es el formato BSTR. | Valor de retorno<br>(NULL)<br>Finalización<br>normal:<br>0<br>Error grave:<br>Código<br>de error |

| Nombre de la función                                                                                                    | Leer el estado de la estación de re                                               | ferencia                 |  |
|----------------------------------------------------------------------------------------------------|-----------------------------------------------------------------------------------|--------------------------|--|
| Puede obtener el estado del equipo conectado (IPC). O bien, puede variar el valor del tiempo de espera de la respuesta para confirmar la conexión. |                                                                                   |                          |  |
| INT WINAPI GetNodePro<br>osGPType,LPSTRosSystem                                                                                                    | operty(LPCSTR sNodeName,DWORD dwTimeL<br>mVersion,LPSTR osComVersion,LPSTR osECON | imit,LPSTR<br>MVersion); |  |
| Argumento                                                                                                    |                                                                                   | Valor de retorno         |  |
| sNodeName: El nombre                                                                                                    | de la estación está fijado como #WinGP.                                           | (NULL)                   |  |
| dwTimeLimit: (In) Valor o                                                                                                    | le tiempo fuera de la respuesta.                                                  | Finalización             |  |
| Cero es el v                                                                                                    | valor predeterminado que indica 3000                                              | normal:                  |  |
| milisegund                                                                                                    | los y no cero milisegundos.                                                       | 0                        |  |
| El rango de                                                                                                    | e configuración es de 1 a 2147483647 o cero (en                                   | Error grave:             |  |
| unidades de                                                                                                    | e milisegundos).                                                                  | Código                   |  |
|                                                                                                    |                                                                                   | de error                 |  |
| Las siguientes áreas devue                                                                                                    | lven información sobre las estaciones de objetos.                                 |                          |  |
| Reserva 32 bytes o más de                                                                                                    | e memoria.                                                                        |                          |  |
| osGPType: (Out) Códi                                                                                                    | go del modelo                                                                     |                          |  |
| osSystemVersion:(Out) ver                                                                                                    | rsión del sistema                                                                 |                          |  |
| osComVersion: (Out) Vers                                                                                                    | ión del controlador de protocolo del PLC                                          |                          |  |
| (en blanco)                                                                                                    |                                                                                   |                          |  |
| osECOMVersion: (Out) Ve                                                                                                    |                                                                                   |                          |  |
| (en blanco)                                                                                                    | )                                                                                 |                          |  |
| ,                                                                                                    |                                                                                   |                          |  |

| Nombre de la función                                                                                                    | Encuentra el tamaño en bytes del s                                                                                                | ímbolo/grupo                                                                                     |  |  |
|----------------------------------------------------------------------------------------------------|----------------------------------------------------------------------------------------------------|--------------------------------------------------------------------------------------------------|--|--|
| Busque el tamaño total del dispositivo y grupo.                                                                                                    | buffer en bytes que se requiere para acceder a                                                                                    | los símbolos de                                                                                  |  |  |
| INT WINAPI SizeOfSyml<br>oiByteSize);                                                                                                    | INT WINAPI SizeOfSymbol(LPCSTR sNodeName,LPCSTR sSymbolName,INT* oiByteSize);                                                     |                                                                                                  |  |  |
| Argumento<br>sNodeName: El nombre<br>sSymbolName:(In) Nombr<br>símbolo de<br>oiByteSize: (Out) Tama                                                          | de la estación está fijado como #WinGP.<br>re del símbolo de dispositivo o nombre del<br>grupo a buscar<br>año en bytes a buscar  | Valor de retorno<br>(NULL)<br>Finalización<br>normal:<br>0<br>Error grave:<br>Código<br>de error |  |  |
| Elemento especial<br>En sSymbolName, defina un elemento como un símbolo de dispositivo, grupo no matricial,<br>grupo de matriz o todos los grupos de matriz. |                                                                                                    |                                                                                                  |  |  |
|                                                                                                    |                                                                                                    |                                                                                                  |  |  |
| Nombre de la función                                                                                                    | Encuentra el número de miembros                                                                                                   | s en el grupo                                                                                    |  |  |
| Encuentra el número de mi<br>número total de símbolos y                                                                                                    | iembros en el símbolo del grupo u hoja de símb<br>/ grupos.                                                                       | olo definido, que es el                                                                          |  |  |
| INT WINAPI GetCountOfSymbolMember(LPCSTR sNodeName,LPCSTR sSymbolName,INT* oiCountOfMember);                                                                 |                                                                                                    |                                                                                                  |  |  |
| Argumento<br>sNodeName: El nombre<br>sSymbolName:(In) Nombr<br>símbolos a<br>oiCountOfMember:(Out) N                                                         | de la estación está fijado como #WinGP.<br>re de símbolo de grupo o nombre de la hoja de<br>buscar<br>Número de miembros a buscar | Valor de retorno<br>(NULL)<br>Finalización<br>normal:<br>0<br>Error grave:<br>Código<br>de error |  |  |

Elemento especial

Cuando el símbolo de grupo definido contiene otro símbolo de grupo, los símbolos de dispositivo se cuentan como un sólo miembro, incluso si hay múltiples símbolos de dispositivo dentro del símbolo de grupo interno.

| Nombre de la función                                                     | e de la función Busca información de definición del símbolo, grupo y hoja de símbolo                                                                                                    |                  |  |  |
|--------------------------------------------------------------------------|----------------------------------------------------------------------------------------------------|------------------|--|--|
| Busca la información de de<br>símbolos definido, tal com                 | efinición del símbolo de dispositivo, símbolo del g<br>o el formato y tamaño de los datos.                                                                                                    | grupo u hoja de  |  |  |
| INT WINAPI GetSymboll<br>iMaxCountOfSymbolMen<br>oSymbolInformation,INT* | INT WINAPI GetSymbolInformation(LPCSTR sNodeName,LPCSTR sSymbolName,INT iMaxCountOfSymbolMember,LPSTR osSymbolSheetName,SymbolInformation* oSymbolInformation,INT* oiGotCountOfSymbolMember); |                  |  |  |
| Argumento                                                                |                                                                                                    | Valor de retorno |  |  |
| sNodeName: El nombre                                                     | (NULL)                                                                                                    |                  |  |  |
| sSymbolName:(In) Simbo                                                   | lo, nombre de grupo, nombre de hoja                                                                                                    | Finalizacion     |  |  |
| iMaxCountOfSymbolMen                                                     | normal:                                                                                                    |                  |  |  |
|                                                                          | para la información de búsqueda. Define la                                                                                                    | 0                |  |  |
|                                                                          | cantidad en oSymbolInformation.                                                                                                    | Error grave:     |  |  |
| osSymbolSheetName:(Out                                                   | t) Devuelve el nombre de la hoja de símbolos que                                                                                                    | Código           |  |  |
| perten                                                                   | ece a sSymbolName. Prepare un área de trabajo                                                                                                    | de error         |  |  |
| de 66                                                                    | bytes o más.                                                                                                    |                  |  |  |
| oSymbolInformation:(Out)                                                 |                                                                                                    |                  |  |  |
| matriz                                                                   |                                                                                                    |                  |  |  |
| iMaxO                                                                    |                                                                                                    |                  |  |  |
| oiGotCountOfSymbolMer                                                    | nber:(Out) Devuelve el número de información<br>realmente devuelto a oSymbolInformation.                                                                                                    |                  |  |  |

Sigue

| Nombre de la función                                                                                                    | Busca información de definición del símbolo, grupo y hoja                                                                           |  |  |
|----------------------------------------------------------------------------------------------------|----------------------------------------------------------------------------------------------------|--|--|
|                                                                                                    | de símbolo                                                                                                    |  |  |
| Elemento especial                                                                                                    |                                                                                                    |  |  |
| <ul> <li>Estructura de SymbolIr</li> </ul>                                                                                                    | nformation                                                                                                    |  |  |
| struct SymbolInformation                                                                                                    |                                                                                                    |  |  |
|                                                                                                    |                                                                                                    |  |  |
| WORD m_wAppKind; //                                                                                                    | Tipo de datos. Cuando el símbolo es de 1 a 12,                                                                                      |  |  |
| cuando el grupo es 0x8000                                                                                                    |                                                                                                    |  |  |
| WORD m_wDataCount; /                                                                                                    | / Tamaño de los datos                                                                                                    |  |  |
| DWORD m_dwSizeOf; //                                                                                                    | Tamano del buffer en bytes                                                                                                    |  |  |
| char m_sSymbolName[64                                                                                                    | +1]; // Nombre de símbolo o de grupo                                                                                                |  |  |
| char m_oDummy1[3]; // R                                                                                                    | (eservado)                                                                                                    |  |  |
| char m hDummy2[2]: // B                                                                                                    | 200+1], // Dirección del dispositivo (vacio para el grupo)                                                                          |  |  |
| chai in_oDuniny2[5], // K                                                                                                    | leservauo                                                                                                    |  |  |
| <i>}</i> ,                                                                                                    |                                                                                                    |  |  |
| La información que se encuentra en oSymbolInformation se devuelve como una matriz de<br>SymbolInformation cuando se define grupo, hoja o símbolo en la primera configuración.                                                                                                    |                                                                                                    |  |  |
| En la segunda configuració                                                                                                    | on (y en adeiante), si ssymbolivame es un grupo, define los miemoros                                                                |  |  |
| Cuando sSymbolName es                                                                                                    | una haja sa dafina tada la información da la haja                                                                                   |  |  |
| Cuando sSymbolName es                                                                                                    | un símbolo, no hay más configuraciones después de la primera.                                                                       |  |  |
| Si el símbolo de objeto es                                                                                                    | un símbolo de desplazamiento de bit, considere los siguientes puntos.                                                               |  |  |
| <ul> <li>(1) Cuando usa el símbolo de desplazamiento de bit para especificar directamente la información original del símbolo (cuando sSymbolName se especifica como un símbolo de bit de desplazamiento de forma directa), en el primer campo SymbolInformation m_dwSizeOf de oSymbolInformation, se define una cuenta 2 bytes para acceder al símbolo de bit.</li> <li>Puede haber un solo oSymbolInformation, puesto que la información original es un símbolo.</li> </ul> |                                                                                                    |  |  |
| (2) Defina la información original como un símbolo del grupo. Si el grupo incluye un símbolo de desplazamiento de bit, la propiedad m_dwSizeOf del segundo oSymbolInformation y subsiguientes se define en cero, porque define el tamaño de acceso para el acceso de los miembros del grupo.                                                                                                    |                                                                                                    |  |  |
| <ul> <li>Si no se conoce el núme<br/>área de trabajo de Symb<br/>luego llame a esta func</li> </ul>                                                                                                    | ero de miembros, use GetCountOfSymbolMember(), establezca un polInformation del valor de retorno del número de miembros + 1, y ión. |  |  |

• Las API de la tarjeta CF

| Nombre de la fund                          | ión                                                     | Leer el estado de la tarjeta CF |                                         |                                                                  |  |
|--------------------------------------------|---------------------------------------------------------|---------------------------------|-----------------------------------------|------------------------------------------------------------------|--|
| Obtiene el estado de                       | Obtiene el estado de conexión de la tarjeta CF del IPC. |                                 |                                         |                                                                  |  |
| INT WINAPI EasyIsCFCard(LPCSTR sNodeName); |                                                         |                                 |                                         |                                                                  |  |
| Argumento                                  |                                                         | )                               | Valor de retorn                         | o (NULL)                                                         |  |
| sNodeName: El no                           | mbre de la estación                                     |                                 |                                         |                                                                  |  |
| Esta I                                     | da daba ragistrarga                                     |                                 | Valor de                                |                                                                  |  |
|                                            | novecto de la red                                       |                                 | retorno                                 | Estado                                                           |  |
|                                            | proyecto de la red.                                     |                                 |                                         | Newsel                                                           |  |
|                                            |                                                         |                                 | 000000000000000000000000000000000000000 | Normai                                                           |  |
|                                            |                                                         |                                 | 0x10000001                              | No hay una tarjeta CF o la ranura de la tarjeta CF está abierta. |  |
|                                            |                                                         |                                 | 0x1000002                               |                                                                  |  |
|                                            |                                                         |                                 | 0x10000004                              | Detectar un problema con la tarjeta<br>CF                        |  |
|                                            |                                                         |                                 | 0x1000008                               |                                                                  |  |
|                                            |                                                         |                                 | Otros                                   | Error no relacionado con la tarjeta                              |  |

| Nombre o          | le la                      | Leer la lista de archivos de la tarieta C                   | F (nombre de carpeta |  |
|-------------------|----------------------------|-------------------------------------------------------------|----------------------|--|
| función opcional) |                            |                                                             |                      |  |
| La lista de arcl  | nivos en la                | tarjeta CF del IPC se escribe en el archivo co              | mo un parámetro.     |  |
| Opcionalment      | e, puede d                 | efinir la carpeta de la lista de archivos que des           | ea obtener.          |  |
| _                 | _                          |                                                             |                      |  |
| INT WINAPI        | EasyGetL                   | istInCfCard(LPCSTR sNodeName, LPCSTR                        | sDirectory, INT*     |  |
| oiCount, LPCS     | STR sSave                  | eFileName);                                                 |                      |  |
| Argumento         |                            |                                                             | Valor de retorno     |  |
| sNodeName:        | El nomb                    | re de la estación está fijado como #WinGP.                  | (NULL)               |  |
| sDirectory:       | Obtiene                    | el nombre de la carpeta en mayúsculas                       | Operación exitosa: 0 |  |
| oiCount:          | Número                     | de archivos leídos                                          | Operación            |  |
| sSaveFileNam      | e:Nombre                   | e del archivo donde se almacena la                          | problemática         |  |
|                   | informac                   | ión del directorio. En el archivo definido, los             | : Código de          |  |
|                   | datos aln                  | nacenados en la matriz en formato                           | error                |  |
|                   | stEasyD                    | irlnfo se almacenan como datos binarios.                    |                      |  |
|                   | Guarda e                   | el nombre de archivo y la extensión en                      |                      |  |
|                   | mayuscu                    | las.                                                        |                      |  |
|                   | struct stE                 |                                                             |                      |  |
|                   | BYIE                       | bFileName[8+1]; // Nombre del archivo                       |                      |  |
|                   | (NULI<br>DVTE b            | L terminado)<br>Ext[2   1]: // Extensión del erchive (NULLI |                      |  |
|                   | DITEU.                     | ext[5+1], // Extension der archivo (NOLL                    |                      |  |
|                   | BVTE b                     | 0)<br>Dummy[3]: // temporal                                 |                      |  |
|                   | DWORI                      | ) dwFileSize: // Tamaño del archivo                         |                      |  |
|                   | BYTE                       | FileTimeStamp[8+1]: // Marca de tiempo del                  |                      |  |
|                   | archivo (NIII L terminado) |                                                             |                      |  |
|                   | BYTED                      | Dummy2[3]: // temporal2                                     |                      |  |
|                   | };                         |                                                             |                      |  |
|                   | , ,                        |                                                             |                      |  |

Sigue

|                       | Newsburg                                                       | le le la la liste de sushives de le teriste CE (nombre de servete                                                                                                    |
|-----------------------|----------------------------------------------------------------|----------------------------------------------------------------------------------------------------|
|                       | funció                                                         | n character la lista de archivos de la tarjeta CF (nombre de carpeta<br>opcional)                                                                                                    |
| El<br>M<br>su<br>pa   | emento esp<br>ás informaci<br>periores se u<br>ra almacena     | ecial<br>ón sobre bFileTimeStamp: 8 bytes se dividen en dos secciones. Los 4 bytes<br>san para almacenar la hora en formato MS-DOS, y los 4 bits inferiores se usan<br>la fecha en formato MS-DOS. Ambos se almacenan como valores |
| he<br>La<br>Pc<br>fee | xadecimales<br>as fechas y h<br>or ejemplo, s<br>cha y hora se | bras en formato MS-DOS se configuran con el siguiente formato.<br>la fecha/hora de DOS es 20C42C22, 2C22 es la fecha y 20C4 es la hora. La<br>traducen como 2002/1/2 04:06:08.)                                                    |
|                       | Bit                                                            | Descripción                                                                                                    |
|                       | 0 - 4                                                          | Día del mes (1 a 31).                                                                                                    |
|                       | 5 - 8                                                          | Mes del año (1=enero, 2=febrero,, 12=diciembre)                                                                                                    |
|                       | 9 -15                                                          | De 9 a 15 Año, a partir del año 1980. Sume 1980 al valor indicado por estos bits para obtener el año actual.                                                                                                    |
| Ho<br>de              | ora en forma<br>16 bits.                                       | o MS-DOS. La fecha usa el siguiente formato para meter la fecha en un valor                                                                                                    |
|                       | Bit                                                            | Descripción                                                                                                    |
|                       | 0 - 4                                                          | El número de segundos dividido por 2 (0 a 29).                                                                                                    |
|                       | 5 - 10                                                         | Minutos (0 a 59)                                                                                                    |
|                       | 11 - 15                                                        | Horas (reloj de 24 horas 0 a 23).                                                                                                    |

| Norshro                                                 |                         | Leer le liete de eveleves de le teriste                                                               | CC (define al tine de                  |
|---------------------------------------------------------|-------------------------|----------------------------------------------------------------------------------------------------|----------------------------------------|
| función Leer la lista de archivos de la tarjeta         |                         |                                                                                                    | CF (defina el tipo de                  |
| La lista de arci<br>Opcionalment<br>"sDirectory".       | hivos en la<br>e, puede | a tarjeta CF del IPC se escribe en el archivo co<br>definir el directorio de la lista de archivos que | mo un parámetro.<br>desea leer, usando |
| INT WINAPI<br>LPCSTR sSav                               | EasyGetL<br>veFileNam   | .istInCard(LPCSTR sNodeName, LPCSTR sI<br>ie);                                                        | Directory, INT* oiCount,               |
| Argumento                                               |                         |                                                                                                    | Valor de retorno                       |
| sNodeName:                                              | El nomb                 | re de la estación está fijado como #WinGP.                                                            | (NULL)                                 |
| sDirector:                                              | Obtiene                 | el nombre del directorio en mayúsculas. Sólo                                                          | Operación exitosa: 0                   |
|                                                         | se soport               | an los siguientes directorios.                                                                        | Operación                              |
|                                                         | LOG (da                 | tos registrados)                                                                                      | problemática:                          |
|                                                         | TREND                   | (datos de tendencia)                                                                                  | Código de                              |
|                                                         | ALARM                   | I (datos de alarma)                                                                                   | error                                  |
|                                                         | CAPTUI                  | RE (datos de captura de pantalla)                                                                     |                                        |
|                                                         | FILE (da                | atos de receta)                                                                                       |                                        |
| oiCount:                                                | Número                  | de archivos leídos                                                                                    |                                        |
| sSaveFileNam                                            | ne:Nombre               | e del archivo donde se almacena la                                                                    |                                        |
| información del directorio. En el archivo definido, los |                         |                                                                                                    |                                        |
|                                                         | datos aln               | nacenados en la matriz en formato                                                                     |                                        |
|                                                         | stEasyDi                | irInfo se almacenan como datos binarios.                                                              |                                        |
|                                                         | Guarda e                | el nombre de archivo y la extensión en                                                                |                                        |
|                                                         | mayúscu                 | llas.                                                                                                 |                                        |
|                                                         | struct stE              | EasyDirInfo {                                                                                         |                                        |
|                                                         | BYTE                    | bFileName[8+1]; // Nombre del archivo                                                                 |                                        |
|                                                         | (NULI                   | L terminado)                                                                                          |                                        |
|                                                         | BYTE                    | bExt[3+1]; // Extensión del archivo (NULL                                                             |                                        |
|                                                         | termin                  | ado)                                                                                                  |                                        |
|                                                         | BYTE                    | bDummy[3]; // temporal                                                                                |                                        |
|                                                         | DWOI                    | RD dwFileSize; // Tamaño del archivo                                                                  |                                        |
|                                                         | BYTE                    | bFileTimeStamp[8+1]; // Marca de tiempo                                                               |                                        |
|                                                         | del arc                 | hivo (NULL terminado)                                                                                 |                                        |
|                                                         | BYTE                    | bDummy2[3]; // temporal2                                                                              |                                        |
|                                                         | };                      |                                                                                                    |                                        |

| Nombre de<br>función                                             | e la<br>1                                                                                                    | Leer archivo de la tarjeta CF (nombre de archivo opcional) |                      |  |  |
|------------------------------------------------------------------|----------------------------------------------------------------------------------------------------|------------------------------------------------------------|----------------------|--|--|
| Función para le<br>puede definir el                              | Función para leer el contenido del archivo que se guardará en la tarjeta CF. Opcionalmente, puede definir el archivo a leer.        |                                                            |                      |  |  |
| INT WINAPI E<br>LPCSTR sFileN                                    | INT WINAPI EasyFileReadInCfCard(LPCSTR sNodeName, LPCSTR sFolderName, LPCSTR sFileName, LPCSTR pWriteFileName, DWORD* odwFileSize); |                                                            |                      |  |  |
| Argumento                                                        |                                                                                                    |                                                            | Valor de retorno     |  |  |
| sNodeName:                                                       | El nomb                                                                                                    | re de la estación está fijado como #WinGP.                 | (NULL)               |  |  |
| sFolderName:                                                     | Nombre                                                                                                    | de la carpeta del archivo a leer en la tarjeta             | Operación exitosa: 0 |  |  |
|                                                                  | CF (máx                                                                                                    | timo de 32 caracteres de un byte.)                         | Operación            |  |  |
| sFileName:                                                       | Nombre                                                                                                    | del archivo en formato de cadena de 8.3 que                | problemática         |  |  |
|                                                                  | : Código de                                                                                                    |                                                            |                      |  |  |
| pWriteFileName:Nombre del archivo y ruta para guardar el archivo |                                                                                                    |                                                            | error                |  |  |
| <b>^</b>                                                         | de la tarj                                                                                                    | eta CF                                                     |                      |  |  |
| odwFileSize:                                                     | Tamaño                                                                                                    | del archivo a leer desde la tarjeta CF                     |                      |  |  |

| Nombre de la<br>función                        | Nombre de la<br>función Leer el archivo de la tarjeta CF (definir el tipo de archivo) |                        |                       |            |
|------------------------------------------------|---------------------------------------------------------------------------------------|------------------------|-----------------------|------------|
| Función para leer el con                       | tenido del archivo qu                                                                 | ie se guardará en la f | arjeta CF. Los archiv | vos que    |
| puede leer se limitan al t                     | ipo de archivo defini                                                                 | ido en pReadFileTyp    | De.                   |            |
| INT WINAPI EasyFile                            | ReadCard(LPCSTR s                                                                     | NodeName, LPCS         | R pReadFileType, V    | WORD       |
| wReadFileNo, LPCSTR                            | sWriteFileName, D                                                                     | WORD* odwFileSi        | ze);                  |            |
| Argumento                                      |                                                                                       |                        | Valor de retor        | no         |
| sNodeName: El nomb                             | re de la estación está                                                                | fijado como #WinC      | BP. (NULL)            |            |
| pReadFileType:Tipo de                          | archivo a leer desde                                                                  | la tarjeta CF (ver     | Operación exi         | tosa: 0    |
| Element                                        | os especiales)                                                                        |                        | Operación             |            |
| wReadFileNo: Número                            | del archivo a leer de                                                                 | sde la tarjeta CF      | prob                  | elemática: |
| sWriteFileName:Nombr                           | e del archivo y ruta p                                                                | oara guardar el archi  | vo Cód                | igo de     |
| de la tarj                                     | eta CF                                                                                |                        | erro                  | r          |
| odwFileSize: Tamaño                            | del archivo a leer des                                                                | sde la tarjeta CF      |                       |            |
| Elemento especial                              |                                                                                       |                        |                       |            |
| Los tipos de archivos ad                       | mitidos son los sigui                                                                 | entes. Sólo puede le   | er elementos almace   | nados en   |
| la carpeta de la tarjeta C                     | F definida.                                                                           |                        |                       |            |
| Tipos de archivos                              |                                                                                       |                        |                       |            |
| 1                                              |                                                                                       |                        |                       |            |
|                                                |                                                                                       |                        | ſ                     | 1          |
| Clasificación                                  | de datos                                                                              | Tipo de archivo        | Carpeta               |            |
| Receta (Datos de receta                        | ı <b>)</b>                                                                            |                        | FILE                  |            |
| Receta (Datos CSV)                             |                                                                                       | ZR                     | FILE                  |            |
| Pantalla de imagen                             |                                                                                       | 2101                   | DATA                  |            |
| Datos de sonido                                |                                                                                       | 20 u 0                 | DATA                  |            |
| Datos de graficos de teno                      | lencias exclusivos de                                                                 | 7T                     | TREND                 |            |
| (compatible)                                   | 10113                                                                                 | 21                     | INCEND                |            |
| Datos de muestro exclusi                       | vos de GP-PRO/PB                                                                      |                        |                       |            |
| III para Windows                               |                                                                                       | ZS                     | TREND                 |            |
| (compatible)                                   |                                                                                       |                        |                       |            |
| Alarma1 Z1 o ZA ALARM                          |                                                                                       |                        |                       |            |
| Alarma2 Z2 o ZH ALARM                          |                                                                                       |                        |                       |            |
| Alarma3 Z3 o ZG ALARM                          |                                                                                       |                        |                       |            |
| Alarma4 a 8 Z4 a Z8 ALARM                      |                                                                                       |                        |                       |            |
| Datos de registro exclusiv<br>III para Windows | /os de GP-PRO/PB                                                                      | ZL                     | LOG                   |            |
| Datos de captura                               |                                                                                       | CP                     | CAPTURE               |            |
| Datos de los grupos de l                       | muestreo de 1 a 64                                                                    | ZS1 a ZS64             | SAMP01 a SAMP64       |            |
|                                                |                                                                                       |                        |                       |            |

| Nombre de la<br>función                                                                                                    | Escribir en el archivo de la tarjeta CF (opcionalmente definir el nombre de archivo) |                         |  |  |
|----------------------------------------------------------------------------------------------------|--------------------------------------------------------------------------------------|-------------------------|--|--|
| Función para guardar los contenidos del archivo en la tarjeta CF. Opcionalmente, puede definir el nombre de archivo a guardar. |                                                                                      |                         |  |  |
| INT WINAPI EasyFile<br>LPCSTR sFolderName,                                                                                     | WriteInCfCard(LPCSTR sNodeName, LPCS<br>LPCSTR sFileName);                           | TR pReadFileName,       |  |  |
| Argumento                                                                                                    |                                                                                      | Valor de retorno (NULL) |  |  |
| sNodeName: El nomb                                                                                                    | re de la estación está fijado como #WinGP.                                           | Operación exitosa: 0    |  |  |
| pReadFileName:El nom                                                                                                    | bre (ruta completa) del archivo de origen a                                          | Operación               |  |  |
| guardar                                                                                                    | en la tarjeta CF                                                                     | problemática:           |  |  |
| sFolderName: Nombre                                                                                                    | de la carpeta del archivo a guardar en la                                            | Código de               |  |  |
| tarjeta CF (máximo de 32 caracteres de un byte.) err                                                                           |                                                                                      |                         |  |  |
| sFileName : Nombre guardar                                                                                                    | de archivo (en formato de cadena de 8.3) a<br>en la Tarjeta CF.                      |                         |  |  |

| Nombre de la<br>función                                                                                                    | Tarjeta CF a guardar (defina el tipo)       |                      |  |  |
|----------------------------------------------------------------------------------------------------|---------------------------------------------|----------------------|--|--|
| Función para guardar los contenidos del archivo en la tarjeta CF. Los archivos que puede guardar se limitan al tipo de archivo definido en pWriteFileType. |                                             |                      |  |  |
| INT WINAPI EasyFileWriteCard(LPCSTR sNodeName, LPCSTR pReadFileName, LPCSTR sWriteFileType, WORD wWriteFileNo);                                            |                                             |                      |  |  |
| Argumento                                                                                                    | Valor de retorno                            |                      |  |  |
| sNodeName: El nomb                                                                                                    | re de la estación está fijado como #WinGP.  | (NULL)               |  |  |
| pReadFileName:El nom                                                                                                    | bre (ruta completa) del archivo de origen a | Operación exitosa: 0 |  |  |
| guardar e                                                                                                    | en la tarjeta CF                            | Operación            |  |  |
| sWriteFileType:Tipo de                                                                                                    | archivo a guardar en la tarjeta CF          | problemática:        |  |  |
| Consulte                                                                                                    | Código de                                   |                      |  |  |
| (tipo de a                                                                                                    | error                                       |                      |  |  |
| Elementos especiales                                                                                                    |                                             |                      |  |  |
| wWriteFileNo: Número                                                                                                    |                                             |                      |  |  |

| Elimina los archivos especificados en la tarjeta CF. Opcionalmente, puede definir el archivo a eliminar.         INT WINAPI EasyFileDeleteInCfCard(LPCSTR sNodeName, LPCSTR sFolderName, LPCSTR sFileName);         Argumento         sNodeName:       El nombre de la estación está fijado como #WinGP.         sFolderName:       Nombre de la carpeta del archivo a eliminar en la tarjeta CF (máximo de 32 caracteres de un byte.)         sFileName:       Nombre del archivo en formato de cadena de 8.3 que se va a eliminar de la tarjeta CF.         Elemento especial       Tipo de archivo         Tipos de archivos admitidos       Carpeta         Receta (Datos CSV)       ZR         Pantalla de imagen       ZI o I         Datos de sonido       ZO u O         Datos de gráficos de tendencias exclusivos de GP-PRO/PB III para       ZS         (compatible)       ZT       TREND         Atarma1       Z1 o ZA       ALARM         Alarma2       Z2 o ZH       ALARM         Alarma3       Z3 o ZG       ALARM         Alarma4 a 8       Z4 a Z8       ALARM         Datos de registro exclusivos de GP-PRO/PB III para       ZL       LOG         Windows       Z2 o ZH       ALARM         Alarma4 a 8       Z4 a Z8       ALARM         Alarma4 a 8       Z4 a Z8       ALARM                                                                                                    | Nombre de laEliminar el archivo de la tarjeta CF (opcionalmente definir el<br>nombre de archivo) |                                                                   |              |                         |                                      |
|----------------------------------------------------------------------------------------------------|--------------------------------------------------------------------------------------------------|-------------------------------------------------------------------|--------------|-------------------------|--------------------------------------|
| INT WINAPI EasyFileDeleteInCfCard(LPCSTR sNodeName, LPCSTR sFolderName,<br>LPCSTR sFileName) ;<br>Argumento<br>sNodeName: El nombre de la estación está fijado como #WinGP.<br>sFolderName: Nombre de la carpeta del archivo a eliminar en la<br>tarjeta CF (máximo de 32 caracteres de un byte.)<br>sFileName: Nombre del archivo en formato de cadena de 8.3 que<br>se va a eliminar de la tarjeta CF.<br>Elemento especial<br>Tipos de archivos admitidos<br>Clasificación de datos<br>Tipo de archivo Carpeta<br>Receta (Datos de receta)<br>Receta (Datos CSV)<br>ZR FILE<br>Pantalla de imagen<br>ZI o I<br>Datos de sonido<br>Datos de ruestro exclusivos de GP-PRO/PB III para<br>Windows<br>(compatible)<br>Datos de muestre exclusivos de GP-PRO/PB III para<br>Windows<br>(compatible)<br>Alarma1<br>Alarma2<br>Alarma4 a 8<br>Datos de captura<br>Datos de captura<br>CARDET<br>Datos de captura<br>CP CAPTURE<br>Datos de los grupos de muestreo de 1 a 64<br>ZS1 a ZS64<br>SAMPO1 a<br>CANDET<br>Capture<br>Valor de retorno<br>(NULL)<br>Operación exitosa: 0<br>Operación exitosa: 0<br>Operación<br>(NULL)<br>Operación exitosa: 0<br>Operación<br>(NULL)<br>Operación exitosa: 0<br>Operación<br>(NULL)<br>Operación exitosa: 0<br>Operación<br>(NULL)<br>Operación exitosa: 0<br>Operación<br>(NULL)<br>Operación<br>(NULL)<br>(NUL)<br>(NUL) | Elimina los archivos esp<br>eliminar.                                                            | becificados en la tarjeta CF. Opcior                              | nalmente, pu | ede de                  | finir el archivo a                   |
| Argumento       Valor de retorno         sNodeName:       El nombre de la estación está fijado como #WinGP.       Valor de retorno         sFolderName:       Nombre de la carpeta del archivo a eliminar en la tarjeta CF (máximo de 32 caracteres de un byte.)       Operación exitosa: 0         sFileName:       Nombre del archivo en formato de cadena de 8.3 que se va a eliminar de la tarjeta CF.       Operación         Elemento especial       Tipos de archivos admitidos       Carpeta         Receta (Datos de receta)       ZF o F       FilLE         Pantalla de imagen       ZI o I       DATA         Datos de gráficos de tendencias exclusivos de GP-PRO/PB III para Windows (compatible)       ZT       TREND         Ocompatible)       Z1 o ZA       ALARM         Alarma1       Z1 o ZA       ALARM         Alarma2       Z2 o ZH       ALARM         Alarma3       Z3 o ZG       ALARM         Alarma4 a 8       Z4 a Z8       ALARM         Datos de registro exclusivos de GP-PRO/PB III para       ZL       LOG         Datos de registro exclusivos de GP-PRO/PB III para       Z3 o ZG       ALARM         Alarma2       Z2 o ZH       ALARM         Alarma4 a 8       CA ALARM       CA ALARM         Datos de registro exclusivos de GP-PRO/PB III para       ZL       L                                                                                                    | INT WINAPI EasyFilel<br>LPCSTR sFileName) ;                                                      | DeleteInCfCard(LPCSTR sNodeN                                      | ame, LPCS    | ΓR sFc                  | olderName,                           |
| Strongen value, Nonine de la carpeta de la chivo a caminal en la operación entrola e di activo a carpeta de la chivo a 22 caracteres de un byte.)       Operación       Operación         sFileName:       Nombre del archivo en formato de cadena de 8.3 que se va a eliminar de la tarjeta CF.       Operación       Diportension entrola e código de error         Elemento especial       Tipos de archivos admitidos       Tipos de archivos admitidos       Carpeta         Receta (Datos de receta)       ZF o F       FILE         Receta (Datos de receta)       ZR       FILE         Pantalla de imagen       Zl o I       DATA         Datos de sonido       ZO u O       DATA         Datos de gráficos de tendencias exclusivos de GP-PRO/PB III para       ZS       TREND         (compatible)       Datos de muestro exclusivos de GP-PRO/PB III para       ZS       TREND         (compatible)       Z1 o ZA       ALARM       Alarma1       Z1 o ZA       ALARM         Alarma1       Z1 o ZA       ALARM       Alarma2       Z2 o ZH       ALARM         Alarma3       Z3 o ZG       ALARM       Alarma4 a 8       Datos de registro exclusivos de GP-PRO/PB III para       ZL       LOG         Datos de captura       CP       CAPTURE       Datos de captura       SAMPO1 a       SAMPO1 a                                                                                                    | Argumento<br>sNodeName: El nomb                                                                  | re de la estación está fijado como #                              | #WinGP.      | Valor<br>(NUL)<br>Opera | de retorno<br>L)<br>ación exitosa: 0 |
| Shinkit unit.       From the definition of the formation deficient deficient                                                                                                    | sFileName: Nombre                                                                                | F (máximo de 32 caracteres de un del archivo en formato de cadena | byte.)       | Opera                   | ación<br>problemática                |
| Elemento especial         Tipos de archivos admitidos         Clasificación de datos       Tipo de archivo       Carpeta         Receta (Datos de receta)       ZF o F       FILE         Receta (Datos CSV)       ZR       FILE         Pantalla de imagen       ZI o I       DATA         Datos de sonido       ZO u O       DATA         Datos de gráficos de tendencias exclusivos de GP-PRO/PB III para Windows (compatible)       ZT       TREND         Datos de muestro exclusivos de GP-PRO/PB III para Windows (compatible)       ZS       TREND         Alarma1       Z1 o ZA       ALARM         Alarma2       Z2 o ZH       ALARM         Alarma3       Z3 o ZG       ALARM         Alarma4 a 8       Z4 a Z8       ALARM         Datos de registro exclusivos de GP-PRO/PB III para       ZL       LOG         Datos de registro exclusivos de GP-PRO/PB III para       ZL       LOG         Datos de registro exclusivos de GP-PRO/PB III para       ZL       LOG <t< td=""><td>se va a e</td><td>liminar de la tarjeta CF.</td><td>de 0.5 que</td><td></td><td>: Código de<br/>error</td></t<>                                                                                                    | se va a e                                                                                        | liminar de la tarjeta CF.                                         | de 0.5 que   |                         | : Código de<br>error                 |
| Clasificación de datosTipo de archivoCarpetaReceta (Datos de receta)ZF o FFILEReceta (Datos CSV)ZRFILEPantalla de imagenZl o IDATADatos de sonidoZO u ODATADatos de gráficos de tendencias exclusivos de GP-PRO/PB III<br>para WindowsZTTREND(compatible)ZTTRENDDatos de muestro exclusivos de GP-PRO/PB III para<br>WindowsZSTREND(compatible)Z1 o ZAALARMAlarma1Z1 o ZAALARMAlarma3Z3 o ZGALARMAlarma4 a 8Z4 a Z8ALARMDatos de registro exclusivos de GP-PRO/PB III paraZLLOGDatos de registro exclusivos de GP-PRO/PB III paraZ3 o ZGALARM                                                                                                    | Elemento especial<br>Tipos de archivos admit                                                     | idos                                                              |              |                         |                                      |
| Receta (Datos de receta)ZF o FFILEReceta (Datos CSV)ZRFILEPantalla de imagenZl o IDATADatos de sonidoZO u ODATADatos de gráficos de tendencias exclusivos de GP-PRO/PB III<br>para Windows<br>(compatible)ZTTRENDDatos de muestro exclusivos de GP-PRO/PB III para<br>Windows<br>(compatible)ZSTRENDDatos de muestro exclusivos de GP-PRO/PB III para<br>Windows<br>(compatible)Z1 o ZAALARMAlarma1Z1 o ZAALARMAlarma2Z2 o ZHALARMAlarma3Z3 o ZGALARMAlarma4 a 8Z4 a Z8ALARMDatos de registro exclusivos de GP-PRO/PB III para<br>WindowsZLLOGDatos de registro exclusivos de GP-PRO/PB III para<br>WindowsZLLOGDatos de registro exclusivos de GP-PRO/PB III para<br>WindowsZLLOGDatos de capturaCPCAPTUREDatos de los grupos de muestreo de 1 a 64ZS1 a ZS64SAMP01 a<br>SAMP01 a<br>SAMP01 a<br>SAMP01 a<br>SAMP01 a<br>SAMP01 a                                                                                                    | Clasi                                                                                            | ficación de datos                                                 | Tipo de aro  | chivo                   | Carpeta                              |
| Receta (Datos CSV)ZRFILEPantalla de imagenZl o IDATADatos de sonidoZO u ODATADatos de gráficos de tendencias exclusivos de GP-PRO/PB III<br>para Windows<br>(compatible)ZTTRENDDatos de muestro exclusivos de GP-PRO/PB III para<br>Windows<br>(compatible)ZSTRENDAlarma1Z1 o ZAALARMAlarma2Z2 o ZHALARMAlarma3Z3 o ZGALARMAlarma4 a 8Z4 a Z8ALARMDatos de registro exclusivos de GP-PRO/PB III para<br>WindowsZLLOGDatos de registro exclusivos de GP-PRO/PB III para<br>WindowsZLLOGDatos de registro exclusivos de GP-PRO/PB III para<br>WindowsZLLOG                                                                                                    | Receta (Datos de receta                                                                          | 1)                                                                | ZF o F       |                         | FILE                                 |
| Pantalla de imagenZI o IDATADatos de sonidoZO u ODATADatos de gráficos de tendencias exclusivos de GP-PRO/PB III<br>para Windows<br>(compatible)ZTTRENDDatos de muestro exclusivos de GP-PRO/PB III para<br>Windows<br>(compatible)ZSTRENDAlarma1Z1 o ZAALARMAlarma2Z2 o ZHALARMAlarma3Z3 o ZGALARMAlarma4 a 8Z4 a Z8ALARMDatos de registro exclusivos de GP-PRO/PB III para<br>WindowsZLLOGDatos de capturaCPCAPTUREDatos de los grupos de muestreo de 1 a 64ZS1 a ZS64SAMPO1 a<br>SAMPO1 a<br>SAMPO1 a                                                                                                    | Receta (Datos CSV)                                                                               |                                                                   | ZR           |                         | FILE                                 |
| Datos de sonidoZO u ODATADatos de gráficos de tendencias exclusivos de GP-PRO/PB III<br>para Windows<br>(compatible)ZTTRENDDatos de muestro exclusivos de GP-PRO/PB III para<br>Windows<br>(compatible)ZSTRENDAlarma1Z1 o ZAALARMAlarma2Z2 o ZHALARMAlarma3Z3 o ZGALARMAlarma4 a 8Z4 a Z8ALARMDatos de registro exclusivos de GP-PRO/PB III para<br>WindowsZLLOGDatos de registro exclusivos de GP-PRO/PB III para<br>WindowsZLLOGDatos de registro exclusivos de GP-PRO/PB III para<br>WindowsZLLOGDatos de capturaCPCAPTUREDatos de los grupos de muestreo de 1 a 64ZS1 a ZS64SAMP01 a<br>SAMP01 a                                                                                                    | Pantalla de imagen                                                                               |                                                                   | 2101         |                         | DATA                                 |
| Datos de gráficos de tendencias exclusivos de GP-PRO/PB III<br>para Windows<br>(compatible)ZTTRENDDatos de muestro exclusivos de GP-PRO/PB III para<br>Windows<br>(compatible)ZSTRENDAlarma1Z1 o ZAALARMAlarma2Z2 o ZHALARMAlarma3Z3 o ZGALARMAlarma4 a 8Z4 a Z8ALARMDatos de registro exclusivos de GP-PRO/PB III para<br>WindowsZLLOGDatos de registro exclusivos de GP-PRO/PB III para<br>WindowsZLLOGDatos de registro exclusivos de GP-PRO/PB III para<br>WindowsZLLOGDatos de capturaCPCAPTUREDatos de los grupos de muestreo de 1 a 64ZS1 a ZS64SAMP01 a<br>SAMP04                                                                                                    | Datos de sonido                                                                                  |                                                                   | ZO u O       |                         | DATA                                 |
| Datos de muestro exclusivos de GP-PRO/PB III para<br>Windows<br>(compatible)ZSTRENDAlarma1Z1 o ZAALARMAlarma2Z2 o ZHALARMAlarma3Z3 o ZGALARMAlarma4 a 8Z4 a Z8ALARMDatos de registro exclusivos de GP-PRO/PB III para<br>WindowsZLLOGDatos de capturaCPCAPTUREDatos de los grupos de muestreo de 1 a 64ZS1 a ZS64SAMP01 a<br>SAMP04                                                                                                    | Datos de gráficos de teno<br>para Windows<br>(compatible)                                        | lencias exclusivos de GP-PRO/PB III                               | ZT           |                         | TREND                                |
| Alarma1Z1 o ZAALARMAlarma2Z2 o ZHALARMAlarma3Z3 o ZGALARMAlarma4 a 8Z4 a Z8ALARMDatos de registro exclusivos de GP-PRO/PB III paraZLLOGUindowsCPCAPTUREDatos de capturaCPCAPTUREDatos de los grupos de muestreo de 1 a 64ZS1 a ZS64SAMP01 a<br>SAMP64                                                                                                    | Datos de muestro exclus<br>Windows<br>(compatible)                                               | ivos de GP-PRO/PB III para                                        | ZS           |                         | TREND                                |
| Alarma2Z2 o ZHALARMAlarma3Z3 o ZGALARMAlarma4 a 8Z4 a Z8ALARMDatos de registro exclusivos de GP-PRO/PB III paraZLLOGDatos de capturaCPCAPTUREDatos de los grupos de muestreo de 1 a 64ZS1 a ZS64SAMP01 a                                                                                                    | Alarma1                                                                                          |                                                                   | Z1 o ZA      |                         | ALARM                                |
| Alarma3Z3 o ZGALARMAlarma4 a 8Z4 a Z8ALARMDatos de registro exclusivos de GP-PRO/PB III para<br>WindowsZLLOGDatos de capturaCPCAPTUREDatos de los grupos de muestreo de 1 a 64ZS1 a ZS64SAMP01 a<br>SAMP64                                                                                                    | Alarma2                                                                                          |                                                                   | Z2 o ZH      |                         | ALARM                                |
| Alarma4 a 8Z4 a Z8ALARMDatos de registro exclusivos de GP-PRO/PB III paraZLLOGWindowsZLCPCAPTUREDatos de capturaCPCAPTUREDatos de los grupos de muestreo de 1 a 64ZS1 a ZS64SAMP01 a                                                                                                    | Alarma3                                                                                          |                                                                   | Z3 o ZG      |                         | ALARM                                |
| Datos de registro exclusivos de GP-PRO/PB III paraZLLOGWindowsCPCAPTUREDatos de capturaCPCAPTUREDatos de los grupos de muestreo de 1 a 64ZS1 a ZS64SAMP01 a                                                                                                    | Alarma4 a 8                                                                                      | Z4 a Z8                                                           |              | ALARM                   |                                      |
| Datos de captura         CP         CAPTURE           Datos de los grupos de muestreo de 1 a 64         ZS1 a ZS64         SAMP01 a                                                                                                    | Datos de registro exclusiv<br>Windows                                                            | ZL                                                                |              | LOG                     |                                      |
| Datos de los grupos de muestreo de 1 a 64 ZS1 a ZS64 SAMP01 a                                                                                                    | Datos de captura                                                                                 |                                                                   | СР           |                         | CAPTURE                              |
| SAMP64                                                                                                    | Datos de los grupos de                                                                           | muestreo de 1 a 64                                                | ZS1 a ZS64   |                         | SAMP01 a<br>SAMP64                   |

| Nombre d<br>funciór                                                                                                    | e la<br>1                                 | Cambiar el nombre de archivo de la tarjeta CF                                                                                           |                                                                                            |  |  |
|----------------------------------------------------------------------------------------------------|-------------------------------------------|----------------------------------------------------------------------------------------------------|--------------------------------------------------------------------------------------------|--|--|
| Función para cambiar el nombre del archivo en la tarjeta CF.<br>INT WINAPI EasyFileRenameInCfCard(LPCSTR sNodeName, LPCSTR sFolderName,<br>LPCSTR sFileName, LPCSTR sFileRename) ; |                                           |                                                                                                    |                                                                                            |  |  |
| Argumento<br>sNodeName:<br>sFolderName:                                                                                                    | El nomb<br>El nomb<br>renombi<br>caracter | pre de la estación está fijado como #WinGP.<br>pre de la carpeta de un archivo que se<br>rará en la tarjeta CF (máximo de 32<br>es)     | Valor de retorno (NULL)<br>Operación exitosa: 0<br>Operación<br>problemática:<br>Código de |  |  |
| sFileName:<br>sFileRename:                                                                                                    | El nomb<br>CF (text<br>Nombre<br>formato  | re de archivo que se renombrará en la tarjeta<br>o de un formato máximo de 8.3)<br>de archivo renombrado (texto de un<br>máximo de 8.3) | error                                                                                      |  |  |

| Nombre de la<br>función                                                                                                    | Nombre de la Eliminar el archivo de la tarjeta CF |             |                                                                                    |                   |
|----------------------------------------------------------------------------------------------------|---------------------------------------------------|-------------|------------------------------------------------------------------------------------|-------------------|
| Elimina los archivos especificados en la tarjeta CF. Los archivos a eliminar se limitan al tipo de archivo especificado en "pDeleteFileType".                                                                                                    |                                                   |             |                                                                                    |                   |
| INT WINAPI EasyFile<br>wDeleteFileNo);                                                                                                    | DeleteCard(LPCSTR sNodeNa                         | ime, LPCSTR | 2 pDele                                                                            | eteFileType, WORD |
| Argumento       Valor de retorno (NULL         sNodeName:       El nombre de la estación está fijado como #WinGP.       Valor de retorno (NULL         pDeleteFileType:Tipos de archivos a eliminar en tarjeta CF       Operación exitosa: 0       Operación problemática         vDeleteFileNo:Número de los archivos a eliminar en la tarjeta CF       Código de       error |                                                   |             | de retorno (NULL)<br>ación exitosa: 0<br>ación problemática:<br>Código de<br>error |                   |
| Elemento especial<br>Cuando esta función se llama a los archivos que no existen, la operación termina normalmente,<br>sin producir un error.<br>Los tipos de archivos admitidos son los siguientes. Sólo puede leer elementos almacenados en la<br>carpeta de la tarjeta CF definida.                                                                                          |                                                   |             |                                                                                    |                   |
| Clasificación de datos Tino de archivo Carpeta                                                                                                    |                                                   |             |                                                                                    |                   |
| Receta (Datos de receta                                                                                                    | a)                                                | ZF o F      |                                                                                    | FILE              |
| Receta (Datos CSV)                                                                                                    |                                                   | ZR          |                                                                                    | FILE              |
| Pantalla de imagen                                                                                                    |                                                   | ZI o I      |                                                                                    | DATA              |
| Datos de sonido                                                                                                    |                                                   | ZO u O      |                                                                                    | DATA              |
| Datos de gráficos de ten<br>PB III para Windows<br>(compatible)                                                                                                    | dencias exclusivos de GP-PRO/                     | ZT          |                                                                                    | TREND             |
| Datos de muestro exclusivos de GP-PRO/PB III para<br>Windows ZS TREND<br>(compatible)                                                                                                    |                                                   |             |                                                                                    | TREND             |
| Alarma1                                                                                                    | Alarma1 Z1 o ZA ALARM                             |             |                                                                                    |                   |
| Alarma2 Z2 o ZH ALARM                                                                                                    |                                                   |             | ALARM                                                                              |                   |
| Alarma3 Z3 o ZG ALARM                                                                                                    |                                                   |             | ALARM                                                                              |                   |
| Alarma4 a 8                                                                                                    |                                                   | Z4 a Z8     | 5                                                                                  | ALARM             |
| Datos de registro exclusi<br>Windows                                                                                                    | vos de GP-PRO/PB III para                         | ZL          |                                                                                    | LOG               |
| Datos de captura                                                                                                    | CP CAPTURE                                        |             | CAPTURE                                                                            |                   |
| Datos de los grupos de                                                                                                    | muestreo de 1 a 64                                | ZS1 a ZS    | 64                                                                                 | SAMP01 a SAMP64   |

| Nombre de la<br>función                                                                                                    | Obtener espacio libre en la Tarjeta CF |                                                                                                  |
|----------------------------------------------------------------------------------------------------|----------------------------------------|--------------------------------------------------------------------------------------------------|
| Para obtener espacio libre en la Tarjeta CF conectada a la estación asignada.<br>INT WINAPI EasyGetCfFreeSpace(LPCSTR sNodeName, INT* oiUnallocated); |                                        |                                                                                                  |
| Argumento<br>sNodeName:Valor de r<br>Operación<br>oiUnallocated:Valor de r<br>Operación<br>Operación<br>Operación<br>                                 |                                        | Valor de retorno (NULL)<br>Operación exitosa: 0<br>Operación problemática:<br>Código de<br>error |
| Elemento especial                                                                                                    |                                        |                                                                                                  |

| Nombre de la<br>función                                     | Nombre de la función                     |                          |  |
|-------------------------------------------------------------|------------------------------------------|--------------------------|--|
| La Configuración del n                                      | nodo pasivo del FTP se comunica por medi | o del protocolo FTP para |  |
| acceder a la tarjeta CF                                     |                                          |                          |  |
| El protocolo FTP en W                                       | inGP SDK soporta el Modo normal y Mod    | o pasivo.                |  |
| Esta API define cada m                                      | nodo.                                    |                          |  |
|                                                             |                                          |                          |  |
| INT WINAPI EasyFile                                         | SetPassiveMode(INT iPassive);            |                          |  |
| Argumento                                                   |                                          | Valor de retorno (NULL)  |  |
| iPassive: (In) 0: I                                         | Modo normal                              | Operación exitosa: 0     |  |
| Distinto de 0: Modo                                         | pasivo                                   | Operación problemática:  |  |
|                                                             |                                          | Código de error          |  |
| El modo normal se establece cuando se inicializa WinGP SDK. |                                          |                          |  |
| Elemento especial                                           |                                          |                          |  |
|                                                             |                                          |                          |  |

API de control de acceso a la cola de espera

| Nombre de la<br>función                                                                                                    | Iniciar la puesta en cola de la peti<br>dispositivo. | ción de lectura del                                                                                 |
|----------------------------------------------------------------------------------------------------|------------------------------------------------------|----------------------------------------------------------------------------------------------------|
| Poniendo la lectura del dispositivo en cola de espera hasta que se llame a<br>ExecuteQueuingAccess(), después de llamar a esta API.<br>La puesta en cola se lleva a cabo en una unidad del identificador de WinGP SDK. |                                                      |                                                                                                    |
| INT WINAPI BeginQueuingRead();                                                                                                    |                                                      |                                                                                                    |
| Argumento                                                                                                    |                                                      | Valor de retorno (NULL)<br>Operación exitosa: 0<br>Operación<br>problemática:<br>Código de<br>error |
| Elemento especial                                                                                                    |                                                      | 1 1 / 1                                                                                             |

- No llame a la API para que ejecute operaciones de escritura de dispositivo después de llamar a BeginQueuingRead() hasta que no se llame ExecuteQueuingAccess(). Después de estas llamadas de funciones, los comandos de lectura caché y lectura directa se pondrán en cola de espera. No obstante, los comandos de lectura caché y lectura directa no pueden mezclarse.
- Llame a CancelQueuingAccess() para cancelar un comando de cola de espera.
- El número máximo de comandos de cola de espera es 1500. El número máximo de bytes es menos de 1 MB

| Nombre de la<br>función                                                                   | Iniciar la puesta en cola de la petición de escritura del<br>dispositivo   |                         |  |
|-------------------------------------------------------------------------------------------|----------------------------------------------------------------------------|-------------------------|--|
| Poniendo la lectura del                                                                   | Poniendo la lectura del dispositivo en cola de espera hasta que se llame a |                         |  |
| ExecuteQueuingAccess                                                                      | ().                                                                        |                         |  |
| La puesta en cola se llev                                                                 | va a cabo en una unidad del identificador de V                             | WinGP SDK.              |  |
|                                                                                           |                                                                            |                         |  |
| INT WINAPI BeginQu                                                                        | euingWrite();                                                              |                         |  |
| Argumento                                                                                 |                                                                            | Valor de retorno (NULL) |  |
|                                                                                           |                                                                            | Operación exitosa: 0    |  |
|                                                                                           |                                                                            | Operación               |  |
|                                                                                           |                                                                            | problemática:           |  |
|                                                                                           |                                                                            | Código de               |  |
|                                                                                           |                                                                            | error                   |  |
| Elemento especial                                                                         |                                                                            |                         |  |
| • No llame a la API para que ejecute operaciones de escritura de dispositivo después de   |                                                                            |                         |  |
| llamar a BeginQueuingWrite(). Primero debe llamar a ExecuteQueuingAccess().               |                                                                            |                         |  |
| Después de estas llamadas, los comandos de escritura caché y escritura directa se pondrán |                                                                            |                         |  |

- Después de estas llamadas, los comandos de escritura caché y escritura directa se pondrán en cola de espera. No obstante, los comandos de escritura caché y escritura directa no pueden mezclarse.
- Llame a CancelQueuingAccess() para cancelar un comando de cola de espera.
- El número máximo de comandos de cola de espera es 1500. El número máximo de bytes es menos de 1 MB

| Nombre de la<br>función                                                                                                    | Iniciar la puesta en cola de la petición de lectura/escritura del dispositivo |                                                                                                    |
|----------------------------------------------------------------------------------------------------|-------------------------------------------------------------------------------|----------------------------------------------------------------------------------------------------|
| Accede a los datos del dispositivo según la petición de cola de espera de la lectura/escritura del dispositivo.                                                                                                    |                                                                               |                                                                                                    |
| INT WINAPI ExecuteQ                                                                                                    | QueuingAccess();                                                              |                                                                                                    |
| Argumento                                                                                                    |                                                                               | Valor de retorno (NULL)<br>Operación exitosa: 0<br>Operación<br>problemática:<br>Código de<br>error |
| <ul> <li>Elemento especial</li> <li>Cuando se accede a todos los dispositivos correctamente, ExecuteQueuingAccess()<br/>devuelve la finalización exitosa. De lo contrario, devuelve un error de acceso. Si quiere<br/>saber si cada acceso se realizó correctamente, llame a IsQueuingAcceessSucceeded()<br/>para comprobar los detalles.</li> </ul> |                                                                               |                                                                                                    |

• No se puede registrar ninguna acción al acceso de puesta en cola.

| Nombre de la<br>función                                                                                     | Cancelar la puesta en cola de la petición de lectura/escritura<br>del dispositivo |                                                                                                    |
|----------------------------------------------------------------------------------------------------|-----------------------------------------------------------------------------------|----------------------------------------------------------------------------------------------------|
| Cancela la puesta en cola de la petición de lectura/escritura del dispositivo                               |                                                                                   |                                                                                                    |
| INT WINAPI CancelQ                                                                                          | ueuingAccess();                                                                   |                                                                                                    |
| Argumento Valor de retorno (NULL<br>Operación exitosa: 0<br>Operación<br>problemática<br>Código de<br>error |                                                                                   | Valor de retorno (NULL)<br>Operación exitosa: 0<br>Operación<br>problemática:<br>Código de<br>error |
| Elemento especial<br>La puesta en cola de la                                                                | petición de acceso al dispositivo continúa has                                    | sta que se llama a                                                                                  |

ExecuteQueuingAccess(), después de llamar a BeginQueuingWrite() o BeginQueuingRead(), Llame a esta API si la solicitud ya no se requiere. La API cancela la solicitud y termina la operación de cola.

| Nombre de la                                                                                                    | Cancelar la puesta en cola de la petic                                     | ión de lectura/escritura                                                     |  |
|----------------------------------------------------------------------------------------------------|----------------------------------------------------------------------------|------------------------------------------------------------------------------|--|
| función                                                                                                    | del dispositivo                                                            |                                                                              |  |
| Pide para comprobar si después de haber llamad                                                                                                    | el dispositivo accedió a ExecuteQueuingAcc<br>la a ExecuteQueuingAccess(). | ess() correctamente                                                          |  |
| INT WINAPI IsQueuin                                                                                                    | gAccessSucceeded(INT iIndex);                                              |                                                                              |  |
| Argumento<br>iIndex: (In) Cor                                                                                                    | nprobando N.º de la petición.                                              | Valor de retorno (NULL)<br>XX : Código de error<br>0: El dispositivo accedió |  |
| Cuando se llama Begin<br>API de acceso al disposi<br>cola las peticiones de ac<br>ExecuteQueuingAccess<br>acceso al dispositivo sól<br>ExecuteQueuingAccess<br>Para averiguar el resulta<br>número de solicitud del<br>después de ejecutarse E                                                                                                    | al número<br>especificado<br>correctamente.                                |                                                                              |  |
| Elemento especial<br>Por ejemplo:<br>BeginQueuingWrite();<br>WriteDevice16("Node1","LS100",Data,10);<br>WriteDevice16("Node1","LS200",Data,10);<br>WriteDevice16("Node1","LS300",Data,10);<br>ExecuteQueuingAccess()<br>Use IsQueuingAccessSucceeded(1) para comprobar si el acceso a "LS200" en "Node 1" se<br>realizó correctamente con el registro anterior.<br>Si devuelve 0, el acceso se realizó con éxito. |                                                                            |                                                                              |  |

## ♦ Tipo de datos

• Tipo de datos básico para especificar el tipo de datos o recibir los datos como una respuesta en la API

| Nombre de la definición    | Decimal | Hexadecimal | Descripción                       |
|----------------------------|---------|-------------|-----------------------------------|
| EASY_AppKind_Bit           | 1       | 0x0001      | Datos de bit                      |
| EASY_AppKind_SignedWord    | 2       | 0x0002      | Datos de 16 bits con<br>signo     |
| EASY_AppKind_UnsignedWord  | 3       | 0x0003      | Código DatosSin16 bits            |
| EASY_AppKind_HexWord       | 4       | 0x0004      | Datos Hex de 16 bits              |
| EASY_AppKind_BCDWord       | 5       | 0x0005      | Datos BCD de 16 bits              |
| EASY_AppKind_SignedDWord   | 6       | 0x0006      | Datos de 32 bits con<br>signo     |
| EASY_AppKind_UnsignedDWord | 7       | 0x0007      | Código DatosSin32 bits            |
| EASY_AppKind_HexDWord      | 8       | 0x0008      | Datos Hex de 32 bits              |
| EASY_AppKind_BCDDWord      | 9       | 0x0009      | Datos BCD de 32 bits              |
| EASY_AppKind_Float         | 10      | 0x000A      | Datos de número flotante<br>único |
| EASY_AppKind_Real          | 11      | 0x000B      | Datos de número flotante<br>doble |
| EASY_AppKind_Str           | 12      | 0x000C      | Datos de texto                    |

• Tipo de datos disponibles en casos especiales

| Nombre de la definición | Decimal | Hexadecimal | Descripción                                                                                                    |
|-------------------------|---------|-------------|----------------------------------------------------------------------------------------------------|
| EASY_AppKind_NULL       | 0       | 0x0000      | Predeterminado (Escribir los<br>contenidos existentes)<br>Muestra que la API está usando<br>el tipo de dato especificado por<br>el símbolo, para la API que<br>puede usar símbolos como la<br>dirección del dispositivo. |
| EASY_AppKind_BOOL       | 513     | 0x0201      | BOOL (Escribir los contenidos<br>existentes)<br>Trata los datos de bit en una<br>unidad de 1 bit y como BOOL<br>de tipo VARIANT.                                                                                         |

# Especifique el dispositivo/PLC

Cuando se especifica un dispositivo en GP-Pro EX, el seleccionar un nombre de símbolo también selecciona el dispositivo/PLC conectado. En la API de acceso al dispositivo, debe también definir el nombre del dispositivo/PLC conectado.

Por ejemplo, ReadDevice 16 ("#WinGP","PLC.1 válvula", Data,10);

## Longitud del dispositivo

#### Operación al acceder a un dispositivo de 16 bits usando el acceso de 32 bits

WinGP asigna símbolos de 32 bits a los dispositivos de 16 bits. Cuando se usa un símbolo o bien, cuando se usa el tipo de datos de 32 bits de forma directa para obtener acceso, permite que el dispositivo de 16 bits trate los datos como un dispositivo de 32 bits. En tal caso, WinGP ve a los dos dispositivos de 16 bits secuenciales como uno.

### Índice del símbolos (16 Bits)

Sólo los nombres de dispositivos definidos en la API de acceso al dispositivo pueden especificar el índice de símbolos. La especificación del índice de símbolos se usa para especificar el desplazamiento de una dirección usando corchetes [] después del nombre del símbolo, tal como se muestra a continuación. La dirección del dispositivo se incrementa por el valor numérico especificado, multiplicado por el tamaño del tipo de datos del símbolo.

(Nombre de símbolo)[Valor numérico]

Por ejemplo, Válvula[2]

Si se asigna un símbolo "válvula" a D100 y es de 16 bits con signo, indica D102. Si se asigna a D100 y es de 32 bits sin signo, indica D104.

### Procesamiento de mensajes de Windows

Muchos de los programas de Windows son programas dirigidos por eventos, que muestran diálogos y producen sonidos que corresponden a eventos como ser "haciendo clic en un icono" "moviendo el mouse", y "pulsando una tecla".

Cuando este tipo de evento ocurre, Windows le envía un mensaje a la aplicación indicando el tipo de evento.

Al recibir el mensaje, las aplicaciones confirman que el evento ha sucedido y ejecutan el procesamiento.

En este documento, la parte que recibe los mensajes en orden desde Windows y los transmite a lo procesos respectivos (DoEvents en VB, y la parte donde se realizan GetMessage () y DispatchMessage () en VC), se llama la bomba de mensajes.

Cuando se programa en VC y VB normalmente, la bomba de mensajes se oculta dentro de la estructura de VC y VB. Si la bomba de mensajes no funciona correctamente, las aplicaciones de Windows realizan operaciones no intencionadas.

Por ejemplo, si una rutina tarda mucho tiempo en procesar un mensaje y no vuelve, la aplicación no puede recibir un evento de Windows durante el tiempo de procesamiento y no puede procesar el evento.

Por ejemplo, cuando Windows envía mensajes en orden de Mensaje 1 y Mensaje 2, la bomba de mensajes recupera el Mensaje 1 y llama a una subrutina para el Mensaje 1. Cuando vuelve, recupera el próximo mensaje (Mensaje 2), y llama a una subrutina para el Mensaje 2.

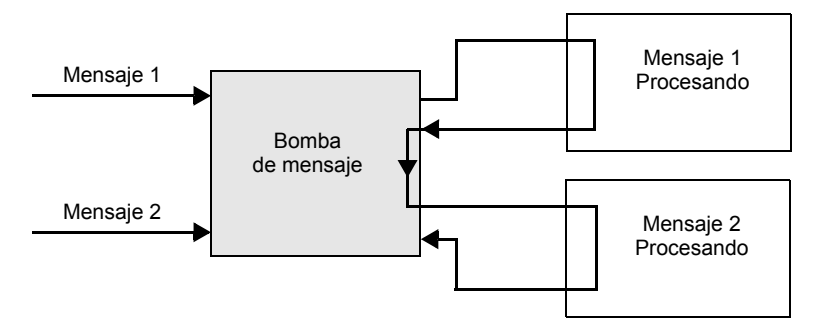

Si tarda mucho en procesar el Mensaje 1 a esta altura, la bomba de mensajes no vuelve y no puede procesar el mensaje 2.

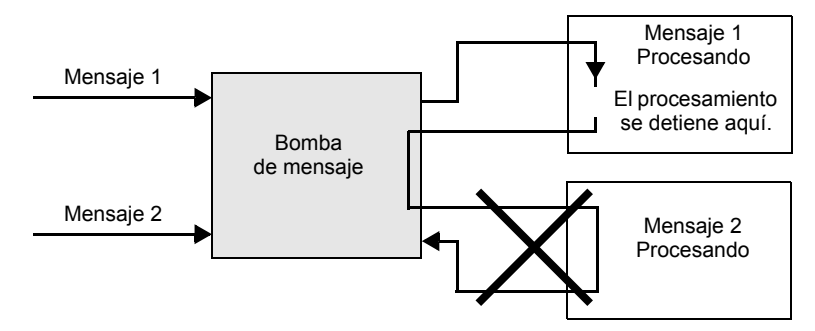

En tal caso, fuerce la operación de la bomba de mensajes. (Refiriéndose a DoEvents en VB y GetMessage () y DispatchMessage () en VC)

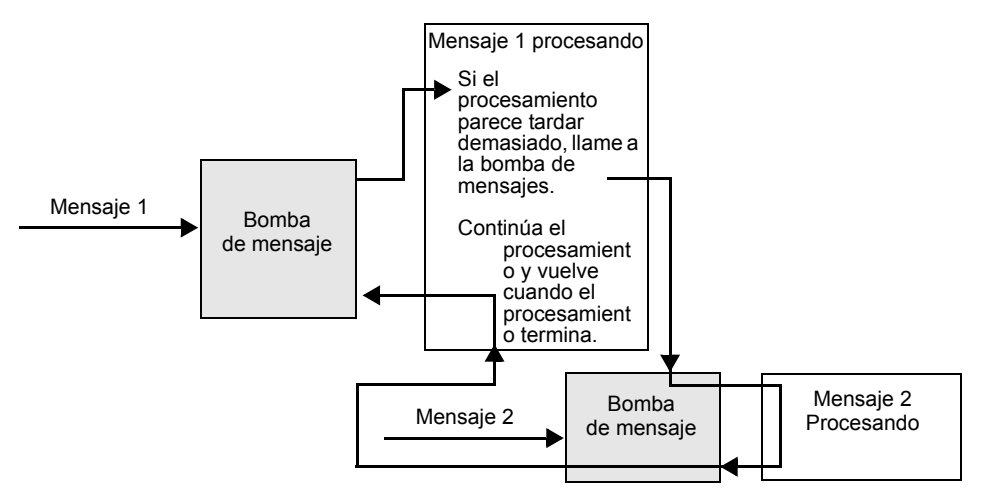

Las aplicaciones de Windows están basadas en la aplicaciones para operar la bomba de mensajes correctamente. Para prevenir la situación en el ejemplo, WinGP SDK opera la bomba de mensajes en la función cuando el procesamiento tarda mucho.

# Prohibir Ilamada doble a la API

Llamada doble a la API

WinGP SDK prohíbe llamar a una API de acceso al dispositivo mientras se llama a otra (llamada doble). No obstante, la API de acceso al dispositivo está operando la bomba de mensajes en la API. Entonces, si sucede un evento, se inicia el programa del usuario. Durante la rutina del procesamiento de mensajes, puede ocurrir una llamada doble cuando se llama a la API.

A continuación se muestra un caso que resulta en una llamada doble:

(1) Presionar dos botones resulta en una llamada doble

Hay dos botones (A y B). Si presiona A, llama a la API de lectura del dispositivo. Si presiona B, llama la API de lectura del dispositivo.

En este caso, si presiona el botón B mientras llama a la API de lectura del dispositivo (mientras presiona el botón A), también se llama a la API de escritura del dispositivo. Como resultado, la API realiza una llamada doble y se produce un error.

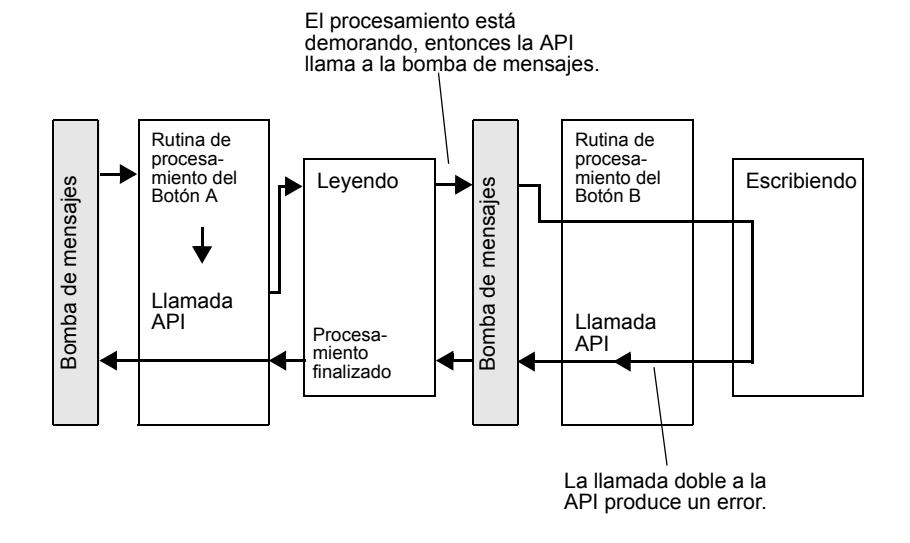

### (2) Llamada doble con un temporizador

Un evento de temporizador se usa a menudo para el procesamiento cíclico en los programas de Windows. Programe cuidadosamente para los programas que usan el evento de temporizador. De lo contrario, puede resultar en una llamada doble a la API.

1) Llame, lea y muestre la API de lectura del dispositivo de forma cíclica una vez cada segundo.

2) Si presiona el botón, llama a la API de escritura del dispositivo y escribe el valor en el dispositivo.

Las siguientes situaciones provocarán errores cuando se use el temporizador de eventos.

- Durante la lectura activada por un evento del temporizador en 1), se presiona el botón 2) y se inicia el procesamiento 2).
- Durante la escritura 2), ocurre un evento de temporizador y se lleva a cabo la lectura 1).

Soluciones para evitar la llamada doble a la API

```
A continuación se muestran unas soluciones soluciones para evitar la llamada doble a la API.
```

- Mejore el algoritmo en el programa del usuario para prevenir la llamada doble a la API. Por ejemplo:
  - Siempre cancele el temporizador al inicio de la rutina de procesamiento del temporizador y la rutina de procesamiento del botón.
  - Durante un procesamiento que se activa al presionar un botón, ignore cualquier otro botón que se presione o si el botón se vuelve a presionar.

(2) No permita el procesamiento de mensajes en API.

Llame a EasySetWaitType () con el argumento 2. En este caso, los mensajes que no producen llamadas dobles tampoco se procesan, lo cual puede producir otros problemas (por ejemplo, las aplicaciones realizan operaciones no intencionadas).

### Leer textos en VB

Hay dos maneras de leer textos en VB, tal como se muestra a continuación.

(1) Utilizando ReadDeviceStr en VB para leer textos

En este caso, debe especificar (fijar) el tamaño de la ubicación para guardar los textos ya leídos.

Public Sub Sample1()

Dim strData As String \* 10' Método de especificación correcto especificando el tamaño de lectura

'Dim strData As String 'Método de especificación incorrecto especificando el tamaño de lectura

Dim IErr As Long

```
IErr = ReadDeviceStr("ReadDeviceStrD", "ReadDeviceVariantD", strData, 10)
If IErr <> 0 Then
MsgBox "Error de lectura = " & IErr
Else
MsgBox "Leer cadena = " & strData
End If
```

End Sub

(2) Utilizando ReadDeviceVariant en VB para leer textos Si no está especificando el tamaño de la ubicación para almacenar el texto ya leído, use el tipo Variante.

Public Sub Sample2()

```
Dim IErr As Long

Dim vrData As Variant 'Especifique el tipo de

variante para la ubicación para almacenar los datos leídos.

IErr = ReadDeviceVariant ("GP1", "LS100", vrData, 10, EASY_AppKind_Str)

If IErr <> 0 Then

MsgBox "Error de lectura = " & IErr

Else

MsgBox "Leer cadena = " & vrData

End If

End Sub
```

Tenga en cuenta que WinGP SDK usa NULL al final del texto. Entonces, el texto que se obtiene usando el método anterior tiene el carácter NULL al final, el cual debe quitarse. A continuación se muestra ejemplos de funciones para acortar el texto hasta NULL.

```
Public Function TrimNull(strData As String) As String
Dim i As Integer
i = InStr (1, strData, Chr$ (0), vbBinaryCompare)
If 0 < i Then
TrimNull = Left (strData, i - 1)
Else
TrimNull = strData
End If
End Function
```

### ♦ Lista de los códigos de error

Código de error que puede comprobarse con "devolver valor".

• Los términos "Pro-Server" y "Pro-Studio" en los mensajes de error deben reemplazarse con "WinGP SDK".

• "Información del error REAA\*\*\*"

| Código de                                          | Mensaje de error                                                                    | Causa y solución de fallos                                                                                                    |
|----------------------------------------------------|-------------------------------------------------------------------------------------|----------------------------------------------------------------------------------------------------|
| 0xC0A10010<br>REAA016<br>-1063190512<br>3231776784 | Could not use the XX port (No: XX).<br>(XX: Nombre/número del puerto.)              | No se pudo usar el puerto XX (No:<br>XX). Puede que el número de puerto<br>del sistema ya se haya usado.                       |
| 0xC0A10011<br>REAA017<br>-1063190511<br>3231776785 | Attempted to access a write-protect<br>area (XX) (XX: Device name)                  | No se puede escribur al Area de<br>prohibicion de (LS0000-LS0019,<br>LS2032-LS2095, LS9000-LS9999) via<br>D-Script or Network. |
| 0xC0A10012<br>REAA018<br>-1063190510<br>3231776786 | Attempted to access a device<br>outside the address range (XX)<br>(XX: Device name) | Se ha accedido a un dispositivo que se<br>encuentra fuera del rango de<br>dispositivo válido.                                  |
| 0xC0A10015<br>REAA021<br>-1063190507<br>3231776789 | An invalid ID (Node, Device,<br>Address) has been specified.                        | Se ha especificado una ID inválida. Se intentó acceder a un dispositivo inexistente.                                           |
| 0xC0A10016<br>REAA022<br>-1063190506<br>3231776790 | An invalid ID (Node, Device,<br>Address) has been specified.                        |                                                                                                    |
| 0xC0A1001A<br>REAA026<br>-1063190502<br>3231776794 | Illegal/Undefined Device Address                                                    | Se ha especificado un dispositivo<br>inválido. Se intentó acceder a un<br>dispositivo inexistente.                             |
| 0xC0A1001B<br>REAA027<br>-1063190501<br>3231776795 | Illegal/Undefined Device Address                                                    |                                                                                                    |
| 0xC0A1001C<br>REAA028<br>-1063190500<br>3231776796 | Illegal/Undefined Device Address                                                    |                                                                                                    |

\* 1a línea: Código de error.

2a línea: Código de error integrado.

3a línea: Código de error con código decimal.

4a línea: Código de error sin código decimal.

• Información de error "RYAA\*\*\*"

| Código de error                                    | Mensaje de error                                                                                      | Causa y solución de fallos                                                                                         |
|----------------------------------------------------|----------------------------------------------------------------------------------------------------|----------------------------------------------------------------------------------------------------|
| 0xC0AF0001<br>RYAA001<br>-1062273023<br>3232694273 | The specified shared memory already exists.                                                           | Error grave.<br>Reinicie 'WinGP' y 'WinGP SDK'<br>después de ejecutar una transferencia<br>forzada en 'GP-Pro EX'. |
| 0xC0AF0002<br>RYAA002<br>-1062273022<br>3232694274 | The specified shared memory does not exist.                                                           |                                                                                                    |
| 0xC0AF0003<br>RYAA003<br>-1062273021<br>3232694275 | A shared memory already exists,<br>but its memory size is less than<br>specified.                     | Cierre otra aplicación o reinicie el sistema operativo.                                                            |
| 0xC0AF0004<br>RYAA004<br>-1062273020<br>3232694276 | Cannot create a shared memory due to insufficiency of memory or resource.                             |                                                                                                    |
| 0xC0AF0005<br>RYAA005<br>-1062273019<br>3232694277 | Could not start TdasEngine<br>because it is already in execution or<br>termination.                   | Error grave.<br>Reinicie 'WinGP' y 'WinGP SDK'<br>después de ejecutar una transferencia<br>forzada en 'GP-Pro EX'. |
| 0xC0AF0006<br>RYAA006<br>-1062273018<br>3232694278 | Could not stop TdasEngine<br>because it is already in suspension<br>or termination.                   |                                                                                                    |
| 0xC0AF0007<br>RYAA007<br>-1062273017<br>3232694279 | Could not register the operation in TdasEngine.                                                       |                                                                                                    |
| 0xC0AF0008<br>RYAA008<br>-1062273016<br>3232694280 | Cannot execute State Transition of<br>TdaInfo because a small service is<br>now in transition.        |                                                                                                    |
| 0xC0AF0009<br>RYAA009<br>-1062273015<br>3232694281 | The device name (XX) specified as<br>the destination NODE does not<br>exist.<br>(XX: Device/PLC name) |                                                                                                    |
| 0xC0AF000A<br>RYAA010<br>-1062273014<br>3232694282 | Cannot execute the operation due to the invalid state of the small service.                           |                                                                                                    |
| 0xC0AF000B<br>RYAA011<br>-1062273013<br>3232694283 | Cannot execute the operation<br>because the small service is not in<br>operation.                     |                                                                                                    |

1a línea: Código de error. 2a línea: Código de error integrado.

- 3a línea: Código de error con código decimal.
- 4a línea: Código de error sin código decimal.

| Código de error                                    | Mensaje de error                                                                                                | Causa y solución de fallos                                                                                         |
|----------------------------------------------------|----------------------------------------------------------------------------------------------------|----------------------------------------------------------------------------------------------------|
| 0xC0AF000C<br>RYAA012<br>-1062273012<br>3232694284 | Cannot execute the operation<br>because the small service is not in<br>operation.                               | Error grave.<br>Reinicie 'WinGP' y 'WinGP SDK'<br>después de ejecutar una transferencia<br>forzada en 'GP-Pro EX'. |
| 0xC0AF000D<br>RYAA013<br>-1062273011<br>3232694285 | service was called.                                                                                             |                                                                                                    |
| 0xC0AF0010<br>RYAA016<br>-1062273008<br>3232694288 | Could not register the item because of insufficient memory.                                                     | Cierre otra aplicación o reinicie el sistema operativo.                                                            |
| 0xC0AF0011<br>RYAA017<br>-1062273007<br>3232694289 | Accessed a device in which no item is registered.                                                               | Error grave.<br>Reinicie 'WinGP' y 'WinGP SDK'<br>después de ejecutar una transferencia<br>forzada en 'GP-Pro EX'. |
| 0xC0AF0012<br>RYAA018<br>-1062273006<br>3232694290 | Accessed an out-of-range device.                                                                                | Se ha accedido a un dispositivo que se<br>encuentra fuera del rango de<br>dispositivo válido.                      |
| 0xC0AF0013<br>RYAA019<br>-1062273005<br>3232694291 | Failed to register the specified<br>cluster because an invalid item is<br>specified in it.                      | Error grave.<br>Reinicie 'WinGP' y 'WinGP SDK'<br>después de ejecutar una transferencia<br>forzada en 'GP-Pro EX'. |
| 0xC0AF0014<br>RYAA020<br>-1062273004<br>3232694292 | The specified data type is invalid.                                                                             |                                                                                                    |
| 0xC0AF0015<br>RYAA021<br>-1062273003<br>3232694293 | The specified access type is illegal.                                                                           |                                                                                                    |
| 0xC0AF0016<br>RYAA022<br>-1062273002<br>3232694294 | The specified data type is illegal.                                                                             |                                                                                                    |
| 0xC0AF0017<br>RYAA023<br>-1062273001<br>3232694295 | The no. of data you specified is too<br>many to write (Please reduce it to<br>XX or fewer)<br>(XX: Data number) |                                                                                                    |

\*

1a línea: Código de error. 2a línea: Código de error integrado.

3a línea: Código de error con código decimal.

4a línea: Código de error sin código decimal.

| Código de error                                    | Mensaje de error                                                                               | Causa y solución de fallos                                                                                                    |
|----------------------------------------------------|------------------------------------------------------------------------------------------------|----------------------------------------------------------------------------------------------------|
| 0xC0AF0018<br>RYAA024<br>-1062273000<br>3232694296 | The operation result to write is below the lower limit value.                                  | Se intentó escribir un valor fuera de<br>rango. Cambie la configuración para<br>escribir un valor dentro del rango.                 |
| 0xC0AF0019<br>RYAA025<br>-1062272999<br>3232694297 | The operation result to write is beyond the upper limit value.                                 |                                                                                                    |
| 0xC0AF001A<br>RYAA026<br>-1062272998<br>3232694298 | Could not send processing request<br>to the network destination due to<br>insufficient memory. | Cierre otra aplicación o reinicie el sistema operativo.                                                                             |
| 0xC0AF001B<br>RYAA027<br>-1062272997<br>3232694299 | The specified group was not found.                                                             | Error grave.<br>Reinicie 'WinGP' y 'WinGP SDK'<br>después de ejecutar una transferencia<br>forzada en 'GP-Pro EX'.                  |
| 0xC0AF001C<br>RYAA028<br>-1062272996<br>3232694300 | The two compared access tickets differ in their nodes, equipment, or devices.                  |                                                                                                    |
| 0xC0AF001D<br>RYAA029<br>-1062272995<br>3232694301 | The specified access ticket is not for this node.                                              |                                                                                                    |
| 0xC0AF001E<br>RYAA030<br>-1062272994<br>3232694302 | Could not register the cache because of insufficient memory.                                   | Cierre otra aplicación o reinicie el sistema operativo.                                                                             |
| 0xC0AF0020<br>RYAA032<br>-1062272992<br>3232694304 | The access ticket you tried to use in<br>block access is not of the block<br>type.             | Error grave.<br>Reinicie 'WinGP' y 'WinGP SDK'<br>después de ejecutar una transferencia<br>forzada en 'GP-Pro EX'.                  |
| 0xC0AF0021<br>RYAA033<br>-1062272991<br>3232694305 | The small service to process was not found.                                                    |                                                                                                    |
| 0xC0AF0022<br>RYAA034<br>-1062272990<br>3232694306 | The size of block access to the device exceeded the limit.                                     | El tamaño máximo del buffer para la<br>Lectura/Escritura del bloque del<br>dispositivo es 10KB. Defina un<br>tamaño menor que 10KB. |
| 0xC0AF0023<br>RYAA035<br>-1062272989<br>3232694307 | A different network project is being used.                                                     | Error grave.<br>Reinicie 'WinGP' y 'WinGP SDK'<br>después de ejecutar una transferencia<br>forzada en 'GP-Pro EX'.                  |

\* 1a línea: Código de error.

2a línea: Código de error integrado.

- 3a línea: Código de error con código decimal.
- 4a línea: Código de error sin código decimal.

| Código de error                                    | Mensaje de error                                                                                                    | Causa y solución de fallos                                                                                                    |
|----------------------------------------------------|----------------------------------------------------------------------------------------------------|----------------------------------------------------------------------------------------------------|
| 0xC0AF0030<br>RYAA048<br>-1062272976<br>3232694320 | A communication error occurred<br>during communication with the<br>destination node. Please confirm<br>that the network connection to the<br>node has been properly<br>established.XX Destination node<br>name) | Compruebe que las configuraciones de la tarjeta LAN sean correctas.                                                                                  |
| 0xC0AF0031<br>RYAA049<br>-1062272975<br>3232694321 | The destination node did not<br>responded within the specified<br>time. Please confirm that the<br>network connection to the node has<br>been properly established.XX<br>Destination node name)                 |                                                                                                    |
| 0xC0AF0032<br>RYAA050<br>-1062272974<br>3232694322 | The destination node did not<br>responded within the specified<br>time. Please confirm that the<br>network connection to the node has<br>been properly established.XX<br>Destination node name)                 |                                                                                                    |
| 0xC0AF0033<br>RYAA051<br>-1062272973<br>3232694323 | Communication with the destination<br>Node stopped because the<br>destination or local Node closed.                                                                                                    | Defina el nodo 'WinGP' online                                                                                                    |
| 0xC0AF0040<br>RYAA064<br>-1062272960<br>3232694336 | Failed to read the device.                                                                                                    | Puede que los datos se hayan leído en<br>una dirección de dispositivo ilegal o<br>sin definir. Especifique una dirección<br>de dispositivo correcta. |
| 0xC0AF0041<br>RYAA065<br>-1062272959<br>3232694337 | Failed to write the device.                                                                                                    | A                                                                                                    |

\* 1a línea: Código de error.

2a línea: Código de error integrado.3a línea: Código de error con código decimal.

4a línea: Código de error sin código decimal.

| Código de error                                    | Mensaie de error                                                                                            | Causa y solución de fallos                                                                                                    |
|----------------------------------------------------|----------------------------------------------------------------------------------------------------|----------------------------------------------------------------------------------------------------|
| 0xC0AF0045<br>RYAA069<br>-1062272955               | The specified request is not supported.                                                                     | Error grave.<br>Reinicie 'WinGP' y 'WinGP SDK'<br>después de ejecutar una transferencia                                                       |
| 0xC0AF0046<br>RYAA070<br>-1062272954<br>3232694342 | The specified request is not supported.                                                                     | forzada en 'GP-Pro EX'.                                                                                                    |
| 0xC0AF0050<br>RYAA080<br>-1062272944<br>3232694352 | The project ID of the network<br>project file is different. (A different<br>network project is being used.) |                                                                                                    |
| 0xC0AF0051<br>RYAA081<br>-1062272943<br>3232694353 | The network project file does not have necessary data.                                                      |                                                                                                    |
| 0xC0AF0052<br>RYAA082<br>-1062272942<br>3232694354 | The network project file is damaged.                                                                        |                                                                                                    |
| 0xC0AF0053<br>RYAA083<br>-1062272941<br>3232694355 | The network project file does not exist.                                                                    | Error grave.<br>Reinicie 'WinGP' y 'WinGP SDK'<br>después de ejecutar una transferencia<br>forzada en 'GP-Pro EX'.                            |
| 0xC0AF0067<br>RYAA103<br>-1062272921<br>3232694375 | Operation was interrupted because<br>GP Online was terminated.                                              | La operación se interrumpió porque<br>'WinGP' Online se terminó. Para<br>finalizar la operación, vuelva a<br>contectar 'WinGP' y reinténtelo. |

\* 1a línea: Código de error.

2a línea: Código de error integrado. 3a línea: Código de error con código decimal.

4a línea: Código de error sin código decimal.
• "Información del error "SAAA\*\*\*"

| Código de error                                    | Mensaje de error                                                                                       | Causa y solución de fallos                                                                                         |
|----------------------------------------------------|----------------------------------------------------------------------------------------------------|----------------------------------------------------------------------------------------------------|
| 0xC0B00001<br>SAAA001<br>-1062207487<br>3232759809 | System Error                                                                                           | Reinicie su ordenador. Debe ser distinto<br>a 0, creado correctamente y no<br>descartado.                          |
| 0xC0B00002<br>SAAA002<br>-1062207486<br>3232759810 | Cannot process due to a shortage of OS resource or memory.                                             |                                                                                                    |
| 0xC0B00003<br>SAAA003<br>-1062207485<br>3232759811 | Cannot execute any new process<br>until the server returns a<br>processing result.                     |                                                                                                    |
| 0xC0B00004<br>SAAA004<br>-1062207484<br>3232759812 | The process was interrupted because Pro-Server EX was terminated.                                      | Error grave.<br>Reinicie 'WinGP' y 'WinGP SDK'<br>después de ejecutar una transferencia<br>forzada en 'GP-Pro EX'. |
| 0xC0B00005<br>SAAA005<br>-1062207483<br>3232759813 | The process was interrupted because Pro-Server EX was terminated during the process.                   |                                                                                                    |
| 0xC0B00006<br>SAAA006<br>-1062207482<br>3232759814 | Cannot process because Pro-<br>Server EX has already been terminated.                                  |                                                                                                    |
| 0xC0B00007<br>SAAA007<br>-1062207481<br>3232759815 | The specified connector has<br>already been registered. The<br>application is already in<br>execution. | Reinicie su ordenador. Debe ser distinto<br>a 0, creado correctamente y no<br>descartado.                          |
| 0xC0B00008<br>SAAA008<br>-1062207480<br>3232759816 | An error occurred in an OLE function. Cannot convert the data.                                         |                                                                                                    |
| 0xC0B0000A<br>SAAA010<br>-1062207478<br>3232759818 | Cannot refer to the resource because Pro-Server EX has not been started.                               |                                                                                                    |
| 0xC0B0000B<br>SAAA011<br>-1062207477<br>3232759819 | Cannot request the system to execute processing because Pro-<br>Server EX has not been started.        |                                                                                                    |
| 0xC0B0000C<br>SAAA012<br>-1062207476<br>3232759820 | The system is broken. Cannot process.                                                                  |                                                                                                    |

\*

1a línea: Código de error. 2a línea: Código de error integrado.

- 3a línea: Código de error con código decimal.
- 4a línea: Código de error sin código decimal.

| Código de error                                                             | Mensaje de error                                                                                                    | Causa y solución de fallos                                                                                                    |
|-----------------------------------------------------------------------------|----------------------------------------------------------------------------------------------------|----------------------------------------------------------------------------------------------------|
| 0xC0B00011<br>SAAA017<br>-1062207471<br>3232759825<br>0xC0B00012<br>SAAA018 | An error occurred when<br>accessing the XX file. The file is<br>either locked (shared) or broken.<br>(XX: File name)<br>Too many connectors to register. | Reinicie su ordenador. Debe ser distinto<br>a 0, creado correctamente y no<br>descartado.                                                                                                    |
| -1062207470<br>3232759826                                                   |                                                                                                    |                                                                                                    |
| 0xC0B00029<br>SAAA041<br>-1062207447<br>3232759849                          | Failed to get device info from the PRW file.                                                                                                    | Puede que el archivo del proyecto de la<br>pantalla esté dañado.<br>Reinicie 'WinGP' y 'WinGP SDK'<br>después de ejecutar una transferencia                                                      |
| 0xC0B0002A<br>SAAA042<br>-1062207446<br>3232759850                          | Failed to get symbol info from the PRW file.                                                                                                    | forzada en 'GP-Pro EX'.                                                                                                    |
| 0xC0B0002B<br>SAAA043<br>-1062207445<br>3232759851                          | Failed to get the device address from the PRW file.                                                                                                    |                                                                                                    |
| 0xC0B0002C<br>SAAA044<br>-1062207444<br>3232759852                          | Failed to get setting info from the PRX file.                                                                                                    |                                                                                                    |
| 0xC0B0002D<br>SAAA045<br>-1062207443<br>3232759853                          | Failed to create a temporary file.                                                                                                    | Puede que una carpeta de creación de<br>archivos temporal no tenga suficiente<br>espacio disponible. Compruebe si la<br>unidad tiene suficiente espacio<br>disponible. Sino, aumente el espacio. |
| 0xC0B0002E<br>SAAA046<br>-1062207442<br>3232759854                          | Cannot open the PRX file.                                                                                                    | Puede que el archivo del proyecto de la<br>pantalla esté dañado.<br>Reinicie 'WinGP' y 'WinGP SDK'<br>después de ejecutar una transferencia<br>forzada en 'GP-Pro EX'.                           |
| 0xC0B0002F<br>SAAA047<br>-1062207441<br>3232759855                          | Failed to delete the temporary file.                                                                                                    | Ejecútelo de nuevo.                                                                                                    |

\*

1a línea: Código de error. 2a línea: Código de error integrado.

3a línea: Código de error con código decimal.

| Código de error                                    | Mensaje de error                                                                                                    | Causa y solución de fallos                                                                                                    |
|----------------------------------------------------|----------------------------------------------------------------------------------------------------|----------------------------------------------------------------------------------------------------|
| 0xC0B00030<br>SAAA048<br>-1062207440<br>3232759856 | The specified screen file has an error. XX                                                                                                  | Puede que el archivo del proyecto de la<br>pantalla esté dañado.<br>Reinicie 'WinGP' y 'WinGP SDK'<br>después de ejecutar una transferencia |
| SAAA049<br>-1062207439<br>3232759857               | necessary data.                                                                                                    | forzada en 'GP-Pro EX'.                                                                                                    |
| 0xC0B00032<br>SAAA050<br>-1062207438<br>3232759858 | The specified file is not a PRW file.                                                                                                    |                                                                                                    |
| 0xC0B00062<br>SAAA098<br>-1062207390<br>3232759906 | The network project file is<br>broken. Cannot read. Please<br>confirm whether the file you<br>specified is a real network project<br>file.  | Error grave.<br>Reinicie 'WinGP' y 'WinGP SDK'<br>después de ejecutar una transferencia<br>forzada en 'GP-Pro EX'.                          |
| 0xC0B00063<br>SAAA099<br>-1062207389<br>3232759907 | Cannot write to the network project file.                                                                                                   | Compruebe si hay suficiente espacio en<br>el disco y si el disco duro tiene algún<br>problema.                                              |
| 0xC0B00064<br>SAAA100<br>-1062207388<br>3232759908 | The file is not a network project file, or its version is old. Cannot read the data.                                                        | Error grave.<br>Reinicie 'WinGP' y 'WinGP SDK'<br>después de ejecutar una transferencia<br>forzada en 'GP-Pro EX'.                          |
| 0xC0B00065<br>SAAA101<br>-1062207387<br>3232759909 | The specified device was not<br>found in (XX). It may have been<br>deleted or renamed. Please<br>check it again.<br>(XX: NODE name)         |                                                                                                    |
| 0xC0B00066<br>SAAA102<br>-1062207386<br>3232759910 | The specified NODE (XX) has<br>not been registered. There is a<br>conflict. Please check it again.<br>(XX: NODE name)                       |                                                                                                    |
| 0xC0B00067<br>SAAA103<br>-1062207385<br>3232759911 | The specified NODE info is incorrect. No NODE info exists.                                                                                  | Error grave.<br>Reinicie 'WinGP' y 'WinGP SDK'<br>después de ejecutar una transferencia<br>forzada en 'GP-Pro EX'.                          |
| 0xC0B00068<br>SAAA104<br>-1062207384<br>3232759912 | The device setting in the system<br>area of the specified NODE (XX)<br>has an error. Please check the<br>device you set.<br>(XX: NODE name) |                                                                                                    |

\*

1a línea: Código de error. 2a línea: Código de error integrado.

3a línea: Código de error con código decimal.

| Código de error                                    | Mensaje de error                                                                                                    | Causa y solución de fallos                                                                                                    |
|----------------------------------------------------|----------------------------------------------------------------------------------------------------|----------------------------------------------------------------------------------------------------|
| 0xC0B00069<br>SAAA105<br>-1062207383<br>3232759913 | (XX: XX) is invalid as a device/<br>symbol. Cannot analyze.<br>(XX: Device/Symbol name)                                                       | Se ha especificado un nombre de<br>dispositivo/nombre de símbolo<br>inexistente. Confirme el símbolo,<br>siguiendo las instrucciones del mensaje.<br>Si esto no resuelve el problema, puede<br>que el archivo de proyecto de la pantalla<br>en sí esté dañado. Reinicie 'WinGP' y<br>'WinGP SDK' después de ejecutar una<br>transferencia forzada en 'GP-Pro EX'. |
| 0xC0B0006C<br>SAAA108<br>-1062207380<br>3232759916 | The network setting is broken.                                                                                                    | Revise las configuraciones de la red.                                                                                                    |
| 0xC0B00078<br>SAAA120<br>-1062207368<br>3232759928 | (Symbol Sheet: XX Symbol: XX<br>Address: XX) is invalid as a<br>device address. (XX: Symbol<br>Sheet name, XX: Symbol name,<br>XX: Address)   | Puede que el archivo del proyecto de la<br>pantalla esté dañado.<br>Reinicie 'WinGP' y 'WinGP SDK'<br>después de ejecutar una transferencia<br>forzada en 'GP-Pro EX'.                                                                                                    |
| 0xC0B0007C<br>SAAA124<br>-1062207364<br>3232759932 | (Symbol Sheet: XX Symbol: XX<br>Address: XX) is beyond the valid<br>device range. (XX: Symbol Sheet<br>name, XX: Symbol name, XX:<br>Address) | Puede que el archivo del proyecto de la<br>pantalla esté dañado.<br>Reinicie 'WinGP' y 'WinGP SDK'<br>después de ejecutar una transferencia<br>forzada en 'GP-Pro EX'.                                                                                                    |
| 0xC0B00082<br>SAAA130<br>-1062207358<br>3232759938 | The specified NODE (XX) has<br>not been registered in the<br>network project.<br>(XX: NODE name)                                              | Error grave.<br>Reinicie 'WinGP' y 'WinGP SDK'<br>después de ejecutar una transferencia<br>forzada en 'GP-Pro EX'.                                                                                                    |
| 0xC0B00083<br>SAAA131<br>-1062207357<br>3232759939 | The specified NODE (XX) is not a<br>GP2000 Series NODE.<br>(XX: NODE name)                                                                    |                                                                                                    |
| 0xC0B00084<br>SAAA132<br>-1062207356<br>3232759940 | The device of the specified<br>NODE (XX) is not supported.<br>(XX: NODE name)                                                                 |                                                                                                    |
| 0xC0B00095<br>SAAA149<br>-1062207339<br>3232759957 | (Symbol Sheet: XX Symbol: XX<br>No. of Devices:XX) is beyond the<br>range of the no. of devices (Valid<br>Range:XX-XX)                        | Reduzca el número de símbolos<br>registrados en la pantalla Símbolo de<br>GP-Pro EX.                                                                                                    |
| 0xC0B00096<br>SAAA150<br>-1062207338<br>3232759958 | (Symbol Sheet: XX Grupo: XX)<br>has the no. of rows beyond the<br>limit. Please reduce it. (XX rows<br>or less)                               |                                                                                                    |

\*

- 1a línea: Código de error.2a línea: Código de error integrado.3a línea: Código de error con código decimal.
- 4a línea: Código de error sin código decimal.

| Código de error                                    | Mensaje de error                                                                                                    | Causa y solución de fallos                                                                                     |
|----------------------------------------------------|----------------------------------------------------------------------------------------------------|----------------------------------------------------------------------------------------------------|
| 0xC0B0009C<br>SAAA156<br>-1062207332<br>3232759964 | In a symbol sheet, 2 symbol/<br>group names are the same.<br>(Symbol Sheet: XX Name1: XX<br>Name2: XX)                                                                                                    | Cambie el nombre del símbolo<br>registrado en la pantalla Símbolo de<br>'GP-Pro EX'.                           |
| 0xC0B0009D<br>SAAA157<br>-1062207331<br>3232759965 | The device driver of (Node: XX)<br>is not supported. (Necessary<br>driver has not been installed.)<br>(XX: NODE name)                                                                                                    | Instale de acuerdo a las diferencias del dispositivo/PLC.                                                      |
| 0xC0B000A9<br>SAAA169<br>-1062207319<br>3232759977 | (%s:%s )The specified Device/<br>Symbol is beyond the valid<br>device range.<br>(xx: Device, xx: Number)                                                                                                    | Se ha accedido a un dispositivo que se<br>encuentra fuera del rango de dispositivo<br>válido.                  |
| 0xC0B000E0<br>SAAA224<br>-1062207264<br>3232760032 | Warning: In different symbol<br>sheets, 2 symbol/group names<br>are the same. To use the same<br>name, please specify the sheet<br>name to which this symbol/group<br>belongs.<br>(xx: Existing Symbol Sheet<br>name, xx: Symbol Sheet,<br>Symbol/Group: (Sheet: XX<br>Name: XX)) (XX: Existing Symbol<br>Sheet name, XX: Symbol Sheet<br>name to which Same Symbol<br>name belongs, XX: Same<br>Symbol name) | En la pantalla de configuración Símbolo<br>de 'GP-Pro EX', cambie el nombre para<br>evitar nombres duplicados. |
| 0xC0B000E1<br>SAAA225<br>-1062207263<br>3232760033 | Warning: The symbol/group<br>name is the same as a symbol<br>sheet name. To use the same<br>name, please specify the sheet<br>name to which this symbol/group<br>belongs.(xx: Symbol Sheet,<br>Symbol/Group: (Sheet: XX<br>Name: XX)) (XX: Existing Symbol<br>Sheet name, XX: Symbol Sheet<br>name to which Same Symbol<br>name belongs, XX: Same<br>Symbol name)                                             |                                                                                                    |

1a línea: Código de error. \*

2a línea: Código de error integrado.

3a línea: Código de error con código decimal.4a línea: Código de error sin código decimal.

| Código de error                                    | Mensaje de error                                                                                                    | Causa y solución de fallos                                                                                                    |
|----------------------------------------------------|----------------------------------------------------------------------------------------------------|----------------------------------------------------------------------------------------------------|
| 0xC0B000E4<br>SAAA228<br>-1062207260<br>3232760036 | Warning: The array variable(XX)<br>has too many elements for API<br>Communication for WinGP to<br>access the whole array. In API<br>Communication for WinGP, only<br>XX elements from the head are<br>accessible.<br>(XX: Symbol name, XX: Array<br>Element number) | <ul> <li>(1)Considere registrar la matriz<br/>dividiéndola en partes múltiples en<br/>'GP-Pro EX'.</li> <li>(2)<br/>Si la matriz no se puede dividir,<br/>cuando importa el archivo de<br/>proyecto de 'GP-Pro EX' al proyecto<br/>de red en 'Pro-Server EX', hay una<br/>función que automáticamente divide<br/>las variables de matriz que exceden el<br/>número al cual se puede acceder de<br/>forma simultánea, y las registra como<br/>símbolos múltiples.</li> </ul> |
| * la línea Cód                                     | 100 de error                                                                                                    |                                                                                                    |

1a línea: Código de error. 2a línea: Código de error integrado. 3a línea: Código de error con código decimal. 4a línea: Código de error sin código decimal.

• "Información del error "SAAF\*\*\*"

| Código de error                                    | Mensaje de error                                                                                             | Causa y solución de fallos                                                                                                    |
|----------------------------------------------------|----------------------------------------------------------------------------------------------------|----------------------------------------------------------------------------------------------------|
| 0xC0B00201<br>SAAF001<br>-1062206975<br>3232760321 | Cannot initialize TCP/IP.                                                                                    | En el [Panel de control]-[Conexión de<br>red] de Windows, confirme que la<br>configuración de conexión esté<br>habilitada y que el protocolo TCP/IP esté<br>instalado. Esto se puede confirmar en la<br>propiedad de la configuración de la<br>conexión. 'WinGP SDK' no funciona sin<br>el TCP/IP. |
| 0xC0B00203<br>SAAF003<br>-1062206973<br>3232760323 | This PC does not have a valid IP<br>address allocated. Please check<br>the TCP/IP environment of this<br>PC. | Asegúrese de que la tarjeta LAN<br>funcione correctamente.<br>Compruebe también el cable LAN.                                                                                                    |
| 0xC0B00204<br>SAAF004<br>-1062206972<br>3232760324 | Cannot load the PLCInfo.xml file.                                                                            | Actualice el controlador de protocolo. Si<br>el problema no se resuelve, vuelva a<br>instalar 'WinGP SDK'.                                                                                                    |
| 0xC0B00205<br>SAAF005<br>-1062206971<br>3232760325 | Cannot load the Editor Driver.                                                                               |                                                                                                    |

1a línea: Código de error.

2a línea: Código de error integrado.

3a línea: Código de error con código decimal.

| Código de error                                    | Mensaje de error                                                                                                    | Causa y solución de fallos                                                                                                    |
|----------------------------------------------------|----------------------------------------------------------------------------------------------------|----------------------------------------------------------------------------------------------------|
| 0xC0B00206<br>SAAF006<br>-1062206970<br>3232760326 | An error occurred in Active X I/F.                                                                                                    | Asegúrese de que la versión del sistema<br>operativo sea apropiada.<br>Si a pesar del reinicio el problema<br>vuelve a ocurrir, instale'WinGP SDK' de<br>nuevo.                                                                                        |
| 0xC0B00207<br>SAAF007<br>-1062206969<br>3232760327 | Cannot execute because of the<br>version inconsistency of DLL and<br>EXE for Pro-Server EX. This<br>program will be shut down.<br>(xx: program name) | Asegúrese de que no hayan versiones<br>múltiples de 'Pro-Server EX' o DLLs de<br>'WinGP SDK' instaladas en un<br>ordenador. Se puede instalar una sola<br>versión de 'Pro-Server EX' o 'WinGP<br>SDK' en un ordenador.                                 |
| 0xC0B00209<br>SAAF009<br>-1062206967<br>3232760329 | The file Core. ID was not found.                                                                                                    | Reinicie su ordenador. Si el problema no<br>se resuelve, vuelva a instalar 'WinGP<br>SDK'.                                                                                                    |
| 0xC0B0020B<br>SAAF011<br>-1062206965<br>3232760331 | ProNet.dll has not been installed properly                                                                                                    |                                                                                                    |
| 0xC0B0020C<br>SAAF012<br>-1062206964<br>3232760332 | Cannot start Pro-Server EX.<br>Please close all the applications<br>that use Pro-Studio EX or Pro-<br>Server EX, and try again.                      | No se puede iniciar 'WinGP SDK'. Es<br>posible que 'WinGP SDK' o una<br>aplicación que usa 'WinGP SDK' no<br>haya parado correctamente. Cierre<br>'WinGP SDK' y todas las aplicaciones<br>que se estén ejecutando en el mismo e<br>inténtelo de nuevo. |
| 0xC0B00211<br>SAAF017<br>-1062206959<br>3232760337 | This API is not supported.                                                                                                    | La API que quiere usar no está disponible. Considere usar otro método.                                                                                                    |
| 0xC0B00212<br>SAAF018<br>-1062206958<br>3232760338 | The specified string is invalid as a device address.                                                                                                 | Vuelva a confirmar el método de<br>especificación de la dirección.<br>Confirme que los dispositivos y nodos<br>no se hayan cambiado.<br>Confirme que el controlador de<br>dispositivo requerido haya sido<br>instalado.                                |
| 0xC0B00213<br>SAAF019<br>-1062206957<br>3232760339 | The specified device supports bit access only.                                                                                                    | Verifique el dispositivo a acceder y el método de acceso.                                                                                                    |

1a línea: Código de error.

\*

2a línea: Código de error integrado.

3a línea: Código de error con código decimal.

| Código de error                                    | Mensaje de error                                                                                              | Causa y solución de fallos                                                                                                    |
|----------------------------------------------------|----------------------------------------------------------------------------------------------------|----------------------------------------------------------------------------------------------------|
| 0xC0B00214<br>SAAF020<br>-1062206956<br>3232760340 | The specified device driver is not<br>supported (The necessary device<br>driver has not been installed).      | Instale de acuerdo a las diferencias del dispositivo/PLC.                                                                                                    |
| 0xC0B00215<br>SAAF021<br>-1062206955<br>3232760341 | The parameter value is invalid.                                                                               | Revise los parámetros de las API.                                                                                                    |
| 0xC0B00216<br>SAAF022<br>-1062206954<br>3232760342 | The device no. is out of range.                                                                               | Compruebe el número del dispositivo.                                                                                                    |
| 0xC0B00217<br>SAAF023<br>-1062206953<br>3232760343 | The specified device does not exist.                                                                          | Compruebe que las configuraciones del<br>dispositivo/PLC o de la Dirección de<br>inicio del área del sistema sean<br>correctas.                                                                                             |
| 0xC0B00218<br>SAAF024<br>-1062206952<br>3232760344 | The specified group symbol does not exist.                                                                    | Compruebe la especificación del<br>símbolo del grupo.                                                                                                    |
| 0xC0B0021A<br>SAAF026<br>-1062206950<br>3232760346 | In Queuing Access, read-access<br>and write-access, or cache<br>access and direct access, cannot<br>be mixed. | Asegúrese de que no exista ningún<br>método de acceso diferente entre el<br>inicio de la puesta en cola y el acceso<br>real.<br>Si es necesario usar un método de acceso<br>distinto, use otro acceso de cola de<br>espera. |
| 0xC0B0021D<br>SAAF029<br>-1062206947<br>3232760349 | The specified node has not been registered in the network project.                                            | Compruebe la especificación del nodo.                                                                                                    |
| 0xC0B0021F<br>SAAF031<br>-1062206945<br>3232760351 | The API was redundantly called.<br>The specified access handle for<br>Pro-Server EX is already running.       | Considere usar EasySetWaitType() para<br>evitar llamar a la API de forma<br>simultánea.                                                                                                    |
| 0xC0B00220<br>SAAF032<br>-1062206944<br>3232760352 | In data-type conversion, the data type of the conversion source/ destination is unsupported.                  | Compruebe el contenido del tipo de<br>Variante.                                                                                                    |
| 0xC0B00221<br>SAAF033<br>-1062206943<br>3232760353 | Backup data type specified is not supported.                                                                  | Compruebe la especificación del tipo de datos.                                                                                                    |

1a línea: Código de error.

2a línea: Código de error integrado. 3a línea: Código de error con código decimal.

| Código de error                                    | Mensaje de error                                                                          | Causa y solución de fallos                                                                                                    |
|----------------------------------------------------|-------------------------------------------------------------------------------------------|----------------------------------------------------------------------------------------------------|
| 0xC0B00222<br>SAAF034<br>-1062206942<br>3232760354 | Failed to open the SRAM backup<br>data file or to create its copy in<br>the PC.           | Compruebe las especificaciones del<br>archivo/carpeta de destino en el<br>ordenador, el espacio en el disco y los<br>derechos de acceso al archivo, etc.                                                                |
| 0xC0B00223<br>SAAF035<br>-1062206941<br>3232760355 | In Read/Write Backup Data, failed to access the file.                                     | Error de acceso al archivo especificado<br>al leer o escribir datos de copia de<br>seguridad de la SRAM. Compruebe el<br>espacio libre en el ordenador y los<br>derechos de acceso al archivo, y<br>ejecútelo de nuevo. |
| 0xC0B00224<br>SAAF036<br>-1062206940<br>3232760356 | In Write SRAM Backup Data, the specified file size is too large. It must be 96KB or less. | Confirme que el archivo especificado en<br>Escribir datos de copia de seguridad de<br>SRAM es correcto. Especifique también<br>un archivo de 96Kbytes o menos.                                                          |
| 0xC0B00225<br>SAAF037<br>-1062206939<br>3232760357 | Numeric value error. Please set a correct value.                                          | Confirme que la cadena sea un valor<br>numérico válido.                                                                                                    |
| 0xC0B00226<br>SAAF038<br>-1062206938<br>3232760358 | The specified data count is 0 or out of range.                                            | Compruebe el número de datos.                                                                                                    |
| 0xC0B00227<br>SAAF039<br>-1062206937<br>3232760359 | The max number of access destinations is too high (It must be 1500 or less).              | Considere dividirlo para obtener el acceso con éxito.                                                                                                    |
| 0xC0B00228<br>SAAF040<br>-1062206936<br>3232760360 | The total buffer size of the data to access is too high. (It must be 1MB or less.)        |                                                                                                    |
| 0xC0B00230<br>SAAF048<br>-1062206928<br>3232760368 | Cannot start Pro-Server EX.                                                               | Reinicie su ordenador. Si el problema no<br>se resuelve, vuelva a instalar 'WinGP<br>SDK'.                                                                                                    |
| 0xC0B00238<br>SAAF056<br>-1062206920<br>3232760376 | No se permite leer datos de registro desde un NODO de GP3000 Series / WinGP.              | Modifique la configuración para que no<br>ejecute Leer datos de registro si el<br>destino es un Nodo de 'WinGP'.                                                                                                    |
| 0xC0B00239<br>SAAF057<br>-1062206919<br>3232760377 | No se permite leer datos de<br>tendencias desde un NODO de<br>GP3000 Series / WinGP.      | Modifique la configuración para que no<br>ejecute Leer datos de tendencia si el<br>destino es un Nodo de 'WinGP'.                                                                                                    |

\* 1a línea: Código de error.

2a línea: Código de error integrado. 3a línea: Código de error con código decimal.

| Código de error                                    | Mensaje de error                                                                                                    | Causa y solución de fallos                                                                                         |
|----------------------------------------------------|----------------------------------------------------------------------------------------------------|----------------------------------------------------------------------------------------------------|
| 0xC0B00240<br>SAAF064<br>-1062206912<br>3232760384 | El indicador de acceso<br>especificado para Pro-Server EX<br>no es válido.                                            | Reinicie su ordenador. Debe ser distinto<br>a 0, creado correctamente y no<br>descartado.                          |
| 0xC0B00241<br>SAAF065<br>-1062206911<br>3232760385 | No se puede continuar porque este comando no es compatible.                                                           | Reinicie su ordenador. Si el problema no<br>se resuelve, vuelva a instalar 'WinGP<br>SDK'.                         |
| 0xC0B00242<br>SAAF066<br>-1062206910<br>3232760386 | Cannot process because Pro-<br>Server EX stopped.                                                                     | Cierre todas las aplicaciones antes de cerrar 'WinGP'.                                                             |
| 0xC0B00243<br>SAAF067<br>-1062206909<br>3232760387 | While waiting for a processing result from the server, the API received the application quitting message.             | Si no desea recibir WM_QUIT, use una<br>API de sistema con múltiples<br>identificadores en<br>EasySetWaitTypeM(2). |
| 0xC0B00244<br>SAAF068<br>-1062206908<br>3232760388 | The file name consists of more<br>than 256 characters. Supposed<br>to be within 256 characters.                       | Compruebe la especificación del nombre del archivo.                                                                |
| 0xC0B00245<br>SAAF069<br>-1062206907<br>3232760389 | Queuing access registration has not started.                                                                          | Compruebe la secuencia del programa.                                                                               |
| 0xC0B00246<br>SAAF070<br>-1062206906<br>3232760390 | Actual queuing access has not been made.                                                                              |                                                                                                    |
| 0xC0B00247<br>SAAF071<br>-1062206905<br>3232760391 | The device access to the specified no. failed.                                                                        | Compruebe el entorno operativo del cable o dispositivo.                                                            |
| 0xC0B00248<br>SAAF072<br>-1062206904<br>3232760392 | The device access with the specified no. has not been registered. Please check the preregistered access count and no. | Compruebe la secuencia del programa.                                                                               |
| 0xC0B0024C<br>SAAF076<br>-1062206900<br>3232760396 | The specified group no. is not<br>within the range of sampling data<br>group no.                                      | Revise los parámetros de las API.                                                                                  |
| 0xC0B0024D<br>SAAF077<br>-1062206899<br>3232760397 | In Queuing Access, Read and Write cannot be mixed.                                                                    | Compruebe la secuencia del programa.                                                                               |

1a línea: Código de error. \*

- 2a línea: Código de error integrado. 3a línea: Código de error con código decimal.
- 4a línea: Código de error sin código decimal.

| Código de error                                    | Mensaje de error                                                               | Causa y solución de fallos                                             |
|----------------------------------------------------|--------------------------------------------------------------------------------|------------------------------------------------------------------------|
| 0xC0B00250<br>SAAF080<br>-1062206896<br>3232760400 | No word exists.                                                                | Revise los parámetros de las API.                                      |
| 0xC0B00251<br>SAAF081<br>-1062206895<br>3232760401 | Invalid name/word. Illegal characters are included.                            |                                                                        |
| 0xC0B00252<br>SAAF082<br>-1062206894<br>3232760402 | The specified node has not been registered in the network project.             | Revise los parámetros de las API.                                      |
| 0xC0B00253<br>SAAF083<br>-1062206893<br>3232760403 | The specified device has not been registered.                                  |                                                                        |
| 0xC0B00254<br>SAAF084<br>-1062206892<br>3232760404 | Array Index Specification Error                                                | Compruebe el método de especificación de la matriz.                    |
| 0xC0B00255<br>SAAF085<br>-1062206891<br>3232760405 | The specified device is an<br>undefined symbol or an invalid<br>address.       | Compruebe el método de especificación de la dirección del dispositivo. |
| 0xC0B00256<br>SAAF086<br>-1062206890<br>3232760406 | The symbol name is invalid, or the group specification is too deeply nested.   |                                                                        |
| 0xC0B00257<br>SAAF087<br>-1062206889<br>3232760407 | Index specification is unavailable for a string-type symbol.                   |                                                                        |
| 0xC0B00258<br>SAAF088<br>-1062206888<br>3232760408 | The specified index value is too high.                                         |                                                                        |
| 0xC0B00259<br>SAAF089<br>-1062206887<br>3232760409 | Group symbol specification is<br>unavailable for this device<br>specification. |                                                                        |
| 0xC0B0025A<br>SAAF090<br>-1062206886<br>3232760410 | Please specify a group symbol to specify a device.                             |                                                                        |

1a línea: Código de error. \*

2a línea: Código de error integrado.

- 3a línea: Código de error con código decimal.4a línea: Código de error sin código decimal.

| Código de error                                    | Mensaje de error                                                                               | Causa y solución de fallos                                                                                                    |
|----------------------------------------------------|------------------------------------------------------------------------------------------------|----------------------------------------------------------------------------------------------------|
| 0xC0B0025B<br>SAAF091<br>-1062206885<br>3232760411 | The symbol sheet name is invalid, or it is unavailable for the specified device.               | Compruebe el método de especificación de la dirección del dispositivo.                                                                                                    |
| 0xC0B0025C<br>SAAF092<br>-1062206884<br>3232760412 | Device names are redundantly specified.                                                        | Error grave.<br>Reinicie 'WinGP' y 'WinGP SDK'<br>después de ejecutar una transferencia<br>forzada en 'GP-Pro EX'.                                                                                                    |
| 0xC0B0025D<br>SAAF093<br>-1062206883<br>3232760413 | Cannot use the specified symbol because its data type is different from the one required here. | El tipo de datos del símbolo y el tipo de<br>datos especificados son diferentes, por<br>tanto, no se pueden usar. Compruebe el<br>nombre de símbolo o tipo de datos.                                                         |
| 0xC0B0025E<br>SAAF094<br>-1062206882<br>3232760414 | Failed to analyze the option-<br>specifying string.                                            | Revise los parámetros de las API.                                                                                                    |
| 0xC0B00262<br>SAAF098<br>-1062206878<br>3232760418 | Failed to read the file.                                                                       | Verifique que el archivo especificado<br>existe en la carpeta de la tarjeta CF. Si<br>existe, verifique el derecho de acceso al<br>archivo.                                                                                  |
| 0xC0B00263<br>SAAF099<br>-1062206877<br>3232760419 | Failed to writing to the file.                                                                 | Compruebe los derechos de acceso al<br>destino de la escritura. Si no hay ningún<br>problema con los derechos de acceso,<br>compruebe si hay suficiente espacio<br>libre en la tarjeta CF.                                   |
| 0xC0B00264<br>SAAF100<br>-1062206876<br>3232760420 | The specified file was not found.                                                              | Confirme que el archivo especificado existe.                                                                                                    |
| 0xC0B00265<br>SAAF101<br>-1062206875<br>3232760421 | Failed to delete the file.                                                                     | Verifique que el archivo especificado<br>existe en la carpeta de la tarjeta CF. Si<br>existe, verifique el derecho de acceso al<br>archivo.                                                                                  |
| 0xC0B00266<br>SAAF102<br>-1062206874<br>3232760422 | Failed to rename the file.                                                                     | Verifique que el archivo especificado<br>existe en la carpeta de la tarjeta CF. Si<br>existe, compruebe los derechos de<br>acceso al archivo y compruebe si el<br>nombre de archivo nuevo tiene algún<br>carácter prohibido. |

\* 1a línea: Código de error.

2a línea: Código de error integrado.

3a línea: Código de error con código decimal.

| Código de error                                    | Mensaje de error                                                                         | Causa y solución de fallos                                                                                                    |
|----------------------------------------------------|------------------------------------------------------------------------------------------|----------------------------------------------------------------------------------------------------|
| 0xC0B00267<br>SAAF103<br>-1062206873<br>3232760423 | Cannot open the file list retention file.                                                | Compruebe los derechos de acceso a la<br>carpeta de destino. Si no hay ningún<br>problema con los derechos de acceso,<br>compruebe si hay suficiente espacio<br>libre en la unidad.                                                                       |
| 0xC0B00269<br>SAAF105<br>-1062206871<br>3232760425 | No file name has been inputted.                                                          | Introduzca un nombre de archivo.                                                                                                    |
| 0xC0B0026A<br>SAAF106<br>-1062206870<br>3232760426 | Too long file path.                                                                      | Acorte la ruta del archivo.                                                                                                    |
| 0xC0B0026C<br>SAAF108<br>-1062206868<br>3232760428 | Connection to GP3000 Series<br>NODE was reset.                                           | Después de confirmar que el GP3000<br>Series NODE/Nodo de 'WinGP' sigue<br>activado y que el cable está conectado<br>correctamente, ejecútelo de nuevo.                                                                                                   |
| 0xC0B0026D<br>SAAF109<br>-1062206867<br>3232760429 | The destination NODE does not respond.                                                   |                                                                                                    |
| 0xC0B0026E<br>SAAF110<br>-1062206866<br>3232760430 | Could not complete the operation<br>because connection was broken<br>during the process. |                                                                                                    |
| 0xC0B0026F<br>SAAF111<br>-1062206865<br>3232760431 | Cannot connect to the specified node because it does not exist.                          | Use el nombre de nodo #WinGP.                                                                                                    |
| 0xC0B00272<br>SAAF114<br>-1062206862<br>3232760434 | The parameter value is invalid.                                                          | Revise el parámetro introducido y defina<br>un valor correcto.                                                                                                    |
| 0xC0B00273<br>SAAF115<br>-1062206861<br>3232760435 | Failed to acquire CF Card's File<br>List                                                 | Confirme que el tipo de archivo<br>especificado es correcto. Compruebe<br>también el derecho de acceso a la carpeta<br>de destino. Si no hay ningún problema<br>con los derechos de acceso, compruebe<br>si hay suficiente espacio libre en la<br>unidad. |

1a línea: Código de error. \*

2a línea: Código de error integrado. 3a línea: Código de error con código decimal.

| Código de error                                    | Mensaje de error                                                | Causa y solución de fallos                                                                                                    |
|----------------------------------------------------|-----------------------------------------------------------------|----------------------------------------------------------------------------------------------------|
| 0xC0B00274<br>SAAF116<br>-1062206860<br>3232760448 | Could not connect to GP3000<br>Series NODE / WinGP NODE.        | Puede que 'WinGP' NODE esté<br>ocupado. Vuelva a ejecutarlo después de<br>un breve intervalo.<br>O bien, si la conexión con 'WinGP'<br>NODE se establece usando la<br>herramienta de transferencia, cierre la<br>herramienta y ejecútela de nuevo. |
| 0xC0B002A6<br>SAAF166<br>-1062206810<br>3232760486 | Read SRAM Backup Data is now being used.                        | Vuelva a ejecutar Leer datos de la copia<br>de seguridad de SRAM.                                                                                                    |
| 0xC0B002A7<br>SAAF167<br>-1062206809<br>3232760487 | Error de parámetro en Leer datos de copia de seguridad de SRAM. | Vuelva a ejecutar Leer datos de la copia<br>de seguridad de SRAM usando el<br>parámetro correcto.                                                                                                    |
| 0xC0B002A8<br>SAAF168<br>-1062206808<br>3232760488 | Failed to write to a saved file.                                | Si la capacidad del disco duro del<br>ordenador no es suficiente, auméntela y<br>vuelva a ejecutar la operación. O bien,<br>reinicie el ordenador y ejecute el<br>programa de nuevo.                                                               |

\* 1a línea: Código de error.

2a línea: Código de error integrado.

3a línea: Código de error con código decimal.

| Código de error |       | Manazia                                                                               |
|-----------------|-------|---------------------------------------------------------------------------------------|
| Decimal         | Hexa  | wensaje                                                                               |
| 9300            | 2454h | Cannot find network project file.                                                     |
| 9301            | 2455h |                                                                                       |
| :               | :     | Reservado                                                                             |
| 9329            | 2471h |                                                                                       |
| 9330            | 2472h | Cannot execute the command because resources are insufficient.<br>Terminated program. |
| 9331            | 2473h | The system resource was dead-locked. Terminated program.                              |
| 9332            | 2474h | System Error                                                                          |
| 9333            | 2475h | Cannot execute the command because program versions do not match. Terminated program. |
| 9334            | 2476h |                                                                                       |
| :               | :     | Reservado                                                                             |
| 9339            | 247Bh |                                                                                       |
| 9340            | 247Ch | An error occurred when accessing the $<\%$ s> file.                                   |
| 9341            | 247Dh | Pro-Server is being used by too many applications.                                    |
| 9342            | 247Eh | OS resources are insufficient (insufficient memory).                                  |

| Código de error |       | Manazia                                                                                 |
|-----------------|-------|-----------------------------------------------------------------------------------------|
| Decimal         | Hexa  | - mensaje                                                                               |
| 9343            | 247Fh | The set connector is used by another application.                                       |
| 9344            | 2480h | Pro-Server has not been started. Could not reference data.                              |
| 9345            | 2481h | Pro-Server has been terminated. Could not reference data.                               |
| 9346            | 2482h | Pro-Server has been terminated. Cannot continue.                                        |
| 9347            | 2483h | Pro-Server has not been started. Cannot continue.                                       |
| 9348            | 2484h | Could not start Pro-Server.                                                             |
| 9349            | 2485h | Could not start Pro-Studio.                                                             |
| 9350            | 2486h | Unsupported command. Cannot continue.                                                   |
| 9351            | 2487h | Failed in loading the network project file.                                             |
| 9352            | 2488h | The entered node name has already been registered.                                      |
| 9353            | 2489h | The node name entered has not been registered.                                          |
| 9354            | 248Ah | Backup data type specified is not supported.                                            |
| 9355            | 248Bh | Failed to writing to the file.                                                          |
| 9356            | 248Ch | Could not create a file to store the SRAM backup data.                                  |
| 9357            | 248Dh | The node name entered has not been registered.                                          |
| 9358            | 248Eh | Pro-Server is already operating. Cannot start two copies.                               |
| 9359            | 248Fh | Reservado                                                                               |
| 9360            | 2490h | '%s' has not been entered.                                                              |
| 9361            | 2491h | 0 cannot be entered in '%s'.                                                            |
| 9362            | 2492h | '%s' should be: "xxx.xxx.xxx" format; where xxx is a value between 0 and 255.           |
| 9363            | 2493h | An invalid value has been entered in '%s'.                                              |
|                 |       |                                                                                         |
| 9364            | 2494h | A character unavailable for '%s' is involved.                                           |
| 9365            | 2495h | '%s' has not been entered yet.                                                          |
| 9366            | 2496h | Cannot start a new process until the process result is returned from the server.        |
| 9367            | 2497h | Cannot terminate the application while waiting for the process result.                  |
| 9368            | 2498h | Read permission required to execute this command. Log on to the network again.          |
| 9369            | 2499h | Write permission required to execute this command. Log on to the network again.         |
| 9370            | 249Ah | Administrator permission required to execute this command. Log on to the network again. |
| 9371            | 249Bh | The specified number is not registered.                                                 |
| 9372            | 249Ch |                                                                                         |
| :               | :     | Reservado                                                                               |
| 9375            | 249Fh |                                                                                         |

| Código de error |       | Managia                                                                                                    |
|-----------------|-------|----------------------------------------------------------------------------------------------------|
| Decimal         | Hexa  | - Mensaje                                                                                                    |
| 9376            | 24A0h | Cannot read the file (Core.ID)                                                                                                    |
| 9377            | 24A1h |                                                                                                    |
| :               | :     | Reservado                                                                                                    |
| 9389            | 24ADh |                                                                                                    |
| 9390            | 24AEh | Mode of Appointed handle is EASY_TB_STATUS_NOW or<br>EASY_TB_STATUS_LAST_READ. Please execute after changing<br>its mode to EASY_TB_STATUS_PAST or<br>EASY_TB_STATUS_INDEX. |
| 9391            | 24AFh | Unable to open the designated LS Area                                                                                                    |
| 9392            | 24B0h | Designated LS Area is not open                                                                                                    |
| 9393            | 24B1h | Failed to acquire CF Card's File List                                                                                                    |
| 9394            | 24B2h | Failed to read CF Card's file(s)                                                                                                    |
| 9395            | 24B3h | Failed to write CF Card's file(s)                                                                                                    |
| 9396            | 24B4h | CF Card is not inserted                                                                                                    |
| 9397            | 24B5h | CF Card is not initialized                                                                                                    |
| 9398            | 24B6h | CF Card is damaged                                                                                                    |
| 9399            | 24B7h | Unable to access the designated file                                                                                                    |
| 9400            | 24B8h | The Pro-Easy.DLL function was called twice. The function of PfnApiEasy.DLL is already running.                                                                              |
| 9401            | 24B9h | The specified access handle for Pro-Server EX is not effective.                                                                                                    |
| 9402            | 24BAh | Pro-Server has stopped and can not perform processing.                                                                                                    |
| 9403            | 24BBh | The error occurred in the function of OLE. Data cannot be converted.                                                                                                    |
| 9404            | 24BCh | The effective data for the specified data-type variant does not exist in the original data, or is not enough.                                                               |
| 9405            | 24BDh | Original data and destination data types cannot be converted by data-<br>type variant.                                                                                      |
| 9406            | 24BEh | The specified argument is not enabled.                                                                                                    |
| 9407            | 24BFh | Can not create the time bar.                                                                                                    |
| 9408            | 24C0h | The symbol name is not registered.                                                                                                    |
| 9409            | 24C1h | Cannot open the distribution sheet.                                                                                                    |
| 9410            | 24C2h | The specified time bar has already been locked.                                                                                                    |
| 9411            | 24C3h | The specified time bar has already been linked.                                                                                                    |
| 9412            | 24C4h | The specified handle is not linked.                                                                                                    |
| 9413            | 24C5h | The specified handle is not linked to the database.                                                                                                    |
| 9414            | 24C6h | Specified handle is locked or played, Please execute after clearing to its status. Please execute after clearing to its status.                                             |
| 9415            | 24C7h | The argument is wrong.                                                                                                    |
| 9416            | 24C8h | Please set the type to either "Date", or compatible with the "Date" type.                                                                                                   |

| Código de error |       | Managia                                                                                                   |
|-----------------|-------|----------------------------------------------------------------------------------------------------|
| Decimal         | Hexa  | - Mensaje                                                                                                 |
| 9417            | 24C9h | The specified time is out of the valid range.                                                             |
| 9418            | 24CAh | The invalid argument has been set.                                                                        |
| 9419            | 24CBh | Database of appointed handle is closed.                                                                   |
| 9420            | 24CCh | Database access error.                                                                                    |
| 9421            | 24CDh | INI file ('%s') in the action contents cannot be opened.                                                  |
| 9422            | 24CEh | '%s' of INI file ('%s') in the action contents cannot be analyzed.                                        |
| 9423            | 24CFh | Action '%s' uses action contents not yet installed in the network project.                                |
| 9424            | 24D1h | There are too many actions to register.                                                                   |
| 9425            | 24D1h | The specified action has already been registered.                                                         |
| 9426            | 24D2h | The action contents which action '%s' uses cannot be started.<br>The designated action is not registered. |
| 9427            | 24D3h | An error occurred on the Active-X IF.                                                                     |
| 9428            | 24D4h | The designated action has been registered in the registry.                                                |
| 9429            | 24D5h |                                                                                                    |
| :               | :     | Reservado                                                                                                 |
| 9449            | 24E9h |                                                                                                    |
| 9450            | 24EAh | The node name or symbol name is not specified.                                                            |
| 9451            | 24EBh | The node name is not specified.                                                                           |
| 9452            | 24ECh | The data type setting is not valid.                                                                       |
| 9453            | 24EDh | The node name and symbol is not delimited with '!'.                                                       |
| 9454            | 24EEh | The symbol name has not been registered or it is not a valid device address.                              |
| 9455            | 24EFh | Cannot continue the process - no valid device is specified.                                               |
| 9456            | 24F0h | Cannot make word-access to 32-bit devices.                                                                |
| 9457            | 24F1h | The address is out of the valid range.                                                                    |
| 9458            | 24F2h | The number of points setting is invalid.                                                                  |
| 9459            | 24F3h | The number of points setting is 0 or exceeds the setting range.                                           |
| 9460            | 24F4h | Cannot convert the set symbol into a device address.                                                      |
| 9461            | 24F5h | A value input error occurred. Enter a correct value.                                                      |
| 9462            | 24F6h | The specified lifetime is invalid.                                                                        |
| 9463            | 24F7h | The designated bit location is incorrect.                                                                 |
| 9464            | 24F8h |                                                                                                    |
| :               | :     | Reservado                                                                                                 |
| 9469            | 24FDh |                                                                                                    |
| 9470            | 24FEh | Unable to connect to designated Node                                                                      |
| 9471            | 24FFh | Node is a Windows PC. Unable to perform processing.                                                       |
| 9472            | 2500h | Failed to save captured screen data as JPEG file                                                          |

| Código de error |       | Manazia                                                                                   |
|-----------------|-------|-------------------------------------------------------------------------------------------|
| Decimal         | Hexa  | Mensaje                                                                                   |
| 9473            | 2501h | Screen Capture is not supported.                                                          |
| 9474            | 2502h | Capture Approval Flag is not ON.                                                          |
| 9475            | 2503h | Failed to acquire CF Card free space data                                                 |
| 9476            | 2504h | Data Transfer is not supported                                                            |
| 9477            | 2505h | ProNet.dll has not been installed properly                                                |
| 9478            | 2506h | Unable to perform due to the 2-Way Driver's version not being 4.50 or higher              |
| 9479            | 2507h | Reservado                                                                                 |
| 9480            | 2508h | Failed to delete CF card file.                                                            |
| 9481            | 2509h | Failed to change CF Card's internal file                                                  |
| 9482            | 250Ah | The file name consists of more than 256 characters. Supposed to be within 256 characters. |
| 9483            | 250Bh |                                                                                           |
| :               | :     | Reservado                                                                                 |
| 9499            | 251Bh |                                                                                           |
| 9500            | 251Ch | Pro-Server schedule management thread initialization error                                |
| 9501            | 251Dh | Pro-Server LAN management thread initialization error                                     |
| 9502            | 251Eh | Pro-Server timer management thread initialization error                                   |
| 9503            | 251Fh | Pro-Server DDE control thread initialization error                                        |
| 9504            | 2520h | Pro-Server API control thread initialization error                                        |
| 9505            | 2521h | Pro-Server API parameter error                                                            |
| 9506            | 2522h | Response time out                                                                         |
| 9507            | 2523h | Pro-Server failed in initializing the LAN.                                                |
| 9508            | 2524h | No data                                                                                   |
| 9509            | 2525h | Invalid device                                                                            |
| 9510            | 2526h | Invalid address                                                                           |
| 9511            | 2527h | The address is out of the valid range.                                                    |
| 9512            | 2528h | Data type error                                                                           |
| 9513            | 2529h | Transmission message error                                                                |
| 9514            | 252Ah | Cannot initialize Pro-Server cache function.                                              |
| 9515            | 252Bh | Cannot load the network project because the database is used.                             |
| 9516            | 252Ch |                                                                                           |
| :               | :     | Reservado                                                                                 |
| 9559            | 2557h |                                                                                           |
| 9560            | 2558h | System Error (DLL load error)                                                             |
| 9561            | 2559h | System Error (DLL version may be old.)                                                    |
| 9562            | 255Ah | System Error                                                                              |

| Código de error |       | Manaala                                                                                                    |
|-----------------|-------|----------------------------------------------------------------------------------------------------|
| Decimal         | Неха  | - Mensaje                                                                                                    |
| 9564            | 255Ch | Value conversion error. Incorrect characters as numbers are designated.                                      |
| 9565            | 255Dh | Too many characters.                                                                                         |
| 9566            | 255Eh | The number is too large.                                                                                     |
| 9567            | 255Fh | System Error (Cannot start COMM.)                                                                            |
| 9568            | 2560h | System Error (Cannot start GP-Viewer runtime.)                                                               |
| 9569            | 2561h | Cannot open the %s file.                                                                                     |
| 9570            | 2562h | File read error.                                                                                             |
| 9571            | 2563h | File write error.                                                                                            |
| 9572            | 2564h | No tags exist. (No parameter class declarations exist.)                                                      |
| 9573            | 2565h | No end tags exist. (No parameter class declarations exist.)                                                  |
| 9574            | 2566h | Found the unexpected end tag (No parameter class declarations exist.)                                        |
| 9575            | 2567h | Signatures do not match.                                                                                     |
| 9576            | 2568h | Unsupported parameter.                                                                                       |
| 9577            | 2569h | Reached the file end.                                                                                        |
| 9578            | 256Ah | The incorrect structure.                                                                                     |
| 9579            | 256Bh | Cannot continue the process due to a memory lack.                                                            |
| 9580            | 256Ch | Cannot analyze the device name.                                                                              |
| 9581            | 256Dh | DB name is not designated.                                                                                   |
| 9582            | 256Eh | Cannot access to DB.                                                                                         |
| 9583            | 256Fh | Cannot edit DB because it is locked (edited) by another program (for example, Data View).                    |
| 9584            | 2570h | Either the node name or the device name is not designated.                                                   |
| 9585            | 2571h | Cannot use DB because it has been closed. (DB in use is automatically closed once when NPJ is saved/loaded.) |
| 9586            | 2572h | The database may be broken.                                                                                  |
| 9587            | 2573h | Data not saved.                                                                                              |
| 9588            | 2574h | Cannot find data at the designated time.                                                                     |
| 9589            | 2575h | No polling setups exist.                                                                                     |
| 9590            | 2576h | The database has not been opened. (Or it has already been closed.)                                           |
| 9591            | 2577h | Already polling start.                                                                                       |
| 9592            | 2578h | Old data will be overwritten, instead of newest data.                                                        |
| 9593            | 2579h | Defined record is deleted.                                                                                   |
| 9594            | 257Ah | Exceeds designated file size.                                                                                |
| 9595            | 257Bh | Designated file number does not exist                                                                        |

| Código de error |       | Managia                                                                                                    |
|-----------------|-------|----------------------------------------------------------------------------------------------------|
| Decimal         | Hexa  | - mensaje                                                                                                    |
| 9596            | 257Ch |                                                                                                    |
| :               | :     | Reservado                                                                                                    |
| 9599            | 257Fh |                                                                                                    |
| 9600            | 2580h | Cannot continue the process due to a resource lack in GP.                                                                                                    |
| 9601            | 2581h |                                                                                                    |
| :               | :     | Reservado                                                                                                    |
| 9619            | 2593h |                                                                                                    |
| 9620            | 2594h | The network project item has been registered redundantly. (The network project file has been broken.)                                                                                   |
| 9621            | 2595h |                                                                                                    |
| :               | :     | Reservado                                                                                                    |
| 9639            | 25A7h |                                                                                                    |
| 9640            | 25A8h | The Provider information data that is not registered in the network<br>project file were sent from other node. (Network projects differ<br>between theProvider and the Receiver nodes.) |
| 06/1            | 25AQb | Either that the device write failed at the Receiver node or that no                                                                                                    |
| 9041            | 25891 | partner nodes exist while providing data.                                                                                                    |
| 9642            | 25AAh |                                                                                                    |
| :               | :     | Reservado                                                                                                    |
| 9659            | 25BBh |                                                                                                    |
| 9660            | 25BCh | Data Read failed.                                                                                                    |
| 9661            | 25BDh | Invalid access range of the read device.                                                                                                    |
| 9662            | 25BEh |                                                                                                    |
| :               | :     | Reservado                                                                                                    |
| 9669            | 25C5h |                                                                                                    |
| 9670            | 25C6h | It is an access range wrong point by the write of device.                                                                                                    |
| 9671            | 25C7h |                                                                                                    |
| :               | :     | Reservado                                                                                                    |
| 9699            | 25E3h |                                                                                                    |
| 9700            | 25E4h | Received the first trigger establish command for non-existing provider information.                                                                                                    |
| 9701            | 25E5h |                                                                                                    |
| :               | :     | Reservado                                                                                                    |
| 9709            | 25EDh |                                                                                                    |
| 9710            | 25EEh | Received the second trigger establish command for non-existing provider information.                                                                                                    |
| 9711            | 25EFh |                                                                                                    |
| :               | :     | Reservado                                                                                                    |
| 9729            | 2601h |                                                                                                    |

| Código de error |       | Manaala                                                                                            |
|-----------------|-------|----------------------------------------------------------------------------------------------------|
| Decimal         | Неха  | _ Mensaje                                                                                          |
| 9730            | 2602h | GP is busy. It is busy sending screen data or saving SRAM backup data to another PC.               |
| 9731            | 2603h | SRAM backup data read error. (The item ID differs from the previous ID.)                           |
| 9732            | 2604h | SRAM backup data read error. (The data type differs from the previous type.)                       |
| 9733            | 2605h | SRAM backup data read error. (The block number differs from the previous number.)                  |
| 9734            | 2606h | SRAM backup data read error. (The requested data amount is 0 or differs from the previous amount.) |
| 9735            | 2607h |                                                                                                    |
| :               | :     | Reservado                                                                                          |
| 9739            | 260Bh |                                                                                                    |
| 9740            | 260Ch | GP is busy. It is busy sending screen data or saving SRAM backup data to another PC.               |
| 9741            | 260Dh | SRAM backup data read error. (The item ID differs from the previous ID.)                           |
| 9742            | 260Eh | SRAM backup data read error. (The data type differs from the previous type.)                       |
| 9743            | 260Fh | SRAM backup data read error. (The block number differs from the previous number.)                  |
| 9744            | 2610h | SRAM backup data read error. (The requested data amount is 0 or differs from the previous amount.) |
| 9745            | 2611h |                                                                                                    |
| :               | :     | Reservado                                                                                          |
| 9749            | 2615h |                                                                                                    |
| 9750            | 2616h | CF command error.                                                                                  |
| 9751            | 2617h | CF Access error.                                                                                   |
| 9752            | 2618h | No CF card unit.                                                                                   |
| 9753            | 2619h |                                                                                                    |
| :               | :     | Reservado                                                                                          |
| 9779            | 2633h |                                                                                                    |
| 9780            | 2634h | Transmission error occurred with PLC during data write.<br>(Code:%02x:%04x)                        |
| 9781            | 2635h | The designated SRAM backup data is not in the GP.                                                  |
| 9782            | 2636h | The GP's SRAM backup data is incorrect. (Code:%04x)                                                |
| 9783            | 2637h | New alarm block is not supported.                                                                  |
| 9784            | 2638h |                                                                                                    |
| :               | :     | Reservado                                                                                          |
| 9789            | 263Dh |                                                                                                    |

| Código de error |            | Manazia                                                                           |
|-----------------|------------|-----------------------------------------------------------------------------------|
| Decimal         | Неха       | - Melisaje                                                                        |
| 9790            | 263Eh      | No remote access rights. (not connected remotely)                                 |
| 9800            | 2648h      | Parameter error.                                                                  |
| 9801            | 2649h      | Data count is over.                                                               |
| 9802            | 264Ah      | File create error.                                                                |
| 9803            | 264Bh      | Error on creating EXCEL sheet.                                                    |
| 9804            | 264Ch      | Write file error.                                                                 |
| 9805            | 264Dh      | File open error.                                                                  |
| 9806            | 264Eh      | Read only file.                                                                   |
| 9807            | 264Fh      | Print out error.                                                                  |
| 9808            | 2650h      | Save folder access error.                                                         |
| 9809            | 2651h      | Reservado                                                                         |
| 9810            | 2652h      | Unable to find message table file.                                                |
| 9811            | 2653h      | Unable to open message table file.                                                |
| 9812            | 2654h      | Unable to find designated sheet in message table file.                            |
| 9813            | 2655h      | Message table is incorrect.                                                       |
| 9814            | 2656h      | No equivalent enabled code.                                                       |
| 9815            | 2657h      | Error occurred during POP confirmation. Refer to Log Viewer for the details       |
| 9816            | 2658h      | Unable to send mail. Refer to Log Viewer for the details                          |
| 9817            | 2659h      | Unable to send portion of mail. Refer to Log Viewer for the details               |
| 9818            | 265Ah      | Pasarvado                                                                         |
| 9819            | 265Bh      | Reservado                                                                         |
| 9820            | 265Ch      | Unable to find designated database                                                |
| 9821            | 265Dh      | Unable to find designated Table. Or, there are no records in the designated Table |
| 9822            | 265Eh      | Unable to find the designated field name                                          |
| 9823            | 265Fh      | Unable to find the designated data                                                |
| 9824            | 2660h      | Field data is incorrect                                                           |
| 9825            | 2661h      | Validation failed                                                                 |
| 9826            | 2662h      | Error occurred while accessing the database                                       |
| 9827            | 2663h      | Unable to create the Pro-Server handle                                            |
| 9828            | 2664h      | There are no character data                                                       |
| 9829            | 2665h      |                                                                                   |
| :<br>9839       | :<br>266Fh | Reservado                                                                         |
| 9840            | 2670h      | Unable to open Action Report Sheet Template, or unable to append sheet            |
| 9841            | 2671h      | Failed to start EXCEL                                                             |

| Código de error |       | Manazia                                                                       |
|-----------------|-------|-------------------------------------------------------------------------------|
| Decimal         | Неха  | - mensaje                                                                     |
| 9842            | 2672h | Unable to open Template Book                                                  |
| 9843            | 2673h | Action System Error                                                           |
| 9844            | 2674h | Unable to save Output Book                                                    |
| 9845            | 2675h | Designated Template Sheet(%s) does not exist in Template Book                 |
| 9846            | 2676h | Failed to append sheet                                                        |
| 9847            | 2677h | Unable to interpret command (%s) and cannot execute                           |
| 9848            | 2678h | Failed to print                                                               |
| 9849            | 2679h | Designated data type is not supported                                         |
| 9850            | 267Ah | Pro-Server version is old and cannot be started                               |
| 9851            | 267Bh | Action Report sheet is corrupted                                              |
| 9852            | 267Ch | Designated group does not exist                                               |
| 9853            | 267Dh | Unable to paste image                                                         |
| 9854            | 267Eh | File header is corrupted - unable to read                                     |
| 9855            | 267Fh | Unable to open designated CSV file (%s)                                       |
| 9856            | 2680h | Action Area Size is too small                                                 |
| 9857            | 2681h | Unable to create or read temporary file                                       |
| 9858            | 2682h | No usable files exist in GP/GLC                                               |
| 9859            | 2683h | Designated data type is not supported                                         |
| 9860            | 2684h | A file name is too long, and Output Book cannot be make                       |
| 9861            | 2685h | An error occurred while macro run. Refer to Log Viewer for the details        |
| 9862            | 2686h | Unable to save GP Screen Capture data.                                        |
| 9863            | 2687h | Check if the Permission Flag has turned ON.                                   |
| 9864            | 2688h | The file name is error.                                                       |
| 9865            | 2689h | The specified file does not exist in the CF card.                             |
| 9866            | 268Ah | Not the browser application's designated folder. Browser cannot be displayed. |
| 9870            | 268Eh | Error downloading Binary file                                                 |
| 9871            | 268Fh | Binary file Read failed                                                       |
| 9872            | 2690h | Binary file Open error                                                        |
| 9873            | 2691h | Binary file Analysis failed                                                   |
| 9874            | 2692h | Error writing to Excel file                                                   |
| 9875            | 2693h | Error writing to CSV file                                                     |
| 9876            | 2694h | Error creating Binary file                                                    |
| 9877            | 2695h | Designated file does not exist                                                |
| 9878            | 2696h | Conversion from Excel file to Binary file failed                              |
| 9879            | 2697h | Conversion from CSV file to Binary file failed                                |

| Código de error |       | Mansaia                                            |
|-----------------|-------|----------------------------------------------------|
| Decimal         | Hexa  | - Wensaje                                          |
| 9880            | 2698h | Provided data is outside range                     |
| 9881            | 2699h | Failed in GP log data upload.                      |
| 9882            | 269Ah | There is no data to support.                       |
| 9883            | 269Bh | This data requires more than one sheet.            |
| 9884            | 269Ch | Microsoft Excel is not installed on this machine.  |
| 9885            | 269Dh | Wrong parameter is designated.                     |
| 9886            | 269Eh | Failed to write data.                              |
| 9887            | 269Fh | Failed to read CSV file.                           |
| 9888            | 26A0h | An error occurred in deleting an unnecessary file. |
| 9889            | 26A1h | Action Failed.                                     |
| 9891            | 26A3h | No corresponding data in ACCESS file.              |
| 9892            | 26A4h | Command error.                                     |
| 9893            | 26A5h | Failed in automatic upload of ACCESS data.         |
| 9894            | 26A6h | Cannot open the specified table.                   |

#### 38.9.3 Acceso a los datos de bit

WinGP SDK proporciona tres formas de manejar los datos de bit al aceder al dispositivo de bit.

1 Unidad de 16 bits: Trata los datos como una matriz de bits en una unidad de 16 bits, en el dispositivo de bit.

El número especificado de datos de bit se almacena/usa alineado a la derecha desde el bit D0.

El buffer de datos requiere espacio suficiente para 16 bits, incluso si el número especificado es 1. Además, el número debe especificarse en unidades de 16 bits.

Por el, el orden de almacenamiento del buffer de datos cuando se especifica un dispositivo de 20 bits

| D15 | D14 | D13 | D12 | D11 | D10 | D9 | D8 | D7 | D6 | D5 | D4 | D3 | D2 | D1 | D0 |
|-----|-----|-----|-----|-----|-----|----|----|----|----|----|----|----|----|----|----|
| 16  | 15  | 14  | 13  | 12  | 11  | 10 | 9  | 8  | 7  | 6  | 5  | 4  | 3  | 2  | 1  |
| *   | *   | *   | *   | *   | *   | *  | *  | *  | *  | *  | *  | 20 | 19 | 18 | 17 |

API aplicable

ReadDeviceBit/WriteDeviceBit()

Cuando se especifica (EASY\_AppKind\_Bit) para el tipo de datos en ReadDevice/ WriteDevice (),ReadDeviceVariant/WriteDeviceVariant ()

Cuando se especifica un símbolo de bit y un grupo que incluye cualquier símbolo de bit en ReadSymbol/WriteSymbol()

 Unidad BOOL variante: Trata un bit como los datos del BOOL variante. El buffer de datos es un tipo de BOOL donde 1 bit es 1 Variante. Trata el número de datos especificado como una matriz de tipo BOOL.

API aplicable

Cuando se especifica 0x201 (EASY\_AppKind\_BOOL) para el tipo de datos en ReadDeviceVariant/WriteDeviceVariant()

Cuando se especifica el símbolo de bit y el grupo que incluye cualquier símbolo de bit en ReadSymbolVariant/WriteSymbolVariant()

3) Símbolos de desplazamiento de bits al acceder al dispositivo con una variable de estructura en la instrucción lógica

Cuando se especifica el símbolo de desplazamiento de bit de forma directa para acceder al dispositivo, el buffer de datos trata los datos en "unidad de 16 bits" o bien en "Unidad BOOL Variante", como se describe arriba.

Recuerde que el símbolo del grupo en sí tiene símbolos de desplazamiento de bit, y no hay datos asegurados para los símbolos de desplazamiento de bit en el buffer de datos cuando se accede al dispositivo con la variable de estructura en la instrucción lógica.

Los símbolos de desplazamiento de bit nunca existen solos y siempre tienen símbolos de palabra padres. Se asegura un área de datos para el padre. Utilice una parte del área asegurada respectiva para los símbolos de desplazamiento de bit.

## 38.10 Guía de configuración

# 38.10.1 Guía de configuración del sistema [Ajustes de la unidad de visualización]-[Ajustes del IPC]

| ijustes del display                                                                                                    | Configuraciones de error                  |
|----------------------------------------------------------------------------------------------------|-------------------------------------------|
| Mostrar el menú de clic derecho                                                                                                    | Guardar el mensaje de error               |
| Modo de la ventana Pantallas 💌                                                                                                    | Guardar en Tarjeta CF 💌                   |
| Aiustes de la ventana<br>Tipo de especificación de la X: 0                                                                          | Número de elementos almacenados 100 📰 🗰   |
| Mostrar la barra de título                                                                                                    | Nombre del archivo                        |
| Título de la ventana WinGP                                                                                                    | - Councile de cellide de la bride CE      |
| Botón de minimización                                                                                                    |                                           |
| Botón de maximización                                                                                                    |                                           |
| ✓ Botón Cerrar                                                                                                    | Almacenamiento USB                        |
| 🔽 Marco de la ventana                                                                                                    | Configuración de transferencia            |
|                                                                                                    | Puerto 21 🕂                               |
|                                                                                                    | Comunicación API                          |
| Configuraciones retentivas de los datos históricos<br>Ubicación de almacenamiento<br>de los datos históricos<br>Condición retentiva | Vusar la comunicación API Puerto 9800 🛫 🗮 |
| Frecuencia 10 🗰 Minuto                                                                                                    |                                           |
|                                                                                                    |                                           |

### Ajustes del visualizador

| Ajustes del display                                          |  |  |  |  |  |
|--------------------------------------------------------------|--|--|--|--|--|
| V Mostrar el menú de clic derecho                            |  |  |  |  |  |
| Modo de la ventana Pantallas                                 |  |  |  |  |  |
| Aiustes de la ventana<br>☐ Tipo de especificación de la X: 0 |  |  |  |  |  |
| Mostrar la barra de título                                   |  |  |  |  |  |
| Título de la ventana WinGP                                   |  |  |  |  |  |
| Botón de minimización                                        |  |  |  |  |  |
| Botón de maximización                                        |  |  |  |  |  |
| ✓ Botón Cerrar                                               |  |  |  |  |  |
| 🔽 Marco de la ventana                                        |  |  |  |  |  |
| ✓ Barra de menús                                             |  |  |  |  |  |
| Tamaño de la ventana Ancho 1024 🕂 🏭 Alto 768 🗧               |  |  |  |  |  |

| C                             | onfi                                      | guración                | Descripción                                                                                                    |
|-------------------------------|-------------------------------------------|-------------------------|----------------------------------------------------------------------------------------------------|
| Mostrar el menú<br>contextual |                                           | l menú<br>al            | Especifica si el menú se mostrará al hacer clic con el botón derecho del<br>mouse en la ventana en WinGP.<br>"38.10.2 Guía de configuración del marco de la ventana ■ Menú<br>contextual" (página 38-178)                                                                                                    |
| Modo de ventana               |                                           | ventana                 | Cuando inicie [WinGP], seleccione el tamaño de la pantalla de ventana, ya<br>sea [Pantalla completa] o [Ventana]. Cuando se selecciona [Ventana], ésta<br>se abre con un tamaño de pantalla definido. Cuando se selecciona<br>[Pantalla completa], la ventana se muestra en pantalla completa a pesar del<br>tamaño de la pantalla. |
| Ajus<br>vent                  | tes d<br>ana                              | e la                    | Define la posición de visualización de la ventana cuando se inca WinGP.<br>Use coordenadas X e X para definir la posición de visualización                                                                                                    |
|                               | Especificar el<br>valor de la<br>posición |                         | <ul> <li>X: De 0 a la resolución horizontal máxima del modelo seleccionado<br/>menos 1</li> <li>Y: De 0 a la resolución vertical máxima del modelo seleccionado menos<br/>1</li> </ul>                                                                                                    |
|                               | Mos<br>de ti                              | trar la barra<br>ítulo  | Especifica si la barra de título se mostrará en el marco de la ventana.<br><sup>(27)</sup> "38.10.2 Guía de configuración del marco de la ventana" (página 38-177)                                                                                                    |
|                               |                                           | Título de<br>la ventana | Especifica el nombre del título de la ventana a mostrar en la barra de título con un máximo de 63 caracteres de un byte.                                                                                                    |
|                               |                                           | Botón<br>Minimizar      | Especifica si se muestra el botón para Minimizar la ventana.                                                                                                    |
|                               |                                           | Botón<br>Maximizar      | Especifica si se muestra el botón para Maximizar la ventana.                                                                                                    |
|                               |                                           | Cerrar                  | Especifica si se muestra el botón para Cerrar la ventana. Ajustes de la ventana                                                                                                    |
|                               |                                           |                         | Especifica si se muestra el borde de la ventana.                                                                                                    |
|                               | Marco de la<br>ventana                    |                         | <ul> <li>NOTA</li> <li>Si se elige [Mostrar la barra de título], [Marco de la ventana] siempre se muestra y se activa la casilla.</li> </ul>                                                                                                    |
|                               | Barra de menús                            |                         | Especifica si la barra de menús se mostrará dentro del marco de la ventana.                                                                                                    |
|                               | Tamaño de la<br>ventana                   |                         | Especifica el tamaño de la ventana con [Ancho] y [Alto]. Use 0 -<br>resolución máxima del modelo seleccionado para las configuraciones de<br>[Ancho] y [Alto].<br>NOTA<br>• El valor puede especificarse entre 0 y 1024 cuando se usa PS-2000B.                                                                                     |

# Configuraciones retentivas de los datos históricos

| <ul> <li>Configuraciones retentivas de los o<br/>Ubicación de almacenamiento<br/>de los datos históricos</li> </ul> | datos históricos |        |
|----------------------------------------------------------------------------------------------------|------------------|--------|
| Condición retentiva                                                                                                 | Frecuencia       |        |
| Frecuencia                                                                                                    | 10 🗦 🏢           | Minuto |
| 🔲 Indicar el estado de escritura                                                                                    |                  |        |
| Dirección de estado                                                                                                 |                  |        |

| Configuración                                             | Descripción                                                                                                    |
|-----------------------------------------------------------|----------------------------------------------------------------------------------------------------|
| Ubicación de<br>almacenamiento de<br>los datos históricos | Una característica que imita la funcionalidad de SRAM especifica la ruta<br>completa a la ubicación para guardar datos de copia de seguridad con un<br>máximo de 255 caracteres de un byte, incluyendo la unidad y los nombres<br>de las carpetas. Si no se define ningún parámetro, la ubicación será<br>"NAND\PRJ001\USER\SCREEN" por defecto en la carpeta de instalación<br>de WinGP.                                                                                                    |
| Condición retentiva                                       | <ul> <li>Selecciona una condición para ejecutar la copia de seguridad, ya sea<br/>[Frecuencia], [Bit ON] u [Operaciones de bit].</li> <li>Frecuencia<br/>Hace una copia de seguridad de los datos, como se especifica en<br/>[Tiempo de actualización del bucle].</li> <li>Bit ON<br/>Sólo hace una copia de seguridad de los datos cuando se activa el bit<br/>especificado en [Dirección del bit de control]. Los datos sólo se guardan<br/>tras transcurrir 1 minuto después de la última operación de guardado.</li> <li>Operaciones de bit<br/>Sólo hace una copia de seguridad de los datos cuando se activa el bit<br/>especificado en [Dirección del bit de control]. Los datos sólo se guardan<br/>tras transcurrir 1 minuto después de la última operación de guardado.</li> </ul> |
| Frecuencia                                                | Especifica el tiempo de actualización del bucle (de 1 a 60 minutos), para<br>repetir la copia de seguridad cuando se selecciona [Frecuencia] en<br>[Disparador de respaldo].                                                                                                    |
| Dirección de bit de<br>control                            | Especifica la dirección para controlar la copia de seguridad cuando se selecciona [Bit ON] u [Operaciones de bit] en [Activador del respaldo].                                                                                                    |
| Indicar el estado de escritura                            | Especifica si se utiliza la dirección del bit para mostrar el estado de escritura de los datos de la copia de seguridad.                                                                                                    |

Sigue

| Configuración       | Descripción                                                                                                    |                    |                                          |                                         |  |  |
|---------------------|----------------------------------------------------------------------------------------------------|--------------------|------------------------------------------|-----------------------------------------|--|--|
| Dirección de estado | <ul> <li>El estado de escritura de los datos de la copia de seguridad se muestra junto al ON y OFF de la dirección de bit especificada aquí.</li> <li>ON <ul> <li>Escribiendo datos</li> <li>OFF</li> <li>No se escribe ningún dato</li> </ul> </li> </ul> |                    |                                          |                                         |  |  |
|                     | Bit                                                                                                    | Nombre             | Condición de Bit ON                      | Condición de Bit OFF                    |  |  |
|                     | 0                                                                                                    | Escribiendo        | Cuando comienza la escritura del archivo | Se termina de escribir<br>en el archivo |  |  |
|                     | 1                                                                                                    | Error de escritura | Cuando se produce un error al escribir   | Cuando comienza la escritura            |  |  |

# Configuraciones de error

| Configuraciones de error      |            |          |   |  |  |  |
|-------------------------------|------------|----------|---|--|--|--|
| 🔲 Guardar el mensaje de error |            |          |   |  |  |  |
| Guardar en                    | Tarjeta CF |          | 7 |  |  |  |
| Número de elementos           | 100        | <u>+</u> |   |  |  |  |
| Número de archivos que se     |            | 100      | ÷ |  |  |  |
| Nombre del archivo            |            |          |   |  |  |  |

| Configuración                         | Descripción                                                                                                    |
|---------------------------------------|----------------------------------------------------------------------------------------------------|
|                                       | Especifica si se guardan los errores del sistema y errores de aplicación que aparecen en la ventana [WinGP].                                                                                                  |
|                                       | ΝΟΤΑ                                                                                                    |
|                                       | • Si no ha transcurrido más de 10 minutos desde la última operación de guardado, el archivo de registro de errores no se guardará hasta                                                                       |
| Guardar el mensaje<br>de error        | transcurrir 10 minutos, para así evitar acceso de escritura frecuente. De lo contrario, todos los sumarios registrados en los 10 minutos se guardan en el archivo de registro de errores.                     |
|                                       | • Todos los errores se guardan en el registro de errores, incluso si el error sucedió de forma consecutiva.                                                                                                   |
|                                       | • Si la hora del reloj del equipo compatible con IPC o PC/AT cambia mientras está operando la función de registro de errores, dicho registro no se guardará en el orden de tiempo transcurrido.               |
|                                       | Defina Guardar en como [Tarjeta CF] o [Almacenamiento USB].                                                                                                    |
| Guardar en                            | <ul> <li>NOTA</li> <li>Cuando se selecciona [Tarjeta CF] o [Almacenamiento USB], se crea la carpeta [REGISTRO] en la carpeta Guardar en y el archivo de registro de errores se crea en la carpeta.</li> </ul> |
| Número de<br>elementos<br>almacenados | Especifica el número de mensajes de error que se guardará por archivo de registro de errores (de 1 a 1000).                                                                                                   |

| Configuración                   | Descripción                                                                                                    |
|---------------------------------|----------------------------------------------------------------------------------------------------|
|                                 | Especifica el número de archivos de error para guardar el archivo de                                                                                                    |
|                                 | registro de errores (de 0 a 1024).                                                                                                    |
|                                 | ΝΟΤΑ                                                                                                    |
| Número de archivos<br>guardados | <ul> <li>Si el [Número de archivos a guardar] está definido como 0, los archivos se guardan hasta alcanzar la capacidad de la [Tarjeta CF] o [Almacenamiento USB].</li> <li>Los registros se añaden al archivo de registro de errores más reciente, hasta que el número de archivos de registro de errores alcanza el número definido en [Número de elementos almacenados]. No obstante, si cambia la fecha u hora, puede que se genere un archivo de registro de errores con la fecha u hora incorrecta. En este caso, con la fecha nueva, los registros no se añaden, incluso si el sistema no ha alcanzado el [Número de elementos almacenados].</li> <li>Si el número de mensajes de error excede el [Número de archivos a guardar] en [Configuraciones da error], se alimine el archivo mós.</li> </ul> |
|                                 | antiguo para añadir un archivo nuevo.                                                                                                    |
| Nombre del archivo              | Especifica el prefijo del nombre del archivo del registro de errores usando<br>de 0 a 16 caracteres de un byte.<br>El nombre del archivo se especifica en el siguiente formato.<br>[Prefijo][Fecha/Hora]_[ID].[Extensión]<br>Por ejemplo:<br>[Prefijo] : Prueba<br>[Fecha/Hora guardado: 2006/7/14 16:18<br>[ID] : Igual a 0 (0 - Número de serie)<br>Cuando se crean múltiples archivos a la misma vez,<br>este número especifica el orden de los archivos creados.<br>[Extensión]: registro (Caracteres fijos)<br>Nombre del archivo: Test200607141618_0.log<br><b>NOTA</b><br>• Si no se ha especificado un nombre de archivo, el archivo se denomina                                                                                                    |

#### Definir la carpeta de destino

Especifique la carpeta para guardar los datos de la [Carpeta de destino de la tarjeta CF] o [Carpeta de destino de almacenamiento USB] especificada en [Información] - [Carpeta de destino (C)] en el menú [Proyecto (F)].

En modelos distintos a IPC Series (PC/AT), la operación de transferencia de la pantalla almacena datos en la tarjeta CF o almacenamiento USB. Para IPC Series (PC/AT), la carpeta definida aquí reemplaza la funcionalidad de la tarjeta CF o almacenamiento USB.

| Carpeta de salida de la tarjeta CF |  |  |
|------------------------------------|--|--|
| Tarjeta CF                         |  |  |
| Almacenamiento USB                 |  |  |
|                                    |  |  |

| Configuración                                                                                                    | Descripción                                                                                                    |  |
|----------------------------------------------------------------------------------------------------|----------------------------------------------------------------------------------------------------|--|
| Tarjeta CF                                                                                                    | Especifique la carpeta con una ruta completa para remplazar la tarjeta CF.<br>La ruta debe tener menos de 239 caracteres de un byte o dos bytes. Cuando<br>esta carpeta queda vacía, los datos se guardan en "CFA00" en la carpeta de<br>instalación de WinGP.                       |  |
| Almacenamiento<br>USB                                                                                                    | Especifique la carpeta con una ruta completa para remplazar el<br>Almacenamiento USB (memoria USB). La ruta debe tener menos de 239<br>caracteres de un byte o dos bytes. Cuando esta carpeta queda vacía, los<br>datos se guardan en "USBHD" en la carpeta de instalación de WinGP. |  |
| • Defina carpetas para reemplazar la tarjeta CF o almacenamiento USB en la red. No obstante, puede que los nombres de archivo no se muestren correctamente, según el entorno conectado (sistema operativo o configuraciones de idioma). |                                                                                                    |  |

| IMPORTANTE | • | Si el sistema operativo del equipo compatible con IPC o PC/AT es Windows         |
|------------|---|----------------------------------------------------------------------------------|
|            |   | XP Embedded, se puede definir el Filtro de escritura (Protección contra          |
|            |   | escritura) en la unidad del sistema (unidad C) usando la herramienta de IPC.     |
|            |   | Si la carpeta de referencia designada es C:\ y el Filtro de escritura está       |
|            |   | habilitado, no se puede escribir en los archivos. Seleccione una unidad con el   |
|            |   | Filtro de escritura deshabilitado.                                               |
|            |   | Define una Carneta de destina distinte a la l'Carneta de tarista CEL a l'Carneta |

• Defina una Carpeta de destino distinta a la [Carpeta de tarjeta CF] o [Carpeta de destino de almacenamiento USB]. De lo contrario, se producirá un error.

## Configuración de transferencia

| Configuración de t | ransferen | cia |  |
|--------------------|-----------|-----|--|
| Puerto             | 21        | •   |  |

| Configuración | Descripción                                                                                                    |
|---------------|----------------------------------------------------------------------------------------------------|
| Puerto        | Especifica el número del puerto que se usará para transferir (de 0 a 65535).<br>Cuando cambie el número de puerto, asegúrese de que coincida con el<br>número de puerto definido en los ajustes de transferencia LAN del<br>proyecto. |

NOTA

• Si se olvida el número de puerto para la herramienta de transferencia, consulte [Configuración de WinGP] - [Transferir] en el modo offline.

### Comunicación API

| Comunicación API         |        |          |  |
|--------------------------|--------|----------|--|
| Usar la comunicación API | Puerto | 9800 🕂 🏢 |  |

| Configuración               | Descripción                                                                                                    |
|-----------------------------|----------------------------------------------------------------------------------------------------|
| Usar la<br>comunicación API | Especifica si se usa la comunicación API (API de manejo o API de acceso al dispositivo).                                                                                                    |
|                             | Especifica el número del puerto que se usará para la transferencia de API (de 0 a 65535). Defina un número fuera del rango de 8000 a 8019 y distinto al [Puerto] de [Configuración de transferencia]. |
| Puerto                      | <ul> <li>NOTA</li> <li>En [Ajustes Periféricos], compruebe el puerto que está usando el otro dispositivo/PLC evitar usar el mismo puerto.</li> </ul>                                                  |

#### 38.10.2 Guía de configuración del marco de la ventana

#### Marco de la ventana

Esta sección describe el marco de la ventana de WinGP que puede usarse para emular una unidad de visualización.

#### NOTA

• Véase lo siguiente para obtener información acerca de los parámetros de visualización.

<sup>C</sup> "38.10.1 Guía de configuración del sistema [Ajustes de la unidad de visualización]-[Ajustes del IPC] ■ Ajustes del visualizador" (página 38-170)

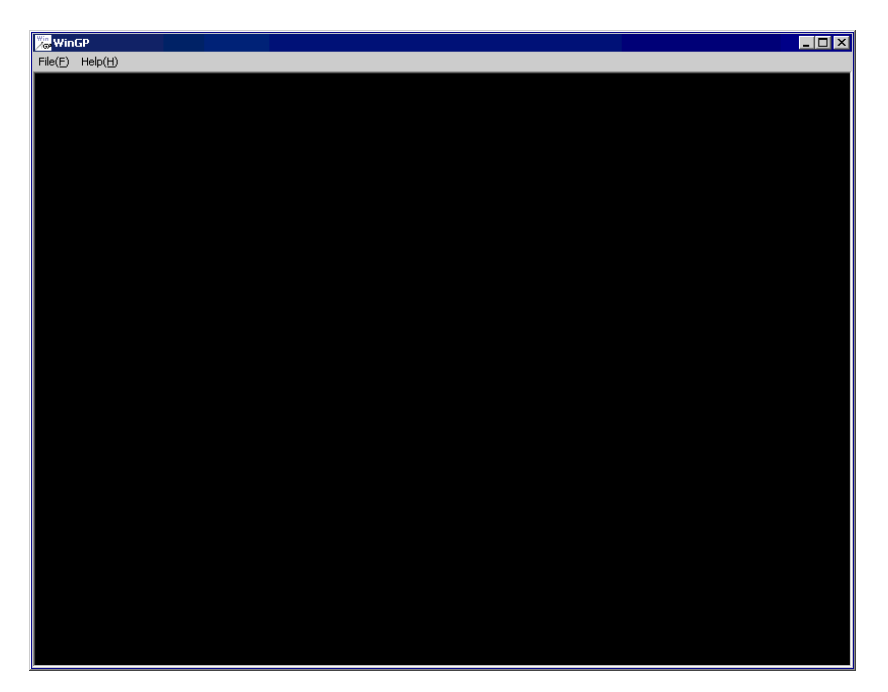

| Configuración                                                               | Descripción                                                                                                    |
|-----------------------------------------------------------------------------|----------------------------------------------------------------------------------------------------|
| Barra de título                                                             | Muestra el título de la ventana, y el botón para minimizar o maximizar la ventana y cerrar. Aparece el título de la ventana definido en los [Ajustes del sistema]-[Ajustes del IPC]. Si no se define un título, se muestra un espacio en blanco en el título. |
| Botón Minimizar Oculta la ventana y muestra el icono en la barra de tareas. |                                                                                                    |
| Botón Maximizar                                                             | Cambia la ventana a pantalla completa.                                                                                                    |
| Botón Cerrar                                                                | Salga de WinGP.                                                                                                    |
| Barra de menús                                                              | <ul> <li>Help<br/>Muestra [Version Information].</li> <li>File<br/>Muestra [Exit] para salir de WinGP.</li> </ul>                                                                                                    |
| Marco de la ventana                                                         | Cambia el tamaño de la ventana, arrastrando y soltando el cursor en el marco de la ventana. Si el tamaño es más pequeño que el tamaño original, aparece la barra de desplazamiento.                                                                           |

#### Menú contextual

El menú aparece al hacer clic con el botón derecho del mouse en el marco de la ventana de WinGP o al hacer clic en el teclado. Este menú está disponible cuando la casilla [Mostrar menú contextual] está seleccionada en la pestaña Ajustes del IPC del área de la [Unidad de visualización] en la ventana [Ajustes del sistema].

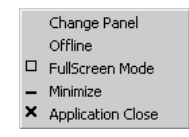

| Configuración    |                | Descripción                                                                                                    |  |
|------------------|----------------|----------------------------------------------------------------------------------------------------|--|
| Screen Change    |                | Cuando se selecciona [Screen Change], aparece el cuadro de diálogo<br>[Select Display Screen], y le permite cambiar la pantalla visualizada.                                                                                                    |  |
|                  |                | <ul><li>NOTA</li><li>Si está offline, este elemento no se mostrará en el menú.</li></ul>                                                                                                    |  |
|                  | Screen Number  | <ul> <li>Especifica el número de la pantalla de donde cambiar (de 1 a 9999).</li> <li>NOTA</li> <li>Únicamente las pantallas en el proyecto pueden abrirse en la Simulación.</li> </ul>                                                                                                    |  |
|                  | Number         | Muestra el número de la pantalla.                                                                                                    |  |
|                  | Title          | Muestra el título de la pantalla.                                                                                                    |  |
|                  | Abrir teclados | Abre la pantalla seleccionada en [Screen] o en la lista de números de pantalla.                                                                                                    |  |
|                  | Close          | Muestra el cuadro de diálogo [Select Display Screen].                                                                                                    |  |
| Offline (Online) |                | Cambia al modo offline. Si se muestra en modo offline, cambia a la pantalla online.                                                                                                    |  |
| Full Screen Mode |                | <ul> <li>Muestra la pantalla completa.</li> <li>NOTA</li> <li>Si la pantalla se muestra en [Full Screen], aparece [Window ] y cambia la ventana su tamaño original.</li> <li>También puede pulsar la parte superior derecha y la parte inferior izquierda de la pantalla del IPC y mostrar [System Menu]-[Reset] para reestablecer el tamaño de pantalla de [Full Screen Mode].</li> </ul> |  |
| Mini             | mized          | Oculta la ventana y muestra el icono en la barra de tareas.                                                                                                    |  |
| Clos             | e              | Salga de WinGP.                                                                                                    |  |

### 38.10.3 Guía de configuración de ProjectCopy (herramienta de copiado)

En el menú [Inicio], elija [Programas], [Pro-face], [WinGP], y seleccione [Project Copy]. Aparece el siguiente cuadro de diálogo. Sólo puede copiar los datos de pantalla de un archivo de proyecto.

| ProjectCopy  |      |      |  |
|--------------|------|------|--|
| Project File |      |      |  |
|              |      |      |  |
|              |      |      |  |
|              |      |      |  |
|              | COPY | FXIT |  |
|              |      |      |  |

| Configuración | Descripción                                                   |
|---------------|---------------------------------------------------------------|
| Project File  | Introduce o muestra la ruta del archivo de proyecto a copiar. |
| Browse        | Especifica la ubicación del archivo de proyecto a copiar.     |
| Сору          | Comienza a copiar un archivo de proyecto.                     |
| Exit          | Sale de ProjectCopy.                                          |

## 38.11 Restricciones

- No se puede ejecutar más de un WinGP.
- Si el número de objetos en una pantalla excede 1280 en el IPC, aparece un mensaje de advertencia. Reduzca el número de objetos en la pantalla. Puede poner y transferir objetos, aun cuando aparece este mensaje.
- Si el número de direcciones en una pantalla excede 3000 en el IPC, aparece un mensaje de advertencia. Reduzca el número de direcciones en la pantalla. Puede poner y transferir las direcciones, aun cuando aparece este mensaje.
- Si hay muchos objetos colocados en el IPC, aparece una advertencia cuando se realiza una operación de guardado. Esto sucede porque los límites de los objetos y direcciones cambian cuando se convierten a otra serie en [Cambiar visualizador].
- Si el número de historiales de alarmas y monitorizaciones de palabra especificados en el modelo nuevo excede el límite del modelo posterior a la conversión, aparece un error cuando cambia el visualizador. No obstante, puede cambiar el modelo.
- Defina el tamaño de los datos en hasta 8 bloques.
- Para los bloques de 1 a 8, registre la monitorización de bit/palabra hasta un total de 10000.
- Si la capacidad total de SRAM utilizada en las configuraciones de GP-Pro EX excede 5 MB, aparece una advertencia al momento de comprobar los errores y muestrear, y las características de la alarma no funcionan correctamente. Use hasta 5 MB de datos para guardar y transferir los archivos de proyecto.
- Si apaga el IPC sin apagar el sistema operativo, el archivo de copia de seguridad para salir de WinGP no se podrá guardar y el registro será de la última operación de guardado. En un IPC con funciones de respaldo de batería, se envía una señal de modo de espera (reanudar) cuando el equipo está apagado. Al recibir la señal, WinGP guarda el archivo de copia de seguridad.
- La configuración de sonido del avisador táctil se usa para especificar un avisador único usado por el runtime del ordenador. La configuración es distinta a la del equipo de la pantalla táctil del IPC. Si habilita el avisador del equipo de la pantalla táctil del IPC y el del runtime del ordenador, un avisador sonará dos veces cuando pulse la pantalla del runtime del ordenador. Si habilita el avisador de la pantalla táctil del IPC, deshabilite el avisador del runtime del ordenador.
- Si ha deshabilitado [Ajustes de script]-[Comm.]-[Control de flujo] en las configuraciones del sistema, el estado [EXIT\_SIO\_STAT] no podrá detectar los errores de envío en la [Operación de puerto SIO].
- Si selecciona [Prevenir instancias múltiples] en la [Iniciar la aplicación] para el interruptor especial, acciones de activación y scripts, se producen múltiples instancias cuando no se introduce [Título de la ventana].
- Para el [Título de la ventana] en el cual desea prevenir instancias múltiples, introduzca el título de ventana exacto en [Iniciar la aplicación] para el interruptor especial, acciones de activación y scripts.
- Transfiera archivos de proyecto a la GP si tiene configuraciones de [Iniciar la aplicación] y [Salir de WinGP] para las acciones especiales de interruptor especial, acciones de activación, y scripts en modelos distintos a IPC. No obstante, el archivo no se ejecutará en la GP.
- No conecte la licencia USB antes de finalizar la instalación de WinGP.
   Si conecta la licencia USB al ordenador antes de instalar WinGP, el sistema operativo iniciará el asistente de forma automática. Tendrá que cancelarlo. Si continúa con el asistente y luego sale del mismo sin encontrar un controlador de dispositivo, la licencia USB se registrará como un dispositivo no autorizado en el administrador de dispositivos. En este caso, la licencia no se podrá autenticar. Elimine los dispositivos no autorizados en el administrador de dispositivos y reinicie el equipo. Después instale WinGP.
- Si se produce un error de comunicación con un dispositivo/PLC, y en la página [Dispositivo/PLC] en el área de trabajo de los [Ajustes del sistema] el puerto se ha definido como [Ethernet (UDP)] o bien [Ethernet (UDP)] no se ha definido como [Automático], podría tardar unos cuatro minutos en recuperarse.
- Comparado con GP3000 Series, puede tardar más tiempo en comunicarse con el dispositivo/PLC. Por lo tanto, el tiempo de actualización de los datos podría retrasarse si usa la función de monitorización del dispositivo y la función de entrega de datos con Pro-Server EX. Solucione este problema aumentando la [Velocidad] de comunicación del [Dispositivo/PLC].

### 38.11.1 Restricciones de la instalación

- Si la ruta tiene más de 200 caracteres de un solo byte en la carpeta donde está instalado WinGP, aparece un error "Cannot start because the installation folder will exceed 200 characters" cuando se inicia la simulación, y no funcionará correctamente. Use una ruta con menos de 200 caracteres de un solo byte y vuelva a instalar WinGP.
- Si instala WinGP en un sistema operativo incompatible, aparece un mensaje de error y la instalación no puede finalizarse.
- Para instalar, inicie sesión con una cuenta que tenga autoridad de Administrador de Windows.
- No puede instalar WinGP más de una vez, incluso en otra carpeta. Para desinstalar, inserte el CD de instalación en el IPC donde está instalado WinGP.
- WinGP no permite una instalación de recuperación. Para recuperar, debe desinstalar y luego volver a instalar WinGP.
- Si está descargando WinGP en un equipo compatible con PC/AT, conecte la llave USB después de finalizar la instalación. Si la llave USB se conecta antes de la instalación, el sistema operativo inicia el asistente del dispositivo USB automáticamente. Si el asistente se inicia, asegúrese de cancelar y salir del asistente.
- Es posible que no pueda instalar WinGP en un equipo compatible con IPC o PC/AT que tenga instalado Pro-Server con Pro-Studio para Windows o Pro-Server EX, según las condiciones de instalación que se describen a continuación. A continuación se muestra cada estado de instalación.

| Estado de la instalación                                                            | Instalación de WinGP                                                                                                    |
|-------------------------------------------------------------------------------------|----------------------------------------------------------------------------------------------------|
| Ya se ha instalado Pro-Server con<br>Pro-Studio para Windows.                       | Aparece el siguiente mensaje y WinGP no se puede<br>instalar. Desinstale Pro-Server con Pro-Studio antes<br>de instalar WinGP.<br>ProExSetup<br>WinGP cannot be installed in PC in which Pro-Server EX earler than V1.10 is installed. Install WinGP after performing<br>ether of the following.<br>-Updating Pro-Server EX<br>-Updating Pro-Server EX to V1.10 or later. |
| Pro-Server EX Versión 1.10 o<br>anterior ya se ha instalado.                        | Aparece el siguiente mensaje y WinGP no se puede<br>instalar. Desinstale Pro-Server EX o actualice el<br>software a una versión posterior a V1.10, luego<br>instale WinGP.<br>Profesetup<br>MinGP cannot be installed in PC in which Pro-Server with Pro-Studio is installed. Install WinGP after uninstalling<br>Pro-Studio.                                             |
| Pro-Server EX Versión 1.10 o posterior ya se ha instalado.                          | Se puede instalar WinGP. (WinGP SDK no se instala)                                                                                                    |
| Ni Pro-Server con Pro-Studio<br>para Windows ni Pro-Server EX<br>ha sido instalado. | Se puede instalar WinGP. (WinGP SDK se instala automáticamente.)                                                                                                    |

• Si instala Pro-Server con Pro-Studio para Windows o Pro-Server EX en un equipo compatible con IPC o PC/AT que tiene WinGP instalado, puede que WinGP no funcione correctamente. A continuación se muestra cada acción.

| S/W a ser instalado                        | Acción                                                                                                    |
|--------------------------------------------|----------------------------------------------------------------------------------------------------|
| Pro-Server con Pro-<br>Studio para Windows | No funcionará en Pro-Server con Pro-Studio para Windows ni<br>WinGP. En este caso, desinstala ambas aplicaciones. No<br>instale Pro-Server con Pro-Studio para Windows en un IPC<br>con WinGP instalado.                                                                                                    |
| Pro-Server EX anterior<br>a Ver1.10        | Después de iniciarse el instalador para una versión de Pro-<br>Server EX anterior a la Ver1.10, aparece el siguiente mensaje<br>y la instalación no se realiza. Aunque Pro-Server EX no esté<br>instalado, el mensaje de error aparecerá como se muestra a<br>continuación.                                                                                                    |
|                                            | A different version of Pro-Server EX has already been installed.<br>Please uninstall it first, and then install this Pro-Server EX.                                                                                                    |
| Pro-Server EX Ver1.10                      | Después de iniciarse el instalador para Pro-Server EX Ver1.10<br>o posterior, aparece el siguiente mensaje. Si selecciona [Sí],<br>WinGP SDK se desinstala y comienza la instalación de Pro-<br>Server EX Ver1.10.                                                                                                    |
| o posterior                                | <ul> <li>camino, reinstale WinGP.</li> <li>NOTA</li> <li>Si instala WinGP, WinGP SDK también se instala en una carpeta llamada SDK, donde está instalado GP-Pro EX. A pesar de que la ruta es distinta a la ruta que especificó al crear la aplicación del usuario en Pro-Server EX, aún puede usar la aplicación creada en Pro-Server EX, sin cambiar la ruta.</li> <li>Si instala Pro-Server EX después de instalar WinGP y desinstalar Pro-Server EX, WinGP SDK no está disponible.</li> </ul> |

• Después de la instalación, reinicie el equipo antes de usar WinGP e inicie sesión usando una cuenta con derechos de Administrador. WinGP no funcionará correctamente si no reinicia el IPC.

#### 38.11.2 Restricciones en los marcos de ventana

• Puede transferir datos a un IPC que tiene distintas resoluciones de pantalla (tamaño de pantalla), sin embargo, si el IPC tiene una resolución más baja, los datos no se mostrarán correctamente.

Ejemplo 1:

IPC: Cree una pantalla de 800X600 y envíela a un IPC de 320X240

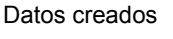

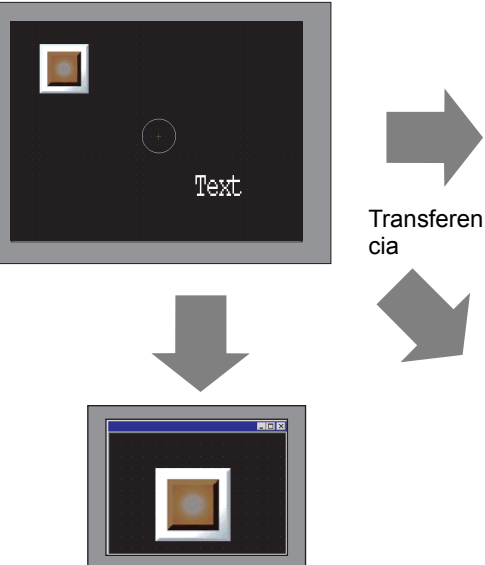

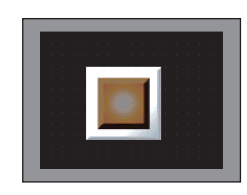

[Modo de ventana]: [Pantalla completa] Sólo se muestran los objetos que pueden visualizarse con una resolución de 320X240, comenzando por el extremo superior izquierdo.

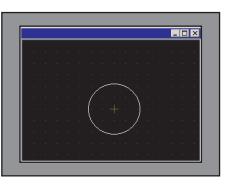

[Modo de ventana]: [Window Screen] Se ha especificado la [Posición de visualización], [Coordenada X] es 0 y [Coordenada Y] es 0 Sólo se muestran los objetos que pueden visualizarse con una resolución de 320X240, comenzando por el extremo superior izquierdo.

[Modo de ventana]: [Window Screen] [Especificar la posición de visualización] ninguna Sólo se muestran los objetos que pueden visualizarse con una resolución de 320X240, comenzando por el extremo superior izquierdo.

#### Ejemplo:

IPC: Cree una pantalla de 800X600 y envíela a un IPC de 1600X1200

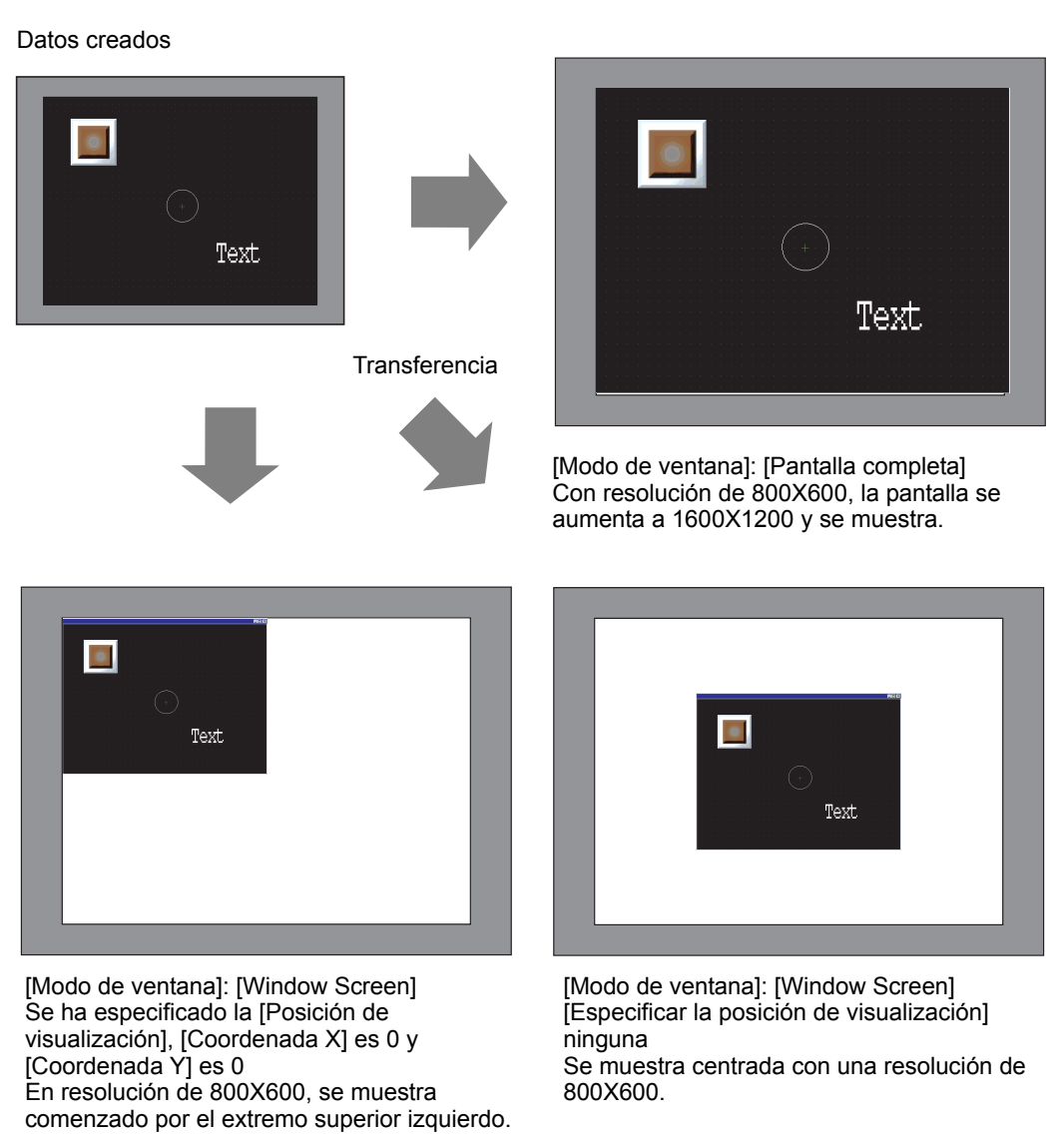

- Cuando visualice los datos de pantalla en una pantalla grande con alta resolución, una parte del marco de la ventana aparecerá fuera de la pantalla.
   Para asegurar que la ventana no esté fuera de la pantalla, no muestre la barra de título, el marco de la ventana y la barra de menús. Tampoco muestre la ventana en el modo de
  - pantalla completa. Tenga en cuenta que si no muestra la barra de título o no se visualiza en modo de pantalla completa, el botón de Salir de la barra de título no se muestra.
- Si cambia el modelo del IPC, Ajustes del sistema mantiene las configuraciones anteriores al cambio de modelo en [Ajustes del IPC] [Visualización]. Recuerde que las coordenadas X e Y en [Especificar la posición de visualización] vuelven al valor inicial "0" y "Tamaño de la ventana" se inicializa a las dimensiones de XGA (1024X768), a pesar del modelo de IPC al que está convirtiendo.

## 38.11.3 Restricciones al usar Windows XP Embedded

 Windows XP Embedded tiene la función de filtro de escritura en la unidad del sistema. Durante la operación del filtro de escritura, no se puede actualizar archivos en la unidad del sistema. La carpeta de destino para actualizar los archivos debe definirse en un dispositivo sin filtro de escritura. Por tanto, puede cambiar la carpeta para actualizar los archivos según las configuraciones.

### 38.11.4 Restricciones de la comunicación API

• Cuando use la API con Windows XP SP2, asegúrese de usar Windows Update para instalar el siguiente parche: Actualización de Windows XP Service Pack 2 (KB884020).

## Restricciones de API de manejo

- Toda la información de texto en la API de manejo está en Unicode. En API, la información de la versión y la Información del proyecto se leen en Unicode. Convierta el código si desea usar la información en otro código de texto (ASCII, etc.).
- La API de manejo no puede usarse en el IPC, al menos que tenga configuraciones de TCP/IP. Compruebe que la configuración de red tenga instalado el protocolo TCP/IP.

## Restricciones de API de manejo

- Para usar la API de acceso al dispositivo, primero inicie WinGP. Si usa la API de acceso al dispositivo sin iniciar WinGP, se produce un error. Si inicia la API de acceso al dispositivo después de cerrar WinGP, se produce un error de tiempo de espera.
- No defina el tiempo de espera del IPC mientras la API se comunica mediante la aplicación del usuario.

Una aplicación de usuario debe controlar que el IPC sólo entre en modo de espera después de finalizarse la API de acceso al dispositivo.

- Para añadir un protocolo para actualizar la versión de Pro-Server EX, debe instalar el módulo de protocolo actualizado en GP-Pro EX en el IPC con WinGP SDK instalado.
- En la API de

ReadSymbolD(),ReadSymbolVariantD(),WriteSymbolD(),WriteSymbolVariantD(), no se puede usar ninguna variable de matriz que supere el siguiente tamaño de matriz.

| Tipo de variable  | Tamaño máximo accesible con la |
|-------------------|--------------------------------|
| matriz            | comunicación API de WinGP.     |
| Variable de bit   | 255                            |
| Variable entera   | 510                            |
| Variable flotante | 510                            |

- Si instala Pro-Server EX V1.10, tiene que controlar Pro-Server EX por separado.
- La API de dispositivo no puede usarse en el IPC, al menos que tenga configuraciones de TCP/IP. Compruebe que la configuración de red tenga instalado el protocolo TCP/IP.

- Si sale de WinGP mientras está accediendo a la API de acceso al dispositivo, todas las respuestas de la API producirán un error.
- Si recopila la cabecera creada en Visual C++ Ver.6, C:\Archivos de programa\Proface\WinGP\SDK\VC\Public\ProEasy.h o Pro-Studio [Programming Support]-[VC: Sentencia] mediante el portapapeles, LPVARIANT puede producir un error no definido. LPVARIANT se define en afxdisp.h. Inclúyelo, definiendo #include <afxdisp.h> en stdafx.h para evitar un error.

## 38.11.5 Restricciones de transferencia

- No se puede transferir mediante un módem o puerto COM.
- Durante el proceso de inicialización, después del inicio, WinGP muestra una pantalla que solicita una retransferencia si se encuentra algún error (daño o pérdida) en el archivo necesario.
- Si transfiere el archivo de proyecto a un tipo de IPC distinto, aparece un cuadro de diálogo de error indicando que el modelo es distinto y que no se puede finalizar la transferencia. Para transferir el archivo a un modelo diferente, convierta el modelo usando el editor antes de realizar la transferencia.
- Debe salir de WinGP porque [ProjectCopy] (herramienta de copiado) actualiza los archivos usados en WinGP. Si intenta usar la operación de copiado mientras está funcionando WinGP, aparece un mensaje de error y la operación de copiado no se ejecuta.
- Si el sistema operativo es Windows XP Embedded, puede definir el Filtro de escritura en un controlador de dispositivo (unidad C) del sistema, usando la herramienta del IPC. WinGP está instalado en la unidad C y el filtro de escritura está habilitado. No se pueden actualizar los archivos del sistema o datos de pantalla de WinGP. Deshabilite el filtro de escritura antes de iniciar la transferencia.
- WinGP le permite cambiar el número de puerto con la herramienta de transferencia. Si se ha olvidado el número de puerto nuevo, no podrá realizar una transferencia LAN desde la herramienta de transferencia.

# Restricciones al usar [ProjectCopy] (herramienta de copiado)

- Cuando se usa Project Copy [Herramienta de copiado], sólo puede transferir los datos de pantalla. No se puede recibir datos de pantalla o realizar una transferencia completa del proyecto. En los siguientes casos, use la herramienta de transferencia.
  - La primera vez que transfiera el proyecto después de instalar WinGP
  - Cambie o añada un dispositivo/PLC
  - Cambie o añada una fuente
  - Después de actualizar GP-Pro EX, el sistema de runtime o controlador de protocolo se actualiza y se actualiza el proyecto.
- No se puede enviar el programa del sistema de WinGP con la Herramienta de copiado. Use la Herramienta de transferencia cuando actualice WinGP.

## 38.11.6 Restricciones de los registros de errores

- Si se abre un registro de errores cuando empieza a escribir la función de registros de errores, no se puede terminar de escribir en el archivo.
- Si el número de mensajes de error excede el [Número de archivos a guardar] en [Configuraciones de error], se elimina el archivo más antiguo para añadir un archivo nuevo.
- Si no han transcurrido más de 10 minutos desde la última operación de guardado, el registro de errores no se guardará hasta transcurrir 10 minutos, para así evitar acceso de escritura frecuente. De lo contrario, todos los sumarios registrados en los 10 minutos se guardan en el archivo de registro de errores.

## 38.11.7 Restricciones de las teclas de función

- Se puede asignar un número de interruptores ilimitado a una tecla de función.
- El número de interruptores que puede asignar a todas las teclas de función locales es el número máximo que puede poner en una pantalla. El número máximo de objetos que puede poner en una pantalla se determina por el número total de objetos puestos en la pantalla y en las teclas de función.

(Número de objetos puestos en B1) + (Número de objetos puestos en la tecla de función local de B1)

<= (número máximo de objetos en una pantalla)

- El número de interruptores que puede asignar a todas las teclas de función locales es limitado, incluso en el número máximo de dispositivos que puede poner en una pantalla. Cuente los dispositivos iniciales en la pantalla base y después en la tecla de función local. Si se excede el número máximo de dispositivos, los interruptores que siguen no funcionarán.
- El número máximo de objetos en una tecla de función global y los dispositivos no dependen del número máximo de pantallas. El límite existe en la tecla de función global misma. Cuente el número en el orden definido y si excede el siguiente número restringido, los objetos en exceso no funcionarán.
  - Números de objetos: hasta 384
  - Número de dispositivos iniciales: hasta 1152
- La tecla de función no se puede registrar en un bloque.
- La tecla de función tampoco se acepta cuando la operación está prohibida en la función de bloqueo de funcionamiento.